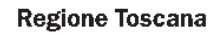

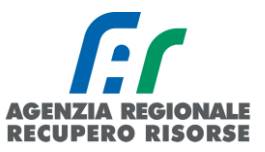

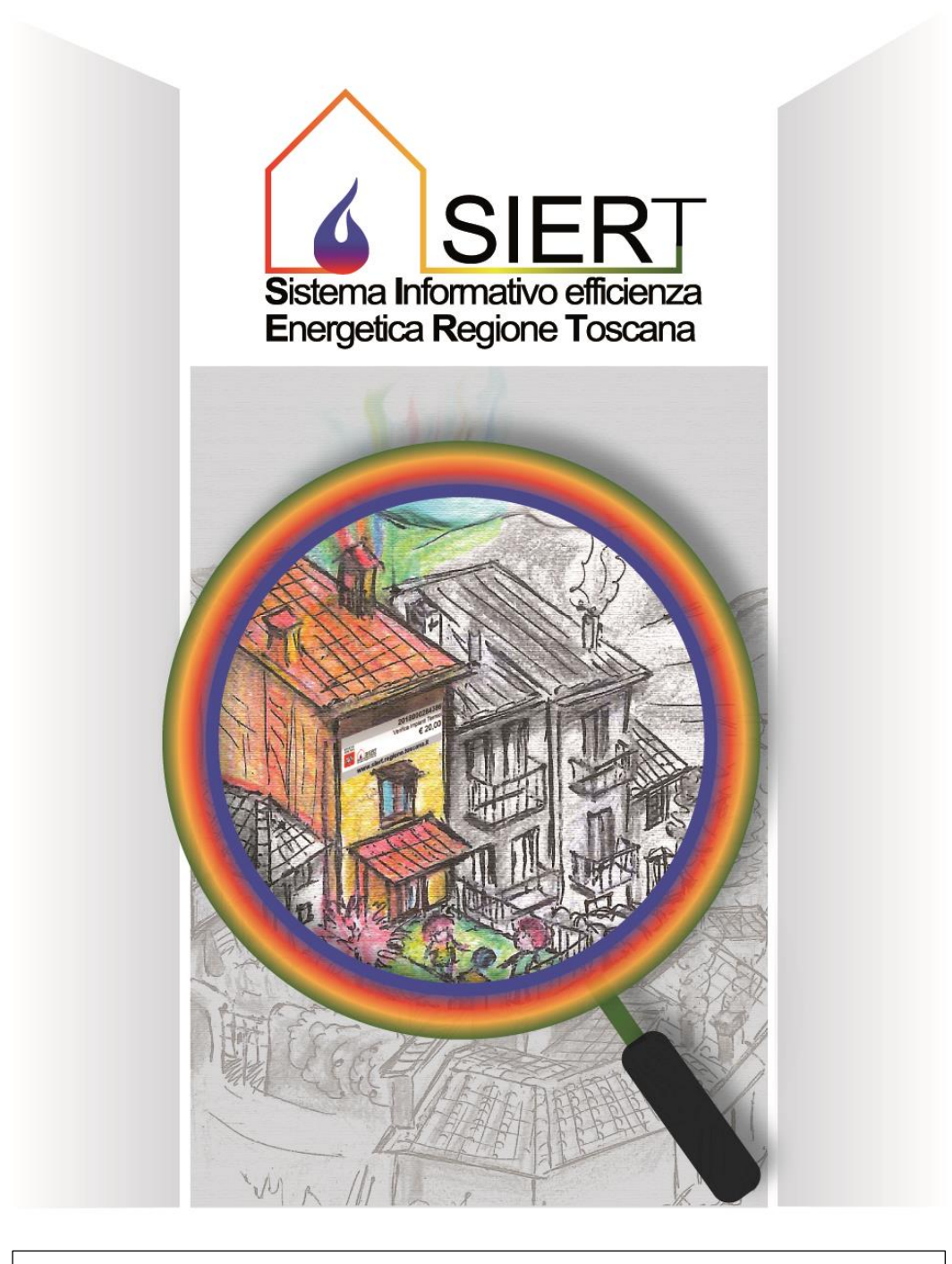

## MODULO CATASTO IMPIANTI TERMICI (CIT) Manuale operatore ditta di manutenzione

Rev. 19 del 20/02/2025

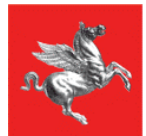

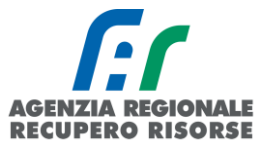

| 1.         | Intro | duzione                                                                                                    | 3                                      |
|------------|-------|----------------------------------------------------------------------------------------------------|----------------------------------------|
|            | 1.1   | Help desk                                                                                                    | 3                                      |
|            | 1.2   | Accesso al sistema – Login e personalizzazione profilo utente                                                   | 3                                      |
|            | 1.3   | Disabilitazione invio mail                                                                                      | 4                                      |
|            | 1.4   | News sviluppo applicativo                                                                                       | 5                                      |
| 2.         | Funzi | onalità                                                                                                    | 6                                      |
|            | 2.1   | Impianti                                                                                                    | 6                                      |
|            | 2.1.1 | Ricerca impianto                                                                                                | 9                                      |
|            | 2.1.2 | Inserimento nuovo impianti                                                                                      | 10                                     |
|            | In    | serimento PDR e controllo su esistenza impianto                                                                 | 15                                     |
|            | 2.1.3 | Inserimento responsabile impianto                                                                               | 16                                     |
|            | 2.1.4 | Modifica dati responsabile presente – Dati responsabile incompleti                                              | 21                                     |
|            | 2.1.5 | Modifica del Responsabile su Impianto accatastato da altra impresa                                              | 25                                     |
|            | 2.1.6 | Inserimento generatore                                                                                          | 25                                     |
|            | In    | serimento gruppo termico o caldaia                                                                              | 26                                     |
|            | In    | serimento generatore ad aria                                                                                    | 30                                     |
|            | In    | serimento gruppo frigo/pompe di calore                                                                          | 33                                     |
|            | In    | serimento scambiatori di calore                                                                                 | 35                                     |
|            | In    | serimento cogeneratori                                                                                          | 36                                     |
|            | 2.1.7 | Controllo vecchi RCEE                                                                                           | 38                                     |
|            | 2.1.8 | Inserimento generatore per impianto accatastato da altra ditta                                                  |                                        |
|            | 2.1.9 | Dismissione di un generatore                                                                                    | 39                                     |
|            | 2.1.1 | D Sostituzione di un generatore                                                                                 | 41                                     |
|            | M     | ancata apertura finestra dismissione/sostituzione e blocco pop-up                                               |                                        |
|            | 2.1.1 | 1 Modifica dati di un generatore                                                                                |                                        |
|            | 2.1.1 | 2 Ricerca codici catasto                                                                                        | 46                                     |
|            | 2.1.1 | Acquisire gli impianti non associati alla propria altta una volta reperito il coalce catasto                    | 50                                     |
|            | 2.1.1 | + Specificile per terzi responsabili                                                                            |                                        |
|            | Di    | nibio responsabile per terzi responsabili                                                                       |                                        |
|            | 22    | Rannorto di Controllo di Efficienza Energetica (RCEE)                                                           |                                        |
|            | 2.2   | Ricerca RCEE                                                                                                    | 60                                     |
|            | 2.2.1 | Inserimento nuovo RCFF                                                                                          |                                        |
|            | In-   | serimento modello Tino 1 per gruppi termici                                                                     |                                        |
|            | In    | serimento modello Tipo 2 per gruppi termini manimum manimum manimum manimum manimum manimum manimum manimum man |                                        |
|            | In    | serimento modello Tipo 3 per scambiatori di calore                                                              |                                        |
|            | In    | serimento modello Tipo 4 per cogeneratori                                                                       |                                        |
|            | 2.2.3 | Rifiuto bollino                                                                                                 |                                        |
|            | 2.2.4 | Inserimento diffida da rapporto di sola manutenzione (senza bollino)                                            | 85                                     |
|            | 2.2.5 | Bozze RCEE                                                                                                    | 87                                     |
|            | 2.2.6 | Generatori e bollini congiunti                                                                                  | 89                                     |
|            | 2.2.7 | Stampa RCEE precompilati                                                                                        | 92                                     |
|            | 2.2.8 | Import massivo ed export dati                                                                                   | 97                                     |
|            | Im    | port massivo                                                                                                    | 97                                     |
|            | Ex    | port dati                                                                                                    | 100                                    |
|            | 2.3   | Portafoglio-bollini                                                                                             |                                        |
|            | 2.3.1 | Portafoglio virtuale – Ricarica del credito                                                                     | 104                                    |
|            | Ri    | carica con piattaforma IRIS                                                                                     | 104                                    |
|            | 2.3.2 | Portafoglio virtuale – ricerca pagamenti                                                                        | 116                                    |
|            | 2.3.3 | Acquisto bollini Regione Toscana                                                                                |                                        |
|            | 2.3.4 | Bollini RI (Regione Toscana)                                                                                    |                                        |
|            | 2.3.5 | Kicerca e stampa bollini                                                                                        |                                        |
| <b>C</b> - | 2.4   |                                                                                                    |                                        |
|            |       | dli ANNN                                                                                                    | 126<br>127                             |
| ~r         |       |                                                                                                    | ·······/////////////////////////////// |

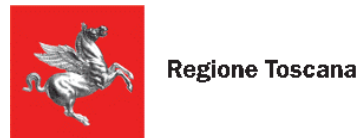

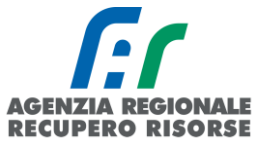

## 1. Introduzione

Il presente documento è rivolto al Tecnico manutentore/centro di assistenza e ha lo scopo di fornire una descrizione dettagliata delle funzionalità dell'applicativo di gestione del Catasto Impianti Termici (CIT).

### 1.1 Help desk

Le richieste di supporto tecnico riguardo il funzionamento dell'applicativo possono essere inoltrate all'indirizzo di posta elettronica <u>infosiert@siert.regione.toscana.it</u>, mentre le richieste specifiche per gli impianti ubicati in un dato territorio sono da indirizzare alle macroaree così suddivise:

- <u>info.citnord@siert.regione.toscana.it</u> per le provincie di Lucca, Pisa, Livorno e Massa Carrara;
- <u>info.citcentro@siert.regione.toscana.it</u> per le provincie di Firenze, Prato e Pistoia;
- <u>info.citsud@siert.regione.toscana.it</u> per le provincie di Arezzo, Siena e Grosseto.

### 1.2 Accesso al sistema – Login e personalizzazione profilo utente

In applicazione di quanto previsto dalla DGRT n. 453 del 15 aprile 2024 a far data dal 03/06/2024 l'accesso al SIERT avviene esclusivamente tramite SPID o CNS (Carta Nazionale dei Servizi, ex tessera sanitaria). SPID è il Sistema Pubblico di Identità Digitale, un sistema di autenticazione che permette di accedere ai dati e ai servizi online erogati dalle Pubbliche Amministrazioni e dai Fornitori di Servizi privati, attraverso credenziali uniche.

Per essere registrati come dipendenti di una ditta di manutenzione, e quindi abilitati all'inserimento dei rapporti di efficienza energetica su SIERT-CIT, è necessario compilare il modulo di richiesta credenziali presente nella pagina "manutentori" del sito del SIERT (<u>https://www.siert.regione.toscana.it/cit\_manutentori.php?mn=2&stmn=3</u>) e inviarlo poi all'indirizzo e-mail <u>infosiert@siert.regione.toscana.it.</u>

Per accedere al sistema è necessario collegarsi all'indirizzo <u>https://www.siert.regione.toscana.it</u>, cliccare in alto a destra su "LOGIN AREA RISERVATA" e, successivamente, su "AREA RISERVATA CIT" e successivamente effettuare l'accesso con SPID o CNS:

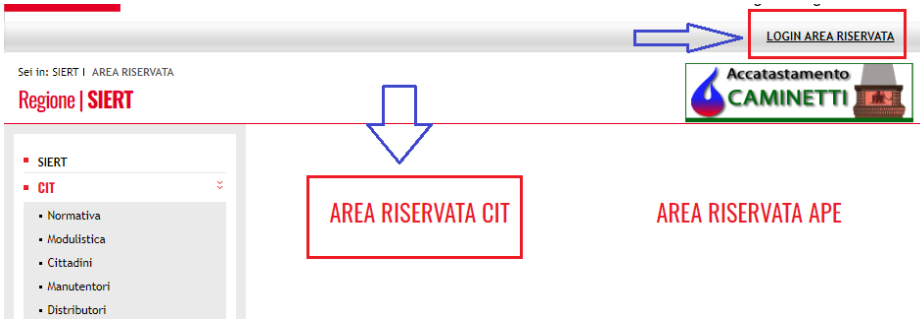

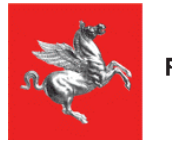

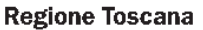

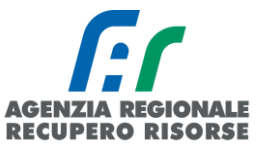

### Benvenuto nel SIERT-CIT

Informativa agli interessati ex artt. 13 e 14 Regolamento UE n. 679/2016 "Regolamento Generale sulla protezione dei dati"

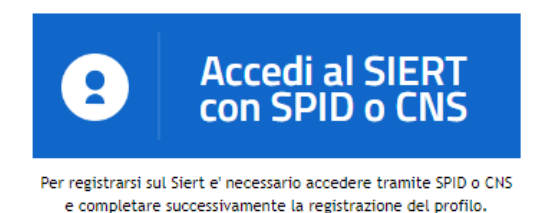

Una volta effettuato l'accesso, per uscire dall'applicativo fare clic sul pulsante "Esci" dal menù che compare premendo sul proprio nome utente in alto a destra, come mostrato nella figura sotto riportata.

|       |                                                         |                                               |                   |                                          |                                                                    | Sistema Ir<br>Energetica | SIER<br>nformativo efficier<br>a Regione Tosca |  |
|-------|---------------------------------------------------------|-----------------------------------------------|-------------------|------------------------------------------|--------------------------------------------------------------------|--------------------------|------------------------------------------------|--|
| te    | Portafoglio-Bollini                                     | Codici Catasto                                | Utility           |                                          | NEWS                                                               | <u>@</u> _               | <u>2:34:43</u>                                 |  |
| ı Er  | iergetica <u>R</u> egione (                             | <mark>F</mark> oscana, <u>C</u> atasto        | o <u>I</u> mpiant | ti <u>T</u> ermici                       |                                                                    | MODIFIC                  | A PASSWORD                                     |  |
| tasto | o degli Impianti Termici e<br>mpongono gli impianti ter | regolamenta l'esercizio<br>mici (DPR 74/2013) | o, la manuter     | nzione e il controllo. Consente di gesti | re i dati degli impianti e l'invio telematico dei R.C.E.E. (rappor | <sup>i di</sup> NOTIFIC  | HE EMAIL SI                                    |  |
| nti d | elle note informative in c                              | orrispondenza dell'icor                       | na: 🛈, per l      | eggerle è sufficiente posizionarsi sopr  | a di esse con il mouse o cliccarci sopra.                          | ESCI                     | ]                                              |  |
|       |                                                         |                                               |                   |                                          |                                                                    |                          |                                                |  |

il a infosiert@siert.regione.toscana.it

La home page riporta a titolo informativo evidenziato in rosso il numero di RCEE in stato di Bozza e quindi compilati e salvati ma non ancora trasmessi a ARRR.

| $\leftarrow$ $\rightarrow$ | C 🛈 w                      | wwtest.siert.re                  | egione.toscana.it/sier              | t/cit/views/home.p       | ıp                                                               |                                |                                                                                                    |
|----------------------------|----------------------------|----------------------------------|-------------------------------------|--------------------------|------------------------------------------------------------------|--------------------------------|----------------------------------------------------------------------------------------------------|
| Jffici URP                 | PEC Map                    | pa del sito 🛛 In                 | itranet                             |                          |                                                                  |                                |                                                                                                    |
| n                          |                            | Regione                          | Toscana                             |                          |                                                                  |                                |                                                                                                    |
| Home                       | Impianti                   | R.C.E.E.                         | Portafoglio-Bollini                 | Codici Catasto           |                                                                  |                                |                                                                                                    |
| Benvenut                   | to nel <mark>S</mark> iste | ema <u>I</u> nform               | ativo <u>E</u> fficienza <u>E</u> r | iergetica <u>R</u> egion | e <u>T</u> oscana, <u>C</u> atasto <u>I</u> mpianti <u>T</u> erm | ici                            |                                                                                                    |
| 5                          |                            | Il sistema info<br>(DPR. 74/2013 | rmativo gestisce il Catasto<br>)    | degli Impianti Termici   | e regolamenta l'esercizio, la manutenzione e i                   | controllo. Consente di gesti   | ire i dati degli impianti e l'invio telematico dei R.C.E.E. (rapporti di controllo di efficienza ei |
|                            |                            | Nota: nelle va                   | rie sezioni sono presenti d         | elle note informative i  | corrispondenza dell'icona: 🔍, per leggerle è                     | sufficiente posizionarsi sopra | a di esse con il mouse o cliccarci sopra.                                                           |
| Num. RCI<br>Per problemi   | EE in BOZZA:               | 84<br>i tecnici e ammi           | inistrativi, inviare mail a i       | nfosiert@siert.regione.  | oscana.it                                                        |                                |                                                                                                    |

### 1.3 Disabilitazione invio mail

Per ogni RCEE trasmesso, il sistema invierà una mail di cortesia di avvenuta ricezione. Qualora non si desideri ricevere dal CIT tali notifiche, è possibile disabilitare questa funzione cliccando in alto a

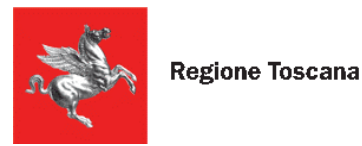

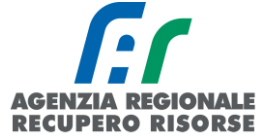

destra sul proprio nominativo e successivamente sulla scritta "NOTIFICHE MAIL SI" (cerchiato in blu nella figura successiva).

| glio-Bollini                           | Codici Catasto                                    | Utility       |                                           | NEWS                                                               | <u>Q</u>      | <u>2:34:43</u> |  |
|----------------------------------------|---------------------------------------------------|---------------|-------------------------------------------|--------------------------------------------------------------------|---------------|----------------|--|
| <u>R</u> egione <u>T</u>               | Regione Toscana, <u>C</u> atasto Impianti Termici |               |                                           |                                                                    |               |                |  |
| anti Termici e re<br>gli impianti terr | egolamenta l'esercizio<br>nici (DPR. 74/2013)     | o, la manuter | nzione e il controllo. Consente di gestir | e i dati degli impianti e l'invio telematico dei R.C.E.E. (rapport | NOTIFICHE EMA | AL ST          |  |
|                                        |                                                   |               |                                           |                                                                    | ESCI          |                |  |
| formative in co                        | rrispondenza dell'icor                            | na: 🛈, per l  | eggerle è sufficiente posizionarsi sopra  | di esse con il mouse o cliccarci sopra.                            |               |                |  |

Si aprirà una finestra che riassume i dati dell'utente loggato e basterà spuntare la casella "Disabilità Email di Notifica" per poi salvare con l'apposito pulsante.

| Codice Fiscale                | abcdef123456789w     |  |  |  |  |  |
|-------------------------------|----------------------|--|--|--|--|--|
| Cognome                       | Mario                |  |  |  |  |  |
| Nome                          | Rossi                |  |  |  |  |  |
| Email                         | :Mario.Rossi@test.it |  |  |  |  |  |
| Tel./Mobile                   | 214                  |  |  |  |  |  |
| ·                             |                      |  |  |  |  |  |
| DisabilitaEmail di notifica 🔍 |                      |  |  |  |  |  |

Successivamente nel menù che si attiva cliccando sul nome utente comparirà la scritta "NOTIFICHE MAIL NO". È possibile in qualunque momento riabilitare le notifiche via mail selezionando "NOTIFICHE MAIL NO", togliendo la spunta dalla casella "Disabilità Email di Notifica" e premendo il tasto Salva.

### 1.4 News sviluppo applicativo

Cliccando sulla scritta NEWS in alto a destra accanto al nominativo dell'Utente loggato sarà possibile visualizzare le ultime modifiche dell'applicativo sia in termini di evoluzione che in termini di correzione BUG.

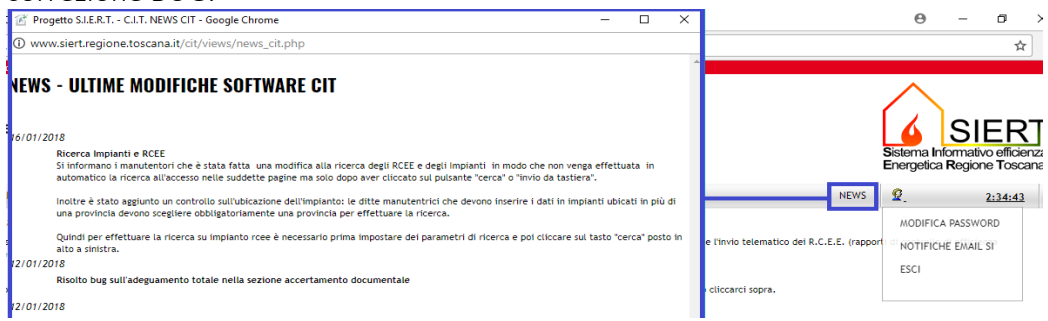

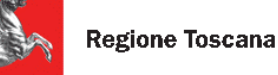

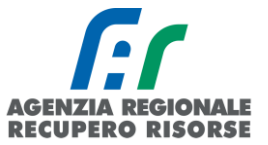

## 2. Funzionalità

Effettuato il login verrà visualizzata la home page sotto riportata con il menù completo di tutte le funzionalità disponibili per il profilo utente "manutentore". Per muoversi all'interno dell'applicativo si può utilizzare la barra del menù orizzontale posta nella parte superiore, che per il profilo manutentore riporta le seguenti voci:

• Home: premendo questa voce è possibile in qualunque momento tornare alla schermata iniziale di login del SIERT.

• Impianti: in questa sezione è possibile visualizzare tutti gli impianti assegnati alla ditta, stamparne la lista ed esportarla in Excel, ricercare e visualizzare i propri impianti, accatastare un nuovo impianto o inserire un nuovo generatore su un impianto già accatastato ma non in carico alla propria ditta.

• **RCEE:** in questa sezione è possibile visualizzare tutti gli RCEE inseriti, stamparne la lista ed esportarla in Excel, ricercare gli RCEE secondo determinati criteri, compilare un nuovo RCEE o modificarne uno che non è ancora stato trasmesso.

• **Bollini:** in questa sezione è possibile conoscere il saldo del proprio portafoglio virtuale e visualizzarne i movimenti; è anche possibile acquistare/visualizzare/ricercare i Bollini da apporre sugli RCEE. Sono disponibili funzioni di esportazione e stampa.

• **Codici Catasto:** in questa sezione è possibile richiedere nuovi codici catasto necessari per accatastare i nuovi impianti non presenti in SIERT. È anche possibile visualizzare tutti i codici catasto ottenuti, che siano o meno già stati abbinati a un impianto e scaricare la lista dei codici catasto in Excel per elaborazioni esterne.

| n           |                                | Regione                                                                                  | Toscana                                                                                                    |                                                                                                    |                                                                                                    | Sistema Informativo efficienza<br>Energetica Regione Toscana                                                                                                    |
|-------------|--------------------------------|------------------------------------------------------------------------------------------|----------------------------------------------------------------------------------------------------|----------------------------------------------------------------------------------------------------|----------------------------------------------------------------------------------------------------|----------------------------------------------------------------------------------------------------|
| Home        | Impianti                       | R.C.E.E.                                                                                 | Portafoglio-Bollini                                                                                              | Codici Catasto                                                                                        | NEWS                                                                                                    | DB T NESSUNA DITTA ASSOCIATA 10:51:48                                                                                                    |
| Benvenu     | to nel <u>S</u> is'            | tema Inform<br>Il sistema infoi<br>l'invio telemat<br>Nota: nelle vai<br>cliccarci sopra | nativo Efficienza En<br>rmativo gestisce il Cataste<br>ico dei R.C.E.E. (rapporti<br>rie sezioni sono presenti d | nergetica <u>Regio</u><br>o degli Impianti Termi<br>di controllo di efficie<br>Ielle note informative | ne Toscana, <u>Catasto Impianti Termic</u><br>ici e regolamenta l'esercizio, la manutenzione e il co<br>inza energetica) per tutti i generatori che compongo<br>e in corrispondenza dell'icona: <sup>(1)</sup> , per leggerle è su | <b>i</b><br>ontrollo. Consente di gestire i dati degli impianti e<br>ono gli impianti termici (DPR. 74/2013)<br>fficiente posizionarsi sopra di esse con il mouse o |
| Num. R      | CEE in BOZZA<br>agli interessa | :40<br>ti ex art. 13 Rego                                                                | plamento UE n. 679/2016                                                                                          | "Regolamento Genera                                                                                   | le sulla protezione dei dati"                                                                                                    |                                                                                                    |
| Per problem | ni e chiarimen                 | ti tecnici e ammi                                                                        | inistrativi, inviare mail a i                                                                                    | nfosiert@siert.region                                                                                 | e.toscana.it                                                                                                    |                                                                                                    |

## 2.1 Impianti

Per alleggerire il caricamento delle pagine del CIT, all'apertura non viene effettuata in automatico la ricerca degli impianti abbinati alla ditta, ma essi vengono visualizzati solo dopo aver impostato

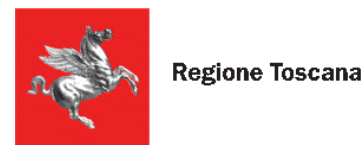

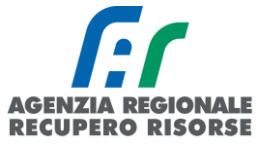

almeno un parametro nella ricerca (obbligatoria la provincia) e cliccato sul pulsante "cerca" o "invio da tastiera".

| Ricerca                               |                                         | Impianti                     | Termici                                                  |                                                |                        |                                                 |
|---------------------------------------|-----------------------------------------|------------------------------|----------------------------------------------------------|------------------------------------------------|------------------------|-------------------------------------------------|
| Q Cerca                               | Azzera filtri                           | <ul> <li>Inserire</li> </ul> | i parametri di ricerca e cliccare sul pulsante CERCA , i | risultati verranno visualizzati nella tabella. |                        |                                                 |
| IMPIANTO<br>Codice Catasto            | Prov: T                                 | ONuovo                       | IMPIANTO<br>Codice Catasto                               | IMPIANTO<br>Responsabile                       | IMPIANTO<br>Ubicazione | IMPIANTO IMPIANTO RCEE<br>P. utile Tot.<br>(kW) |
| Obicazione •                          | Com:                                    | Elementi to                  | tali 0 Pagine 1 / 0                                      |                                                |                        | MA                                              |
| IMPIANTO<br>Responsabile              | T                                       | Pagina                       | Kigne per pagina 15                                      |                                                |                        |                                                 |
| IMPIANTO<br>Data<br>Accatastamento    | dal 🗰 (dd/mm/aaaa)<br>al 💷 (dd/mm/aaaa) |                              |                                                          |                                                |                        |                                                 |
| IMPIANTO<br>Tipologia                 | <b></b>                                 |                              |                                                          |                                                |                        |                                                 |
| IMPIANTO<br>P.utile Tot.(kW)          |                                         |                              |                                                          |                                                |                        |                                                 |
| IMPIANTO<br>Codice PDR                | <b>V</b>                                |                              |                                                          |                                                |                        |                                                 |
| IMPIANTO<br>Codice POD                | <b>T</b>                                |                              |                                                          |                                                |                        |                                                 |
| IMPIANTO Note                         |                                         |                              |                                                          |                                                |                        |                                                 |
| GENERATORE<br>Gruppo<br>Alimentazione | <b></b>                                 |                              |                                                          |                                                |                        |                                                 |
| GENERATORE<br>Stato                   | <b></b>                                 |                              |                                                          |                                                |                        |                                                 |
| GENERATORE<br>Matricola               |                                         |                              |                                                          |                                                |                        |                                                 |
| Solo Totali<br>Colonne                |                                         |                              |                                                          |                                                |                        |                                                 |
| Q Cerca                               | Azzera filtri                           |                              |                                                          |                                                |                        |                                                 |

La tabella dove compariranno i risultati della ricerca effettuata è così composta:

- nella prima colonna è riportato il codice catasto dell'impianto (sopra quello del CIT, sotto, se il dato è stato importato da un applicativo preesistente, quello della vecchia Agenzia provinciale);

- il nome del responsabile dell'Impianto con indirizzo, numero di telefono e il titolo di responsabilità (proprietario, occupante, terzo responsabile, ecc....);

- l'ubicazione dell'impianto (comune, via e numero civico);

- la potenza utile totale suddivisa in ACS (acqua calda sanitaria), CI (climatizzazione Invernale), CE (climatizzazione estiva);

- la tipologia di impianto (termosingolo, centralizzato, altro);

- la data dell'Ultimo RCEE inviato con esito positivo (pallino verde – impianto che può funzionare) e qualora presente, in basso tra parentesi l'ultimo RCEE con esito negativo (pallino rosso – impianto che non può funzionare). Se presente solo RCEE con esito negativo verrà visualizzato solo quello: cliccando sulla data dell'RCEE è possibile visualizzarlo.

Se il RCEE è scaduto, la casella (RCEE data ultimo) presenta lo sfondo ROSSO, in modo da permetterne una veloce identificazione.

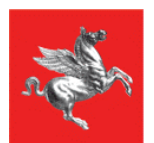

**Regione Toscana** 

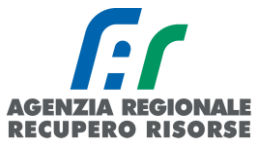

| 6          | 0000119525                       |                                       | (UKSLKI/4A46DU<br>(TEL.055439012)<br>Proprietario                                         | 092)<br>)                                                 |    | BADIA IEDALDA<br>VIA DEI PRATI N° 1                              |     | ACS:28,00<br>CI:28,00              | Termosingolo  |                 |                  |
|------------|----------------------------------|---------------------------------------|-------------------------------------------------------------------------------------------|-----------------------------------------------------------|----|------------------------------------------------------------------|-----|------------------------------------|---------------|-----------------|------------------|
| 6          | 0000119526                       |                                       | ASSENTE                                                                                   |                                                           |    | BADIA TEDALDA<br>LOCALITÀ ROFELLE N° 3                           | ,   | ACS:30,00<br>CI:30,00<br>CE:30,00  | Termosingolo  |                 |                  |
|            | 0000118508                       |                                       | VALENTINI ELIO<br>(VLNLEI42M05A5<br>(TEL.339/324712<br>Proprietario                       | i41Y)<br>23)                                              |    | BADIA TEDALDA<br>VIA DEL CASTELLO N° 6                           | ,   | ACS:24,00<br>CI:24,00              | Termosingolo  | € 01/0          | 8/2017           |
| 6          | 0000008699                       |                                       | DINDELLI GUIDO<br>(DNDGDU34P19)0<br>(TEL.0575774015<br>Proprietario                       | )<br>681X)<br>5)                                          |    | BADIA TEDALDA<br>S.C. DI PONTE PRESALE N° 20                     | ,   | ACS:25,00<br>CI:25,00              | Termosingolo  | ● 23/<br>( ● 20 | (2017<br>7/2017) |
| Ø          | 000000002                        |                                       | DITTA/ENTE: PR<br>PROVINCIA DI AI<br>(80000610511)<br>(TEL.0559199368<br>Terzo responsabi | OVINCIA DI AREZZO<br>REZZO SERVIZIO VIABILIT<br>8)<br>ile | Ά' | BADIA TEDALDA<br>VIA GIACOMO BONAZZA N° 3<br>magazzino viabilita | ,   | ACS:24,00<br>CI:25,00<br>PE:10,00  | Termosingolo  | ● 27<br>( ● 1   | 2017<br>72017 )  |
| Elementi t | otali 5 Pagine 1 / 1             |                                       |                                                                                           |                                                           |    |                                                                  |     |                                    |               |                 |                  |
| 11         | Righe/pagina 15                  |                                       |                                                                                           |                                                           |    |                                                                  |     |                                    |               |                 |                  |
|            | Progetto S.I.E.R.T               | C.I.T. GESTIONE IMP                   | IANTO - Google C                                                                          | hrome                                                     |    |                                                                  |     |                                    |               |                 |                  |
|            | (i) siert.regione.tosca          | ana.it/cit/views/in                   | npianto.php?id=                                                                           | 147291&tabulazione=                                       | =3 |                                                                  |     |                                    |               |                 |                  |
|            | Gestione Impian                  | <b>to 00001185</b><br>ono obbligatori | 08 0                                                                                      |                                                           |    |                                                                  |     |                                    |               | Crea            | to da:ANIMALI L  |
|            | Scheda Impianto                  | Responsabile                          | Generatori                                                                                | Controlli RCEE                                            |    |                                                                  |     |                                    |               |                 |                  |
|            | R.C.E.E.<br>Rapporti Controlli E | Efficienza Energeti                   | ca <b>()</b>                                                                              |                                                           | (  | GENERATORE                                                       |     | GENERAT<br>Alimentaz<br>(collegato | fORE<br>tione |                 |                  |
|            |                                  |                                       |                                                                                           |                                                           |    |                                                                  | © © | hiudi                              |               |                 |                  |

Cliccando sul simbolo a forma di matita a sinistra del codice catasto, è possibile visualizzare/modificare i dati di un impianto di cui si ha già l'accesso e quindi la gestione.

| Nuovo                  | IMPIANTO<br>Codice Catasto                                          | IMPI,<br>Resp                                                                                                    | IMPIANTO<br>Responsabile 🛈                                                                                                   |             | IMPIANTO<br>Ubicazione |                                                        | IMPIANTO<br>P. utile Tot.<br>(KW) | IMPIANTO<br>Tipologia           | RCEE<br>data ultimo |
|------------------------|---------------------------------------------------------------------|----------------------------------------------------------------------------------------------------|----------------------------------------------------------------------------------------------------|-------------|------------------------|--------------------------------------------------------|-----------------------------------|---------------------------------|---------------------|
| 2                      | 0000119525                                                          | D'UR<br>(DRS<br>(TEL<br>Prop                                                                                                    | D'URSO ILARIA<br>(DRS.RI74.4600092)<br>(TEL.055439012)<br>Proprietario<br>VIA DEI PRATI N° 1                                 |             |                        | ACS:28,00<br>CI:28,00                                  |                                   | Termosingolo                    |                     |
| 2                      | 0000119520                                                          | ASSE                                                                                                    | ITE                                                                                                    |             | BADIA TEDALDA          | NP 0                                                   | ACS:30,00<br>CI:30,00             | Termosingolo                    |                     |
|                        | 0000110300                                                          |                                                                                                    |                                                                                                    |             |                        |                                                        |                                   |                                 |                     |
| 2                      | 0000008699                                                          | Gestione Imp                                                                                                    | anto 00001195<br>* sono obbligatori                                                                                          | 25 <b>0</b> |                        |                                                        | Creato da:TEST TECI               | NICO MANUTEN                    | TORE AGENZIA AGI    |
| 2                      | 0000008699                                                          | Gestione Imp                                                                                                    | anto 00001195<br>* sono obbligatori<br>Responsabile                                                                          | Generatori  | Controlli RCEE         |                                                        | Creato da:TEST TECI               | NICO MANUTEN                    | TORE AGENZIA AGI    |
| 2                      | 0000008699                                                          | Gestione Imp<br>I campi con l'asterisci<br>Sstampa<br>Scheda Impiant<br>Codice Catasto                                                                          | anto 00001199<br>* sono obbligatori<br>Responsabile<br>Impianto * ①                                                          | Generatori  | Controlli RCEE         | 0000119525                                             | Creato da:TEST TECI               | NICO MANUTEN                    | TORE AGENZIA AGI    |
| P<br>enti to           | 0000008699<br>000000002<br>otali 5 Pagine 1 / 1                     | Gestione Imp<br>I campi con l'asterisci<br>Sstampa<br>Scheda Impiant<br>Codice Catasto<br>Data avviament                                                        | anto 00001195<br>* sono obbligatori<br>D Responsabile<br>Impianto * ①<br>o Impianto * ①                                      | Generatori  | Controlli RCEE         | 0000119525                                             | Creato da:TEST TECI               | NICO MANUTEN<br>ata Non Rileval | TORE AGENZIA AGI    |
| P<br>P<br>enti ta<br>R | 0000008699<br>0000000002<br>otali 5 Pagine 1 / 1<br>tighe/pagina 15 | Gestione Imp<br>I campi con l'asterisci<br>Sstampa<br>Scheda Impiant<br>Codice Catasto<br>Data avviament<br>Tecnico asseve                                      | anto 00001195<br>* sono obbligatori<br>D Responsabile<br>Impianto * ①<br>o Impianto * ①<br>ratore ①                          | Generatori  | Controlli RCEE         | 0000119525<br>12/09/2017<br>TECNICO TEST               | Creato da:TEST TECI               | NICO MANUTEN<br>ata Non Rileval | TORE AGENZIA AGI    |
| P<br>P<br>enti to<br>R | 0000008699<br>000000002<br>otali 5 Pagine 1 / 1<br>lighe/pagina 15  | Gestione Imp<br>I campi con l'asterisci<br>Sstampa<br>Scheda Impiant<br>Codice Catasto<br>Data avviament<br>Tecnico asseve<br>Data asseveraz                    | anto 00001199<br>* sono obbligatori<br>mpianto * ①<br>to Impianto * ①<br>ratore ①<br>one * ①                                 | Generatori  | Controlli RCEE         | 0000119525<br>12/09/2017<br>TECNICO TEST<br>12/09/2017 | Creato da:TEST TECI               | NICO MANUTEN<br>ata Non Rileval | TORE AGENZIA AGI    |
| P<br>enti to<br>R      | 0000008699<br>000000002<br>otali 5 Pagine 1 / 1<br>tighe/pagina 15  | Gestione Imp<br>I campi con l'asterisci<br>Stampa<br>Scheda Impiant<br>Codice Catasto<br>Data avviament<br>Tecnico asseve<br>Data asseveraz<br>Tipo ultimo inte | anto 00001195<br>* sono obbilgatori<br>D Responsabile<br>Impianto * ①<br>o Impianto * ①<br>ratore ①<br>one * ①<br>rvento * ① | Generatori  | Controlli RCEE         | 0000119525<br>12/09/2017<br>TECNICO TEST<br>12/09/2017 | Creato da:TEST TECI               | NICO MANUTEN<br>ata Non Rileval | TORE AGENZIA AGI    |

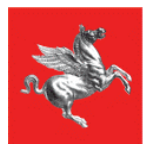

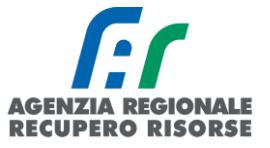

È possibile anche stampare la lista degli impianti (dopo averli filtrati tramite la funzione di ricerca - si veda dopo) mediante il pulsante "Stampa pagina" (evidenziato in blu) o esportare la tabella in Excel per elaborazioni successive mediante il pulsante "Excel" (evidenziato in verde).

| n for                                      | Regione T | oscana      |               |                           |                            |                                                                        |                                     |
|--------------------------------------------|-----------|-------------|---------------|---------------------------|----------------------------|------------------------------------------------------------------------|-------------------------------------|
| Home Impianti                              | R.C.E.E.  | Bollini Co  | odici Catasto |                           |                            |                                                                        | 😰 те                                |
| licerca 🛈                                  |           |             |               | Impianti                  | Termici 🛈 🖨 Stampa pagina  |                                                                        | Crea Excel                          |
| IMPIANTO<br>Codice Catasto ①<br>IMPIANTO   |           | T           |               | <ul> <li>Nuovo</li> </ul> | IMPIANTO<br>Codice Catasto | IMPIANTO<br>Responsabile <b>O</b>                                      | IMPIANTO<br>Ubicazione              |
| Ubicazione ①<br>IMPIANTO<br>Responsabile ① |           |             |               | <b>a</b>                  | 0000119525                 | D'URSO ILARIA<br>(DRSLRI74A46D009Z)<br>(TEL.055439012)<br>Proprietario | BADIA TEDALDA<br>VIA DEI PRATI N° 1 |
| IMPIANTO                                   | dal       | (dd/mm/aaaa | u l           | 1                         | 0000119526                 | ASSENTE                                                                | BADIA TEDALDA                       |

### 2.1.1 Ricerca impianto

Per ricercare un impianto tra quelli già associati alla ditta perché clienti storici, si utilizza la barra con i filtri presente sulla sinistra dello schermo.

| Q Cerca                                                                                      | Azzera filtri                         |
|----------------------------------------------------------------------------------------------|---------------------------------------|
| IMPIANTO<br>Codice Catasto                                                                   | Vecchio Codice Provinciale            |
| IMPIANTO<br>Ubicazione * 🛈                                                                   | Prov:                                 |
| IMPIANTO<br>Responsabile<br>Cognome Nome<br>Codice Fiscale<br>Ragione Sociale<br>Partita Iva | In qualità di 🔹 🔻                     |
| IMPIANTO<br>Data<br>Accatastamento                                                           | dal (dd/mm/aaaa)<br>al (fild/mm/aaaa) |
| IMPIANTO<br>Tipologia                                                                        | <b></b>                               |
| IMPIANTO<br>P.utile Tot.(kW)                                                                 |                                       |
| IMPIANTO<br>Codice PDR                                                                       | •                                     |
| IMPIANTO<br>Codice POD                                                                       | <b>T</b>                              |
| GENERATORE<br>Gruppo<br>Alimentazione                                                        | <b>T</b>                              |
| GENERATORE<br>Stato                                                                          | ▼                                     |
| GENERATORE<br>Matricola 🛈                                                                    |                                       |
| RCEE 0                                                                                       | <b>T</b>                              |
| Solo Totali<br>Colonne                                                                       |                                       |

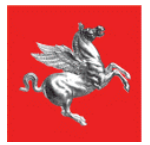

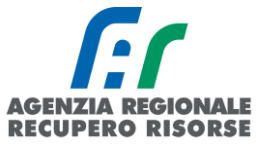

La provincia è sempre obbligatoria, mentre gli parametri che possono essere utilizzati nella ricerca sono:

- **Codice catasto**: il codice catasto regionale dell'impianto completo degli 0 iniziali per un totale di 10 cifre.
- Ubicazione Impianto: per comune (menù a tendina) e/o per via/località (finestra a inserimento libero PARZIALE. Per via Giuseppe Verdi scrivere solo "Verdi").
- **Responsabile impianto:** per nome e cognome, codice fiscale, ragione sociale, partita IVA (selezionare il tipo di ricerca che si intende fare) e/o per titolo di responsabilità (menù a tendina "in qualità di" in cui scegliere se proprietario, occupante...),
- Data di Accatastamento: da .... a.....
- **Tipologia di generatore**: menù a tendina.
- **Potenza utile generatore**: < = > (menù a tendina) di un valore (in kW finestra ad inserimento libero); è possibile dal menù a tendina scegliere SOLO ACS, SOLO INV, SOLO EST, SOLO ALTRO.
- Codice PDR: INSERITO/NON INSERITO (menù a tendina facoltativo) + valore (finestra a inserimento libero <u>NON PARZIALE, INSERIRE IL PDR INTERO DI 14 CIFRE</u>).
- Codice POD: INSERITO/NON INSERITO (menù a tendina facoltativo) + valore (finestra a inserimento libero <u>NON PARZIALE, INSERIRE IL POD INTERO DI 14 CIFRE</u>).
- **GENERATORE Gruppo di alimentazione:** Tipo (menù a tendina) e Alimentazione (menù a tendina).
- **GENERATORE Stato:** menù a tendina (dimesso, disattivato, inserito in ciclo produttivo).
- GENERATORE Matricola: campo a inserimento libero anche parziale.
- RCEE: menù a tendina (assente o scaduto).
- Solo totali colonne: Selezionare se si vogliono vedere solo i totali delle colonne.

Una volta impostati i parametri per effettuare la ricerca si deve premere sul tasto "Cerca". Per azzerare velocemente tutti i filtri, cliccare su "Azzera Filtri".

### 2.1.2 Inserimento nuovo impianti

Se un'abitazione è di nuova costruzione o se a suo servizio ci sono generatori che prima non erano soggetti a controllo, è possibile che l'impianto non sia presente nel Catasto Impianti Termici. Per accatastarlo, selezionare la voce *"Nuovo"* posta sulla sinistra della lista degli impianti, oppure la voce *"Nuovo impianto"* sotto *"Accatastamento nuovo impianto"* in basso alla griglia di ricerca della sezione impianti. Per poter procedere, è necessario che prima sia stato generato un codice catasto mediante l'apposita funzione illustrata nel presente manuale al paragrafo apposito.

Si aprirà la finestra di Gestione Impianto e la scheda impianto nella quale sarà prevalorizzato automaticamente il campo "Tecnico" con la ragione sociale della ditta che ha effettuato l'accesso.

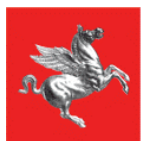

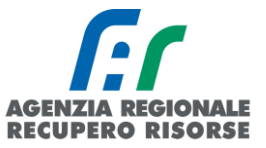

| Home Impianti R.C.E.E. Bollini Codici Cata                                | isto                                                                                                    |                                 |                                                          |
|---------------------------------------------------------------------------|----------------------------------------------------------------------------------------------------|---------------------------------|----------------------------------------------------------|
| erca O                                                                    | Impianti Termici 🖲                                                                                                    | Stampa pagina                   |                                                          |
| PIANTO<br>dice Catarte 0                                                  | I PIANTO                                                                                                    | IMPIANTO                        |                                                          |
|                                                                           | O <sub>NUDVO</sub> odice Catasto                                                                                                    | a Responsa                      | bile 0                                                   |
|                                                                           | 0000119525                                                                                                    | D'URSO II<br>(DRSLRI7-          | LARIA<br>4445009Z)                                       |
| ponsabile 0 v                                                             |                                                                                                    | Proprieta                       | 139012)<br>rio                                           |
| dal 🗰 (dd/mm/aaaa)                                                        | Ø000119526                                                                                                    | ASSENTE                         |                                                          |
| at (00/mm/asaa)                                                           |                                                                                                    | VALENTII<br>(VLNLEI4            | NI ELIO<br>2M05A541Y)                                    |
| ANTO                                                                      | 000116308                                                                                                    | (TEL.339<br>Proprieta           | (3247123)<br>rio                                         |
| ile Tot. (Kw)                                                             | 000008699                                                                                                    | DINDELLI<br>(DNDGDU             | GUIDO<br>34P19I681X)                                     |
| IANTO T                                                                   |                                                                                                    | (TEL_057)<br>Proprieta          | 7774015)<br>rio                                          |
| IANTO                                                                     |                                                                                                    | DITTA/EN<br>PROVINC             | ITE: PROVINCIA DI AREZZO<br>IA DI AREZZO SERVIZIO VIABIL |
| dice POD                                                                  |                                                                                                    | (TEL.05)<br>Terzo res           | ponsabile                                                |
|                                                                           | Elementi totali 5 Pagine 1 /                                                                                                    | /1                              |                                                          |
| ppo •                                                                     | 1   Righe/pagina 15                                                                                                    | i                               |                                                          |
| IERATORE Stato                                                            |                                                                                                    |                                 |                                                          |
| ricola                                                                    |                                                                                                    |                                 |                                                          |
| Totali Colonne                                                            |                                                                                                    |                                 |                                                          |
| Cerca Azzera filtri                                                       |                                                                                                    |                                 |                                                          |
| everazione Nuovo Impianto 0                                               |                                                                                                    |                                 |                                                          |
| ZIONE una volta inserito l'impianto, puoi eliminarlo solo inviar          | do la                                                                                                    |                                 |                                                          |
| esta a info@lamicaldaia.it                                                |                                                                                                    |                                 |                                                          |
| 1                                                                         |                                                                                                    |                                 |                                                          |
| giungi Nuovo Generatore                                                   |                                                                                                    |                                 |                                                          |
| mpianto asseverato da altra Ditta 🛡                                       |                                                                                                    |                                 |                                                          |
| luovo Generatore                                                          |                                                                                                    |                                 |                                                          |
| i con l'asterisco * sono obbligatori<br>npa<br><mark>heda Impianto</mark> |                                                                                                    |                                 |                                                          |
| odice Catasto Impianto * 🛈                                                | ٩ 🛛                                                                                                    |                                 |                                                          |
| ta avviamento Impianto * 🤨                                                | 💷 (ddimmisaaa) 🗆 Data Non Rilevabile                                                                                                    | . <b>()</b>                     |                                                          |
|                                                                           |                                                                                                    |                                 |                                                          |
| cnico asseveratore 0                                                      | TECNICO TEST AGENZIA REGIONALE MANUTENTO                                                                                                    | ORE (1AGENZIA REGIONALE TEST) V |                                                          |
| ta asseverazione * 0                                                      | (III (dd/mm/aaaa)                                                                                                    |                                 |                                                          |
| oo ultimo intervento * 🕒                                                  | •                                                                                                    |                                 |                                                          |
|                                                                           | Comune *                                                                                                    |                                 |                                                          |
|                                                                           | Via/Piazza * 🛈                                                                                                    |                                 | 0                                                        |
| vicazione dell'edificio                                                   |                                                                                                    | ٩                               |                                                          |
| ll'impianto *                                                             | N. Civico *                                                                                                    | 0                               |                                                          |
|                                                                           |                                                                                                    |                                 |                                                          |
|                                                                           | Palazzo Plan                                                                                                    | no                              | Interno                                                  |
|                                                                           | Palazzo Pian<br>Altri dettagli ubicazione 🔍                                                                                                    | no Scala                        | Interno                                                  |
| tremi catastali                                                           | Palazzo Pian<br>Altri dettagli ubicazione <b>O</b>                                                                                                    | nd Scala                        | Interne                                                  |
| tremi catastali                                                           | Palazzo Plan<br>Atri dettagli ubicazione <b>O</b>                                                                                                    | no Scala                        | Interno<br>Particella Subatterno                         |
| tremi catastali                                                           | Palazzo Plar<br>Altri dettagli ubicazione I<br>Tipo Sezione<br>PDR I                                                                                          | no Scala                        | Interno<br>Particella Subatterno                         |
| stremi catastali                                                          | Palazzo Piar<br>Altri dettagli ubicazione I<br>Tipo Sezione<br>PDR I<br>POD I                                                                                 | rod Scata                       | Interno<br>Particella Subalterno                         |
| stremi catastali                                                          | Palazzo Piar<br>Altri dettagli ubicazione I<br>Tipo Sezione<br>PDR I<br>POD I<br>APE I                                                                        | ro Scata                        | Interno<br>Particella Subalterno                         |
| stremi catastali                                                          | Palazzo Piar<br>Altri dettagli ubicazione I<br>Tipo Sezione<br>PDR I<br>POD I<br>APE I                                                                        | ro Scata                        | Interno                                                  |
| stremi catastali                                                          | Palazzo Piar<br>Altri dettagli ubicazione I<br>Tipo Sezione<br>PDR I<br>POD I<br>APE I<br>Categoria *                                                         | no Scala                        | Interno Particella Subatterno                            |
| stremi catastali<br>estinazione edificio *                                | Palazzo Plar<br>Altri dettagli ubicazione O<br>Tipo Secione<br>POR O<br>POD O<br>APE O<br>Categoria *<br>Tipologia Impianto * O<br>Voluma Iorin discaldata m3 | no Scala                        | Interno                                                  |
| istremi catastali<br>estinazione edificio *                               | Palazzo Piar<br>Altri dettagli ubicazione O<br>Tipo Secione<br>PDR O<br>POD O<br>APE O<br>Categoria *<br>Tipologia Impianto * O<br>Volume Iordo riscaldato m3 | no Scala                        | Interno                                                  |

Per poter registrare un nuovo impianto è necessario inserire:

1. **Codice catasto impianto**: scrivere il codice impianto tra quelli generati ed associati all'impresa (<u>vedere capitolo apposito per la relativa spiegazione</u>). È necessario che l'impresa abbia già generato mediante la funzione dell'applicativo "Crea codici catasto" almeno un codice catasto poiché il sistema

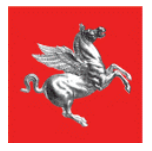

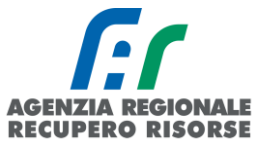

permette di associare solo i codici catasto impianto assegnati alla ditta e che risultano liberi. Dopo l'inserimento dei primi numeri, l'applicativo farà visualizzare la lista dei codici disponibili. Dopo l'inserimento del codice la casella si colorerà di verde se il codice è corretto o di rosso se non è corretto;

2. Tecnico: selezionare, mediante menù a tendina, un tecnico accreditato presso l'azienda;

3. Tutti i dati richiesti nella maschera quali l'ubicazione, estremi catastali, PDR, POD, destinazione dell'edificio, potenza totale (di climatizzazione invernale, estiva ed acs) e particolare:

• data avviamento impianto: la data di messa in esercizio dell'impianto. Nel caso in cui non sia possibile individuarla dalla documentazione dell'impianto (dichiarazione di conformità o altro) occorre attenersi a quella dichiarata dal responsabile dell'impianto, previa verifica di compatibilità con la data di costruzione del generatore più vecchio presente nella targa dei dati tecnici dello stesso. Vi è anche la possibilità di spuntare la casella "data non rilevabile".

• Data di accatastamento dell'impianto: data in cui l'impianto viene inserito in SIERT-CIT

• **Tipo ultimo intervento**: da scegliere dal menù a tendina un valore tra compilazione nuovo libretto, nuova installazione, ristrutturazione o sostituzione generatore.

• Ubicazione: inserire il comune scegliendolo dal menù a tendina, la via/piazza e il numero civico. <u>Attenzione</u>! I campi relativi alla via e al numero civico sono autocompilanti. Scrivere i caratteri principali del toponimo nella casella superiore accanto alla lente di ingrandimento e, durante la compilazione, comparirà la lista dei valori disponibili. Selezionare quello interessato ed esso verrà automaticamente riportato nella casella inferiore. <u>Se una via non fosse presente, inviare una mail a stradario@arrr.it.</u>

| Provincia *    | Pistoia 🔹                                             |
|----------------|-------------------------------------------------------|
| Comune *       | Buggiano                                              |
| Via/Piazza * 🛈 | CAVOU     PIAZZA CAVOUR     VIA CAVOUR     VIA CAVOUR |
| Localita'      |                                                       |
| N. Civico *    | ٩                                                     |

• **Estremi catastali:** Inserire tipo, sezione, foglio, particella e subalterno, se conosciuti. Nel caso edifici condominiali dotati di un unico impianto centralizzato con unico punto di consegna del combustibile si dovrà indicare il riferimento catastale della centrale termica.

• PDR, POD, APE: È necessario inserire almeno uno tra codice POD (codice alfanumerico di 14 o 15 caratteri che inizia con le lettere IT) e PDR (codice numerico di 14 cifre senza spazi) in base ai diversi casi impiantistici, ovvero:

a) in presenza di impianti costituiti esclusivamente da generatori a gas naturale (metano) inserire almeno il PDR;

b) in presenza di ogni altro tipo di impianto quale ad esempio macchine frigorifere/pompe di calore inserire il POD.

Nel campo APE verrà riportato l'id dell'Attestato di Prestazione Energetica del modulo APE del SIERT registrato dal certificatore energetico su quel codice catasto.

• **Destinazione edificio:** *scegliere:* 

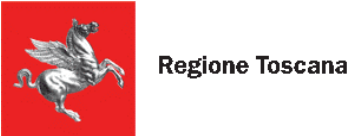

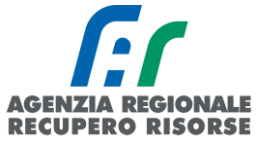

*a. categoria* così come prevista dal DPR 412/1993. in caso di edifici con destinazioni d'uso diverse selezionare la destinazione d'uso prevalente. Si riporta di seguito la classificazione di categorie d'uso prevista dal D.P.R. n.412/1993.

E.1 Edifici adibiti a residenza e assimilabili:

- E.1 (2) abitazioni adibite a residenza con occupazione saltuaria, quali case per vacanze, fine settimana e simili;
- E.1 (3) edifici adibiti ad albergo, pensione ed attività similari;

E.2 Edifici adibiti a uffici e assimilabili: pubblici o privati, indipendenti o contigui a costruzioni adibite anche ad attività industriali o artigianali, purché siano da tali costruzioni scorporabili agli effetti dell'isolamento termico;

E.3 Edifici adibiti a ospedali, cliniche o case di cura e assimilabili ivi compresi quelli adibiti a ricovero o cura di minori o anziani nonché le strutture protette per l'assistenza ed il recupero dei tossico-dipendenti e di altri soggetti affidati a servizi sociali pubblici;

E.4 Edifici adibiti ad attività ricreative o di culto e assimilabili:

E.4 (1) quali cinema e teatri, sale di riunioni per congressi;

E.4 (2) quali mostre, musei e biblioteche, luoghi di culto;

E.4 (3) quali bar, ristoranti, sale da ballo;

E.5 Edifici adibiti ad attività commerciali e assimilabili: quali negozi, magazzini di vendita all'ingrosso o al minuto, supermercati, esposizioni;

E.6 Edifici adibiti ad attività sportive:

E.6 (1) piscine, saune e assimilabili;

- E.6 (2) palestre e assimilabili;
- E.6 (3) servizi di supporto alle attività sportive;

E.7 Edifici adibiti ad attività scolastiche a tutti i livelli e assimilabili;

E.8 Edifici adibiti ad attività industriali ed artigianali e assimilabili.

- b. tipologia di impianto scegliendo nel menù a tendina tra impianto termosingolo (se è a servizio di una singola unità immobiliare), centralizzato (se a servizio di almeno due o più unità immobiliari) o altro (se l'impianto non è a servizio di unità immobiliari a uso residenziale o assimilato).
- volume lordo riscaldato (m3): Se conosciuto, per esempio desumibile dall'APE indicare il dato corretto, altrimenti fare una stima moltiplicando la superficie calpestabile riscaldata per un'altezza convenzionale (3 m per gli edifici residenziali e l'altezza degli stessi per gli edifici industriali) – DATO NON OBBLIGATORIO.
- d. *volume lordo raffrescato:* indicare il dato relativo al volume lordo raffrescato, espresso in m3, riferito solo ai locali raffrescati DATO NON OBBLIGATORIO.
- e. *superficie utile* in m2 DATO NON OBBLIGATORIO.

• Impianto termico destinato a soddisfare i servizi: In questa sezione si dovrà indicare la potenza totale utile di ciascun servizio reso dall'impianto così suddiviso:

a. ACS - Produzione di acqua calda sanitaria: tale potenza deve essere riportata in presenza di:

- generatori di calore con produzione combinata di acqua calda sanitaria;

- generatori di calore per la produzione di sola acqua calda sanitaria al servizio di più utenze residenziali o assimilate (impianto centralizzato per la produzione di ACS) o al servizio di edifici con diversa destinazione d'uso.

Si ricorda che non sono considerati impianti termici i sistemi dedicati esclusivamente alla produzione di acqua calda sanitaria (es. scaldabagno, scaldacqua, boiler, etc.) al servizio di

E.1 (1) abitazioni adibite a residenza con carattere continuativo, quali abitazioni civili e rurali, collegi, conventi, case di pena, caserme;

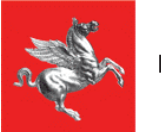

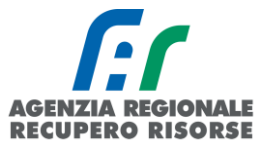

singole unità immobiliare ad uso residenziale e assimilabili e quindi in tal caso non deve essere riportata tale potenza.

b. *Climatizzazione invernale:* tale potenza deve essere riportata nel caso di impianti dedicati al riscaldamento degli ambienti.

c. *Climatizzazione estiva:* tale potenza deve essere riportata nel caso di impianti dedicati al raffrescamento degli ambienti.

d. *Altro:* tale potenza deve essere riportata in presenza di qualsiasi altro servizio fornito dall'impianto oltre a quelli elencati in corrispondenza delle caselle soprastanti, come ad esempio la produzione di energia elettrica nel caso di cogeneratori.

Al fine della corretta compilazione, nel caso di più generatori, è necessario annotare il valore più alto tra quelli ottenibili sommando le potenze massime rese dai generatori che possono funzionare contemporaneamente o la potenza utile più levata nel caso di generatori che funzionano l'uno in sostituzione dell'altro.

Si ricorda che, come per altre sezioni del portale, i campi obbligatori sono solo quelli contrassegnati dall'asterisco rosso.

Dopo aver riempito tutti questi campi, cliccare sul pulsante *"Inserisci"*. La pagina verrà ricaricata e oltre alla scheda impianto, compariranno altre schede relative al responsabile, ai generatori e agli RCEE.

| Gestione Impianto 0000119525                           |                                                   |                               |
|--------------------------------------------------------|---------------------------------------------------|-------------------------------|
| l campi con l'asterisco * sono obbligatori             | Creato da:TEST TECNICO MANUTENTORE A              | GENZIA AGENZIA REGIONALE      |
| a Stampa                                               |                                                   |                               |
| Scheda Impianto Responsabile Generatori Controlli RCEE |                                                   |                               |
| Codice Catasto Implanto * 🗢                            | 0000119525                                        |                               |
| Data avviamento Impianto 🕲                             | 12/09/2017 🔠 (dd/mm/aaaa) 🗆 Data Non Rilevabile 🛈 | •                             |
| Tecnico asseveratore 0                                 | TECNICO TEST AGENZIA REGIONALE MANUTENTOR         | E (1AGENZIA REGIONALE TEST) V |
| Data asseverazione * 0                                 | 12/09/2017 (dd/mm/aaaa)                           |                               |
| Tipo ultimo intervento * 🛈                             | Nuova Istallazione (NI)                           |                               |
|                                                        | Comune *                                          | Badia Tedalda 🔻               |
|                                                        | Via/Diarra t                                      | Q VIA DEI PRATI               |
|                                                        | VIGIFIQZZ                                         | VIA DEI PRATI                 |
| Ubicazione dell'edificio                               | N. Civico *                                       | Q 1                           |
| den implanto                                           | n. civico                                         | 1                             |
|                                                        | Palazzo Piano                                     | Scala                         |
|                                                        | Altri dettagli ubicazione 0                       |                               |
| Estremi catastali                                      | Tipo V Sezione                                    | ▼ Foglio                      |

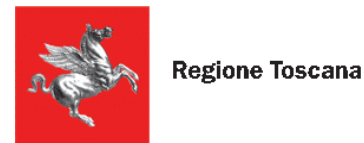

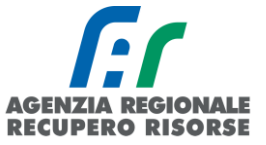

### Inserimento PDR e controllo su esistenza impianto

Se accatastando un nuovo impianto viene inserito un PDR già presente a catasto, il sistema produrrà un ALERT in cui informa che quel PDR è già presente per evitare la creazione di impianti doppi:

| OK   |
|------|
| UK . |
|      |

Cliccando su "OK" (scelta obbligata), apparirà un secondo messaggio con le indicazioni su come procedere:

| www.siert.regione.toscana.it dice                                                                                                    |
|----------------------------------------------------------------------------------------------------|
| Se l'impianto e' al servizio di piu unita immobiliari procedere con<br>l'inserimento, altrimenti contattare:<br>info.citnord@siert.regione.toscana.it,<br>info.citcentro@siert.regione.toscana.it,<br>info.citsud@siert.regione.toscana.it |
| OK Annulla                                                                                                    |

È possibile che uno stesso contatore (e quindi uno stesso PDR) sia a servizio di più impianti in diverse unità immobiliari, in questo caso cliccare su "OK" e proseguire. Se invece l'impianto che si sta inserendo è riferito a un'unica unità immobiliare, interrompere la procedura e contattare uno degli indirizzi mail a disposizione del manutentore in base alla provincia di ubicazione dell'impianto. Inviare nella mail tutti i dati per un riscontro sul portale, in quanto è altamente probabile che l'impianto che si sta inserendo sia già presente in SIERT-CIT.

Nel caso in cui il PDR sia a servizio di più unità immobiliari, cliccando su "OK" si barrerà automaticamente il flag apposito:

| PDR | 15104201234567 | 🗹 contatore al servizio di piu unita' immobiliari 0 |
|-----|----------------|-----------------------------------------------------|
| POD |                |                                                     |
| APE |                |                                                     |

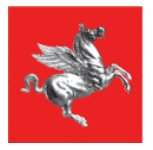

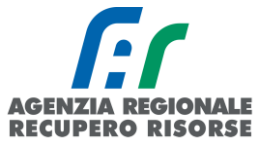

Analogamente al controllo sul PDR, per evitare l'accatastamento di impianti già presenti a catasto, viene fatto un controllo anche sull'indirizzo del nuovo impianto in fase di inserimento. Una volta completata la procedura per inserire un nuovo impianto, il sistema in alto a sinistra della scheda impianto, in colore rosso, informerà il manutentore se a quell'indirizzo e quel civico sono presenti altri impianti.

| Ge  | estione Impian                                                      | to <mark>000</mark> | 0          |      |  |  |
|-----|---------------------------------------------------------------------|---------------------|------------|------|--|--|
| I c | ampi con l'asterisco * so<br>Stampa                                 | ono obbligatori     |            |      |  |  |
|     | Scheda Impianto                                                     | Responsabile        | Generatori | RCEE |  |  |
|     | ATTENZIONE!! ESISTE GIA UN IMPIANTO CON QUESTO INDIRIZZO-UBICAZIONE |                     |            |      |  |  |
|     | Codice Catasto Imp                                                  | pianto * 🛈          |            |      |  |  |
|     | Data avviamento In                                                  | npianto * 🛈         |            |      |  |  |

È ovviamente possibile che a un indirizzo siano presenti più impianti (si pensi ad esempio a un condominio formato da unità immobiliari dotate di riscaldamento singolo) ed è il motivo per il quale l'informazione che il SIERT fornisce è, appunto, da prendere come tale. Tuttavia, se l'ubicazione dell'immobile è conosciuta e vi è certezza che a quell'indirizzo corrisponde un'unica unità immobiliare, allora il messaggio deve essere un campanello d'allarme del fatto che, probabilmente, quell'impianto che si è accatastato come nuovo è già presente a catasto. Se sorge tale dubbio, scrivere agli indirizzi mail a disposizione del manutentore in base alla provincia di ubicazione dell'impianto inviando tutti i dati per un riscontro.

### 2.1.3 Inserimento responsabile impianto

Selezionando la scheda "Responsabile" si potranno indicare i dati relativi al Responsabile dell'impianto. Per inserire un nuovo Responsabile Impianto selezionare la scheda "Responsabile" e cliccare sulla voce "Nuovo Responsabile impianto" che permetterà di aprire una nuova finestra dove devono essere inseriti i dati del nuovo responsabile.

| Gestione Impianto 0001017722 0                       |                |                                                           |
|------------------------------------------------------|----------------|-----------------------------------------------------------|
| I campi con l'asterisco * sono obbligatori<br>Stampa |                |                                                           |
| Scheda Impianto Responsabile Generatori RCEE         |                |                                                           |
| Responsabile                                         | C.Fiscale/Piva | Cognome Nome/                                             |
| associato all'Impianto 🔍                             | VRNVIO51       | VERNIMLEOFT<br>PISTOIA<br>VIA<br>TELEFONO:0               |
|                                                      |                | ARIES OF SERVICE PI<br>SERRAVALLE PI<br>VIA DEL RECEDENCI |
|                                                      |                |                                                           |

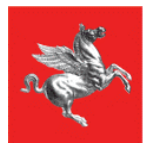

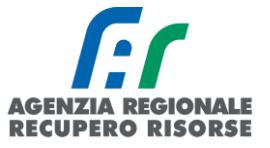

Nella maschera che si aprirà dovranno essere indicati tutti i dati relativi al responsabile dell'impianto (un impianto non può essere associato a più responsabili). L'applicativo mantiene lo storico dei cambi di responsabile.

### Gestione Associazione Responsabile ad Impianto

| l campi con l'asterisco * sono obbligatori |                                                                                                    |                                 |
|--------------------------------------------|----------------------------------------------------------------------------------------------------|---------------------------------|
| In qualita di *                            | ▼                                                                                                    |                                 |
| Responsabile • Persona Fisica • *          | Codice Fiscale                                                                                           | ΟΝυονο                          |
| Dal *                                      | 12/09/2017     Image: (dd/mm/aaaa)       NB: In automatico è inserita la data di asseverazione effettiva | modificare se si conosce quella |
| AI                                         | (dd/mm/aaaa)                                                                                             |                                 |
| Responsabile Attuale?* 0                   | SI 🔻                                                                                                    |                                 |
| note                                       |                                                                                                    | li.                             |
|                                            | 📕 Inserisci 🧕 Chiudi                                                                                     |                                 |

Andranno inserite in particolare le seguenti informazioni:

• In qualità di: selezionare dal menù a tendina se trattasi di Proprietario, Amministratore di condominio, Occupante a vario titolo, Terzo Responsabile, altro (è possibile associare anche altri riferimenti dell'impianto oltre a quelli da normativa);

• il **Tipo di soggetto:** mediante selezione dal menù a tendina "Responsabile", indicare se il responsabile selezionato è una persona fisica o giuridica (ditta, ditta individuale o ente pubblico). In caso di selezione dell'opzione "persona fisica" verrà richiesto di compilare il campo "codice fiscale", in caso di persona giuridica, oltre al codice fiscale di un titolare/legale rappresentante/responsabile, dovrà essere inserita anche la partita iva della società.

Se nel menu a tendina "**In qualità di**" verrà selezionato "<u>terzo responsabile</u>" o "<u>Amministratore di</u> <u>condominio</u>", sarà possibile inserire, nell'apposita casella di testo che comparirà, dettagli relativi all'impianto di cui quel terzo responsabile o quell'amministratore sono responsabili.

| In qualita di *                   | Amm. Condominio           |
|-----------------------------------|---------------------------|
| Responsabile 🛈 Persona Fisica 🔻 * | Codice Fiscale            |
|                                   | Altri dettagli Impianto 0 |

Tali dati potranno essere richiamati dalla sezione impianti per identificare quel preciso impianto a cui si saranno attribuiti (per il dettaglio vedere paragrafo "Specifiche per terzi responsabili").

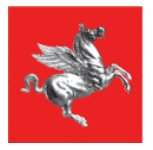

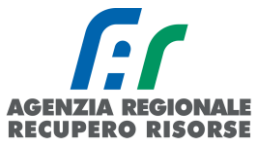

Nel caso in cui il codice fiscale inserito sia già presente all'interno dell'anagrafica, sarà evidenziato e suggerito il nome. In tal caso è sufficiente inserire la data a partire dalla quale il responsabile ricopre tale ruolo (viene precompilata la data di accatastamento ma il manutentore potrà modificare tale data).

**Attenzione!** Dopo aver scritto il CF nel campo apposito, <u>aspettare che il sistema lo cerchi nel database</u> <u>interno prima di fare qualsiasi altra azione!</u>

| S.I.E.R.T C.I.T. GESTIONE IMPL        | ANTO - Google Chrome                                                                                                    |
|---------------------------------------|----------------------------------------------------------------------------------------------------|
| Sicuro   https://siert.regio          | ne.toscana.it/cit/views/storia_impianti_responsabili.php?nuovo=1&id_impianto=1227510                                                |
| Gestione Nucva Associ                 | azione Responsabile ad Impianto                                                                                                    |
| Leampi con l'asterisco * sono obbliga | tori                                                                                                    |
| In qualita di *                       | Proprietario 🔻 🖾 Cambia in gualita' di                                                                                              |
| Responsabile 🙂 Persona Fisica         | Codice Fiscale Codice Fiscale Qui                                                                                                   |
| Dat * 🗘                               | 30/11/2017 III (dd/mm/aaaa)<br>NB: In automatico è inserita la data di accatastamento, modificare se si conosce quella<br>effettiva |
| AI                                    | (dd/mm/aaaa)                                                                                                    |
| Responsabile Attuale?*                | SI V                                                                                                    |
| note                                  |                                                                                                    |
|                                       | Tinserisci 🙁 Chiudi.                                                                                                    |

Se il CF è già registrato a sistema, il campo si colorerà di verde e sotto verrà riportato il nominativo dell'utente abbinato a tale codice fiscale e voi potrete procedere con l'inserimento dei campi mancanti.

| Gestione Nuova Associazione Responsabile ad Impianto |                                                                                                    |  |
|------------------------------------------------------|----------------------------------------------------------------------------------------------------|--|
| I campi con l'asterisco * sono obbligatori           |                                                                                                    |  |
| In qualita di *                                      | Proprietario                                                                                                    |  |
| Responsabile 🔍 Persona Fisica 🔻 *                    | Codice Fiscale ① VRNVIC <del>C CE COURS</del><br>VERN <b>CE CE COURS</b> (VRNVIC <del>C SE COURS</del> )                            |  |
| Dal * 🛈                                              | 30/11/2017 III (dd/mm/aaaa)<br>NB: In automatico è inserita la data di accatastamento, modificare se si conosce quella<br>effettiva |  |
| Al                                                   | (dd/mm/aaaa)                                                                                                    |  |
| Responsabile Attuale?* 0                             |                                                                                                    |  |

I dati del responsabile trovato potranno comunque essere modificati premendo la scritta "dettaglio" accanto alla finestra in cui si è inserito il codice fiscale.

# Si ricorda che i dati del responsabile possono essere modificati fino a quando non viene inserito un nuovo RCEE.

In caso di codice fiscale non censito nel CIT – SIERT è possibile e l'anagrafica del cliente cliccando su "Nuovo" accanto alla casella di inserimento del codice fiscale.

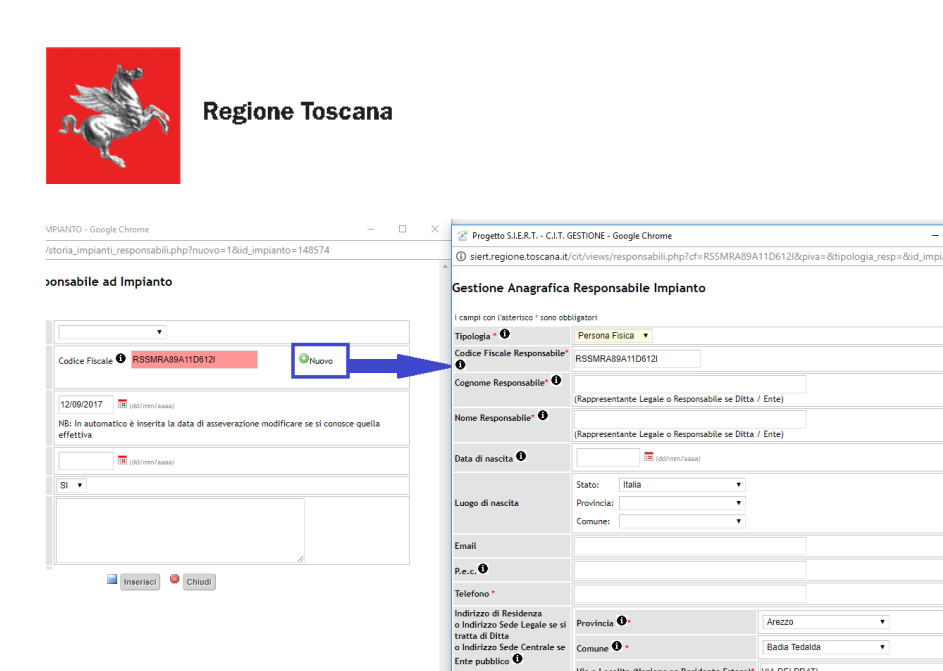

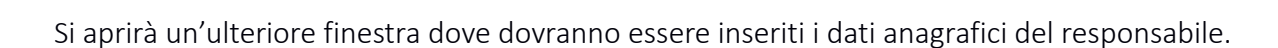

Numero \* Cap. •

Nel caso di persona fisica i dati che dovranno essere forniti sono:

Tipologia: campo preimpostato in base al valore scelto nella schermata precedente ma modificabile;

Via e Localita (Nazione se Residente Estero)\* VIA DEI PRAT

📫 Inserisci 🙆 Chiudi

Codice fiscale, Cognome, Nome (obbligatori) ATTENZIONE! Viene fatto un controllo di coerenza sul campo del codice fiscale in relazione al cognome e al nome. Nello specifico viene verificato che le prime sei lettere del CF coincidano con quelle del cognome e del nome per evitare l'inserimento di codici fiscali inventati o fittizi. In caso di incongruenze, appare il messaggio di errore "codice fiscale non compatibile".

- Data e luogo di nascita (facoltativo)
- E-mail e Pec (facoltativo)
- **Telefono** (obbligatorio)

Indirizzo di residenza (obbligatorio). Se la residenza risulta essere nei confini del territorio della regione Toscana, nel campo "indirizzo" è richiesta la selezione della via dallo stradario regionale analogamente a quanto già avviene per l'indirizzo della scheda impianto. Scrivere i caratteri principali del toponimo nella casella superiore e, durante la compilazione, comparirà la lista dei valori disponibili. Selezionare quello interessato ed esso verrà automaticamente riportato nella casella inferiore. Se una via non fosse presente, inviare una mail a stradario@arrr.it.

| Indirizzo di Residenza<br>o Indirizzo Sede Legale se si tratta di | Provincia 🚺*        | Firenze 🗸                                 |
|-------------------------------------------------------------------|---------------------|-------------------------------------------|
| o Indirizzo Sede Centrale se Ente                                 | Comune 🛈 *          | Firenze 🗸                                 |
|                                                                   | Via/Piazza * 🛈      | Q         BELFIO           VIALE BELFIORE |
|                                                                   |                     | VIALE BELFIORE                            |
|                                                                   | 1. 197.1            |                                           |
|                                                                   | Localita            |                                           |
|                                                                   | Locanta<br>Numero * | 4                                         |

Procedimento analogo vale per una P.IVA non precedentemente censita.

**PEGIONALE** 

RECUPERO RISORSE

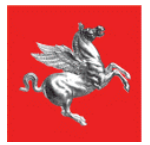

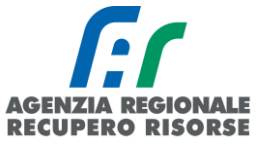

Nel caso di persona giuridica i dati che dovranno essere forniti sono:

Tipologia: campo preimpostato in base al valore scelto nella schermata precedente ma modificabile

- Codice fiscale, Cognome, Nome della persona fisica responsabile (obbligatori)
- Data e luogo di nascita (facoltativo)
- Ragione sociale e Piva (obbligatori)
- E-mail e Pec (facoltativo)
- **Telefono** (obbligatorio)

Indirizzo della sede di lavoro del responsabile (obbligatorio). Se la residenza risulta essere nei confini del territorio della regione Toscana, nel campo "indirizzo" è richiesta la selezione della via dallo stradario regionale analogamente a quanto già avviene per l'indirizzo della scheda impianto. Scrivere i caratteri principali del toponimo nella casella superiore e, durante la compilazione, comparirà la lista dei valori disponibili. Selezionare quello interessato ed esso verrà automaticamente riportato nella casella inferiore. Se una via non fosse presente, inviare una mail a stradario@arrr.it.

| Indirizzo di Residenza<br>o Indirizzo Sede Legale se si tratta di<br>Ditta<br>o Indirizzo Sede Centrale se Ente<br>pubblico | Provincia 💁  | Firenze                   | ~              |
|----------------------------------------------------------------------------------------------------|--------------|---------------------------|----------------|
|                                                                                                    | Comune 🔁 *   | Firenze                   | ~              |
|                                                                                                    | Via/Piazza * | BELFIO     VIALE BELFIORE | VIALE BELFIORE |
|                                                                                                    | Localita'    |                           |                |
|                                                                                                    | Numero *     | 4                         |                |
|                                                                                                    | Cap. *       | 50100                     |                |

In caso di ditte con sede all'estero, invece, la partita IVA risulta essere di 12 caratteri al posto degli 11 nazionali. Per inserire una partita IVA estera, occorre selezionare prima provincia e comune "ESTERO" nei riferimenti del responsabile che attiveranno il campo "partita iva estero".

| Gestione Anagrafica Respo                                         | nsabile In                      | npianto     |             |                       |   |
|-------------------------------------------------------------------|---------------------------------|-------------|-------------|-----------------------|---|
| l campi con l'asterisco * sono obbligatori                        |                                 |             |             |                       |   |
| Tipologia *                                                       | Ditta                           | •           |             |                       |   |
| Codice Fiscale Responsabile* 0                                    |                                 |             |             |                       |   |
| Cognome Responsabile* 🛈                                           | (Rappresent                     | ante Legale | o Responsa  | bile se Ditta / Ente) |   |
| Nome Responsabile* 🛈                                              | (Rappresent                     | ante Legale | o Responsa  | bile se Ditta / Ente) |   |
| Data di nascita 🛈                                                 |                                 |             | i/mm/aaaa)  |                       |   |
| Luogo di nascita                                                  | Stato:<br>Provincia:<br>Comune: |             |             | <b>T</b>              |   |
| Ragione Sociale Ditta/Ente * 0                                    |                                 |             |             |                       |   |
| Piva Ditta/Ente * 0                                               |                                 |             |             |                       |   |
| Piva Estera                                                       |                                 |             |             |                       |   |
| Email                                                             |                                 |             |             |                       |   |
| P.e.c. 0                                                          |                                 |             |             |                       |   |
| Telefono *                                                        |                                 |             |             |                       |   |
| Indirizzo di Residenza<br>o Indirizzo Sede Legale se si tratta di | Provincia                       | •           |             | ESTERO                | ۲ |
| o Indirizzo Sede Centrale se Ente<br>nubblico                     | Comune                          | *           |             | ESTERO                | ۲ |
|                                                                   | Via (Nazion                     | e se Keside | ente Estero | r                     |   |

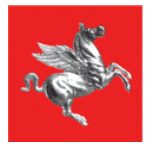

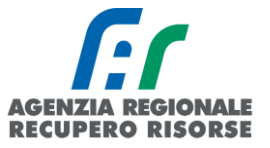

Al termine dell'inserimento dei dati e dopo aver cliccato sul bottone "Inserisci" sarà chiusa la finestra e l'applicazione ripresenterà la finestra precedente dove si vedrà il responsabile associato e alcuni dati di riepilogo.

Nel caso di eventuali errori si potranno riaprire le finestre precedenti cliccando sull'iconcina di modifica.

Nel caso in cui, invece, il sistema non chiuda la finestra e presenti l'errore in rosso "Responsabile già presente in banca dati", è altamente probabile che sia stato <u>creato un nuovo responsabile prima che il sistema avesse completato la ricerca nel DB interno</u>. Tornare indietro e scrivere di nuovo il CF nel campo apposito e attendere che il campo si colori di verde. Se il problema persiste e dovessero presentarsi altri messaggi di errore (es. "Specificare partita IVA per persona fisica") contattare l'infocit di competenza (<u>info.citcentro@siert.regione.toscana.it</u> per area Firenze, Prato, Pistoia; <u>info.citsud@siert.regione.toscana.it</u> per area Arezzo, Grosseto e Siena).

### 2.1.4 Modifica dati responsabile presente – Dati responsabile incompleti

Essendo il codice fiscale e il titolo di responsabilità (proprietario, occupante ecc.) dati obbligatori previsti dalla normativa vigente, è stato aggiunto un controllo su tali campi anche per tutti gli RCEE trasmessi manualmente e importati dai database delle vecchie Agenzie provinciali. Tali dati, qualora assenti, devono essere integrati dal manutentore affinché la trasmissione del RCEE vada a buon fine.

Per modificare i dati di un responsabile già presente su un impianto, aprirne il dettaglio e posizionarsi sulla scheda "Responsabile" e aprire, sempre con la matita, i dettagli del responsabile.

| © <sub>Nuovo</sub> MPIANTO<br>Codice Catasto | IMPIANTO<br>Responsabile                                  | IMPIANTO<br>Ubicazione |
|----------------------------------------------|-----------------------------------------------------------|------------------------|
| 0001111111                                   | MARIO ROSSI<br>()<br>(TEL.)                               | PISTOIA (PT)<br>VIA    |
| 000222222                                    | MARIO ROSSI<br>(RSSMRA00A00A00A<br>(TEL.)<br>Proprietario | PISTOIA (PT)<br>VIA    |

1- Ubicazione matita per aprire la gestione dell'impianto.

NB. Nella seconda utenza dell'immagine sopra riportata (impianto 0002222222) si può vedere un esempio di come appare a video un'anagrafica responsabile completa. È infatti presente sia il CF che il titolo di responsabilità.

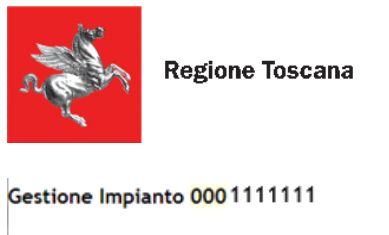

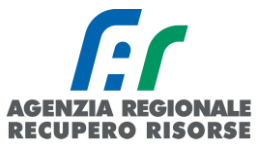

| I campi con l'asterisco * s<br>Stampa                 | ono obbligatori             | 1             |    |         |                                                             |
|-------------------------------------------------------|-----------------------------|---------------|----|---------|-------------------------------------------------------------|
| Scheda Impianto                                       | Responsabile                | Generatori RC | EE |         |                                                             |
| Responsabile<br>associato all'Impia<br>O Nuovo Respon | into 🛈<br>sabile Impianto 🕄 |               |    | 2.<br>2 | Cognome Nome/Ragione Sociale<br>VERI.<br>PISTOIA<br>VIA SAN |
|                                                       |                             |               |    |         | (2) Chiudi                                                  |

2 - Ubicazione scheda "Responsabile" e matita per modificare i dati dell'utente

Una volta aperta la scheda dei dettagli del responsabile, se non è ancora stato trasmesso un RCEE su SIERT-CIT, apparirà la seguente schermata:

| Gestione Associazione Resp                 | onsabile ad Impianto                           |                                      |                          |
|--------------------------------------------|------------------------------------------------|--------------------------------------|--------------------------|
| I campi con l'asterisco ' sono obbligatori |                                                | Creato da:                           | Ultima modifica          |
| In qualita di *                            | •                                              | Cambia in qualita' di                |                          |
| Responsabile 🌒 Persona Fisica 🔹 *          | Codice Fiscale  VERI ()                        | 2 Detta                              | iglio <sup>O</sup> Nuovo |
| Dal -                                      | NB: In automatico è inserita la d<br>effettiva | ata di accatastamento, modificare se | si conosce quella        |
| AI                                         | (dd/mm/aaaa)                                   |                                      |                          |
| Responsabile Attuale?* 0                   | SI •                                           |                                      |                          |
| note                                       | Importato da PUBLICONTROLLI                    |                                      |                          |

3 - Dettagli responsabile associato all'impianto.

Per modificare il titolo di responsabilità basterà selezionarlo dal menù a tendina alla voce "In qualità di" e cliccare poi sulla dicitura "Cambia in qualità di":

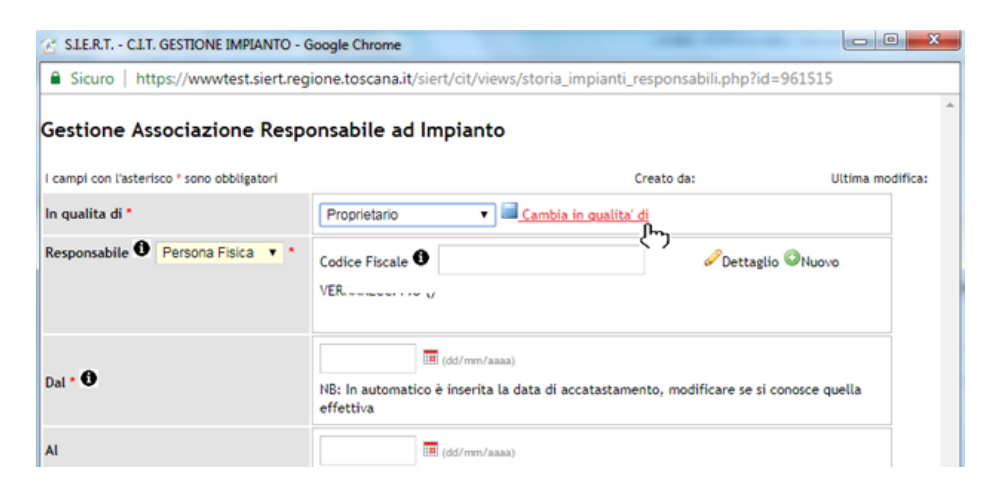

4 - Cambio titolo di responsabilità

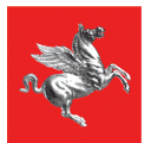

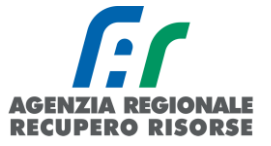

Per aggiungere invece il codice fiscale si dovrà cliccare su "Dettaglio" accanto alla casella relativa al codice fiscale e inserire tutti i dati nella scheda che si aprirà. <u>ATTENZIONE!</u> Tale procedura è possibile solo se non si è già trasmesso un RCEE.

| SLE.R.T CLT. GESTIONE IMPIANTO -   | Google Chrome                                        |                                    |
|------------------------------------|------------------------------------------------------|------------------------------------|
| Sicuro   https://wwwtest.siert.reg | ione.toscana.it/siert/cit/views/storia_impianti_resp | ponsabili.php?id=961515            |
| Gestione Associazione Resp         | onsabile ad Impianto<br>Creato da:                   | Ultima modifica:FORMAZIONE PISTOIA |
| In qualita di *                    | Proprietario 🔹 🖬 Cambia in qualita' di               |                                    |
| Responsabile 🖲 Persona Fisica 🔻 *  | Codice Fiscale <b>O</b>                              | Dettaglio Nuovo                    |
|                                    | -                                                    |                                    |

5 - Ubicazione link "Dettaglio" per l'aggiornamento anagrafico dell'utente.

| Tipologia *                                                                | Ditta                                                          | ×                                                                 |  |  |  |  |  |  |
|----------------------------------------------------------------------------|----------------------------------------------------------------|-------------------------------------------------------------------|--|--|--|--|--|--|
| Codice Fiscale Responsabile* 0                                             | AAABBB80A80A000A                                               |                                                                   |  |  |  |  |  |  |
| Cognome Responsabile* 🛈                                                    | COGNOME<br>(Rappresentante                                     | COGNOME<br>(Rappresentante Legale o Responsabile se Ditta / Ente) |  |  |  |  |  |  |
| Nome Responsabile* 0                                                       | NOME<br>(Rappresentante Legale o Responsabile se Ditta / Ente) |                                                                   |  |  |  |  |  |  |
| Data di nascita                                                            |                                                                | (dd/mm/aaaa)                                                      |  |  |  |  |  |  |
| Luogo di nascita                                                           | Stato:<br>Provincia:<br>Comune:                                | <ul> <li>✓</li> <li>✓</li> <li>✓</li> <li>✓</li> </ul>            |  |  |  |  |  |  |
| Ragione Sociale Ditta/Ente * 🛈                                             | A.R.R. SPA                                                     |                                                                   |  |  |  |  |  |  |
| Piva Ditta/Ente *                                                          | 04335220481                                                    |                                                                   |  |  |  |  |  |  |
| Email                                                                      |                                                                |                                                                   |  |  |  |  |  |  |
| P.e.c.                                                                     |                                                                |                                                                   |  |  |  |  |  |  |
| Telefono *                                                                 |                                                                |                                                                   |  |  |  |  |  |  |
| Indirizzo di Residenza<br>o Indirizzo Sede Legale se si tratta di<br>Ditta | Provincia 🛈*                                                   | Firenze 🗸                                                         |  |  |  |  |  |  |
| o Indirizzo Sede Centrale se Ente pubblico                                 | Comune 🛈 *                                                     | Firenze 🗸                                                         |  |  |  |  |  |  |
| 0                                                                          | Via/Piazza * 🛈                                                 | VIALE BELFIORE                                                    |  |  |  |  |  |  |
|                                                                            | Localita'                                                      |                                                                   |  |  |  |  |  |  |
|                                                                            | Numero *                                                       | 4                                                                 |  |  |  |  |  |  |
|                                                                            | Cap. *                                                         | 50127                                                             |  |  |  |  |  |  |
|                                                                            |                                                                |                                                                   |  |  |  |  |  |  |

6 - Dettaglio anagrafico utente (ditta in questo caso) da implementare con dati mancanti.

Una volta inseriti tutti i dati, cliccare su "Salva" e attendere che nella finestra precedente il CF inserito diventi di colore verde.

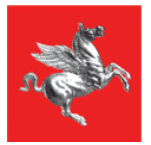

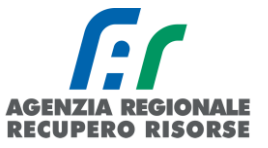

**NB.** In occasione dell'aggiornamento anagrafico delle utenze deve essere controllata la completezza e la correttezza dei dati inseriti nella scheda responsabile perché il sistema permetta il salvataggio. A titolo di esempio il nome e cognome non devono essere nello stesso campo, ma il cognome deve essere scritto nel campo "cognome" e il nome nel campo "nome" e nessuno dei due deve rimanere vuoto, altrimenti il salvataggio non va a buon fine.

Lo stesso accade se nell'indirizzo manca qualche dato o se nella provincia sia scritto nessuna provincia e nel comune nessun comune. Anche questo caso non permette il salvataggio fino a che i dati non sono corretti, pertanto vi preghiamo la massima attenzione nel compilare la scheda come nell'immagine seguente.

### Gestione Anagrafica Responsabile Impianto

| Persona Fisica                                                    | ~                                                                                                    |                                                                                                    |                                                                                                    |                                                                                                    |                                                                                                    |  |  |
|-------------------------------------------------------------------|----------------------------------------------------------------------------------------------------|----------------------------------------------------------------------------------------------------|----------------------------------------------------------------------------------------------------|----------------------------------------------------------------------------------------------------|----------------------------------------------------------------------------------------------------|--|--|
| AAABBB80A80A000A                                                  |                                                                                                    |                                                                                                    |                                                                                                    |                                                                                                    |                                                                                                    |  |  |
| COGNOME<br>(Rappresentante Legale o Responsabile se Ditta / Ente) |                                                                                                    |                                                                                                    |                                                                                                    |                                                                                                    |                                                                                                    |  |  |
| NOME<br>(Rappresentante Legale o Responsabile se Ditta / Ente)    |                                                                                                    |                                                                                                    |                                                                                                    |                                                                                                    |                                                                                                    |  |  |
|                                                                   | (dd/mm/a                                                                                                    | aaa)                                                                                                    |                                                                                                    |                                                                                                    |                                                                                                    |  |  |
| Stato:<br>Provincia:<br>Comune:                                   |                                                                                                    | *<br>*                                                                                                    |                                                                                                    |                                                                                                    |                                                                                                    |  |  |
|                                                                   |                                                                                                    |                                                                                                    |                                                                                                    |                                                                                                    |                                                                                                    |  |  |
|                                                                   |                                                                                                    |                                                                                                    |                                                                                                    |                                                                                                    |                                                                                                    |  |  |
| 05500000                                                          |                                                                                                    |                                                                                                    |                                                                                                    |                                                                                                    |                                                                                                    |  |  |
| Provincia 🛈*                                                      |                                                                                                    | Firenze                                                                                                    | ~                                                                                                    |                                                                                                    |                                                                                                    |  |  |
| Comune 🛈 *                                                        |                                                                                                    | Firenze                                                                                                    |                                                                                                    |                                                                                                    |                                                                                                    |  |  |
| Via/Piazza *                                                      |                                                                                                    | VIALE BELFIORE       VIALE BELFIORE                                                                                                    |                                                                                                    |                                                                                                    |                                                                                                    |  |  |
| Localita'                                                         |                                                                                                    |                                                                                                    |                                                                                                    |                                                                                                    |                                                                                                    |  |  |
| Numero *                                                          |                                                                                                    | 4                                                                                                    |                                                                                                    |                                                                                                    |                                                                                                    |  |  |
| Cap. *                                                            |                                                                                                    | 50100                                                                                                    |                                                                                                    |                                                                                                    |                                                                                                    |  |  |
|                                                                   | Persona Fisica<br>AAABBB80A80A<br>COGNOME<br>(Rappresentante<br>NOME<br>(Rappresentante<br>Stato:<br>Provincia:<br>Comune:<br>05500000<br>Provincia<br>Comune<br>Comune<br>Comune<br>Comune | Persona Fisica  AAABBB80A80A000A COGNOME (Rappresentante Legale o Resp NOME (Rappresentante Legale o Resp (dd/mm/a) Stato: Provincia: Comune:  D5500000 Provincia  Comune  Comune  Com | Persona Fisica         AAABBB80A80A000A         COGNOME         (Rappresentante Legale o Responsabile se Ditta / I         NOME         (Rappresentante Legale o Responsabile se Ditta / I         Image: Image: Image | Persona Fisica         AAABBB80A80A000A         COGNOME         (Rappresentante Legale o Responsabile se Ditta / Ente)         NOME         (Rappresentante Legale o Responsabile se Ditta / Ente)         Image: Stato:         Image: Stato:     < | Persona Fisica   AAABBB80A80A000A   COGNOME   (Rappresentante Legale o Responsabile se Ditta / Ente)   NOME   (Rappresentante Legale o Responsabile se Ditta / Ente)   Image: comment of the set of the set of the |  |  |

7 - Esempio di compilazione di base di un'anagrafica utente (i campi con un asterisco rosso sono obbligatori).

| Gestione Associazione Responsabile ad Impianto |                                        |                                    |  |  |  |  |  |  |
|------------------------------------------------|----------------------------------------|------------------------------------|--|--|--|--|--|--|
| I campi con l'asterisco * sono obbligatori     | Creato da:                             | Ultima modifica:FORMAZIONE PISTOIA |  |  |  |  |  |  |
| In qualita di *                                | Proprietario 🔹 🖬 Cambia in qualita' di |                                    |  |  |  |  |  |  |
| Responsabile 🌒 Persona Fisica 💌                | Codice Fiscale  VRN VERN               | 🖉 Dettaglio                        |  |  |  |  |  |  |
| Dal •                                          | (dd/mm/aaaa)                           |                                    |  |  |  |  |  |  |

8 - Registrazione dati anagrafici utente avvenuta correttamente.

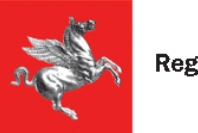

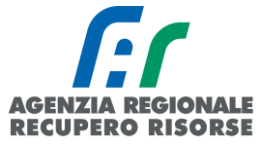

Indicare anche la data dalla quale tale utente è responsabile dell'impianto e salvare. Dove si conosce la data reale inserire quella, altrimenti metterne una fittizia.

| Gestione Associazione Resp                 | onsabile ad Impianto                                                                                 |                                   | - |
|--------------------------------------------|----------------------------------------------------------------------------------------------------|-----------------------------------|---|
| I campi con l'asterisco " sono obbligatori | Creato da:                                                                                           | Ultima modifica:FORMAZIONE PISTOL | A |
| In qualita di *                            | Proprietario 🔻 🖬 Cambia in qualita' di                                                               |                                   |   |
| Responsabile 🗘 Persona Fisica 🔻 *          | Codice Fiscale VRNT                                                                                  | & Dettaglio                       |   |
| Dal •                                      | 29/09/2018 (m (dd/mm/aaaa)<br>NB: In automatico è inserita la data di accatastamento, r<br>effettiva | nodificare se si conosce quella   |   |

La procedura sarà così completata.

### 2.1.5 Modifica del Responsabile su Impianto accatastato da altra impresa

Per permettere la modifica del responsabile anche nel caso di un impianto accatastato da altra ditta è necessario selezionare il tasto " Nuovo Cambio Responsabile" in fondo alla pagina "Impianti" Dopo dovrà essere inserito il codice catasto e il codice fiscale del vecchio responsabile. Se i dati corrispondono, l'applicativo presenterà la finestra per l'inserimento del nuovo responsabile come descritta nel paragrafo precedente.

| Q Cerca                                         | Azzera filtri                                                                       |
|-------------------------------------------------|-------------------------------------------------------------------------------------|
| Accatastamento                                  | Nuovo Impianto                                                                      |
| ATTENZIONE una volta<br>richiesta a infosiert@: | a inserito l'impianto, puoi eliminarlo solo inviando la<br>siert.regione.toscana.it |
| ©Nuovo Impiar                                   | nto                                                                                 |
| Aggiungi Nuovo<br>su Impianto acci              | Generatore<br>atastato da altra Ditta 🛈                                             |
| ONuovo Gener                                    | atore                                                                               |
| Aggiungi Nuovo<br>su Impianto acci              | Responsabile<br>atastato da altra Ditta 🛈                                           |
|                                                 |                                                                                     |

### 2.1.6 Inserimento generatore

Selezionando la scheda "Generatori" si potranno registrare sull'impianto uno o più generatori. Per registrare un generatore su un impianto premere il pulsante "Nuovo".

| Scheda Impianto | Responsabile | Generatori | Controlli RCEE |            |                            |
|-----------------|--------------|------------|----------------|------------|----------------------------|
| Generatori 0    |              |            |                | CENERATORE | GENEF<br>Alimen<br>(colleg |

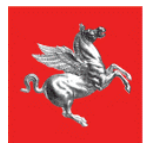

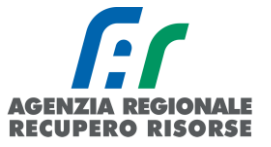

Tale sezione prevede la possibilità di inserire dati per diverse tipologie di sistemi: Gruppi termici o caldaie, gruppi frigo/pompe di calore, scambiatori di calore, cogeneratori/trigeneratori.

Tale tipologia deve essere scelta dall'apposito menù a tendina.

### Gestione NUOVO Generatore Impianto

| l campi con l'asterisco * sono obbligatori |                                                                                                    |                    |
|--------------------------------------------|----------------------------------------------------------------------------------------------------|--------------------|
| Generatore                                 |                                                                                                    |                    |
| Tipologia Generatore *                     | Ţ                                                                                                    | Nuovo Sostituzione |
|                                            | Gruppi termici o Caldaie<br>Macchine frigorifere-Pompe di calore<br>Scambiatori di calore-Teleraffrescamento<br>Cogeneratori-Trigeneratori | Chiudi Chiudi      |

Una volta effettuata la selezione, scegliere se si tratta di un <u>nuovo generatore</u> o di una <u>sostituzione</u> e premere il pulsante "Avanti".

Si ricorda che l'art. 18, cc. 3 e 5 del DPGR 06 aprile 2023 n. 17/R indica <u>il termine di 30 giorni dalla</u> <u>posa e collegamento dell'apparecchio per la sua messa in servizio</u>, pena la perdita del bonus dei 4 anni per il successivo controllo di efficienza energetica e bollino in caso di generatori a gas metano o GPL e di potenza utile nominale inferiore a 100 kW.

Su SIERT-CIT se il generatore di nuova installazione aventi tali caratteristiche e data del primo RCEE (prima accensione) superiore a 30 giorni dalla data di installazione, la scadenza del successivo RCEE con bollino sarà automaticamente fissata dopo 2 anni anziché dopo 4.

### Inserimento gruppo termico o caldaia

La presente sezione va compilata in caso di presenza del GRUPPO TERMICO o CALDAIA inteso come generatore di calore a fiamma.

Per gruppo termico si intende un prodotto, con unica certificazione e unico numero di matricola, comprendente caldaia e bruciatore. Nel caso di impianti con più gruppi termici o caldaie dovranno essere compilate tante schede quanti sono i singoli gruppi termici e dovrà essere assegnato un numero progressivo ad ogni gruppo termico o caldaia aggiunto (GT01, GT02, GT03, ecc.).

# ATTENZIONE! I dati del generatore presente a catasto non devono mai, mai, essere sovrascritti in caso di sostituzione.

Il generatore che è stato sostituito deve essere registrato come da apposita procedura (vedere <u>paragrafo *"Sostituzione di un generatore"*). È un passaggio a cui prestare molta attenzione in quanto il rischio è di perdere i dati dello storico se tale procedura non viene rispettata.</u>

Il codice progressivo, insieme al codice catasto, costituisce il codice generatore che va riportato anche nella Targa del generatore. Quel codice resterà attivo per tutta la vita del generatore stesso, quando

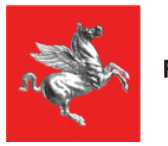

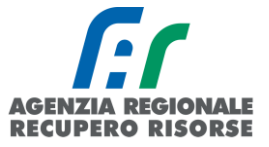

esso verrà dismesso e sostituito, la targa cambierà in "CodiceGT-SNumeroSostituzione (esempio: GT01-S01 che sta per "Generatore 1, sostituzione 1).

| O Nuove |                           | GENERATORE<br>Alimentazione<br>(collegato) | GENERATORE G<br>Data installazione d<br>dismissione d<br>disattivazione |
|---------|---------------------------|--------------------------------------------|-------------------------------------------------------------------------|
| Ø       | GT01 nuovo                | Gas Naturale (Metano)<br>(C)               | 21/05/2019 nuovo                                                        |
| Ø       | GT01-S01 vecchio dismesso | Gas Naturale (Metano)<br>(C)               | 18/10/1988 vecchio dismesso<br>21/05/2019                               |
|         |                           | Chiudi                                     |                                                                         |

Selezionando dal menù a tendina la voce "Gruppi termici o caldaie" verrà visualizzata una schermata che dovrà essere compilata nelle sue parti. Nel dettaglio:

- **Tipologia:** Valore preimpostato in base alla scelta precedente.
- **Codice/Targa generatore:** numero progressivo che identifica il generatore.
- Data di installazione: Cliccare sull'icona calendario e selezionare la data, oppure inserirla manualmente in formato gg/mm/aaaa. Nel caso in cui non si riesca a conoscere la data esatta di installazione inserire una data verosimile e se neppure questo è possibile, selezionare "Data non rilevabile" Si ricorda infatti che la data completa di installazione è indispensabile per poter stabilire il rendimento minimo di legge, l'esigenza di dispositivi di regolazione della temperatura, meccanismi di trattamento dell'acqua, ecc.

• Data di avviamento accensione: Cliccare sull'icona calendario e selezionare la data, oppure inserirla manualmente in formato gg/mm/aaaa. Nel caso in cui non si riesca a conoscere la data esatta di installazione inserire una data verosimile e se neppure questo è possibile, selezionare "Data non rilevabile".

• Data di dismissione: Si veda apposito paragrafo.

• Data di disattivazione: In tale campo viene visualizzata la data di disattivazione di un generatore. Tale data viene inserita dallo Sportello Impianti (e non dal manutentore) in seguito all'esame dell'invio da parte del responsabile dell'impianto del relativo modulo.

- **Fabbricante/Costruttore:** Inserire il Fabbricante del generatore.
- Anno di costruzione: Inserire l'anno di costruzione del generatore.
- Modello: Inserire il modello del generatore.

• **Matricola**: Indicare il numero di matricola del generatore o il numero di serie fornito dal fabbricante.

• **Tipologia di alimentazione**: Indicare, mediante selezione dal menù a tendina, se trattasi di Gas naturale (metano), Combustibile liquido, Gas GPL, Combustibile solido Non rinnovabile, Combustibile solido rinnovabile.

• **Combustibile Biomassa**: <u>Solo per combustibile solido rinnovabile</u>: menù a tendina per la scelta della tipologia di biomassa (Pellet, legna, cippato, altro).

• **Tipologia CT Biomassa:** <u>Solo per combustibile solido rinnovabile</u>: menù a tendina per la scelta: caldaia (uni en303-5), stufa (uni en3240), stufa ad accumulo (uni en15250), stufa assemblata in opera

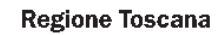

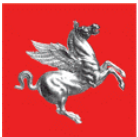

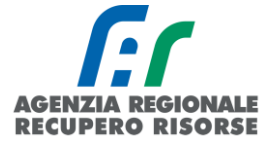

(un en14785), stufa a pellet (uni en14785), inserto caminetto (uni en13229), caminetto chiuso (uni en13229), termocucina uni en12815, altro).

• Vaso di espansione GT Biomassa: <u>Solo per combustibile solido rinnovabile</u>: menù a tendina per la scelta (aperto, chiuso, non ammesso).

• **Marcatore CE Apparecchio Biomassa:** <u>Solo per combustibile solido rinnovabile</u>: menù a tendina per la scelta (presente, assente).

• **Placca Camino GT Biomassa:** <u>Solo per combustibile solido rinnovabile</u>: menù a tendina per la scelta (presente, assente).

• **Caricamento Combustibile GT Biomassa:** <u>Solo per combustibile solido rinnovabile</u>: menù a tendina per la scelta (automatico, manuale).

• Aria comburente: <u>Solo per combustibile solido rinnovabile</u>: menù a tendina per la scelta (da esterno, da locale installazione).

• Fluido Termovettore: Indicare mediante selezione dal menù a tendina se trattasi di Acqua calda, Acqua surriscaldata, Vapore, Aria, Olio diatermico.

• **Potenza termica nominale max al focolare (kW):** Indicare il valore fornito dal fabbricante che è riportato all'interno del libretto di installazione, uso e manutenzione.

• **ACS:** Indicare la potenza termica utile nominale in kW. <u>Se il generatore non produce acqua</u> <u>calda sanitaria, inserire 0 (zero).</u>

• **Climatizzazione invernale:** Indicare la potenza termica utile nominale in kW. <u>Se il generatore</u> non serve per la climatizzazione invernale, inserire 0 (zero).

• **Tipo GT:** Selezionare dal menù a tendina la tipologia di generatore, ovvero se trattasi di Gruppo termico singolo, Gruppo termico modulare, Tubo/nastro radiante, Generatore d'aria calda. Nel caso di generatore modulare, selezionando dal menù a tendina la voce "Gruppo termico modulare" verrà richiesto di inserire il numero dei moduli (e quindi il numero di analisi fumo previste, ovvero il numero di prese di campionamento fumi previste dal fabbricante e presenti).

Nota bene: l'opzione Gruppo termico modulare deve essere selezionata nel caso di un unico sistema modulare, costituto da più moduli, caratterizzato da un unico numero di matricola. In questo caso si dovrà compilare una singola scheda generatore indicando al campo Gruppo termico modulare il numero di moduli. Nel caso di generatori in cascata, ovvero in presenza di più generatori di calore non predisposti però dal fabbricante per funzionare insieme, in cui ogni generatore è caratterizzato da un proprio numero di matricola, si dovranno compilare tante schede generatore quanti sono i generatori.

• **Tipologia Generatore di calore:** Selezionare dal menù a tendina la tipologia di generatore, ovvero se a camera aperta, stagna, condensazione o bassa temperatura.

• **Modalità di evacuazione fumi:** Selezionare dal menù a tendina la tipologia di generatore, ovvero se naturale o forzata.

• **Collegamento a impianto:** Indicare a quale sottosistema di distribuzione è collegato il generatore o specificare che non è collegato ad alcun sistema di distribuzione. Nel caso di generatori in cascata, il sistema farà la somma delle potenze in base al sottosistema di distribuzione indicato in questo campo (GENERATORI CONGIUNTI), diversamente, se sono presenti più generatori ma essi non lavorano in cascata (non spingono quindi sullo stesso impianto), dovranno essere indicati, in ogni scheda generatore, sottosistemi di distribuzione diversi in modo che il programma non faccia la somma.

• **Tipo locale di installazione:** selezionare dal menu a tendina se il locale è interno (adibito a permanenza di persone), Esterno (non adibito a permanenza di persone) o Tecnico (non adibito a permanenza di persone).

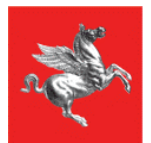

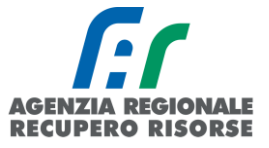

• **Rendimento termico utile a Pn max (%):** Riporta (campo precompilato) il rendimento calcolato. Può essere modificato se il valore fornito dal fabbricante, che è riportato all'interno del libretto di installazione, uso e manutenzione, è diverso.

• **Periodicità controlli ed eventuale manutenzione:** Permette di inserire la periodicità dei controlli di manutenzione specificando se essa è imposta dalle istruzioni d'uso e manutenzione fornite dall'installatore, dalle normative UNI e CEI, da istruzioni tecniche del fabbricante, o dal Regolamento UE 514/2017.

Una volta inseriti i dati selezionare il pulsante in basso a sinistra "Inserisci" per completare l'inserimento del Generatore, selezionando invece il pulsante Chiudi verranno cancellati i dati inseriti.

Se l'inserimento è andato a buon fine, chiudendo la finestra dopo il salvataggio, verrà visualizzata la schermata di riepilogo di tutti i generatori presenti insieme ad alcune informazioni di riepilogo (codice generatore, alimentazione, data installazione/dismissione/disattivazione, potenza utile nominale (kW), data ultimo RCEE, periodicità RCEE, generatore mesi manutenzione, stato del generatore).

Cliccando su ciascuna icona a forma di matita accanto al codice generatore è possibile consultare e/o modificare tutti i dati inseriti (<u>la modifica è possibile solo fino all'inserimento del primo RCEE sul SIERT-</u><u>CIT</u>).

| Stampa                                                 |      |                          |                                            |                                                                   |                                              |                |                                  |        |
|--------------------------------------------------------|------|--------------------------|--------------------------------------------|-------------------------------------------------------------------|----------------------------------------------|----------------|----------------------------------|--------|
| Scheda Impianto Responsabile Generatori Controlli RCEE |      |                          |                                            |                                                                   |                                              |                |                                  |        |
| Generatori O                                           | O Nu | GENERATORE<br>DVO Codice | GENERATORE<br>Alimentazione<br>(collegato) | GENERATORE<br>Data installazione<br>dismissione<br>disattivazione | GENERATORE<br>Potenza utile<br>nominale (Kw) | RCEE<br>Ultimo | RCEE<br>Periodicita'<br>max Anni | F<br>S |
|                                                        |      | ЭТ01                     | Gas metano<br>(C)                          | 12/09/2017                                                        | 28,00<br>28,00                               |                | 4 0                              | 1      |
|                                                        |      |                          | (B)                                        | indi                                                              |                                              |                |                                  |        |

È anche possibile inserire direttamente l'RCEE cliccando sulla voce "Nuovo RCEE" nella tabella riassuntiva.

| Generatori         | O Nuovo         | GENERATORE<br>Codice | GENERATORE<br>Alimentazione<br>(collegato) | GENERATORE<br>Data installazione<br>dismissione<br>disattivazione | GENERATORE<br>Potenza utile<br>nominale (Kw) | RCEE RCEE<br>Ultimo Periodicit<br>max Anni | RCEE<br>a' Scadenza | RCEE         | GEN<br>Mesi |
|--------------------|-----------------|----------------------|--------------------------------------------|-------------------------------------------------------------------|----------------------------------------------|--------------------------------------------|---------------------|--------------|-------------|
|                    | Ø               | GT01                 | Gas metano<br>(C)                          | 12/09/2017                                                        | 28,00<br>28,00                               | 4 <b>Đ</b>                                 | 30/06/2017          | ONUOVO RCEE  | 18          |
| 👔 Progetto S.I.E.I | R.T C.I.T GI    | STIONE RCEE - Goog   | gle Chrome                                 |                                                                   |                                              | - 0                                        | ×                   | <del>7</del> |             |
| Gestione Ray       | pporto di       | Controllo RCI        | EE Allegato TIPO                           | 1 (gruppi termici                                                 | )                                            |                                            |                     |              |             |
| Dati Generali      |                 |                      |                                            |                                                                   |                                              |                                            |                     |              |             |
| A. DATI IDENT      | TIFICATIVI      | IMPIANTO 0           | 000119525                                  | Badia Tedalda                                                     |                                              |                                            |                     |              |             |
|                    |                 | GENERATO             | RE GT01                                    | Alimentato a Gas metan                                            | 0                                            |                                            |                     |              |             |
|                    |                 | P. utile nomi        | inale del GENERATORE                       | 28,00 KW (Pn ACS)<br>28,00 KW (Pn INVERNAL                        | E)                                           |                                            |                     |              |             |
|                    |                 |                      |                                            | Rendimento minimo di co                                           | mbustione(%): 87 +                           | 2 log 28=89,89                             |                     |              |             |
|                    |                 | Precedente I         | RCEE                                       |                                                                   |                                              |                                            |                     |              |             |
| Responsabile       | dell'impianto   | D'URSO ILA           | RIA (DRSLRI74A46D009                       | 2) in qualita di:Proprietario                                     |                                              |                                            |                     |              |             |
| Tecnico manu       | itentore (Ditta | •0                   |                                            |                                                                   |                                              | ۲                                          |                     |              |             |
|                    | entrollo : A    |                      | (dd/mm/aaaa)                               | Data inserimento                                                  | 14/09/2017                                   |                                            |                     |              |             |
| Data RCEE Co       |                 |                      |                                            |                                                                   |                                              |                                            |                     |              |             |

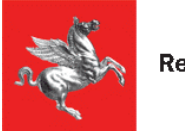

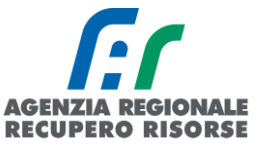

### Inserimento generatore ad aria

I generatori d'aria calda sono apparecchi atti al riscaldamento di medio-grandi volumetrie e trovano vasta applicazione in magazzini, centri commerciali, industrie. Concettualmente sono costituiti da un bruciatore alimentato a gas, gasolio o GPL, i cui prodotti della combustione attraversano uno scambiatore di calore costituito generalmente da tubi alettati. Sulla superficie esterna dello scambiatore viene soffiata l'aria dell'ambiente da riscaldare, mediante l'azione di un ventilatore.

I generatori d'aria calda scambiano calore con l'ambiente soprattutto per convezione forzata, in quanto l'aria aspirata dal ventilatore si riscalda a contatto con lo scambiatore di calore e viene immessa nei locali da riscaldare a temperatura più alta di quella ambiente.

Le potenze possono variare da pochi kW a diverse centinaia di kW, possono essere a basamento o pensili, con mandate dell'aria dirette oppure tramite canali<sup>1</sup>. Sono impianti ad aria anche le piccole stufe domestiche, siano esse a pellet, metano o altro combustibile.

<u>Si considerano impianti ad aria quelli dove non vi è acqua, né nel circuito di riscaldamento, né ovviamente in quello della produzione di acqua calda sanitaria.</u>

Per inserire correttamente tale tipo di generatore sul SIERT-CIT, entrare nel dettaglio dell'impianto e posizionarsi nella scheda "Generatori":

| ¢ | Sestione Impiar                      | to <mark>000 000 0</mark> | <mark>00</mark> |      |         |                      |                                            |                                                                      |                                              |                 |
|---|--------------------------------------|---------------------------|-----------------|------|---------|----------------------|--------------------------------------------|----------------------------------------------------------------------|----------------------------------------------|-----------------|
| - | campi con l'asterisco * se<br>Stampa | ono obbligatori           |                 |      |         |                      |                                            |                                                                      | Creato da:                                   |                 |
|   | Scheda Impianto                      | Responsabile              | Generatori      | RCEE |         |                      |                                            |                                                                      |                                              |                 |
|   | Generatori 🛈                         |                           |                 |      | O Nuovo | GENERATORE<br>Codice | GENERATORE<br>Alimentazione<br>(collegato) | GENERATORE<br>Data<br>installazione<br>dismissione<br>disattivazione | GENERATORE<br>Potenza utile<br>nominale (kW) | RCEE<br>Ultimo  |
|   |                                      |                           |                 |      | Ø       | GT01                 | Gas Naturale<br>(Metano)<br>(C)            |                                                                      | 26,00<br>26,00                               | 24/01/2018<br>e |
|   |                                      |                           |                 |      |         |                      |                                            | 🙆 Chiuc                                                              | fi                                           |                 |

Cliccando sul pulsante "+ Nuovo" sarà possibile aggiungere un nuovo generatore.

Da tale sezione è possibile scegliere, attraverso un menù a tendina, la tipologia di generatore che si intende aggiungere (gruppi termici o caldaie, gruppi frigo/pompe di calore, scambiatori di calore o cogenerazione/trigenerazione). Scegliere "Gruppi termici o Caldaie":

<sup>&</sup>lt;sup>1</sup> (fonte: assotermica)

SIERT - CIT - Manuale utente impresa di manutenzione - Rev. 19 del 20/02/2025

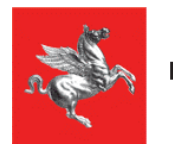

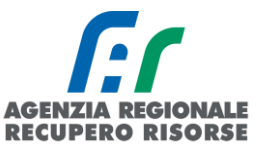

### Gestione Impianto 000 000 000 0

| I campi con l'asterisco * sor<br>Stampa | no obbligatori |            |      |         |                            |                                                        |                                                                      | Creato da:                                   |                  |     |
|-----------------------------------------|----------------|------------|------|---------|----------------------------|--------------------------------------------------------|----------------------------------------------------------------------|----------------------------------------------|------------------|-----|
| Scheda Impianto                         | Responsabile   | Generatori | RCEE |         |                            |                                                        |                                                                      |                                              |                  |     |
| Generatori 0                            |                |            |      | O Nuovo | GENERATORE<br>Codice       | GENERATORE<br>Alimentazione<br>(collegato)             | GENERATORE<br>Data<br>installazione<br>dismissione<br>disattivazione | GENERATORE<br>Potenza utile<br>nominale (kW) | RCEE<br>Ultimo 🕄 |     |
|                                         |                |            |      | Ø       | GT01                       | Gas Naturale<br>(Metano)<br>(C)                        |                                                                      | 26,00<br>26,00                               | 24/01/2018       |     |
|                                         |                |            |      |         |                            |                                                        | Chiuc 🛛                                                              | li                                           |                  |     |
| Generatore                              |                |            |      |         |                            |                                                        |                                                                      |                                              |                  |     |
| Tipologia Generat                       | tore *         |            |      |         |                            |                                                        |                                                                      |                                              |                  | • 0 |
|                                         |                |            |      |         | Grup<br>Mac<br>Scar<br>Cog | opi termici<br>chine frigo<br>mbiatori d<br>eneratori- | o Caldaie<br>prifere-Po<br>i calore-Te<br>Trigenera                  | e<br>mpe di ca<br>eleraffreso<br>tori        | llore<br>camento |     |

Una volta effettuata la scelta premere il pulsante "Avanti" e inserire i dati richiesti facendo particolare attenzione alle voci "Fluido termovettore", dove dovrà essere indicato "aria" dal menù a tendina:

| 1 |                                      |                                                         |
|---|--------------------------------------|---------------------------------------------------------|
|   | Modello *                            | _MODELLO                                                |
|   | Matricola *                          | MATRICOLA ARIA                                          |
|   | Tipologia Alimentazione *            | Gas Naturale (Metano)                                   |
|   | Fluido termovettore                  | <b>_</b>                                                |
|   | P termica nominale max al FOCOLARE * | Acqua calda                                             |
|   | ACS*                                 | Actual sumscalidata<br>Vapore<br>Aria<br>Olis di bursis |
|   | CLIMATIZZAZIONE INVERNALE *          | P termica utile nominale * 24,21 (KW)                   |

e alla voce "Tipo GT" in quanto tale informazione sarà ciò su cui il sistema si baserà per valutare l'obbligatorietà o meno di un dispositivo di trattamento dell'acqua, non dovuto per tale tipologia di generatore, contrariamente agli impianti in cui il fluido termovettore è l'acqua.

| Tipo GT *                   | <b></b>                                         |
|-----------------------------|-------------------------------------------------|
| Tipologia Gen. di calore*   | Gruppo termico singolo                          |
| Modalità evacuazione fumi * | Gruppo termico modulare<br>Tubo/nastro radiante |
| COLLEGAMENTO A IMPIANTO*    | Aria calda ten                                  |
| Tino Locale Installazione   |                                                 |

| Regione To                                       | scana                                     | AGEI<br>RECU                         | NZIA REGIONALE<br>JPERO RISORSE |
|--------------------------------------------------|-------------------------------------------|--------------------------------------|---------------------------------|
| Anno di costruzione                              | www.test.siert.regione.toscana.it d       | ice                                  |                                 |
| Modello *                                        | Indicare il valore come riportato nel lib | retto d'impianto                     |                                 |
| Matricola *                                      | trattamento acqua                         | ontrollo sulla anomalia E07 per li   |                                 |
| Tipologia Alimentazione *<br>Fluido termovettore |                                           | ок                                   |                                 |
| P termica nominale max a.                        |                                           | 00,00                                |                                 |
| ACS*                                             |                                           | P termica utile nominale AC S* 24,21 |                                 |
| CLIMATIZZAZIONE INVERI                           | NALE *                                    | P termica utile nominale * 24,21     | 0                               |
| Tipo GT *                                        |                                           | Aria calda 🔹                         |                                 |
|                                                  |                                           |                                      |                                 |

Finire di riempire le informazioni richieste e cliccare su "Inserisci" in fondo alla pagina.

Adesso, trasmettendo il RCEE per tale generatore e indicando che il dispositivo di trattamento dell'acqua non è richiesto, il sistema non genererà l'anomalia **E07** che, altrimenti, darebbe luogo alla richiesta di adeguamento verso l'utente (vedere paragrafo RCEE per ulteriori informazioni).

| C. 1 | FRATTAMENTO DELL'ACQUA              |         |               |
|------|-------------------------------------|---------|---------------|
| 0    | Controlla durezza totale dell'acqua |         |               |
| Du   | ırezza totale dell'acqua (°fr)      | 40      |               |
| Tra  | attamento in riscaldamento          | ۲       | Non richiesto |
|      |                                     | $\odot$ | Assente       |
|      |                                     | $\odot$ | Presente      |
| Fil  | trazione                            |         |               |
| Ad   | Idolcimento                         |         |               |
| Co   | ondizionamento Chimico              |         |               |
| Tra  | attamento in ACS                    | ۲       | Non richiesto |
|      |                                     | $\odot$ | Assente       |
|      |                                     | $\odot$ | Presente      |
| Fil  | trazione                            |         |               |
| Ad   | Idolcimento                         |         |               |
| Co   | ondizionamento Chimico              |         |               |

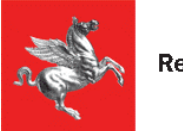

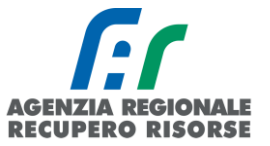

### Inserimento gruppo frigo/pompe di calore

La presente scheda va compilata in caso di presenza di MACCHINE FRIGORIFERE/POMPE DI CALORE.

# ATTENZIONE! I dati del generatore presente a catasto non devono mai, mai, essere sovrascritti in caso di sostituzione.

Il generatore che è stato sostituito deve essere registrato come da apposita procedura (vedere <u>paragrafo *"Sostituzione di un generatore"*). È un passaggio a cui prestare molta attenzione in quanto il rischio è di perdere i dati dello storico se tale procedura non viene rispettata.</u>

Il codice progressivo, insieme al codice catasto, costituisce il codice generatore che va riportato anche nella Targa del generatore. Quel codice resterà attivo per tutta la vita del generatore stesso, quando esso verrà dismesso e sostituito, la targa cambierà in "CodiceGF-SNumeroSostituzione (esempio: GF01-S01 che sta per "Generatore 1, sostituzione 1).

| ø | GF01     | πυονο            | Macchine frigorifere e/o pompe<br>di calore a compressione di<br>vapore ad azionamento elettrico<br>e ad assorbimento a fiamma<br>diretta<br>(N) | 01/01/2019               | nuovo            |  |
|---|----------|------------------|----------------------------------------------------------------------------------------------------|--------------------------|------------------|--|
| Ø | GF01-S01 | vecchio dismesso | Macchine frigorifere e/o pompe<br>di calore a compressione di<br>vapore ad azionamento elettrico<br>e ad assorbimento a fiamma<br>diretta<br>(C) | 01/01/2018<br>01/01/2019 | vecchio dismesso |  |

Selezionando dal menù a tendina la voce "Macchine frigorifere/pompe di calore" verrà visualizzata una schermata che dovrà essere compilata nelle sue parti. Nel dettaglio:

• **Tipologia:** Valore preimpostato in base alla scelta precedente.

• **Codice/Targa generatore:** numero progressivo che identifica univocamente il generatore.

• Data di installazione: Cliccare sull'icona calendario e selezionare la data, oppure inserirla manualmente in formato gg/mm/aaaa. Nel caso in cui non si riesca a conoscere la data esatta di installazione inserire una data verosimile e se neppure questo è possibile, selezionare "Data non rilevabile".

• Data di prima accensione: Cliccare sull'icona calendario e selezionare la data, oppure inserirla manualmente in formato gg/mm/aaaa. Nel caso in cui non si riesca a conoscere la data esatta di installazione inserire una data verosimile e se neppure questo è possibile, selezionare "Data non rilevabile".

• Data di dismissione: Si veda paragrafo apposito.

• Data di disattivazione: In tale campo viene visualizzata la data di disattivazione di un generatore. Tale data viene inserita dallo Sportello Impianti (e non dal manutentore) in seguito all'esame dell'invio da parte del responsabile dell'impianto del relativo modulo.

- Fabbricante/Costruttore: Inserire il Fabbricante del generatore.
- **Modello:** Inserire il modello del generatore.

• **Matricola:** Indicare il numero di matricola del generatore o il numero di serie fornito dal fabbricante.

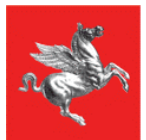

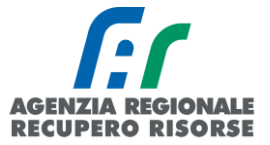

• **Sorgente lato esterno:** Indicare mediante selezione dal menù a tendina l'elemento esterno alla macchina con cui viene scambiato il calore, ovvero aria, acqua o geotermia. In generale le macchine frigorifere/pompe di calore vengono suddivise in 4 gruppi: Aria-Aria, Aria-Acqua, Acqua-Aria, Aria-Aria, dove il primo termine indica la sorgente esterna e il secondo quella interna.

• **Fluido lato utenze:** Indicare mediante selezione dal menù a tendina aria, acqua o altro. In generale le macchine frigorifere/pompe di calore vengono suddivise in 4 gruppi: Aria-Aria, Aria-Acqua, Acqua-Aria, Aria-Aria, dove il primo termine indica la sorgente esterna e il secondo quella interna. Il secondo termine coincide anche con il fluido lato utenze.

• Fluido frigorigeno: Indicare in sigla il tipo di fluido frigorigeno presente (es. R410A, R407C, etc.).

• **Tipologia di alimentazione:** Indicare mediante selezione dal menù a tendina se trattasi di macchine a compressione di vapore ad azionamento elettrico e ad assorbimento a fiamma diretta, pompe di calore a compressione di vapore azionate da motore endotermico o pompe di calore ad assorbimento alimentate con energia termica

• **Classificazione RCEE alimentazione:** Indicare la tipologia come da classificazione sul rapporto di efficienza scegliendo tra "ad assorbimento per recupero calore" (per tipologia "Pompe di calore ad assorbimento alimentate con energia termica), "ad assorbimento a fiamma diretta con combustibile" (per tipologia "Macchine frigorifere e/o pompe di calore a compressione di vapore ad azionamento elettrico e ad assorbimento a fiamma diretta"), o "a ciclo di compressione con motore elettrico o endotermico (per tipologia "Macchine frigorifere e/o pompe di calore a compressione di vapore ad azionamento elettrico e ad assorbimento a fiamma diretta"), o "a ciclo di compressione con motore elettrico o endotermico (per tipologia "Macchine frigorifere e/o pompe di calore a compressione di vapore ad azionamento elettrico e ad assorbimento a fiamma diretta" e tipologia "Pompe di calore a compressione di vapore ad azionamento elettrico e ad assorbimento a fiamma diretta" e tipologia "Pompe di calore a compressione di vapore ad azionamento elettrico e ad assorbimento a fiamma diretta" e tipologia "Pompe di calore a compressione di vapore ad azionamento elettrico e ad assorbimento a fiamma diretta" e tipologia "Pompe di calore a compressione di vapore ad aciona compressione di vapore azionate da motore endotermico".

• **N. circuiti:** Indicare il numero dei circuiti funzionalmente distinti di ogni macchina frigorifera/pompa di calore.

• **ACS:** Indicare la potenza termica utile nominale in kW.

• **Climatizzazione invernale:** Indicare la potenza termica utile nominale in kW (indicare il dato fornito dal fabbricante), Il COP (Coefficient of Performance) o  $\eta$  (Rendimento): indicare i valori nominali come da UNI 14511. Sul Rendimento ( $\eta$ ) indicare dati da progetto o schede tecniche macchina come da UNI EN 14511.

• **Climatizzazione estiva:** Indicare la potenza frigorifera nominale massima in kW (indicare il dato fornito dal fabbricante), la Potenza frigorifera assorbita nominale (indicare il dato fornito dal fabbricante) e il valore di raffrescamento EER ((Energy Efficiency Ratio) o G.U.E. (Gas Utilization Efficienty): su E.E.R. indicare i valori nominali come da UNI EN 14511. Su G.U.E. indicare i valori nominali come da UNI EN 12309-2

• **Collegamento a impianto:** Indicare a quale sottosistema di distribuzione è collegato il generatore o specificare che non è collegato ad alcun sistema di distribuzione. Nel caso di generatori in cascata, il sistema farà la somma delle potenze in base al sottosistema di distribuzione indicato in questo campo (GENERATORI CONGIUNTI), diversamente, se sono presenti più generatori ma essi non lavorano in cascata (non spingono quindi sullo stesso impianto), dovranno essere indicati, in ogni scheda generatore, sottosistemi di distribuzione diversi in modo che il programma non faccia la somma.

• **Periodicità controlli ed eventuale manutenzione:** Permette di inserire la periodicità dei controlli di manutenzione specificando se essa è come da istruzioni d'uso e manutenzione fornite dall'installatore, come da normative UNI Cei, come da istruzioni tecniche del fabbricante, come richiesto dal responsabile, come da Regolamento UE 514/2017

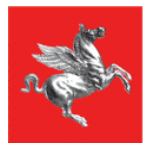

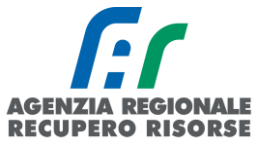

Una volta inseriti i dati selezionare il pulsante in basso a sinistra "Inserisci" per completare l'inserimento del Generatore, selezionando invece il pulsante "Chiudi verranno" cancellati i dati inseriti.

Una volta inserito il nuovo generatore potrà essere chiusa la finestra tramite il pulsante "Chiudi": Verrà quindi visualizzata la schermata di riepilogo di tutti i generatori presenti ed alcune informazioni di sintesi (codice generatore, alimentazione, data installazione, dismissione, disattivazione, potenza utile nominale (kW), data ultimo RCEE, RCEE periodicità max Anni, generatore mesi manutenzione, stato del generatore).

Cliccando su ciascuna icona a forma di matita accanto al codice generatore è possibile consultare e/o modificare tutti i dati inseriti (<u>la modifica è possibile solo fino all'inserimento del primo RCEE sul SIERT-</u><u>CIT</u>).

È anche possibile inserire direttamente il RCEE cliccando sulla voce "Nuovo RCEE" nella tabella riassuntiva.

### Inserimento scambiatori di calore

La presente scheda va compilata in caso di presenza di APPARECCHIATURE CHE SFRUTTANO IL CALORE O IL FREDDO PROVENIENTE DA UNA RETE DI TELERISCALDAMENTO/TELERAFFRESCAMENTO.

ATTENZIONE! I dati del generatore presente a catasto non devono mai, mai, essere sovrascritti in caso di sostituzione.

Il generatore che è stato sostituito deve essere registrato come da apposita procedura (vedere <u>paragrafo *"Sostituzione di un generatore"*). È un passaggio a cui prestare molta attenzione in quanto il rischio è di perdere i dati dello storico se tale procedura non viene rispettata.</u>

Il codice progressivo, insieme al codice catasto, costituisce il codice generatore che va riportato anche nella Targa del generatore. Quel codice resterà attivo per tutta la vita del generatore stesso, quando esso verrà dismesso e sostituito, la targa cambierà in "CodiceSC-SNumeroSostituzione (esempio: SC01-S01 che sta per "Scambiatore 1, sostituzione 1).

| O Nuovo  | GENERATOR<br>Codice | ξE               | GENERATORE<br>Alimentazione<br>(collegato)                              | GENERATORE<br>Data installazione<br>dismissione<br>disattivazione |
|----------|---------------------|------------------|-------------------------------------------------------------------------|-------------------------------------------------------------------|
| <b>a</b> | SC01                | πιονο            | Sottostazione di scambiotermico<br>da rete ad utenza Acqua calda<br>(C) | 21/05/2019 nuovo                                                  |
| ø        | SC01-S01            | vecchio dismesso | Sottostazione di scambiotermico<br>da rete ad utenza Acqua calda<br>(C) | 01/01/1997<br>21/05/2019                                          |

Selezionando dal menù a tendina la voce "Scambiatori di calore" verrà visualizzata una schermata che dovrà essere compilata nelle sue parti. Nel dettaglio:

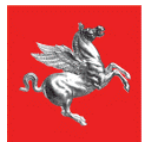

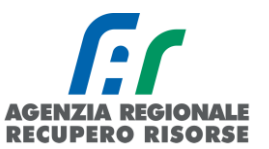

- **Tipologia:** Valore preimpostato in base alla scelta precedente.
- **Codice/Targa generatore:** numero progressivo che identifica univocamente l'apparecchiatura.

• Data di installazione: Cliccare sull'icona calendario e selezionare la data, oppure inserirla manualmente in formato gg/mm/aaaa. Nel caso in cui non si riesca a conoscere la data esatta di installazione inserire una data verosimile e se neppure questo è possibile, selezionare "Data non rilevabile".

• **Data di prima accensione:** Cliccare sull'icona calendario e selezionare la data, oppure inserirla manualmente in formato gg/mm/aaaa. Nel caso in cui non si riesca a conoscere la data esatta di installazione inserire una data verosimile e se neppure questo è possibile, selezionare "Data non rilevabile".

• Data di dismissione: Si veda apposito paragrafo.

• Data di disattivazione: In tale campo viene visualizzata la data di disattivazione dell'apparecchiatura. Tale data viene inserita dallo Sportello Impianti (e non dal manutentore) in seguito all'esame dell'invio da parte del responsabile dell'impianto del relativo modulo.

- **Fabbricante/Costruttore:** Inserire il Fabbricante del generatore.
- **Modello:** Inserire il modello del generatore.

• **Matricola:** Indicare il numero di matricola del generatore o il numero di serie fornito dal fabbricante.

• **Tipologia di alimentazione:** Indicare mediante selezione dal menù a tendina se trattasi di sottostazioni di scambio termico da rete ad utenza acqua calda, surriscaldata, vapore o altro.

• Fluido termovettore: Indicare mediante selezione dal menù a tendina se è acqua calda, acqua surriscaldata, vapore, aria o olio diatermico.

- **ACS:** Indicare la potenza termica utile nominale in kW.
- **Climatizzazione invernale:** Indicare la potenza termica utile nominale in kW.

• **Collegamento a impianto:** Indicare a quale sottosistema di distribuzione è collegato il generatore o specificare che non è collegato ad alcun sistema di distribuzione.

Una volta inserito il nuovo generatore potrà essere chiusa la finestra tramite il pulsante "Chiudi": Verrà quindi visualizzata la schermata di riepilogo di tutti i generatori presenti ed alcune informazioni di sintesi (codice generatore, alimentazione, data installazione, dismissione, disattivazione, potenza utile nominale (kW), data ultimo RCEE, RCEE periodicità max Anni, generatore mesi manutenzione, stato del generatore).

Cliccando su ciascuna icona a forma di matita accanto al codice generatore è possibile consultare e/o modificare tutti i dati inseriti (<u>la modifica è possibile solo fino all'inserimento del primo RCEE sul SIERT-</u><u>CIT</u>).

È anche possibile inserire direttamente l'RCEE cliccando sulla voce "Nuovo RCEE" nella tabella riassuntiva.

### Inserimento cogeneratori

La presente scheda va compilata in caso di presenza di COGENERATORI/TRIGENERATORI.
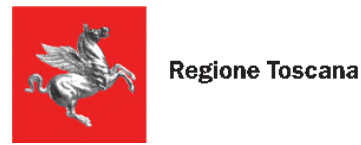

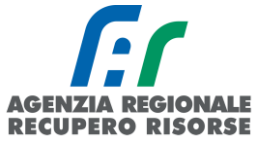

ATTENZIONE! I dati del generatore presente a catasto non devono mai, mai, essere sovrascritti in caso di sostituzione.

Il generatore che è stato sostituito deve essere registrato come da apposita procedura (vedere <u>paragrafo *"Sostituzione di un generatore"*). È un passaggio a cui prestare molta attenzione in quanto il rischio è di perdere i dati dello storico se tale procedura non viene rispettata.</u>

Il codice progressivo, insieme al codice catasto, costituisce il codice generatore che va riportato anche nella Targa del generatore. Quel codice resterà attivo per tutta la vita del generatore stesso, quando esso verrà dismesso e sostituito, la targa cambierà in "CodiceCG-SNumeroSostituzione (esempio: CG01-S01 che sta per "Cogeneratore 1, sostituzione 1).

| O Nuovo | GENERATORE<br>Codice      | GENERATORE<br>Alimentazione<br>(collegato) | GENERATORE Data installazione dismissione disattivazione |
|---------|---------------------------|--------------------------------------------|----------------------------------------------------------|
|         | CG01 nuovo                | Microgenerazione<br>(C)                    | 21/05/2019 nuovo                                         |
|         | CG01-S01 vecchio dismesso | Microgenerazione<br>(C)                    | 18/10/1988<br>21/05/2019 vecchio dismesso                |

Selezionando dal menù a tendina la voce "Scambiatori di calore" verrà visualizzata una schermata che dovrà essere compilata nelle sue parti. Nel dettaglio:

- **Tipologia:** Valore reimpostato in base alla scelta precedente.
- **Codice/Targa generatore:** numero progressivo che identifica univocamente l'apparecchiatura.

• Data di installazione: Cliccare sull'icona calendario e selezionare la data, oppure inserirla manualmente in formato gg/mm/aaaa. Nel caso in cui non si riesca a conoscere la data esatta di installazione inserire una data verosimile e se neppure questo è possibile, selezionare "Data non rilevabile".

• **Data di prima accensione:** Cliccare sull'icona calendario e selezionare la data, oppure inserirla manualmente in formato gg/mm/aaaa. Nel caso in cui non si riesca a conoscere la data esatta di installazione inserire una data verosimile e se neppure questo è possibile, selezionare "Data non rilevabile". Nel caso di spostamento di un generatore da un impianto ad un altro, la data da inserire è quella della prima accensione nel primo impianto.

• Data di dismissione: Si veda apposito paragrafo.

• Data di disattivazione: In tale campo viene visualizzata la data di disattivazione dell'apparecchiatura. Tale data viene inserita dallo Sportello Impianti (e non dal manutentore) in seguito all'esame dell'invio da parte del responsabile dell'impianto del relativo modulo.

• **Fabbricante/Costruttore:** Inserire il Fabbricante del generatore.

• Modello: Inserire il modello del generatore.

• **Matricola:** Indicare il numero di matricola del generatore o il numero di serie fornito dal fabbricante.

• **Tipologia di alimentazione**: Indicare mediante selezione dal menù a tendina se trattasi di micro-generazione o unità cogenerative.

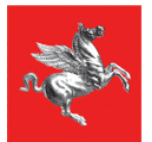

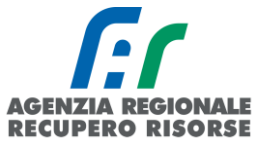

• Fluido termovettore: Indicare mediante selezione dal menù a tendina se è acqua calda, acqua surriscaldata, vapore, aria o olio diatermico.

- **Potenza elettrica:** Indicare la potenza elettrica utile nominale in kW.
- **ACS:** Indicare la potenza termica utile nominale in kW.
- **Climatizzazione invernale:** Indicare la potenza termica utile nominale in kW.
- **Climatizzazione estiva:** Indicare la potenza termica utile nominale in kW.

• **Collegamento a impianto:** Indicare a quale sottosistema di distribuzione è collegato il generatore o specificare che non è collegato ad alcun sistema di distribuzione.

Una volta inserito il nuovo generatore potrà essere chiusa la finestra tramite il pulsante "Chiudi": Verrà quindi visualizzata la schermata di riepilogo di tutti i generatori presenti ed alcune informazioni di sintesi (codice generatore, alimentazione, data installazione, dismissione, disattivazione, potenza utile nominale (kW), data ultimo RCEE, RCEE periodicità max Anni, generatore mesi manutenzione, stato del generatore).

Cliccando su ciascuna icona a forma di matita accanto al codice generatore è possibile consultare e/o modificare tutti i dati inseriti (<u>la modifica è possibile solo fino all'inserimento del primo RCEE sul SIERT-</u><u>CIT</u>).

## 2.1.7 Controllo vecchi RCEE

Selezionando la scheda "Controlli RCEE" si potranno rivedere i vecchi RCEE trasmessi nel corso degli anni sia su SIERT-CIT che quelli importati dai vecchi applicativi e, cliccando sulla voce "Nuovo" è possibile anche trasmettere un nuovo RCEE per quell'impianto.

Per il dettaglio riguardo all'inserimento di un nuovo RCEE si rimanda allo specifico paragrafo.

| Scheda Impianto                | Responsabile         | Generatori  | Controlli RCEE |             |                                            |
|--------------------------------|----------------------|-------------|----------------|-------------|--------------------------------------------|
| R.C.E.E.<br>Rapporti Controlli | Efficienza Energetic | ca <b>O</b> |                | G INERATORE | GENERATORE<br>Alimentazione<br>(collegato) |

### 2.1.8 Inserimento generatore per impianto accatastato da altra ditta

Nel caso in cui l'impianto sia stato accatastato da altra impresa, non sarà possibile per il tecnico visualizzare i generatori appartenenti all'impianto. Per effettuare l'inserimento di un nuovo generatore è necessario, nella pagina "Impianti", sotto la griglia di ricerca di sinistra, selezionare la voce "Nuovo" nella sezione "Aggiungi Nuovo Generatore su Impianto asseverato da altra ditta".

Aggiungi Nuovo Generatore su Impianto accatastato da altra Ditta 🖲 ©Nuovo Generatore

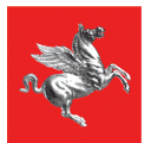

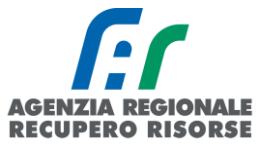

Si aprirà una finestra dove inserire il codice catasto, quando diventerà verde inserire il codice fiscale dell'utente e selezionare dal menù a tendina la tipologia di generatore che è stato installato e se si tratta di un nuovo generatore o di una sostituzione.

| Gestione NUOVO Generatore Impianto                                                                    |                                                                         |
|----------------------------------------------------------------------------------------------------|-------------------------------------------------------------------------|
| l campi con l'asterisco * sono obbligatori                                                            |                                                                         |
| Generatore                                                                                            |                                                                         |
| O Inserire i dati richiesti per poter Accatastare un Generatore su un Impianto Accatastato da altra E | Ditta                                                                   |
| Codice Catasto Impianto *                                                                             | 0001065230 Inserire codice catasto impianto 10 cifre esempio 0000000001 |
| Codice Fiscale Responsabile Impianto * 0                                                              | VRNPI025C10G713S                                                        |
| Tipologia Generatore *                                                                                | Gruppi termici o Caldaie 🔹 🔍 Nuovo 🖲 Sostituzione 🕏                     |
|                                                                                                    | 🗎 Avanti 🧕 Chiudi                                                       |
|                                                                                                    |                                                                         |

Dovranno poi essere riempiti tutti i dati del generatore installato e, se nella finestra precedente avrete selezionato che si tratta di una sostituzione, si aprirà subito la finestra per la dismissione del vecchio generatore che registrerete come indicato al paragrafo 2.1.10 del manuale. Al termine dell'inserimento, nella pagina "Generatori" saranno presenti tutti i generatori, sia quelli accatastati dalla prima ditta che quelli accatastati dalla seconda. L'attributo "congiunto" viene visualizzato nel caso in cui i due generatori appartengano al solito sistema di distribuzione.

# 2.1.9 Dismissione di un generatore

Per dismettere un generatore inserito sull'applicativo è necessario seguire la seguente procedura.

Si ricorda che il sistema fa differenza tra generatore <u>dismesso</u> e generatore <u>disattivato</u>. La prima operazione (che è quella che può fare anche il manutentore) è irreversibile e deve essere adottata in caso di smantellamenti, la seconda invece può registrarla solo A.R.R.R. e deve essere inviata a cura del responsabile dell'impianto alla propria filiale di riferimento in caso di distacco temporaneo della fornitura o di isolamento idraulico del generatore. Tale operazione può essere annullata al momento della riattivazione del generatore o dell'impianto.

Per registrare la dismissione di un generatore, nella scheda "Generatori" all'interno della gestione dell'impianto, cliccare sul simbolo a forma di matita e aprire la scheda del generatore da dismettere. Cliccare sul link "Dismissione generatore".

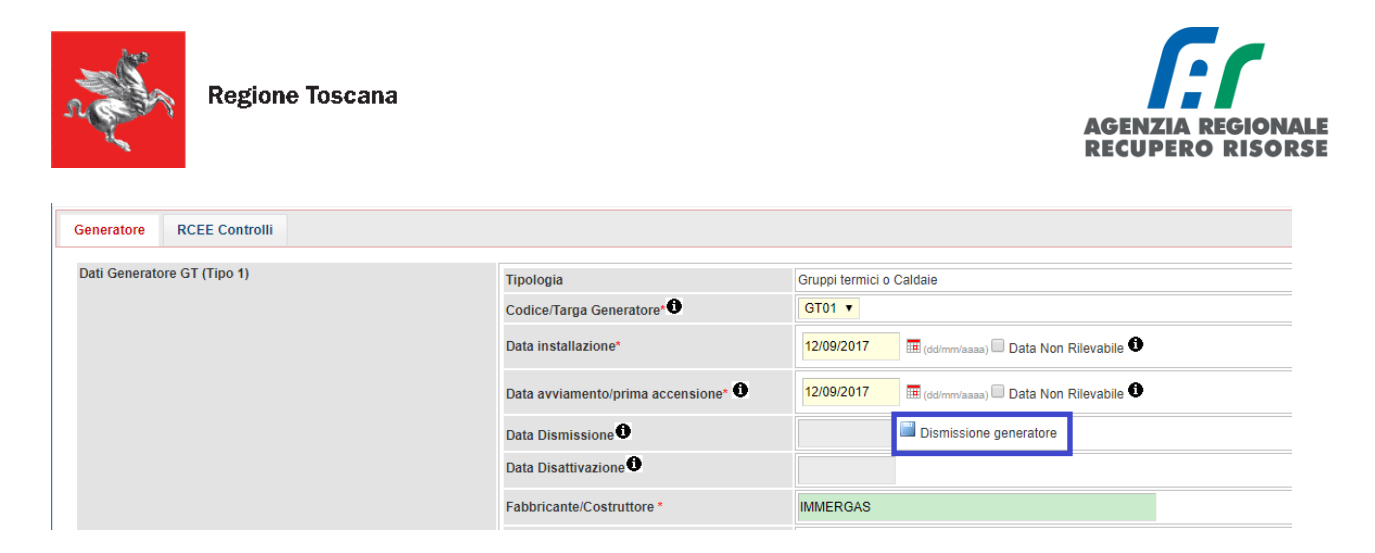

A questo punto si aprirà una finestra in cui andrà inserita la data di dismissione (e cioè la data in cui è stato dismesso il generatore) e allegato il modulo di dismissione riempito e firmato dal responsabile dell'impianto, o il RCEE del nuovo generatore in caso di sostituzioni. Per farlo, cliccare sul pulsante "Sfoglia".

L'allegato dove essere un unico file in un formato consentito (doc, pdf, zip, rtf, xls, odt, ods, jpg, jpeg, JGP) e di dimensioni non maggiori di 2 MB. Si conclude l'operazione "Cliccando" il tasto salva.

#### Gestione Dismissione Generatore

| Data dismissione * | HII (d//mm/2222)                                                              |
|--------------------|-------------------------------------------------------------------------------|
| File allegato" 0   | Scegli file Nessun file selezionato                                           |
| Salva 🤘            | Per cancellare inviare una mail a infosiert@siert.regione.toscana.it 🙆 Chiudi |

Per modificare la data di dismissione o il file allegato rifare la procedura inserendo la nuova data o scegliendo un nuovo file

**ATTENZIONE!** Attendere il completo caricamento del documento prima di chiudere la finestra. La percentuale di caricamento è indicata in basso a sinistra della finestra stessa.

| LOADING<br>I campi con l'asterisco * sono obbligatori<br>Data dismissione * 30/05/2018 (dd/mm/aaaa)<br>File allegato*<br>File allegato*<br>C:\fakepath\S36C-918052910371.pdf<br>C:\fakepath\S36C-918052910371.pdf<br>Salva © Elimina @ Chiudi | Gestione Dismissione Gener                 | gione.toscana.it/siert/cit/views/dismissione_gen.php?id=6030561                       |
|----------------------------------------------------------------------------------------------------|--------------------------------------------|---------------------------------------------------------------------------------------|
| Data dismissione * 30/05/2018 (dd/mm/aaaa)<br>File allegato*  Scegli file \$36C-918052910371.pdf<br>C:\fakepath\\$36C-918052910371.pdf<br>Salva © Elimina @ Chiudi                                                                            | I campi con l'asterisco ° sono obbligatori |                                                                                       |
| File allegato*                                                                                                    | Data dismissione *                         | 30/05/2018 III (dd/mm/aaaa)                                                           |
| Caricamento in corso (44%).                                                                                                    | File allegato*                             | Scegli file         S36C-918052910371.pdf           C:\fakepath\S36C-918052910371.pdf |
|                                                                                                    | Caricamento in corso (44%).                | Salva 🤤 Elimina 🙆 Chiudi                                                              |

9- Finestra caricamento allegato- dettaglio su percentuale caricamento

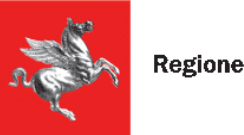

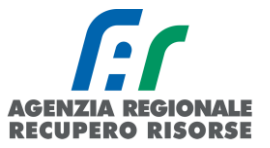

Tra i dati di riepilogo del generatore sarà evidenziato, sotto la data di installazione (se presente) la data di dismissione inserita.

| Nuovo | GENERATORE<br>Codice | GENERATORE<br>Alimentazione<br>(collegato) | GENERATORE<br>Data installazione<br>dismissione<br>disattivazione | GENERATORE<br>Potenza utile<br>nominale (kW) | RCEE<br>Ultimo 🛈           | RCEE<br>Periodicita'<br>max Anni<br>🛈 | RCEE<br>Scadenza | RCEE         | C N |
|-------|----------------------|--------------------------------------------|-------------------------------------------------------------------|----------------------------------------------|----------------------------|---------------------------------------|------------------|--------------|-----|
|       | GT01                 | Gas Naturale (Metano)<br>(C)               | 27/12/2015<br>X 01/02/2018                                        | 24,50<br>24,50                               | 15/09/2019<br><del>-</del> | NP                                    | 31/12/2019       | Non Previsto |     |

10 - dismissione (in rosso) e RCEE non previsto.

Se l'icona sotto la data installazione fosse di colore arancione, significa che tale generatore risulta essere disattivato. Sarà possibile comunque registrare il RCEE che, in automatico, riattiverà il generatore e l'impianto.

| O Nuovo | GENERATORE<br>Codice | GENERATORE<br>Alimentazione<br>(collegato) | GENERATORE<br>Data installazione<br>dismissione<br>disattivazione | GENERATORE<br>Potenza utile<br>nominale (kW) | RCEE<br>Ultimo 🛈           | RCEE<br>Periodicita'<br>max Anni | RCEE<br>Scadenza | RCEE        |
|---------|----------------------|--------------------------------------------|-------------------------------------------------------------------|----------------------------------------------|----------------------------|----------------------------------|------------------|-------------|
|         | GT01                 | Gas Naturale (Metano)<br>(C)               | 27/12/2015<br>X 01/02/2018                                        | 24,50<br>24,50                               | 15/09/2019<br><del>-</del> | NP 🛈                             | 31/12/2019       | ONUOVO RCEE |

11 - Disattivazione (in arancio) e possibilità inserimento nuovo RCEE.

# 2.1.10 Sostituzione di un generatore

Se si è provveduto a sostituire un generatore esistente a favore di un altro, la procedura da seguire è la seguente:

- nella scheda dei generatori all'interno del dettaglio di un impianto, cliccare su "Nuovo" in alto a sinistra:

| Scheda Impianto | Responsabile | Generatori | Controlli RCEE |            |                            |
|-----------------|--------------|------------|----------------|------------|----------------------------|
| Generatori 🛈    |              |            |                | CENERATORE | GENEF<br>Alimen<br>(colleg |

- scegliere la tipologia di generatore installato, <u>selezionare che si tratta di una sostituzione</u> e cliccare su "Avanti".

| Gestione NUOVO Generatore Impianto         |                                                                                                    |
|--------------------------------------------|----------------------------------------------------------------------------------------------------|
| l campi con l'asterisco * sono obbligatori |                                                                                                    |
| Generatore                                 |                                                                                                    |
| Tipologia Generatore *                     | Nuove Sostituzione                                                                                                    |
|                                            | Gruppi termici o Caldaie<br>Macchine frigorifere-Pompe di calore<br>Scambiatori di calore-Teleraffrescamento<br>Cogeneratori-Trigeneratori |

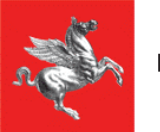

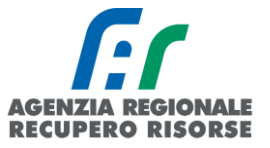

- a questo punto inserire tutti i dati del nuovo generatore e confermare cliccando su "Inserisci" in fondo alla pagina.

Terminato l'inserimento del nuovo generatore, si dovrebbe aprire una nuova finestra in cui vengono visualizzati gli altri generatori presenti su quel codice catasto da selezionare per la dismissione.

| 💉 S.I.E.R.T C.I.T. GESTIONE Sostitu                  | uzione e dismissione Generato | ore/i - Google Chrome                 |                       |                         |                                            |                                                    | -                                        | o ×    |                                                          |
|------------------------------------------------------|-------------------------------|---------------------------------------|-----------------------|-------------------------|--------------------------------------------|----------------------------------------------------|------------------------------------------|--------|----------------------------------------------------------|
| https://wwwtest.siert.regio                          | ne.toscana.it/siert/cit/viev  | vs/sostituzione_gen.php?id=142        | 97151                 |                         |                                            |                                                    |                                          |        |                                                          |
| Gestione Sostituzione G                              | Generatore GT02               |                                       |                       |                         |                                            |                                                    |                                          |        | <b>^</b>                                                 |
| I campi con l'asterisco * sono obbligato             | ind                           |                                       |                       |                         |                                            |                                                    |                                          |        | PORTATO DA SEVAS-GECIT.COM                               |
| Selezionare i Generatori<br>da Dismettere/Sostituire |                               | GENERATORE<br>Fabbricante/Costruttore | GENERATORE<br>Modello | GENERATORI<br>Matricola | GENERATORE<br>Alimentazione<br>(collegato) | GENERATORE<br>Data<br>installazione<br>dismissione | GENERATO<br>Potenza<br>utile<br>nominale | Ultimo | nici a Caldaia                                           |
|                                                      |                               |                                       |                       |                         | Gas Naturale                               | disattivazione                                     | e (kW)                                   |        | inci o Caldale                                           |
| Dismetti/Sostituisci                                 | GT01                          | RIELLO                                | URCA                  | 987654                  | (Metano)<br>(C)<br>CONGIUNTO               | 18/10/1988                                         | 26,00<br>26,00                           |        | 9 (ddimm/aaaa)                                           |
| Data Dismissione *                                   | 21/05/2019 (dd/mm/            | 3433)                                 |                       |                         | U                                          |                                                    |                                          |        | 9 🔠 (dd/mm/aaaa) 🗆 Data Non Rilevabile 🛈                 |
| File Dismissione*                                    | Scegli file Nessun file se    | lezionato                             |                       |                         |                                            |                                                    |                                          |        | Dismissione Generatore                                   |
|                                                      |                               |                                       |                       |                         |                                            |                                                    |                                          |        |                                                          |
|                                                      |                               | 📄 Dismetti 💷 C                        | hiudi                 |                         |                                            |                                                    |                                          |        |                                                          |
|                                                      |                               |                                       |                       |                         |                                            |                                                    |                                          |        |                                                          |
|                                                      |                               |                                       |                       |                         |                                            |                                                    |                                          |        |                                                          |
|                                                      |                               |                                       |                       |                         |                                            |                                                    |                                          |        | rale (Metano)                                            |
|                                                      |                               |                                       |                       |                         |                                            |                                                    |                                          |        | (KW)                                                     |
|                                                      |                               |                                       |                       |                         |                                            |                                                    |                                          |        | utile nominale ACS* 26,00 (KW) 🖲                         |
|                                                      |                               |                                       |                       |                         |                                            |                                                    |                                          |        | utile nominale * 26,00 (KW) 🛈                            |
|                                                      |                               |                                       |                       |                         |                                            |                                                    |                                          |        | rmico singolo 🔻                                          |
|                                                      |                               |                                       |                       |                         |                                            |                                                    |                                          |        | RD - camera stagna 🔻                                     |
|                                                      |                               |                                       |                       |                         |                                            |                                                    |                                          |        | LEGATO al sottosistema distribuzione impianto PRINCIPALE |

Spuntare la casella accanto a Dismetti/Sostituisci del generatore che si è sostituito, indicare la data, caricare il modulo di dismissione o la scansione del RCEE del nuovo generatore e cliccare su "Dismetti".

| S.I.E.R.T C.I.T. GESTIONE Sostituzione e dismissione Generatore/i - Google Chrome |                                  |                                       |                       |                         |                                              |                                                                      |                                                  |       |  |  |
|-----------------------------------------------------------------------------------|----------------------------------|---------------------------------------|-----------------------|-------------------------|----------------------------------------------|----------------------------------------------------------------------|--------------------------------------------------|-------|--|--|
| https://wwwtest.siert.re                                                          | egione.toscana.it/siert/cit/viev | vs/sostituzione_gen.php?id=14         | 297151                |                         |                                              |                                                                      |                                                  |       |  |  |
| Gestione Sostituzion                                                              | e Generatore GT02                |                                       |                       |                         |                                              |                                                                      |                                                  |       |  |  |
| I campi con l'asterisco * sono obbl                                               | igatori                          |                                       |                       |                         |                                              |                                                                      |                                                  |       |  |  |
| Selezionare i Generatori<br>da Dismettere/Sostituire                              | GENERATORE<br>Codice             | GENERATORE<br>Fabbricante/Costruttore | GENERATORE<br>Modello | GENERATORE<br>Matricola | GENERATORE<br>Alimentazione<br>(collegato)   | GENERATORE<br>Data<br>installazione<br>dismissione<br>disattivazione | GENERATO<br>Potenza<br>utile<br>nominale<br>(kW) | )RE I |  |  |
| Dismetti/Sostituisci                                                              | GT01                             | RIELLO L                              |                       | 987654                  | Gas Naturale<br>(Metano)<br>(C)<br>CONGIUNTO | 18/10/1988                                                           | 26,00<br>26,00                                   |       |  |  |
| Data Dismissione *                                                                | 21/05/2019 III (dd/mm/           | naaa)                                 |                       |                         |                                              |                                                                      |                                                  |       |  |  |
| File Dismissione*                                                                 | Scegli file Nessun file se       | lezionato                             |                       |                         |                                              |                                                                      |                                                  |       |  |  |
|                                                                                   |                                  | Dismetti 🚳                            | Chiudi                |                         |                                              |                                                                      |                                                  |       |  |  |

Una volta che la dismissione/sostituzione sarà correttamente caricata e registrata sul portale, il vecchio generatore (GT01 nel caso dell'esempio sopra riportato) assumerà un codice targa diverso facente parte dello storico dell'impianto e il vostro nuovo generatore acquisirà la targa di quello appena dismesso.

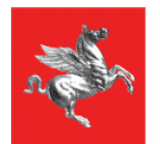

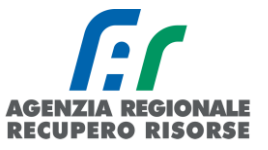

| - SHERT - CHT. GESTIONE SOS                          | utuzione e dismissione Generati                       | re/1 - Google Chrome                        |                       |                         |                                              |                                                                      |                                                   | <u>.</u>        |
|------------------------------------------------------|-------------------------------------------------------|---------------------------------------------|-----------------------|-------------------------|----------------------------------------------|----------------------------------------------------------------------|---------------------------------------------------|-----------------|
| https://wwwtest.siert.reg                            | gione.toscana.it/siert/cit/vie                        | vs/sostituzione_gen.php?id=142              | 97151                 |                         |                                              |                                                                      |                                                   |                 |
| Gestione Sostituzione                                | Generatore GT02                                       |                                             |                       |                         |                                              |                                                                      |                                                   |                 |
| I campi con l'asterisco * sono obblig                | atori                                                 |                                             |                       |                         |                                              |                                                                      |                                                   |                 |
| Selezionare i Generatori<br>da Dismettere/Sostituire | GENERATORE<br>Codice                                  | GENERATORE<br>Fabbricante/Costruttore       | GENERATORE<br>Modello | GENERATORE<br>Matricola | GENERATORE<br>Alimentazione<br>(collegato)   | GENERATORE<br>Data<br>installazione<br>dismissione<br>disattivazione | GENERATOR<br>Potenza<br>utile<br>nominale<br>(kW) | ERCEE<br>Ultimo |
| 🗹 Dismetti/Sostituisci                               | GT01                                                  | RIELLO                                      | URCA                  | 987654                  | Gas Naturale<br>(Metano)<br>(C)<br>CONGIUNTO | 18/10/1988                                                           | 26,00<br>26,00                                    |                 |
| Data Dismissione *                                   | 21/05/2019 III (dd/mm/                                | aaaa)                                       |                       |                         |                                              |                                                                      |                                                   |                 |
| File Dismissione*                                    | Scegli file md_dismissio<br>C:\fakepath\md_dismission | esonero.pdf<br>e_disattivazione_esonero.pdf |                       |                         |                                              |                                                                      |                                                   |                 |
|                                                      |                                                       | 📄 Dismetti 🙆 C                              | hiudi                 |                         |                                              |                                                                      |                                                   |                 |

12 - Pagina registrazione-sostituzione riempita con documento pronto per il caricamento.

| O Nuovo | GENERATORE<br>Codice      | GENERATORE<br>Alimentazione<br>(collegato) | GENERATORE Data installazione dismissione disattivazione |
|---------|---------------------------|--------------------------------------------|----------------------------------------------------------|
|         | GT01 nuovo                | Gas Naturale (Metano)<br>(C)               | 21/05/2019 <sup>nuovo</sup>                              |
| ø       | GT01-S01 vecchio dismesso | Gas Naturale (Metano)<br>(C)               | 18/10/1988 vecchio dismesso<br>21/05/2019                |
|         |                           | Chiudi                                     |                                                          |

13 - Dettaglio generatore dismesso con targa storica (in rosso) e generatore attuale con targa attiva (in verde)

#### Mancata apertura finestra dismissione/sostituzione e blocco pop-up

In informatica, i pop-up sono degli elementi, quali finestre o riquadri, che compaiono automaticamente durante l'uso di un'applicazione e in determinate situazioni per attirare l'attenzione dell'utente. Visto che i pop-up sono spesso utilizzati dai siti web per la generazione di annunci pubblicitari, essi vengono automaticamente bloccati dalla maggior parte dei browser (Google Chrome, Mozilla Firefox ecc.) Per poter registrare la sostituzione di un generatore è necessario che il blocco pop-up sia disattivato per il sito del SIERT. Di seguito si riassume brevemente una guida per disattivare il blocco pop-up in Google Chrome per cui il sito è ottimizzato. Per gli altri browser cercare semplicemente sul web "Disattivare pop-up + nome browser utilizzato".

### Disattivare il blocco pop-up su GOOGLE CHROME

Aprire Google Chrome, cliccare in alto a destra sui tre puntini e poi su "Impostazioni".

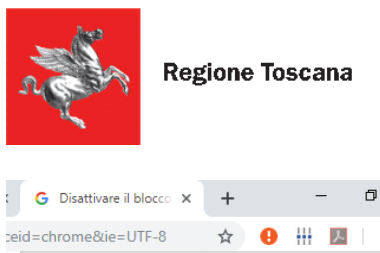

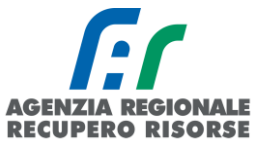

| G Disattiv                        | are il blocco                      | ×         | F      |        | -      | ٥                     | ×                       |
|-----------------------------------|------------------------------------|-----------|--------|--------|--------|-----------------------|-------------------------|
| ceid=chrome8                      | tie=UTF-8                          | z         | 7      | 0 +    | え      |                       | :                       |
| del Nuova s<br>Nuova f<br>Nuova f | cheda<br>inestra<br>inestra di nav | vigazione | in inc | ognito | Ctrl + | Ctr<br>Ctrl<br>Maiusc | 1 + T<br>I + N<br>: + N |
| Cronolo<br>Downlos<br>Preferiti   | gia<br>ad                          |           |        |        |        | Ct                    | ♦<br>L+lr               |
| Zoom                              |                                    |           |        | -      | 100%   | +                     | 20                      |
| Stampa.<br>Trasmet                | <br>ti                             |           |        |        |        | Ctr                   | 1 + P                   |
| Trova<br>Altri stru               | umenti                             |           |        |        |        | Ctr                   | 1 + F<br>•              |
| Modifica                          |                                    |           | Ta     | iglia  | Copia  |                       | Incolla                 |
| Imposta<br>Guida                  | zioni                              |           |        |        |        |                       | •                       |
| Esci                              |                                    |           |        |        |        |                       |                         |

Cliccare su "Avanzate" in fondo alla pagina e poi, in "Privacy e sicurezza" su "Impostazioni sito".

| Goo    | Google Chrome è il tuo browser predefinito        |  |  |
|--------|---------------------------------------------------|--|--|
| l'avvi | 0                                                 |  |  |
| ۲      | Apri la pagina Nuova scheda                       |  |  |
| 0      | Continua da dove eri rimasto                      |  |  |
| 0      | Apri una pagina o un insieme di pagine specifiche |  |  |

#### Privacy e sicurezza

| Sincronizzazione e servizi Google<br>Altre impostazioni relative a privacy, sicurezza e raccolta dei dati                                                           | • |
|----------------------------------------------------------------------------------------------------|---|
| Consenti l'accesso a Chrome<br>Se disattivi questa funzione, puoi accedere ai siti Google quali Gmail senza accedere a Chrome                                       | - |
| Invia una richiesta "Non tenere traccia" con il tuo traffico di navigazione                                                                                         |   |
| Consenti ai siti di controllare se hai metodi di pagamento salvati                                                                                                  |   |
| Le pagine vengono precaricate per velocizzare la navigazione e la ricerca<br>Utilizza i cookie per memorizzare le tue preferenze, anche se non visiti quelle pagine |   |
| Gestisci certificati<br>Gestisci certificati e impostazioni HTTPS/SSL                                                                                               |   |
| Impostazioni sito<br>Consentono di stabilire quali contenuti possono mostrarti i siti web e quali informazioni possono<br>utilizzare                                | × |
| Cancella dati di navigazione<br>Cancella i cookie e la cronologia di navigazione, svuota la cache e molto altro.                                                    | • |

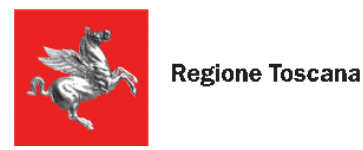

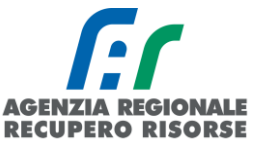

## Cliccare su "Pop-up e reindirizzamenti"

| * | Flash<br>Chiedi prima                | • |
|---|--------------------------------------|---|
|   | Immagini<br>Mostra tutto             | × |
| Ø | Popup e reindirizzamenti<br>Bloccato | × |
|   | *                                    |   |

# Quindi su "aggiungi" accanto a "consenti".

| Blocca               | Aggiungi |
|----------------------|----------|
| Nessun sito aggiunto |          |
| Consenti             | Aggiungi |

Nella finestra che si apre scrivere per intero il sito del SIERT e confermare cliccando di nuovo su "aggiungi".

### 2.1.11 Modifica dati di un generatore

Molto spesso accade che ci si accorga di un'inesattezza nei dati del generatore solo dopo aver provveduto a trasmettere il suo RCEE. Andando quindi nella relativa scheda per completare i dati mancanti o correggere quelli errati, si riscontra che il salvataggio è disabilitato perché c'è già un RCEE inviato.

| L' RCEE, DEVE               | ESSERE EFFETTUATO ED INVIATO con la seguente periodicità:                                                   |
|-----------------------------|----------------------------------------------------------------------------------------------------|
|                             | Scauenza RCEE.J1/12/2021                                                                                    |
| Riferito alla Pote          | nza utile nominale complessiva dei Generatori che hanno la stessa tipologia di alimentazione e che apparten |
| Tipologia Bollino           | dovuto per l'invio dell'RCEE: GT - Pn utile fino a 35 kw Euro=20                                            |
| Riferito alla Pote          | nza utile nominale di Kw: 0 30,00 Tabella contributi dovuti LR 85/2016                                      |
| 97 + 2 log 20-90            | DOE <b>A</b>                                                                                                |
| $o_1 \pm z$ iou $o_0 = o_3$ |                                                                                                    |

Salvataggio disabilitato: NUOVO RCEE inviato 🛛 🙆 Chiudi

Questo accade perché le modifiche ai dati del generatore sono possibili in ogni momento, ma <u>solo</u> <u>fino a quando su quel generatore non viene trasmesso un RCEE su SIERT</u>. Ogni generatore è

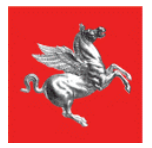

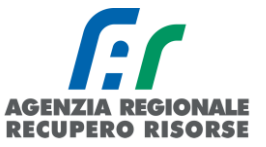

modificabile anche se presente un vecchio RCEE trasmesso con precedente modalità e importato dagli ex applicativi provinciali, ma la modifica si disabilita non appena il nuovo rapporto viene inviato sul portale regionale.

È per questo di estrema importanza <u>controllare i dati del generatore prima di provvedere a</u> <u>trasmettere il Rapporto di Efficienza Energetico</u> (RCEE), proprio in virtù del fatto che, successivamente, non sarà più possibile apportare modifiche.

Nel caso in cui ci si accorga successivamente di non aver corretto un dato, o di averne reperito uno mancante solo successivamente all'invio del RCEE (magari in concomitanza con la scadenza dei 60 giorni per la trasmissione), lo sblocco della possibilità di modifica potrà essere fatto solo dall'Agenzia ARRR competente per il territorio mediante richiesta a mezzo mail ai seguenti indirizzi:

- <u>info.citnord@siert.regione.toscana.it</u> per gli impianti ubicati nelle province di Lucca, Livorno, Massa Carrara e Pisa;
- <u>info.citcentro@siert.regione.toscana.it</u> per gli impianti ubicati nelle province di Firenze, Prato e Pistoia;
- <u>Info.citsud@siert.regione.toscana.it</u> per gli impianti ubicati nelle province di Arezzo, Grosseto e Siena.

## 2.1.12 Ricerca codici catasto

Per tale funzionalità è anche presente un utile video tutorial all'indirizzo <u>https://siert.regione.toscana.it/videotutorialscheda.php?mn=12&stmn=1&vdt\_id=2</u>

La funzione di ricerca codici catasto è una funzionalità molto importante del SIERT e permette al manutentore di operare in completa autonomia sugli impianti che deve acquisire senza dover attendere i tempi di risposta alle mail.

Se per gli impianti storici, e quindi già associati alla ditta, il manutentore può trovarli semplicemente cercandoli per uno qualsiasi dei parametri di ricerca della sezione impianti, come visto nell'apposito paragrafo, per quelli nuovi deve prima effettuare la ricerca del codice catasto dall'apposita sezione del portale. Tale ricerca è anche utile per conoscere il codice fiscale dell'attuale responsabile da utilizzare per acquisire l'impianto.

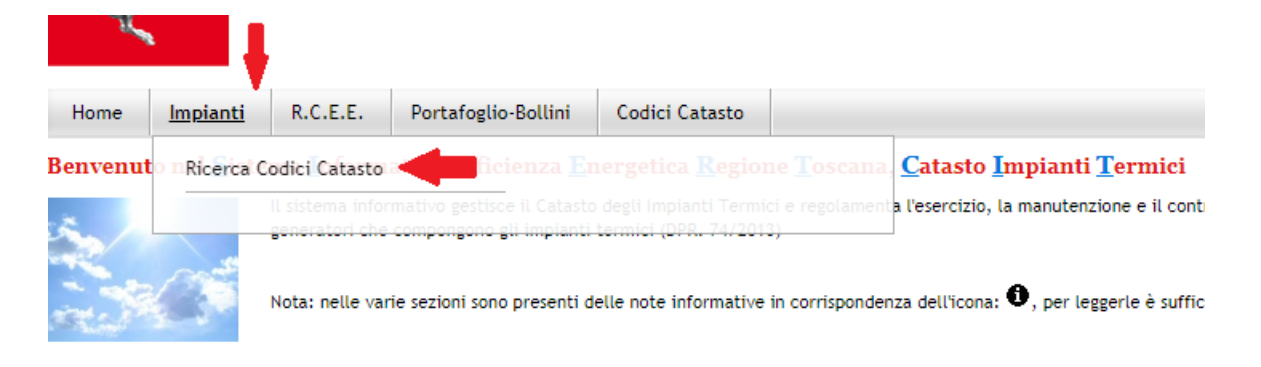

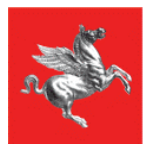

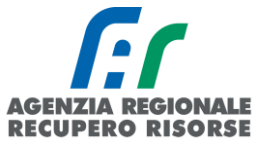

Per effettuare la ricerca è necessario inserire obbligatoriamente provincia e comune di ubicazione dell'impianto più due parametri a scelta e facendo attenzione a replicare una delle combinazioni indicate nella tabella che dia come risultato il codice catasto (seguono esempi).

### - esempio:

| Ricerca 🛈                                                |                                                                            |
|----------------------------------------------------------|----------------------------------------------------------------------------|
| Q Cerca                                                  | Azzera filtri                                                              |
| IMPIANTO<br>Ubicazione                                   | Provincia (e)<br>Firenze  Comune (e)<br>Firenze  Indirizzo (f)<br>BELFIORE |
| IMPIANTO<br>Codice Fiscale /<br>P.IVA (a)                |                                                                            |
| IMPIANTO<br>Responsabile (c)                             | A.R.R.R.                                                                   |
| IMPIANTO<br>Codice PDR (b)                               |                                                                            |
| IMPIANTO<br>Codice POD (b1)                              |                                                                            |
| GENERATORE<br>Matricola (g)                              |                                                                            |
| IMPIANTO<br>Vecchio codice<br>catasto<br>Provinciale (h) |                                                                            |

### - esempio:

### Ricerca 🛈

| Q Cerca                                                  | Azzera filtri                                                              |
|----------------------------------------------------------|----------------------------------------------------------------------------|
| IMPIANTO<br>Ubicazione                                   | Provincia (e)<br>Firenze  Comune (e)<br>Firenze  Indirizzo (f)<br>BELFIORE |
| IMPIANTO<br>Codice Fiscale /<br>P.IVA (a)                | aaabbb80a80a000a                                                           |
| IMPIANTO<br>Responsabile (c)                             |                                                                            |
| IMPIANTO<br>Codice PDR (b)                               |                                                                            |
| IMPIANTO<br>Codice POD (b1)                              |                                                                            |
| GENERATORE<br>Matricola (g)                              |                                                                            |
| IMPIANTO<br>Vecchio codice<br>catasto<br>Provinciale (h) |                                                                            |

# obbligatori Provincia & Comune PIU' altri 2 parametri a scelta

| LEGENDA                               | RISULTATI OTTENUTI                                                   |
|---------------------------------------|----------------------------------------------------------------------|
| a = cod fiscale                       | g+ a + e> codice catasto                                             |
| b = pdr - b1=pod                      | g+ b + e> codice catasto                                             |
| c = cognome nome                      | g+ b1 + e> codice catasto                                            |
| e = comune                            | g+ c (parte del cognome )+ e> codice catasto                         |
| f = indirizzo                         | a +b + e> cod catasto                                                |
| g = matricola generatore              | b+c+e> cod catasto                                                   |
| h = vecchio codice catasto Provincial | e c+e+f> dice se trovati impianti e quanti e di contattare l'agenzia |
|                                       | oppure che non ha trovato impianti                                   |
|                                       | h+ b + e> codice catasto                                             |
|                                       | h + e> cod catasto                                                   |

# obbligatori Provincia & Comune PIU' altri 2 parametri a scelta

#### Impianti Termici

| ızia |
|------|
|      |
|      |
| n    |

Combinazione e+f+a NON PREVISTA!

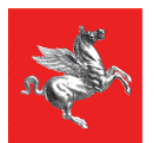

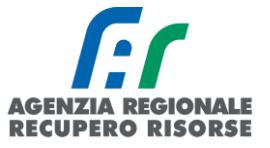

## - esempio:

Ricerca 🛈

# obbligatori Provincia & Comune PIU' altri 2 parametri a scelta

#### Impianti Termici

| Q Cerca                                                        | Azzera filtri                                                       |
|----------------------------------------------------------------|---------------------------------------------------------------------|
| IMPIANTO<br>Ubicazione                                         | Provincia (e)<br>Firenze  Comune (e)<br>Firenze  V<br>Indirizzo (f) |
| IMPIANTO<br>Codice<br>Fiscale /<br>P.IVA (a)                   |                                                                     |
| IMPIANTO<br>Responsabile<br>(c)                                | A.R.R.R.                                                            |
| IMPIANTO<br>Codice PDR<br>(b)                                  | 1234567                                                             |
| IMPIANTO<br>Codice POD<br>(b1)                                 |                                                                     |
| GENERATORE<br>Matricola (g)                                    |                                                                     |
| IMPIANTO<br>Vecchio<br>codice<br>catasto<br>Provinciale<br>(h) |                                                                     |

| LEGENDA                                | RISULTATI OTTENUTI                                             | Ricerca Codici Catasto CIT     |
|----------------------------------------|----------------------------------------------------------------|--------------------------------|
| a = cod fiscale                        | g+ a + e> codice catasto                                       |                                |
| b = pdr - b1=pod                       | g+ b + e> codice catasto                                       |                                |
| c = cognome nome                       | g+ b1 + e> codice catasto                                      |                                |
| e = comune                             | g+ c (parte del cognome )+ e> codice catasto                   |                                |
| f = indirizzo                          | a +b + e> cod catasto                                          |                                |
| g = matricola generatore               | b+c+e> cod catasto                                             |                                |
| h = vecchio codice catasto Provinciale | c+e+f> dice se trovati impianti e quanti e di contatta         | e l'agenzia                    |
|                                        | oppure che non ha trovato impianti                             |                                |
|                                        | h+ b + e> codice catasto                                       |                                |
|                                        | h + e> cod catasto                                             |                                |
| ΙΜΡΙΔΝΤΟ                               | IMPIANTO                                                       | IMPIANTO                       |
| Codice Catasto                         | Responsabile 0                                                 | Ubicazione                     |
| 0000254444                             | DITTA/ENTE: A.R.R.R. SPA<br>COGNOME NOME<br>(AAABBB80A80A000A) | FIRENZE<br>VIALE BELFIORE N° 4 |
| •                                      | Occupante a vario titolo                                       |                                |
|                                        |                                                                |                                |

Combinazione e+c+b

Impianti Termici

### - esempio:

#### Ricerca Q Cerca Azzera filtri IMPIANTO Ubicazione Provincia (e) Firenze • Comune (e) Firenze • Indirizzo (f) ΙΜΡΙΑΝΤΟ Codice Fiscale / P.IVA (a) IMPIANTO Responsabile A.R.R.R. ΙΜΡΙΑΝΤΟ Codice PDR (b) IMPIANTO Codice POD (b1) GENERATORE Matricola (g) MATRICOLA ARRR IMPIANTO Vecchio codice catasto Provinciale (h)

# obbligatori Provincia & Comune PIU' altri 2 parametri a scelta

| LEGENDA                                | RISULTATI OTTENUTI                                                | Ricerca Codici Catasto CIT     |  |
|----------------------------------------|-------------------------------------------------------------------|--------------------------------|--|
| a = cod fiscale                        | g+ a + e> codice catasto                                          |                                |  |
| b = pdr - b1=pod                       | g+ b + e> codice catasto                                          |                                |  |
| c = cognome nome                       | g+ b1 + e> codice catasto                                         |                                |  |
| e = comune                             | g+ c (parte del cognome )+ e> codice catasto                      |                                |  |
| f = indirizzo                          | a +b + e> cod catasto                                             |                                |  |
| g = matricola generatore               | b+c+e> cod catasto                                                |                                |  |
| h = vecchio codice catasto Provinciale | c+e+f> dice se trovati impianti e quanti e di contattare l'agenzi | a                              |  |
|                                        | oppure che non ha trovato impianti                                |                                |  |
|                                        | h+ b + e> codice catasto                                          |                                |  |
|                                        | h + e> cod catasto                                                |                                |  |
| IMPIANTO                               | ΙΜΡΙΑΝΤΟ                                                          | IMPIANTO                       |  |
| Codice Catasto                         | Responsabile                                                      | Ubicazione                     |  |
| 0000254444                             | DITTA/ENTE: A.R.R.R. SPA<br>COGNOME NOME<br>(AAABBB80A80A000A)    | FIRENZE<br>VIALE BELFIORE N° 4 |  |
| _                                      | Occupante a vario titolo                                          |                                |  |

#### Combinazione e+c+g

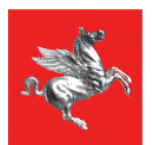

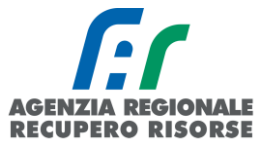

### - esempio:

# obbligatori Provincia & Comune PIU' altri 2 parametri a scelta

#### Impianti Termici

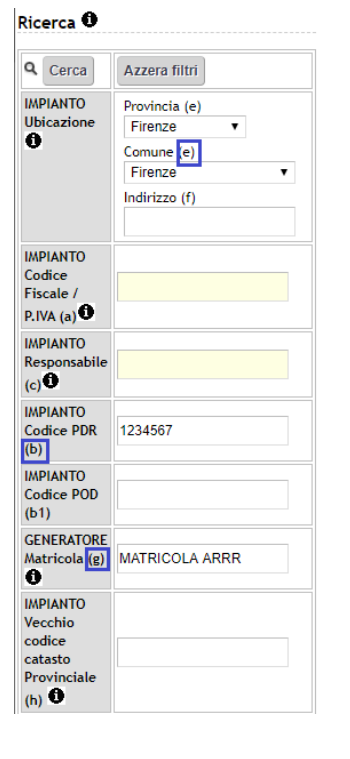

| LEGENDA                                | RISULTATI OTTENUTI                                                 |                                                                | Ricerca | Codici Catasto CIT             |
|----------------------------------------|--------------------------------------------------------------------|----------------------------------------------------------------|---------|--------------------------------|
| a = cod fiscale                        | g+ a + e> codice catasto                                           |                                                                |         |                                |
| b = pdr - b1=pod                       | g+ b + e> codice catasto                                           |                                                                |         |                                |
| c = cognome nome                       | g+ b1 + e> codice catasto                                          |                                                                |         |                                |
| e = comune                             | g+ c (parte del cogno                                              | ome )+ e> codice catasto                                       |         |                                |
| f = indirizzo                          | a +b + e> cod cat/                                                 | asto                                                           |         |                                |
| g = matricola generatore               | b+c+e> cod catas                                                   | to                                                             |         |                                |
| h = vecchio codice catasto Provinciale | c+e+f> dice se trovati impianti e quanti e di contattare l'agenzia |                                                                |         |                                |
|                                        | oppure che non ha trovato impianti<br>h+ b + e> codice catasto     |                                                                |         |                                |
|                                        |                                                                    |                                                                |         |                                |
|                                        | h + e> cod catast                                                  | D                                                              |         |                                |
| IMPIANTO                               |                                                                    | ΙΜΡΙΑΝΤΟ                                                       |         | IMPIANTO                       |
| Codice Catasto                         |                                                                    | Responsabile 0                                                 |         | Ubicazione                     |
|                                        |                                                                    |                                                                |         |                                |
|                                        |                                                                    | DITTA/ENTE: A.R.R.R. SPA                                       |         |                                |
| 000005 4444                            |                                                                    | DITTA/ENTE: A.R.R.R. SPA<br>COGNOME NOME                       |         | FIRENZE                        |
| 0000254444                             |                                                                    | DITTA/ENTE: A.R.R.R. SPA<br>COGNOME NOME<br>(AAABBB80A80A000A) |         | FIRENZE<br>VIALE BELFIORE N° 4 |

#### Combinazione e+b+g

### - esempio:

| Ricerca 🛈                                                      |                                                                |
|----------------------------------------------------------------|----------------------------------------------------------------|
| Q Cerca                                                        | Azzera filtri                                                  |
| IMPIANTO<br>Ubicazione                                         | Provincia (e)<br>Firenze  Comune (e)<br>Firenze  Indirizzo (f) |
| IMPIANTO<br>Codice<br>Fiscale /<br>P.IVA (a)                   |                                                                |
| IMPIANTO<br>Responsabile<br>(c)                                |                                                                |
| IMPIANTO<br>Codice PDR<br>(b)                                  |                                                                |
| IMPIANTO<br>Codice POD<br>(b1)                                 |                                                                |
| GENERATORE<br>Matricola (g)                                    |                                                                |
| IMPIANTO<br>Vecchio<br>codice<br>catasto<br>Provinciale<br>(h) | 0000                                                           |

# obbligatori Provincia & Comune PIU' altri 2 parametri a scelta

| LEGENDA                                | RISULTATI OTTENU     | п                                                                    | Ricerca Coo    | tici ( <b>ESCI</b> to CIT |
|----------------------------------------|----------------------|----------------------------------------------------------------------|----------------|---------------------------|
| a = cod fiscale                        | g+ a + e ···> codice | catasto                                                              |                |                           |
| b = pdr - b1=pod                       | g+ b + e> codice     | catasto                                                              |                |                           |
| c = cognome nome                       | g+ b1 + e> codio     | e catasto                                                            |                |                           |
| e = comune                             | g+ c (parte del cogn | ome )+ e> codice catasto                                             |                |                           |
| f = indirizzo                          | a +b + e> cod ca     | tasto                                                                |                |                           |
| g = matricola generatore               | b+c+e ···> cod cata  | sto                                                                  |                |                           |
| h = vecchio codice catasto Provinciale | c+e+f> dice se tr    | ovati impianti e quanti e di contattare l'agenzia                    |                |                           |
|                                        | oppure che non ha t  | trovato impianti                                                     |                |                           |
|                                        | h+ b + e> codice     | catasto                                                              |                |                           |
|                                        | h + e> cod catas     | to                                                                   |                |                           |
| IMPIANTO                               |                      | IMPIANTO                                                             | IMI            | PIANTO                    |
|                                        |                      |                                                                      |                |                           |
| Codice Catasto                         |                      | Responsabile 0                                                       | Ub             | icazione                  |
| Codice Catasto                         |                      | Responsabile                                                         | U6             | icazione                  |
| Codice Catasto                         |                      | Responsabile  DITTA/ENTE: A.R.R.R. SPA COGNOME NOME                  | Ub<br>O<br>FIE | icazione<br>RENZE         |
| Codice Catasto<br>0000254444           |                      | Responsabile  DITTA/ENTE: A.R.R.R. SPA COGNOME NOME (AAARBRBARADODA) |                | icazione<br>RENZE         |

÷

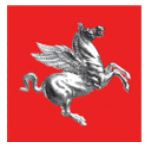

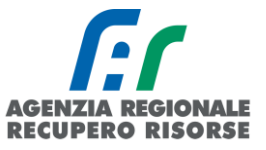

Di solito le combinazioni più fruttuose sono:

- provincia + comune + cognome responsabile + ultime 7 cifre del PDR;
- provincia + comune + cognome responsabile + parziale matricola;
- provincia + comune + ultime 7 cifre del PDR + parziale matricola;
- provincia + comune + vecchio codice catasto provinciale (se noto).

La matricola ovviamente è da inserire nella ricerca solo se non si tratta di una nuova installazione o sostituzione e non conviene mai riportarla per intero, perché basta un numero, un punto o un trattino scritto diverso a inficiarne la riuscita (esempio: per matricola 12345-85A22, mettere solo "12345").

Occorre provare diverse combinazioni in quanto la buona riuscita della ricerca dipende anche dalla qualità del dato importato dai vecchi database provinciali. Vedrete che, provando, capirete qual è il tipo di analisi che più si confà al territorio in cui sono ubicati i vs. impianti.

NB. Nel caso in cui, pur avendo inserito i dati richiesti, il sistema non fornisca nessuna corrispondenza, non è comunque detto che l'impianto non sia censito. Molto probabilmente è presente ma carente uno dei dati inseriti per la ricerca per cui il sistema non lo di trova. Si invita la ditta, prima di creare un nuovo impianto, a chiedere conferma agli appositi indirizzi mail dedicati (info.citxxx@siert.regione.toscana.it - dove xxx sta per nord, centro e sud in base all'ubicazione dell'impianto- per gli impianti termici e infoape@siert.regione.toscana.it per gli APE).

## 2.1.13 Acquisire gli impianti non associati alla propria ditta una volta reperito il codice catasto

Una volta reperito il codice, accertarsi che sotto al nominativo sia presente il codice fiscale dell'utente. Se presente, cliccare sulla scritta evidenziata in arancione "ASSOCIA" e procedere in quattro modi a seconda dei casi.

| Ricerca 🛈                                                                 |                                                                                 | Impianti Termici                                                                                                    |                                                                                                    |                                                                  |                                        |
|---------------------------------------------------------------------------|---------------------------------------------------------------------------------|----------------------------------------------------------------------------------------------------|----------------------------------------------------------------------------------------------------|------------------------------------------------------------------|----------------------------------------|
| Cerca                                                                     | Azzera filtri<br>Provincia (e)<br>Firenze  Comune (e)<br>Firenze  Indirizzo (f) | LEGENDA<br>a = cod fiscale<br>b = pdr · b1=pod<br>c = cognome nome<br>e = comune<br>f = indritzco<br>g = matricola generatore<br>h = vecchio codice catasto Provin | RISULTATI OTTENUTI<br>g+ a + e> codice catasto<br>g+ b + e> codice catasto<br>g+ b + e> codice catasto<br>g+ c (parte del cognome ) + e> codice catasto<br>a + b e> cod catasto<br>b+c+e> cod catasto<br>clate (c+ef> dice se trovati impianti e quanti e di contattare l'agenzia<br>oppure che no ha trovato impianti |                                                                  | Ricerca Codici Catasto CIT             |
| IMPIANTO<br>Codice<br>Fiscale /<br>P.IVA (a)                              | COGNOME                                                                         | IMPIANTO<br>Codice Catasto                                                                                                    | h+ b + e> codice +<br>h + e> cod catast<br>IMF<br>Res                                                                                                    | oatasto<br>o<br>NANTO<br>sponsabile <b>O</b><br>ITA/ENTE: BLABLA | IMPIANTO<br>Ubicazione                 |
| IMPIANTO<br>Codice PDR<br>(b)                                             |                                                                                 | PASSOCIA                                                                                                    | CO<br>(VE<br>Pro                                                                                                    | GNOME TEST NOME TEST<br>RNAR00A00A000A)<br>prietario             | FIRENZE<br>VIALE FRANCESCO REDI N° 169 |
| IMPIANTO<br>Codice POD<br>(b1)                                            | IT000E00000000                                                                  |                                                                                                    |                                                                                                    |                                                                  |                                        |
| GENERATORE<br>Matricola (g)                                               |                                                                                 |                                                                                                    |                                                                                                    |                                                                  |                                        |
| IMPIANTO<br>Vecchio<br>codice<br>catasto<br>Provinciale<br>(h) •<br>Cerca | Azzera filtri                                                                   |                                                                                                    |                                                                                                    |                                                                  |                                        |

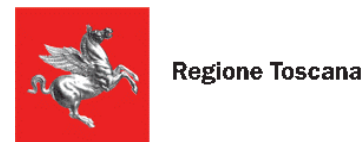

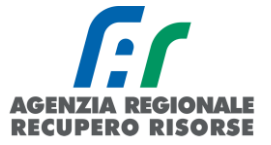

# Caso 1. IL RESPONSABILE È CAMBIATO E NON È QUELLO PRESENTE IN SIERT:

Cliccare su "Nuovo Cambio Responsabile" sotto il pulsante "ASSOCIA".

| IMPIANTO                                                                                                    | IMPIANTO                                                                                      | IMPIANTO                       |
|----------------------------------------------------------------------------------------------------|-----------------------------------------------------------------------------------------------|--------------------------------|
| Codice Catasto                                                                                                    | Responsabile 🛈                                                                                | Ubicazione                     |
| 0000254763<br>ASSOCIA<br>ASSOCIA IMPIANTO A DITTA CON:<br>Nuovo Cambio Responsabile<br>Nuovo Generatore<br>Nuovo RCEE<br>Per Import<br>Chiudi | DITTA/ENTE: BLABLA<br>COGNOME TEST NOME TEST<br>(VERNAR00A00A00A)<br>Occupante a vario titolo | FIRENZE<br>VIA DI NOVOLI N° 35 |

Si aprirà la finestra dove registrare il cambio responsabile e, al termine della procedura, l'impianto sarà associato alla ditta.

<u>Caso 2. IL RESPONSABILE È LO STESSO E LA CALDAIA È STATA SOSTITUITA o È STATO AGGIUNTO UN</u> <u>ALTRO GENERATORE A QUELLO GIA' ESISTENTE:</u>

Cliccare su "Nuovo Generatore" sotto il pulsante "ASSOCIA".

| IMPIANTO                                                                                                    | IMPIANTO                                                                                        | IMPIANTO                       |
|----------------------------------------------------------------------------------------------------|-------------------------------------------------------------------------------------------------|--------------------------------|
| Codice Catasto                                                                                                    | Responsabile                                                                                    | Ubicazione                     |
| 0000254763  ASSOCIA IMPIANTO A DITTA CON:  ONuovo Cambio Responsabile  Nuovo Generatore  Nuovo RCEE  Per Import  Chiudi | DITTA/ENTE: BLABLA<br>COGNOME TEST NOME TEST<br>(VERNARODADODADODA)<br>Occupante a vario titolo | FIRENZE<br>VIA DI NOVOLI N° 35 |

Si aprirà una finestra con preimpostati il codice catasto trovato e il codice fiscale dell'utente presente a catasto, selezionare dal menu a tendina la tipologia di generatore che è stata installata e se si tratta di un nuovo generatore o di una sostituzione.

| Gestione NUOVO Generatore Impianto                                                                    |                                                                  |
|----------------------------------------------------------------------------------------------------|------------------------------------------------------------------|
| i campi con l'asterisco * sono obbligatori                                                            |                                                                  |
| Generatore                                                                                            |                                                                  |
| 🖲 Inserire i dati richiesti per poter Accatastare un Generatore su un Impianto Accatastato da altra E | Ditta                                                            |
| Codice Catasto Impianto *                                                                             | 000 Inserire codice catasto impianto 10 cifre esempio 0000000001 |
| Codice Fiscale Responsabile Impianto *                                                                | VR                                                               |
| Tipologia Generatore *                                                                                | Gruppi termici o Caldaie                                         |
|                                                                                                    | Avanti 😂 Chiudi                                                  |
|                                                                                                    |                                                                  |

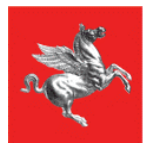

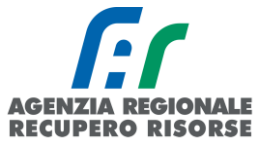

Dovranno poi essere riempiti tutti i dati del generatore installato e, se nella finestra precedente era stata selezionata l'opzione "sostituzione", si aprirà una finestra per la dismissione del vecchio generatore che sarà da registrare come indicato al paragrafo 2.1.10 del manuale SIERT-CIT.

Da quel momento l'impianto sarà associato alla ditta e potrà essere trovato cercando il codice nella sezione impianti.

Caso 3. IL RESPONSABILE È LO STESSO E LA CALDAIA NON È CAMBIATA:

Cliccare su "Nuovo RCEE" sotto il pulsante "ASSOCIA".

| IMPIANTO                                                                                                    | IMPIANTO                                                                                       | IMPIANTO                       |
|----------------------------------------------------------------------------------------------------|------------------------------------------------------------------------------------------------|--------------------------------|
| Codice Catasto                                                                                                    | Responsabile <b>0</b>                                                                          | Ubicazione                     |
| 0000254763<br>ASSOCIA<br>ASSOCIA IMPIANTO A DITTA CON:<br>Nuovo Cambio Responsabile<br>Nuovo Generatore<br>Nuovo RCEE<br>Per Import<br>Chiudi | DITTA/ENTE: BLABLA<br>COGNOME TEST NOME TEST<br>(VERNAR00A00A000A)<br>Occupante a vario titolo | FIRENZE<br>VIA DI NOVOLI N° 35 |

Si aprirà una finestra con preimpostati il codice catasto che trovato e il codice fiscale dell'utente presente a catasto, inserire il codice generatore (generalmente GT01), cliccare su "Avanti" e la pagina che si aprirà sarà quella per l'inserimento del RCEE.

Inserire la data del rapporto, cliccare su "Avanti", integrare eventuali dati mancanti del responsabile e procedere trasmettendo il RCEE come al solito (*vedere l'apposito paragrafo del manuale SIERT-CIT con le istruzioni complete per l'inserimento*).

Da questo momento l'impianto sarà associato alla ditta e potrà essere trovato cercando il codice nella sezione impianti.

Caso 4. ASSOCIAZIONE NECESSARIA PER POTER TRASMETTERE IL RCEE TRAMITE IMPORT MASSIVO:

Cliccare su "Per Import" sotto il pulsante "ASSOCIA" e l'impianto sarà associato.

| IMPIANTO                                                                                                    | IMPIANTO                                                                                     | IMPIANTO                       |
|----------------------------------------------------------------------------------------------------|----------------------------------------------------------------------------------------------|--------------------------------|
| Codice Catasto                                                                                                    | Responsabile                                                                                 | Ubicazione                     |
| 0000254763<br>ASSOCIA<br>ASSOCIA IMPIANTO A DITTA CON:<br>Nuovo Cambio Responsabile<br>Nuovo Generatore<br>Nuovo RCEE<br>Per Import<br>Chiudi | DITTA/ENTE: BLABLA<br>COGNOME TEST NOME TEST<br>(VERNAR00A000A0)<br>Occupante a vario titolo | FIRENZE<br>VIA DI NOVOLI N° 35 |

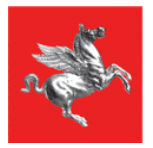

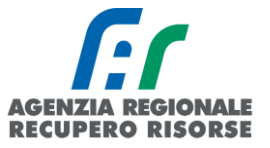

Per ognuna delle tre modalità, al termine della procedura apparirà un pop-up che avverte dell'avvenuta e corretta associazione dell'impianto.

Nel caso in cui, invece, l'anagrafica dell'utente presente a catasto non fosse completa di codice fiscale inserito, <u>non sarà possibile procedere con l'associazione dell'impianto in autonomia</u> e il manutentore sarà invitato a contattare l'area di riferimento per l'integrazione del dato.

| IMPIANTO                                                                                                    | IMPIANTO     | IMPIANTO                    |
|----------------------------------------------------------------------------------------------------|--------------|-----------------------------|
| Codice Catasto                                                                                                    | Responsabile | Ubicazione                  |
| 0001112037<br>Disattivato<br>PASSOCIA<br>ASSOCIA IMPIANTO A DITTA CON:<br>Attenzione! Codice Fiscale<br>Responsabile Assente, inviare email<br>per integrare prima di procedere<br>Chiudi | тиі со<br>() | AGLIANA<br>VIA MIC TI N° 15 |

# 2.1.14 Specifiche per terzi responsabili

L'All. A del D.lgs 192/05 definisce il terzo responsabile come "l'impresa che, essendo in possesso dei requisiti previsti dalle normative vigenti e comunque di capacità tecnica, economica e organizzativa adeguata al numero, alla potenza e alla complessità degli impianti gestiti, è delegata dal responsabile ad assumere la responsabilità dell'esercizio, della conduzione, del controllo, della manutenzione e dell'adozione delle misure necessarie al contenimento dei consumi energetici."

L'Art. 6 del DPR 74/2013, ai commi 1 e 2, dichiara che:

c. 1: La delega al terzo responsabile non è consentita nel caso di singole unità immobiliari residenziali in cui il generatore o i generatori non siano installati in locale tecnico esclusivamente dedicato. In tutti i casi in cui nello stesso locale tecnico siano presenti generatori di calore oppure macchine frigorifere al servizio di più impianti termici, può essere delegato un unico terzo responsabile che risponde delle predette attività degli impianti."

c. 2: In caso di impianti non conformi alle disposizioni di legge, la delega di cui al comma 1 non può essere rilasciata, salvo che nell'atto di delega sia espressamente conferito l'incarico di procedere alla loro messa a norma. Il delegante deve porre in essere ogni atto, fatto o comportamento necessario affinché il terzo responsabile possa adempiere agli obblighi previsti dalla normativa vigente e garantire la copertura finanziaria per l'esecuzione dei necessari interventi nei tempi concordati. Negli edifici in cui sia instaurato un regime di condominio, la predetta garanzia è fornita attraverso apposita delibera dell'assemblea dei condomini. In tale ipotesi la responsabilità degli impianti resta in carico al delegante, fino alla comunicazione dell'avvenuto completamento degli interventi necessari da inviarsi per iscritto da parte del delegato al delegante entro e non oltre cinque giorni lavorativi dal termine dei lavori."

Gli impianti dei quali le imprese sono state delegate ad assumere il ruolo di terzo responsabile, dovranno essere intestati all'impresa stessa. Di seguito un riassunto specifico delle procedure di cambio responsabile e ricerca impianti di cui alle pagine precedenti.

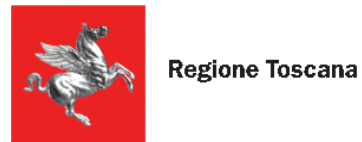

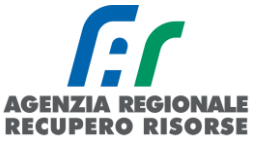

### Cambio responsabile per terzi responsabili

Dopo aver richiamato l'impianto e aperta la sua gestione cliccando sul simbolo a forma di matita, selezionare la scheda "Responsabile" e cliccare sulla voce "Nuovo Responsabile impianto" che permetterà di aprire una nuova finestra dove devono essere inseriti i dati del terzo responsabile.

| Gestione Impianto 0001017720 0                        |                              |                                                         |  |  |  |  |  |  |  |
|-------------------------------------------------------|------------------------------|---------------------------------------------------------|--|--|--|--|--|--|--|
| I campi con l'asterisco ° sono obbligatori<br>∰Stampa |                              |                                                         |  |  |  |  |  |  |  |
| Scheda Impianto Responsabile Generatori RCEE          |                              |                                                         |  |  |  |  |  |  |  |
| Responsabile                                          | C.Fiscale/Piva               | Cognome Nome/                                           |  |  |  |  |  |  |  |
| associato all'Impianto 🔍                              | VRNVI051 <del>02-00010</del> | VERNINGOOM<br>PISTOIA<br>VIA<br>TELEFONO:0              |  |  |  |  |  |  |  |
|                                                       |                              | ARIES OF<br>SERRAVALLE PI<br>VIA DEL RECED<br>TELEFONO: |  |  |  |  |  |  |  |

Nella maschera che si aprirà si dovranno indicare i dati relativi alla ditta delegata dal responsabile dell'impianto a esercitarne le funzioni. L'applicativo mantiene lo storico dei responsabili.

#### Gestione Associazione Responsabile ad Impianto

| l campi con l'asterisco * sono obbligatori |                                                                                                   |                                 |  |  |  |  |  |  |  |
|--------------------------------------------|---------------------------------------------------------------------------------------------------|---------------------------------|--|--|--|--|--|--|--|
| In qualita di *                            | T                                                                                                 |                                 |  |  |  |  |  |  |  |
| Responsabile 🛈 Persona Fisica 🔻 *          | Codice Fiscale                                                                                    | ΟΝυονο                          |  |  |  |  |  |  |  |
| Dal * 🛈                                    | 12/09/2017 III (dd/mm/aaaa)<br>NB: In automatico è inserita la data di asseverazione<br>effettiva | modificare se si conosce quella |  |  |  |  |  |  |  |
| AI                                         | (dd/mm/aaaa)                                                                                      |                                 |  |  |  |  |  |  |  |
| Responsabile Attuale?* 0                   | SI 🔻                                                                                              |                                 |  |  |  |  |  |  |  |
| note                                       |                                                                                                   | li di                           |  |  |  |  |  |  |  |
|                                            | Inserisci 🙁 Chiudi                                                                                |                                 |  |  |  |  |  |  |  |

Selezionare **"Terzo responsabile**" dal menù a tendina relativo al tipo di responsabilità **"In qualità di"** e **"Ditta**" da quello accanto a **"Responsabile**"

| l campi con l'asterisco * sono obbligatori |                           |                               |
|--------------------------------------------|---------------------------|-------------------------------|
| In qualita di *                            | Terzo responsabile 🔻      |                               |
| Responsabile 🛈 Ditta 🔻 *                   | Codice Fiscale  Piva Piva | ⊘Dettaglio <sup>©</sup> Nuovo |
|                                            |                           |                               |
| Dal * 🛈                                    | 05/08/2019 (dd/mm/aaaa)   |                               |

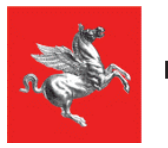

ī.

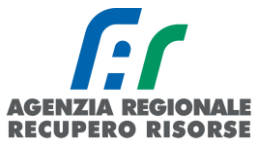

Quando nel menu a tendina "**In qualità di**" verrà selezionato "<u>terzo responsabile</u>" sarà possibile inserire, nell'apposita casella "Altri dettagli terzo responsabile", dettagli relativi all'impianto di cui quel terzo responsabile è responsabile (es. "Scuola Materna Firenze, Condominio Via Verdi ecc.).

| I campi con l'asterisco * sono obbligatori |                                     |                              |
|--------------------------------------------|-------------------------------------|------------------------------|
| In qualita di *                            | Terzo responsabile 🔹                |                              |
| Responsabile 🔍 Ditta 🔹 *                   | Codice Fiscale                      | Dettaglio <sup>3</sup> Nuovo |
|                                            | Altri dettagli terzo responsabile 0 |                              |
| A                                          | 05/08/2010                          |                              |

Riempire i campi Codice Fiscale e Piva con i dati della propria azienda (CF titolare/legale rappresentante e partita IVA azienda) e <u>attendere che il sistema cerchi i dati nel database interno</u> prima di fare qualsiasi altra azione.

| S.I.E.R.T C.I.T. GESTIONE IMPIANTO - G                | Google Chrome                             |
|-------------------------------------------------------|-------------------------------------------|
| https://wwwtest.siert.regione.tos                     | cana.it/siert/cit/views/storia_impianti_r |
| Gestione Nuova Associazione                           | e Responsabile ad Impianto                |
| LOADING<br>I campi con l'asterisco * sono obbligatori |                                           |
| In qualita di *                                       | Terzo responsabile 🔹                      |
| Responsabile 🕑 Ditta 🔹 *                              | Codice Fiscale                            |
|                                                       | Piva <b>0</b> 01234567899                 |

14 - Indice che il sistema sta effettuando una ricerca sul server

Se i dati della ditta sono registrati correttamente e completi a sistema, il campo del CF si colorerà di verde e sotto verrà riportata la ragione sociale abbinata a tale combinazione di codice fiscale e partita IVA e voi potrete procedere con l'inserimento dei campi mancanti, diversamente o in caso di messaggi di errore dal sistema si consiglia di inviare una mail all'indirizzo di posta dell'area di ubicazione dell'impianto (nord, centro o sud) per segnalare la necessità di aggiornamento della propria anagrafica.

### Gestione Nuova Associazione Responsabile ad Impianto

| I campi con l'asterisco * sono obbligatori |                                                                      |                                                                      |           |  |  |  |  |  |
|--------------------------------------------|----------------------------------------------------------------------|----------------------------------------------------------------------|-----------|--|--|--|--|--|
| In qualita di *                            | Terzo responsabile                                                   |                                                                      |           |  |  |  |  |  |
| Responsabile 🛈 Ditta 🔹 *                   | Codice Fiscale<br>Piva<br>DITTA ESEMPIO (AA)<br>Altri dettagli terzo | AAABBB80A80A000A<br>01234567899<br>ABB80A80A000A) -)<br>responsabile | Dettaglio |  |  |  |  |  |
|                                            |                                                                      |                                                                      |           |  |  |  |  |  |

15 - CF e PI riconosciute da CIT- SIERT

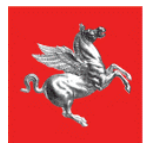

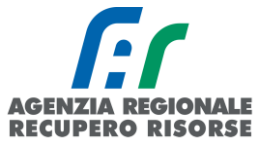

I dati potranno comunque essere modificati premendo la scritta "dettaglio" accanto alla finestra in cui si è inserito il codice fiscale e la partita iva. Si ricorda che i dati del responsabile possono essere modificati fino a quando non viene inserito un nuovo RCEE.

Al termine dell'inserimento dei dati dopo aver cliccato sul bottone "Inserisci" sarà chiusa la finestra e l'applicazione ripresenterà la finestra precedente dove si vedrà il responsabile associato e alcuni dati di riepilogo. Nel caso di eventuali errori si potranno riaprire le finestre precedenti cliccando sull'iconcina di modifica.

| Scheda Impianto                     | Responsabile | Generatori | Controlli RCEE |       |                   |
|-------------------------------------|--------------|------------|----------------|-------|-------------------|
| Responsabile<br>associato all'Impia | nto          |            |                | Nuova | C.Fiscale/Piva    |
|                                     |              |            |                | Ø     | I RSLRI74A46D009Z |

Qualora il sistema lo richieda, dovrà essere caricato il modulo di assunzione del ruolo di terzo responsabile scaricabile dalla sezione "modulistica" del sito del SIERT: <u>https://www.siert.regione.toscana.it/cit\_modulistica.php?mn=2&stmn=11</u>

### Ricerca impianti per terzi responsabili

Se al momento della registrazione del cambio responsabile, sono stati indicati dei dettagli nell'apposita casella di testo, essi possono essere utilizzati per richiamare quel preciso impianto. Di seguito delle immagini esplicative.

### Gestione Associazione Responsabile ad Impianto

| I campi con l'asterisco * sono obbligatori |                                                                           |  |  |  |  |  |  |
|--------------------------------------------|---------------------------------------------------------------------------|--|--|--|--|--|--|
| In qualita di *                            | Terzo responsabile 🔹 🔲 Cambia in qualita' di                              |  |  |  |  |  |  |
| Responsabile Ditta 🔻 *                     | Codice Fiscale  AAABBB80A80A000A Piva DITTA ESEMPIO (AAABBB80A80A000A) -) |  |  |  |  |  |  |
|                                            | Altri dettagli terzo responsabile 🛈 ARRR FILIALE FIRENZE                  |  |  |  |  |  |  |
|                                            | 05/11/2018 III (dd/mm/aaaa)                                               |  |  |  |  |  |  |

16 - Dettagli impianto di cui la ditta assume il ruolo di terzo responsabile inseriti a mano al momento della registrazione del cambio responsabile.

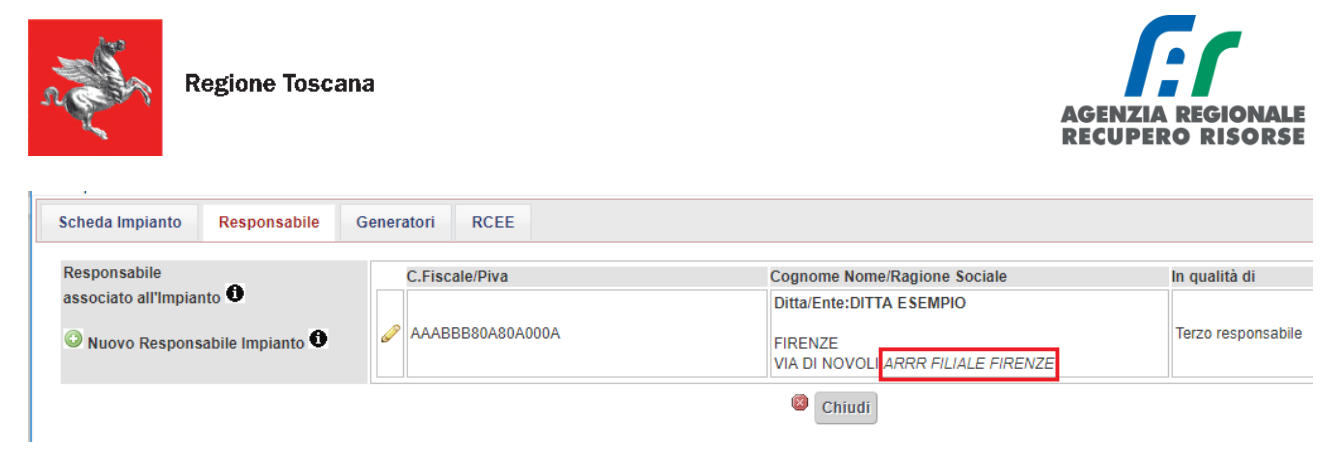

17 - Dettaglio impianto di cui la ditta assume il ruolo di terzo responsabile dalla scheda "Responsabile" della gestione impianto.

Dalla sezione "impianti", impostando il tipo di responsabilità su "Terzo responsabile" dall'apposito menù a tendina, sarà possibile richiamare l'impianto scrivendo semplicemente i dettagli che sono stati specificati al momento della registrazione dell'assunzione dell'incarico.

| Ricerca                                        |                                                  | Impianti             | Termici 🖨 Stampa pagina    |                                                                                                    | Excel                             |
|------------------------------------------------|--------------------------------------------------|----------------------|----------------------------|----------------------------------------------------------------------------------------------------|-----------------------------------|
| Cerca<br>IMPIANTO<br>Codice Catasto            | Azzera filtri Prov: Firenze v *                  | (C) NUGYO            | IMPIANTO<br>Codice Catasto | IMPIANTO<br>Responsabile <b>O</b>                                                                     | IMPIANTO<br>Ubicazione            |
| Ubicazione * ①<br>IMPIANTO<br>Ditta Man. ①     | Com: Firenze v                                   | <i>•</i>             | 0001869060<br>017/FD444    | DITTA/ENTE:DITTA ESEMPIO<br>(AAABBB80A80A000A)<br>(TEL.)<br>Terzo responsabile<br>ARRF FILLAE FIRENZE | FIRENZE (FI)<br>VIALE BELFIORE N° |
| IMPIANTO<br>Responsabile ①<br>IMPIANTO<br>Data | ARRR<br>Terzo responsabile<br>dal I (dd/mm/aaaa) | Elementi t<br>Pagina | 1 Righe per pagina 15      |                                                                                                    |                                   |

18 - Ricerca impianto per dettaglio inserito dal terzo responsabile.

### Ricerca

| Q Cerca                    | Azzera filtri                       |  |  |  |  |  |
|----------------------------|-------------------------------------|--|--|--|--|--|
| IMPIANTO<br>Codice Catasto |                                     |  |  |  |  |  |
| IMPIANTO<br>Ubicazione * 🛈 | Prov: Firenze V *<br>Com: Firenze V |  |  |  |  |  |
| IMPIANTO<br>Ditta Man.     |                                     |  |  |  |  |  |
| IMPIANTO<br>Responsabile 🛈 | ARRR<br>Terzo responsabile 🔻        |  |  |  |  |  |

19 - Come impostare la ricerca per dettagli impianto inseriti dal terzo responsabile.

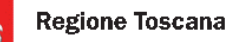

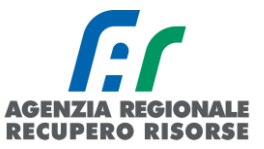

# 2.2 Rapporto di Controllo di Efficienza Energetica (RCEE)

Selezionando la voce R.C.E.E. all'interno della barra di menù orizzontale si visualizza la finestra di seguito riportata. Per alleggerire il caricamento delle pagine del CIT all'apertura non viene effettuata in automatico la ricerca degli impianti abbinati alla ditta, ma essi vengono visualizzati solo dopo aver impostato almeno un parametro nella ricerca (obbligatoria la provincia) e cliccato sul pulsante "cerca" o tramite l'invio da tastiera. Quindi per effettuare la ricerca è necessario prima impostare dei parametri di ricerca e poi cliccare sul tasto "cerca" posto in alto a sinistra.

| a for                                                                         | Regione Toscana                              |                      |                                       |                                              |                            |                          |                       |                            |                                  |                                           | Sist     | ema Informativ<br>regetica Region   | ERT<br>vo efficienza<br>ne Toscana |
|-------------------------------------------------------------------------------|----------------------------------------------|----------------------|---------------------------------------|----------------------------------------------|----------------------------|--------------------------|-----------------------|----------------------------|----------------------------------|-------------------------------------------|----------|-------------------------------------|------------------------------------|
| Home Impian                                                                   | ti R.C.E.E. Portafoglio-Bollini Codi         | ici Catasto          |                                       |                                              |                            |                          |                       |                            | NEW                              | S 💇 DB T                                  | NESSUNA  | DITTA ASSOCIATA                     | 12:37:12                           |
| Ricerca                                                                       |                                              | R.C.E.E. Rappo       | rti di Controllo di Efficienz         | a Energetica 0                               |                            |                          |                       |                            | Num, R                           | CEE in BOZZA:3                            | 4        |                                     |                                    |
| Q Cerca                                                                       | Azzera filtri                                | Inserire i param     | etri di ricerca e cliccare sul pulsan | te CERCA , i risultati verranno visualizzati | nella tabella.             |                          |                       |                            |                                  |                                           |          |                                     |                                    |
|                                                                               | dal (id/mm/aasa)                             | CNUOVO O IO          | 0                                     | RCEE<br>Data controllo                       | IMPIANTO<br>Codice Catasto | IMPIANTO<br>Responsabile | WPIANTO<br>Ubicazione | IMPIANTO<br>Cod.<br>Gen.re | IMPIANTO R<br>P Gen.re D<br>(Kw) | CEE RCEE<br>litta Stato<br>Tecnico) (data | invio) R | EE RCEE<br>ito Periodicita'<br>anni | RCEE<br>data<br>scadenza           |
| Data 🕈                                                                        | al (dd/mm/aaaa)                              | Elementi totali 0 Pi | agine 1 / 0                           |                                              |                            |                          |                       |                            |                                  |                                           |          |                                     |                                    |
| IMPIANTO<br>Codice Catasto                                                    | Vecchio Codice Provinciale                   | Pagina 1             | Righe per pagina 10                   |                                              |                            |                          |                       |                            |                                  |                                           |          |                                     |                                    |
| IMPIANTO<br>Ubicazione * 0                                                    | Prov:   Com:   Ind:                          |                      |                                       |                                              |                            |                          |                       |                            |                                  |                                           |          |                                     |                                    |
| IMPIANTO<br>Responsabile<br>Cognome Nome<br>Codice Fiscale<br>Ragione Sociale |                                              |                      |                                       |                                              |                            |                          |                       |                            |                                  |                                           |          |                                     |                                    |
| GENERATORE                                                                    | •                                            |                      |                                       |                                              |                            |                          |                       |                            |                                  |                                           |          |                                     |                                    |
| GENERATORE<br>Gruppo<br>Alimentazione                                         | •<br>•                                       |                      |                                       |                                              |                            |                          |                       |                            |                                  |                                           |          |                                     |                                    |
| GENERATORE<br>Data avviamento<br>prima acc. O                                 | al III (dd /mm/aaaa)<br>al III (dd /mm/aaaa) |                      |                                       |                                              |                            |                          |                       |                            |                                  |                                           |          |                                     |                                    |
| GENERATORE<br>Pn utile (kW)                                                   |                                              |                      |                                       |                                              |                            |                          |                       |                            |                                  |                                           |          |                                     |                                    |
| GENERATORE<br>Stato                                                           | •                                            |                      |                                       |                                              |                            |                          |                       |                            |                                  |                                           |          |                                     |                                    |
| GENERATORE<br>Congiunto                                                       | •                                            |                      |                                       |                                              |                            |                          |                       |                            |                                  |                                           |          |                                     |                                    |

La tabella a centro pagina dove compariranno i risultati della ricerca, visualizza l'id del RCEE, la data controllo, il codice catasto impianto, le generalità del responsabile di impianto con il tipo di responsabilità (proprietario, occupante, ecc.), l'ubicazione dell'Impianto (comune e indirizzo), il codice del generatore, la potenza complessiva (suddivisa per tipologia), le generalità dell'impresa (e del tecnico), lo stato dell'Invio dell'RCEE (bozza su sfondo rosso, inviato su sfondo verde) e l'eventuale data di invio, l'esito dell'RCEE (ROSSO: l'impianto non può funzionare e/o sono presenti prescrizioni; ARANCIONE: l'impianto può funzionare e sono presenti al massimo delle raccomandazioni; VERDE: l'impianto può funzionare e sono presenti al massimo delle osservazioni), periodicità dell'RCEE, data di scadenza RCEE (se il RCEE è scaduto tale casella presente lo sfondo ROSSO, in modo da permetterne una veloce identificazione).

Cliccando sull'icona a forma di matita a sinistra del numero di RCEE è possibile visualizzare i dati di un RCEE già inoltrato e visualizzare, modificare o eliminare i dati di un RCEE in bozza.

| n and a second                | Regione                                                            | Toscana        |                    |                   |                                                       |                        |                             |                               |                |                  |                               | AGEI<br>RECU          | NZIA R<br>UPERO    | EGIO<br>RIS                | ORSE                                   |            |
|-------------------------------|--------------------------------------------------------------------|----------------|--------------------|-------------------|-------------------------------------------------------|------------------------|-----------------------------|-------------------------------|----------------|------------------|-------------------------------|-----------------------|--------------------|----------------------------|----------------------------------------|------------|
| n for                         | Regione Toscana                                                    |                |                    |                   |                                                       |                        |                             |                               |                |                  |                               |                       | Sis                | tema Inform<br>ergetica Re | SIER<br>nativo efficien<br>gione Tosca | nza<br>ana |
| Home Impian                   | nti R.C.E.E. Portafoglio-Bollini                                   | Codici Catasto |                    |                   |                                                       |                        |                             |                               |                |                  |                               | NEWS                  | 2 T NESSUNA        | DITTA ASSOCI               | ATA 16:14:57                           |            |
| Ricerca                       |                                                                    |                | R.C.E.E. Rapp      | orti di Controllo | di Efficienza Ener                                    | rgetica 0 📾 Stampa     | pagina 📆 Ricev              | ute_RCEE                      |                |                  |                               | Num. RCEE in          | BOZZA:84           |                            | ×.                                     | cel        |
| Q Cerca                       | Azzera filtri                                                      |                |                    | RCFF              | RCFF                                                  | IMPIANTO               | ΙΜΡΙΔΝΤΟ                    | ΙΜΡΙΔΝΤΟ                      | ΙΜΡΙΔΝΤΟ       | ΙΜΡΙΔΝΤΟ         | Impresa                       | RCFF                  | RCEE               | RCFF                       | RCFF data                              | ī          |
| RCEE Id                       |                                                                    |                | O <sub>Nuovo</sub> |                   | Data controllo                                        | Codice Catasto         | Responsabile                | Ubicazione                    | Cod.<br>Gen.re | P Gen.re<br>(Kw) | (Tecnico)                     | Stato<br>(data invio) | Esito              | Periodicita'<br>anni       | scadenza                               |            |
| RCEE<br>Data                  | dal         III (dd/mm/aaaa)           al         III (dd/mm/aaaa) |                |                    | 2339492           | 16/01/2018                                            | 0001068794             | FARMACIA<br>DR.BARDAZZI     | AGLIANA<br>VIA<br>PROVINCIALE | GT01           | 26,00            | NESSUNA<br>DITTA<br>ASSOCIATA | inviato               | <b>1</b> 5/01/2018 | 10                         | 31/12/2020                             | 1          |
| IMPIANTO<br>Codice Catasto    |                                                                    |                | Ricevuta_RCEE      |                   | 10/01/2010                                            | 568207242              | (Tel. )                     | PRATESE N°<br>154             |                | 26,00            | (FORMAZIONE)                  | 16/01/2018            | - 10/01/2010       |                            | 0111212020                             |            |
| IMPIANTO<br>Ubicazione        | Prov: Pistola V                                                    |                |                    | 2220462           | 👔 Progetto S.I.E.R                                    | LT C.I.T GESTIONE RO   | CENNAMO<br>CEE - Google Chr | ome                           |                |                  | NESSLINA                      |                       |                    |                            |                                        | Ξ.         |
|                               | Ind:                                                               |                | Ricevuta_RCEE      | 2337402           | (i) www.test.siert                                    | regione.toscana.it/sie | ert/cit/views/co            | ontrollo.php?i                | d=2339492      | 2                |                               |                       |                    |                            |                                        |            |
| IMPIANTO<br>Responsabile      |                                                                    |                |                    | 2255032           | Gestione Rap                                          | porto di Contro        | llo RCEE AI                 | legato TIP                    | °O 1 (gru      | uppi ter         | mici)                         |                       |                    |                            |                                        |            |
| GENERATORE                    | T                                                                  |                | Ricevuta_RCEE      |                   | I campi con l'asteriso                                | o * sono obbligatori   |                             |                               |                |                  |                               |                       |                    |                            | Creat                                  | 0 0        |
| GENERATORE                    | •                                                                  |                | <i>2</i>           | 2255031           | Dati Generali                                         | Dettaglio RCEE*        | Bollino,                    | Documenti Ali                 | egati          |                  |                               |                       |                    |                            |                                        |            |
| Alimentazione                 | •                                                                  |                | Ricevuta_RCEE      |                   | Id RCEE                                               |                        |                             |                               |                | 23394            | 192                           |                       |                    |                            |                                        |            |
| GENERATORE<br>Data avviamento | dal (dd/mm/aaaa)                                                   |                |                    |                   | <ul> <li>Stato          A. DATLIDENTI     </li> </ul> | IFICATIVI              |                             |                               |                | invia            | to v                          | 20.1                  |                    |                            |                                        |            |
| prima acc.                    | al (dd/mm/aaaa)                                                    |                | 8                  | 2255030           | 2                                                     |                        |                             |                               |                | GEN              | ERATORE GT0                   | 194                   |                    |                            |                                        |            |
| CENERATORE                    | · · · · · · · · · · · · · · · · · · ·                              |                | RICEVUTA_RCEE      |                   | -                                                     |                        |                             |                               |                | P. ut            | ile nominale de               | I GENERATO            | RE:                |                            |                                        |            |
| Pn utile (kW)                 | <b>T</b>                                                           |                | 0                  |                   |                                                       |                        |                             |                               |                |                  |                               |                       |                    |                            |                                        |            |
| GENERATORE<br>Stato           | Ŧ                                                                  |                | Ricevuta_RCEE      | 2255029           | (<br>Responsabile (                                   | dell'impianto • 🛈      |                             |                               |                | FAR              | MACIA DR BARI                 | DAZZI E () in i       | qualita di:        |                            |                                        |            |
|                               |                                                                    |                |                    |                   |                                                       |                        |                             |                               |                |                  |                               |                       |                    |                            |                                        |            |

20 - Pulsante per la modifica o eliminazione di un RCEE in Bozza o la visualizzazione di uno inviato (cerchiato in blu)

È possibile anche stampare la lista degli RCEE (anche dopo averli filtrati tramite la funzione di ricerca - si veda dopo) mediante il pulsante "Stampa pagina" (in verde) o esportare la tabella in Excel per elaborazioni successive mediante il pulsante "Excel" (in blu).

| R.C.E.E. Rapp        | orti di Controllo di Effic | ienza Energetica 0 💩   | mpa pagina Pricevute_RCEE  |                                                                                                  |                                      |                            |                                    | Num. RCEE                                                   | in BOZZA:34                   |               |                              | Excel                 |
|----------------------|----------------------------|------------------------|----------------------------|--------------------------------------------------------------------------------------------------|--------------------------------------|----------------------------|------------------------------------|-------------------------------------------------------------|-------------------------------|---------------|------------------------------|-----------------------|
| O <sub>Nuovo</sub> 🛈 | RCEE<br>Id ①               | RCEE<br>Data controllo | IMPIANTO<br>Codice Catasto | IMPIANTO<br>Responsabile                                                                         | IMPIANTO<br>Ubicazione               | IMPIANTO<br>Cod.<br>Gen.re | IMPIANTO<br>P Gen.re<br>(Kw)       | RCEE<br>Ditta<br>(Tecnico)                                  | RCEE<br>Stato<br>(data invio) | RCEE<br>Esito | RCEE<br>Periodicita'<br>anni | RCEE data<br>scadenza |
| Ricevuta_RCEE        | 6043349                    | 10/02/2020             | 0000254444                 | COGNOME NOME<br>DITTA:A.R.R.<br>SPA<br>AAABBB80A80A000A<br>(Tel.)<br>Occupante a vario<br>titolo | FIRENZE<br>VIALE<br>BELFIORE<br>N° 4 | GT01                       | 30,00 <b>()</b><br>30,00 <b>()</b> | NESSUNA DITTA<br>ASSOCIATA<br>(MANUTENTORE<br>NON DEFINITO) | inviato<br>11/02/2020         | • 10/02/2020  | 4                            | 31/12/2024            |
| Ø                    |                            |                        |                            | COGNOME NOME<br>DITTA:A.R.R.R.<br>SPA                                                            |                                      |                            | 60.00                              | NESSUNA DITTA<br>ASSOCIATA                                  | inviato                       |               | _                            |                       |

In alto in rosso viene anche visualizzato il numero totale di RCEE che l'utente ha inserito in stato di bozza (cioè compilati ma non trasmessi alla Regione Toscana).

| R.C.E.E. Rapporti di Controllo di Efficienza Energetica 🛛 📾 Stampa pagina 🗒 Ricevute_RCEE |            |                        |                            |                                       |                        |                            | Num. RCEE                    | in BOZZA:34                | ]                             |            |
|-------------------------------------------------------------------------------------------|------------|------------------------|----------------------------|---------------------------------------|------------------------|----------------------------|------------------------------|----------------------------|-------------------------------|------------|
| O <sub>Nuovo</sub> 🛈                                                                      | RCEE<br>Id | RCEE<br>Data controllo | IMPIANTO<br>Codice Catasto | IMPIANTO<br>Responsabile              | IMPIANTO<br>Ubicazione | IMPIANTO<br>Cod.<br>Gen.re | IMPIANTO<br>P Gen.re<br>(Kw) | RCEE<br>Ditta<br>(Tecnico) | RCEE<br>Stato<br>(data invio) | RCI<br>Esi |
| Ø                                                                                         |            |                        |                            | COGNOME NOME<br>DITTA:A.R.R.R.<br>SPA | FIRENZE                |                            | 20 00 <b>A</b>               | NESSUNA DITTA<br>ASSOCIATA | les de te                     |            |

Cliccando, infine, sulla scritta in alto "Ricevute\_RCEE", si scarica un pdf contenente tutte le ricevute di presentazione degli RCEE in quel momento visualizzati sulla pagina.

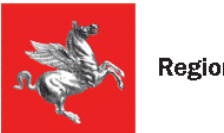

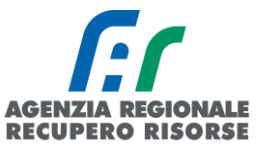

| R.C.E.E. Rap | porti di Controllo di Effic | cienza Energetica 0 🖨 Sta | ampa pagina 🕮 Ricevute_RCEE |                                                           |                        |                            |                        |
|--------------|-----------------------------|---------------------------|-----------------------------|-----------------------------------------------------------|------------------------|----------------------------|------------------------|
| Ο Νυονο      | RCEE<br>Id 🛈                | RCEE<br>Data controllo    | IMPIANTO<br>Codice Catasto  | IMPIANTO<br>Responsabile                                  | IMPIANTO<br>Ubicazione | IMPIANTO<br>Cod.<br>Gen.re | IMPIA<br>P Ger<br>(Kw) |
|              | 6043349                     | 10/02/2020                | 0000254444                  | COGNOME NOME<br>DITTA:A.R.R.R.<br>SPA<br>AAABBB80A80A000A | FIRENZE<br>VIALE       | GT01                       | 30,0                   |

Qualora si voglia invece scaricare la ricevuta relativa al singolo RCEE trasmesso, andrà cliccato la scritta Ricevuta\_RCEE presente nella prima colonna di ogni riga sotto al simbolo a forma di matita.

| O <sub>Nuovo</sub> | RCEE    | RCEE           | IMPIANTO   |
|--------------------|---------|----------------|------------|
|                    | Id      | Data controllo | Codice Cat |
| Ricevuta_RCEE      | 6043349 | 10/02/2020     | 00002544   |

R.C.E.E. Rapporti di Controllo di Efficienza Energetica 🔍 🖨 Stampa pagina

# 2.2.1 Ricerca RCEE

Per ricercare un impianto tra quelli in carico alla ditta si utilizza la barra con i filtri presente sulla sinistra dello schermo. I parametri che possono essere utilizzati nella ricerca sono:

- **Id:** codice identificativo RCEE.
- **Data:** di effettuazione RCEE da a -;
- **Codice catasto:** il codice catasto regionale.

• **Ubicazione Impianto:** per provincia (obbligatoria) comune (menù a tendina) e/o per via/località (finestra ad inserimento libero).

• **Responsabile impianto:** per nome e cognome, codice fiscale, ragione sociale e partita IVA (finestra a inserimento libero) e/o per tipologia (menù a tendina).

• **Tipologia di generatore:** menù a tendina.

• **Caratteristiche del Gruppo di alimentazione:** Tipo (menù a tendina) e Alimentazione (menù a tendina).

• **Data di avviamento / prima accensione del Generatore:** da – a - oppure DATA NON RILEVABILE (menù a tendina).

• **Potenza utile generatore:** < = > (menù a tendina) di un valore (in kW – finestra ad inserimento libero); è possibile dal menù a tendina scegliere SOLO ACS, SOLO INV, SOLO EST, SOLO ALTRO.

• Stato Generatore: menù a tendina (dimesso, disattivato, inserito in ciclo produttivo)

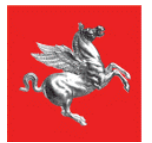

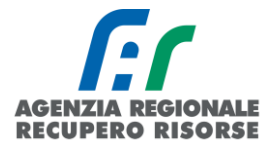

• **Generatore congiunto:** menù a tendina (SI/NO). Si definisce congiunto un generatore che è inserito nella stessa linea di distribuzione di un altro(/i).

- Stato RCEE: relativo all'invio, possibili valori Bozza/Inviato/Annullato (menù a tendina).
- Data di scadenza RCEE: < = > (menù a tendina) di un data (finestra ad inserimento libero).
- **Scadenza:** possibile ricercare tramite un menù a tendina gli RCEE scaduti.

• **RCEE con:** menù a tendina con la possibilità di selezionare Nessun valore, Osservazioni, Raccomandazioni, Prescrizioni.

- Impianto può funzionare: menù a tendina (SI, NO, NON INSERITO).
- **RCEE Esito:** è possibile selezionare da menù a tendina Senza esito, verde, arancione, rosso.
- Tecnico Manutentore: ricerca RCEE per nominativo del tecnico che l'ha redatto.

• **Solo colonne totali.** È possibile flaggare per non avere la lista degli RCEE inseriti ma solo il totale riferito ad alcune colonne

Una volta impostati i parametri per effettuare la ricerca si deve premere sul tasto "Cerca", per tornare a visualizzare tutti gli impianti si deve premere il pulsante "Azzera Filtri".

## 2.2.2 Inserimento nuovo RCEE

Per inserire un nuovo RCEE su SIERT-CIT, è possibile passare da più percorsi a seconda se l'impianto per cui si deve trasmettere il rapporto sia o meno già associato alla ditta di manutenzione. Si ricorda che gli RCEE devono essere inseriti nel sistema telematico <u>entro 60 giorni dalla loro redazione</u>.

Se l'impianto non è associato alla ditta di manutenzione perché nuovo cliente, rifarsi alle istruzioni sulla ricerca del codice catasto e l'inserimento del RCEE presenti ai paragrafi ad essi dedicati; se l'impianto invece è già associato alla ditta perché cliente di cui si è inviato un RCEE in passato, è possibile procedere in più modi:

1. Dalla sezione impianti, ricercare l'impianto (per nome, matricola, PDR, codice catasto, indirizzo, ecc.), accedere con la matita, posizionarsi nella scheda "Generatori", controllare che i dati del generatore a catasto siano completi e corretti e poi cliccare sulla colonna verde "Nuovo RCEE):

| Home <u>Impi</u>           | 1<br>R.C.E.E. Portafoglio-Bollini   | Codici Catasto                 |                                                                                                    |
|----------------------------|-------------------------------------|--------------------------------|----------------------------------------------------------------------------------------------------|
| Ricerca 🛈                  |                                     | Impianti Termici 🖲 🖨 Stamp     | a pagina                                                                                             |
|                            |                                     |                                |                                                                                                    |
| Cerca                      | Azzera filtri 2                     | IMPIANTO                       | IMPIANTO                                                                                             |
| IMPIANTO<br>Codice Catasto | 0000254444 Vecchio Codice           | Onuovo Codice Catasto          | Responsabile                                                                                         |
| IMPIANTO<br>Ubicazione * ① | Prov: Firenze V *<br>Com: V<br>Ind: | <b>3</b><br>0000254444         | DITTA/ENTE: A.R.R.R. SPA<br>COGNOME NOME<br>(AAABBB80A80A000A)<br>(TEL.)<br>Occupante a vario titolo |
| ΙΜΡΙΔΝΤΟ                   |                                     | Elementi totali 1 Pagine 1 / 1 |                                                                                                    |

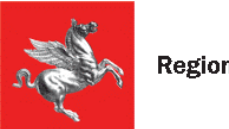

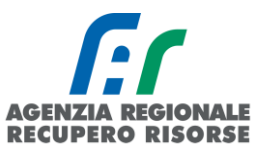

### Gestione Impianto <mark>0000254444</mark> 0

| I campi con l'asterisco * sono obbligatori<br>🕮 Stampa | 4                                                       | ł                                                                    |                                              |                  | Creato                           | da:DB SEVAS      |             | Ut                        |
|--------------------------------------------------------|---------------------------------------------------------|----------------------------------------------------------------------|----------------------------------------------|------------------|----------------------------------|------------------|-------------|---------------------------|
| Scheda Impianto Responsa                               | bile Generatori                                         | RCEE                                                                 |                                              |                  |                                  |                  |             |                           |
| Generatori GEN                                         | IERATORE GENERATORI<br>ice Alimentazione<br>(collegato) | GENERATORE<br>Data<br>installazione<br>dismissione<br>disattivazione | GENERATORE<br>Potenza utile<br>nominale (kW) | RCEE<br>Ultimo 🛈 | RCEE<br>Periodicita'<br>max Anni | RCEE<br>Scadenza | RCEE        | GENERATORE<br>Mesi Manut. |
| 🥒 GTC                                                  | Gas Naturale<br>(Metano)<br>(C)                         | 10/02/2020                                                           | 30,00<br>30,00                               | 10/02/2020<br>e  | 4 <b>0</b>                       | 31/12/2024       | ONUOVO RCEE | 5<br>12 <b>0</b>          |

2. Dalla sezione RCEE ricercare l'impianto (per nome, matricola, PDR, codice catasto, indirizzo, ecc.), cliccare sul codice catasto, entrare nei dettagli dell'impianto, posizionarsi nella scheda "Generatori", controllare che i dati del generatore a catasto siano completi e corretti e poi cliccare sulla colonna verde "Nuovo RCEE):

|                                                                      |                  |                    | 1                                             |                                                                      |                                                |               |                                  |                  |           |                                       |
|----------------------------------------------------------------------|------------------|--------------------|-----------------------------------------------|----------------------------------------------------------------------|------------------------------------------------|---------------|----------------------------------|------------------|-----------|---------------------------------------|
| Home Impi                                                            | anti             | R.C.E.E.           | Portafoglio-Bo                                | ollini Codi                                                          | ci Catasto                                     |               |                                  |                  |           |                                       |
| Ricerca                                                              |                  |                    |                                               |                                                                      | R.C.E.E. Ra                                    | pporti d      | li Control                       | lo di Eff        | icienza E | inergetica 0 🗃                        |
| <b>Q</b> Cerca                                                       | Azze             | ra filtri          |                                               |                                                                      |                                                | RCEE          | RCEE                             | IMF              | PIANTO    |                                       |
| RCEE Id 0                                                            |                  |                    |                                               |                                                                      | O <sub>Nuovo</sub> 🕚                           |               | contro                           | llo Cat          | tasto     | Responsabile                          |
| RCEE<br>Data 🛈                                                       | dal<br>al        |                    | (dd/mm/aaaa)                                  | )<br>) <b>,</b>                                                      |                                                |               |                                  |                  | 3         | COGNOME NOME<br>DITTA:A.R.R.R.        |
| IMPIANTO<br>Codice Catasto                                           | 00002<br>Provinc | 254444             | Vecchio Codice                                |                                                                      | Ricevuta_RC                                    | 60433<br>EE   | 49 10/02/                        | 2020 <u>00</u> 0 | 00254444  | SPA<br>AAABBB80A80A000A<br>(Tel.)     |
|                                                                      | Prov:            | Firenze            | *                                             |                                                                      |                                                |               |                                  |                  |           | Uccupante a vario<br>titolo           |
| Ubicazione * 🛡                                                       | Com:<br>Ind:     |                    | T                                             |                                                                      |                                                | 60422         | 17 02/02                         | 2020 00          | 00254444  | COGNOME NOME<br>DITTA:A.R.R.R.<br>SPA |
| <b>estione Impia</b><br>campi con l'asterisco <sup>1</sup><br>Stampa | anto 00          | 0025444<br>gatori  | 4 <b>0</b>                                    | 11 11                                                                |                                                |               | Creato                           | da:DB SEVAS      |           |                                       |
| Scheda Impianto                                                      | Resp             | onsabile           | Generatori R                                  | CEE                                                                  |                                                |               |                                  |                  |           |                                       |
| Generatori 0                                                         | O Nuovo          | GENERATO<br>Codice | RE GENERATORE<br>Alimentazione<br>(collegato) | GENERATORE<br>Data<br>installazione<br>dismissione<br>disattivazione | GENERATORE R<br>Potenza utile<br>nominale (kW) | CEE<br>timo 🛈 | RCEE<br>Periodicita'<br>max Anni | RCEE<br>Scadenza | RCEE      | GENERATOR<br>Mesi Manut.              |
|                                                                      | Ø                | GT01               | Gas Naturale<br>(Metano)<br>(C)               | 10/02/2020                                                           | 30,00<br>30,00                                 | 0/02/2020     | 4 <b>ð</b>                       | 31/12/2024       | ONUOV     | 5<br>RCEE 12 ①                        |

3. Dalla sezione RCEE, mediante la funzione "Nuovo RCEE" presente o in alto in intestazione della tabella, o in basso sotto la griglia di ricerca:

| Ricerca <b>O</b>         | anti N.C.E.E. P | ortaroguo-boluni |              | Rapporti d     | i Controllo di Eff      | ficienza Energ             | eti        |
|--------------------------|-----------------|------------------|--------------|----------------|-------------------------|----------------------------|------------|
| Q Cerca                  | Azzera filtri   |                  | O Inserire i | i parametri d  | i ricerca e cliccare su | ul pulsante CERCA          | , i ri     |
|                          |                 |                  | 0.           |                | RCEE<br>Data controllo  | IMPIANTO<br>Codice Catasto | IMF<br>Res |
| RCEE                     | dal             | (dd/mm/aaaa)     | WNuovo K     |                |                         |                            |            |
| Data 🛈                   | al              | dd/mm/aaaa)      | Elementi tot | ali O Pagine 1 | 1 / 0                   |                            |            |
|                          | al              | (dd/mm/aaaa)     |              |                |                         |                            |            |
| Solo Totali<br>Colonne 🛈 |                 |                  |              |                |                         |                            |            |
| <b>Q</b> Cerca           | Azzera filtri   |                  |              |                |                         |                            |            |
|                          | 11-             |                  | ᆜ            |                |                         |                            |            |

Si aprirà una nuova finestra in cui trascrivere il codice catasto (attendere che il campo diventi verde prima di cliccare su "Avanti")

### Gestione Rapporto di Controllo RCEE

| l campi con l'asterisco * sono obbligatori |                                                                  |
|--------------------------------------------|------------------------------------------------------------------|
| Dati Generali                              |                                                                  |
| Codice Catasto Impianto *                  | 000 Inserire codice catasto impianto 10 cifre esempio 0000000001 |
|                                            | 🗎 Avanti, 🥝 Chiudi                                               |

21 - Codice catasto riconosciuto

Cliccare "Avanti" e poi inserire il codice generatore (generalmente GT01) e il codice fiscale (attendere sempre che tutti i campi siano verdi, eventualmente spostandosi con un TAB quando finito di scrivere o incollare il codice fiscale)

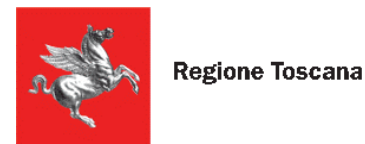

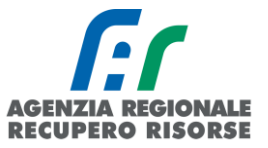

### Sestione Rapporto di Controllo RCEE

| l campi con l'asterisco * sono obbligatori |                                                                   |
|--------------------------------------------|-------------------------------------------------------------------|
| Dati Generali                              |                                                                   |
| Codice Catasto Impianto * 🖲                | 0001 Inserire codice catasto impianto 10 cifre esempio 0000000001 |
| Codice Generatore *                        | GT01                                                              |
| Codice Fiscale Responsabile Impianto 🕫     | BRN                                                               |
|                                            | 🖬 🗛 Avanti 🔞 Chiudi                                               |

22 - Codice catasto, codice generatore e codice fiscale corrispondono, tutti i campi si colorano di verde.

Cliccare nuovamente su "Avanti" e sarete nella pagina relativa all'inserimento del RCEE.

Nella maschera di inserimento del RCEE che si apre, in tutti i casi, sono prevalorizzati alcuni campi quali il comune e i dati relativi al generatore e al responsabile dell'impianto.

Successivamente è necessario:

1. selezionare nel campo Tecnico manutentore, mediante il menù a tendina, il dipendente dell'azienda che ha effettuato il RCEE (nel caso il nominativo non sia presente, inviare tutti i dati a <u>infosiert@siert.regione.toscana.it</u> per la creazione del tecnico) inserire la data del controllo, l'orario di arrivo e di partenza;

- 2. inserire la data in cui è stato redatto il rapporto;
- 3. cliccare sul pulsante "Avanti" in basso;

Gestione Rapporto di Controllo RCEE Allegato TIPO 1 (gruppi termici)

| Dati Generali                                                                  |                                      |                              |                                                                              |                |  |  |  |
|--------------------------------------------------------------------------------|--------------------------------------|------------------------------|------------------------------------------------------------------------------|----------------|--|--|--|
| A. DATI IDENTIFICATIVI                                                         | IMPIANTO 0000254444                  |                              | Firenze                                                                      |                |  |  |  |
|                                                                                | GENERATORE GT01                      |                              | Alimentato a Gas Naturale (I<br>30,00 KW (Pn ACS)<br>30,00 KW (Pn INVERNALE) |                |  |  |  |
|                                                                                | P. utile nominale del GENERATOR      | RE:                          |                                                                              |                |  |  |  |
|                                                                                |                                      |                              | Rendimento minir                                                             | no di combusti |  |  |  |
|                                                                                | Precedente RCEE 10/02/2020 Esito 👄 0 |                              |                                                                              |                |  |  |  |
| Responsabile dell'impianto *                                                   | COGNOME NOME (AAABBB80A80            | )A000A) in qualita di:       | Occupante a vario                                                            | titolo 🗿 Nuov  |  |  |  |
|                                                                                |                                      |                              |                                                                              |                |  |  |  |
| Tecnico manutentore (Ditta)*                                                   |                                      |                              | ۲                                                                            |                |  |  |  |
| Tecnico manutentore (Ditta)* 🛈<br>Data RCEE Controllo * 🕄                      | (dd/mm/aaaa)                         | Data inseri                  | ▼<br>mento                                                                   | 13/02/20       |  |  |  |
| Tecnico manutentore (Ditta)* 🏵<br>Data RCEE Controllo * 🛈<br>Orario arrivo     | (ht:mm)                              | Data inseri<br>Orario parten | ▼<br>mento<br>za                                                             | 13/02/20       |  |  |  |
| Tecnico manutentore (Ditta)*<br>Data RCEE Controllo *                          | (ht:mm)                              | Data inseri<br>Orario parten | <b>▼</b><br>mento<br>za                                                      | 13/02/20       |  |  |  |
| Tecnico manutentore (Ditta)* 🛈<br>Data RCEE Controllo * 🛈<br>Orario arrivo     | (thrm)                               | Data inseri<br>Orario parten | ▼<br>mento<br>za                                                             | 13/02/20       |  |  |  |
| Tecnico manutentore (Ditta)*<br>Data RCEE Controllo *<br>Orario arrivo<br>Note | (thrmn)                              | Data inseri<br>Orario parten | <b>v</b><br>mento<br>za                                                      | 13/02/20       |  |  |  |

23 - Prima pagina inserimento RCEE (Dati generali RCEE)

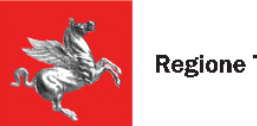

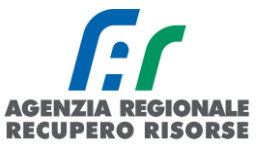

ATTENZIONE! Viene fatto un controllo di coerenza sul campo del codice fiscale in relazione al cognome e al nome. Nello specifico viene verificato che le prime sei lettere del CF coincidano con quelle del cognome e del nome per evitare l'inserimento di codici fiscali inventati o fittizi. In caso di incongruenze, appare il messaggio di errore "codice fiscale non compatibile" o "Dati Responsabile Impianto non Completi":

| GENERATORE GT01                      | Alimentato a Gas Naturale (Metano)                              |  |  |  |  |
|--------------------------------------|-----------------------------------------------------------------|--|--|--|--|
| P. utile nominale del GENERATORE:    | 30,00 KW (Pn INVERNALE)                                         |  |  |  |  |
|                                      | Rendimento minimo di combustione(%): 87 + 2 log 30=89,          |  |  |  |  |
| Precedente RCEE 0                    |                                                                 |  |  |  |  |
| ROSSI MARIO (RSSAAA80A01D612Y) in qu | ualita di:Proprietario Dati Responsabile Impianto non Completil |  |  |  |  |
|                                      |                                                                 |  |  |  |  |
|                                      | ~                                                               |  |  |  |  |

Cliccando sul nome del responsabile, si aprirà la finestra della gestione responsabile e, cliccando sulla scritta "Dettaglio" accanto al campo contenente il codice fiscale dell'utente, si entrerà nell'anagrafica dove sarà possibile modificare il CF risultato errato:

| In qualita di *                      | Proprietario 🗸 🗮 Cam                                             | bia in qualita' di |
|--------------------------------------|------------------------------------------------------------------|--------------------|
| Responsabile 🛈<br>Persona Fisica 🗸 * | Codice Fiscale RSSAAA80A01D612<br>ROSSI MARIO (RSSAAA80A01D612Y) | 2Y ØDettaglio      |
|                                      |                                                                  | V                  |

| Gestione Anagrafica Responsabile Impianto  |                                                        |                         |  |  |
|--------------------------------------------|--------------------------------------------------------|-------------------------|--|--|
| I campi con l'asterisco * sono obbligatori |                                                        |                         |  |  |
| ATTENZIONE! CODICE FISCALE NON COM         | PATIBILE                                               |                         |  |  |
| Tipologia *                                | Persona Fisica 🗸                                       |                         |  |  |
| Codice Fiscale Responsabile* 🛈             | RSSAAA80A01D612Y                                       | 🔜 Salva                 |  |  |
| Cognome Responsabile* 🖲 ROSSI              |                                                        |                         |  |  |
|                                            | (Rappresentante Legale o Respon                        | sabile se Ditta / Ente) |  |  |
| Nome Responsabile*  MARIO                  |                                                        |                         |  |  |
|                                            | (Rappresentante Legale o Responsabile se Ditta / Ente) |                         |  |  |
| Data di nascita                            | (dd/mm/aaaa)                                           |                         |  |  |

Inserire il CF giusto e cliccare sul pulsante "Salva" per eliminare l'errore. I campi "cognome" e "nome" non sono modificabili e il salvataggio non funzionerà su tali parametri.

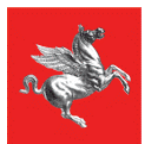

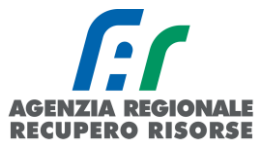

#### Gestione Anagrafica Responsabile Impianto

| l campi con l'asterisco * sono obbligatori                                                                          |                                                                      |  |  |  |
|----------------------------------------------------------------------------------------------------|----------------------------------------------------------------------|--|--|--|
| ATTENZIONE! CODICE FISCALE NON COM                                                                                  | IPATIBILE                                                            |  |  |  |
| Tipologia * 0                                                                                                    | Persona Fisica 🗸                                                     |  |  |  |
| Codice Fiscale Responsabile* 0                                                                                      | RSSMRASDA01D612Y                                                     |  |  |  |
| Cognome Responsabile* 0                                                                                             | onsabile*   ROSSI (Rappresentante Legale o Responsable se Ditta / Er |  |  |  |
| Nome Responsabile" 🛈                                                                                                | MARIO<br>(Rappresentante Legale o Responsable se Ditta / Er          |  |  |  |
| Data di nascita 🛈                                                                                                   | (H) (dd/mm/aaaa)                                                     |  |  |  |
| GENERATORE GT01                                                                                                    | Alimentato a Gas Naturale (Metano)                                   |  |  |  |
| P. utile nominale del GENERATORE: 30,00 KW (Pn INVERTIALE)<br>Rendimento minime di combustione(%): 87 + 2 log 30=85 |                                                                      |  |  |  |
| Precedente RCEE                                                                                                    |                                                                      |  |  |  |
| ROSSI MARIO (RSSMRA80A01D6                                                                                          | 12Y) in qualita di:Proprietario 💿 Nuovo Responsabile Impianto 🖲      |  |  |  |

Dopo aver cliccato su "Avanti", la pagina si ricaricherà mostrando in alto 4 schede aggiuntive da compilare. Finché tutte le schede non saranno correttamente e completamente compilate, non sarà possibile inviare il rapporto.

| ati Generali   | Dettaglio RCEE    | * Bollino*                        | Documenti Allegat   | i                    |                                    |                     |                         |
|----------------|-------------------|-----------------------------------|---------------------|----------------------|------------------------------------|---------------------|-------------------------|
| ld RCEE 🛈      |                   | 6043364                           |                     |                      |                                    |                     |                         |
| Stato          |                   | bozza 🔻                           |                     |                      |                                    |                     |                         |
| A. DATI IDENTI | IFICATIVI         | IMPIANTO 00                       | 00254444            |                      | Firenze                            |                     |                         |
|                |                   | GENERATORE GT01                   |                     |                      | Alimentato a Gas Naturale (Metano) |                     |                         |
|                |                   | P. utile nominale del GENERATORE: |                     |                      | 30,00 KW (Pn A0<br>30,00 KW (Pn IN | CS)<br>IVERNALE)    |                         |
|                |                   |                                   |                     |                      | Rendimento mini                    | imo di combustione( | %): 87 + 2 log 30=89,95 |
| Responsabile ( | dell'impianto * 🛈 | COGNOME N                         | OME (AAABBB80A80A0  | 100A) in qualita di: | Occupante a vario                  | titolo 🔘 Nuovo Res  | sponsabile Impianto     |
|                |                   |                                   |                     |                      |                                    |                     |                         |
| Fecnico manut  | entore (Ditta)*   | MANUTENT                          | ORE NON DEFINITO (N | ESSUNA DITTA /       | ASSOCIATA) 🔻                       |                     |                         |
| Data RCEE Co   | ntrollo •         | 10/02/2020                        | 🛄 (dd/mm/aaaa)      | Data inseri          | mento                              | 13/02/2020          |                         |
| Drario arrivo  |                   | 0                                 | h:mm)               | Orario parten        | za                                 | (hh:n               | m)                      |
| Note           |                   |                                   |                     |                      |                                    |                     |                         |
|                |                   |                                   |                     |                      |                                    |                     |                         |
| Esito RCEE 🛈   |                   |                                   |                     |                      |                                    |                     |                         |
|                |                   |                                   | Salva 🤤             | Elimina 🙆 C          | hiudi                              |                     |                         |
|                |                   |                                   | STAMPA RCE          | E PRECOMPILAT        | ю                                  |                     |                         |
|                |                   | ST/                               | MPA RCEE PRECOMP    | ILATO SENZA D        | ATA E TECNICO                      |                     |                         |
|                |                   |                                   |                     |                      |                                    |                     |                         |

Gestione Rapporto di Controllo RCEE Allegato TIPO 1 (gruppi termici)

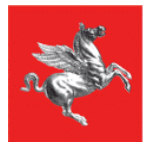

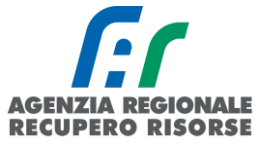

Selezionando la scheda Dettaglio RCEE si troverà la parte conforme ai modelli ministeriali che sarà diverso a seconda del generatore selezionato:

- Tipo 1 per i Gruppi termici,
- Tipo 1b per i Gruppi termici a biomassa,
- Tipo 2 per i Gruppi Frigo,
- Tipo 3 per le Sottostazioni di teleriscaldamento,
- Tipo 4 per i Cogeneratori.

### Inserimento modello Tipo 1 per gruppi termici

In questa sezione saranno da inserire i dati così come riportati sul modello cartaceo redatto dal tecnico che ha provveduto alla manutenzione. Si ricorda che gli RCEE devono essere inseriti nel sistema telematico entro 60 giorni dalla loro redazione.

Alcune precisazioni:

Nella **SEZIONE C. TRATTAMENTO DELL'ACQUA** è possibile recuperare il valore della **durezza totale dell'acqua (°fr)** dal sito dei rispettivi fornitori di acqua cliccando su "Controlla durezza totale dell'acqua direttamente dalla pagina di inserimento del RCEE (https://siert.regione.toscana.it/cit\_durezzaacqua.php?mn=2&stmn=12).

| C. TRATTAMENTO DELL'ACQUA           |    |  |  |  |
|-------------------------------------|----|--|--|--|
| Controlla durezza totale dell'acqua |    |  |  |  |
| Durezza totale dell'acqua (°fr) *   | 15 |  |  |  |
| Trattamento in riscaldamento *      |    |  |  |  |

Per l'obbligatorietà dei sistemi di Trattamento in riscaldamento e di Trattamento in ACSVEDERE L'APPOSITOSCHEMADIRIFERIMENTOALL'INDIRIZZOhttps://siert.regione.toscana.it/cittrattamentoacqua.php?mn=2&stmn=17

Nella **SEZIONE E. CONTROLLO E VERIFICA ENERGETICA DEL GRUPPO TERMICO GT**, cliccando su "Generatore GT01" è possibile aprire i dati del generatore e modificarli qualora inesatti o incompleti. <u>Si ricorda che la modifica è possibile solo fino a quando su quel generatore non viene inviato un RCEE</u> su SIERT, indipendentemente dalla ditta che lo invia.

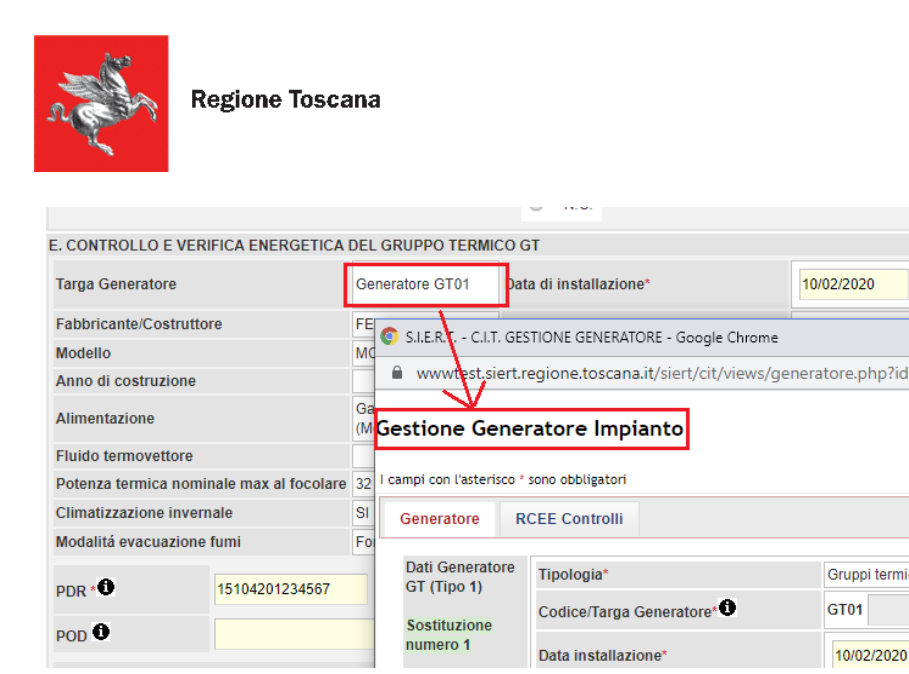

Per quanto riguarda invece i campi di PDR e POD, essi sono precompilati nel caso in cui siano stati specificati nella scheda impianto, il campo è altresì modificabile in caso di loro assenza sulla scheda.

Qualora il responsabile dell'impianto si rifiutasse di fornire al proprio manutentore il codice POD e/o PDR, il manutentore stesso dovrà riportare tale rifiuto nel campo "osservazioni" del rapporto di controllo che sarà consegnato al responsabile di impianto (copia cartacea) e sulla copia telematica trasmessa alla Regione tramite il SIERT. Sarà facoltà della Regione (Autorità competente ai sensi della LR 85/2016) effettuare controlli con apposite ispezioni sull'impianto allo scopo di identificare con precisione l'impianto.

Una volta compilati tutti i dati precedenti, per inserire la prova di combustione occorre cliccare su "Inserisci prova fumi" in fondo alla scheda Dettaglio RCEE. Se la finestra dove trascrivere i valori non dovesse aprirsi, fare riferimento alle impostazioni di sblocco pop-up (paragrafo **Errore. L'origine riferimento non è stata trovata.**).

| Presenza riflusso dei prodotti della combust | 0 | SI      |        |  |
|----------------------------------------------|---|---------|--------|--|
|                                              |   | ۲       | NO     |  |
|                                              |   | $\odot$ | N.C.   |  |
| Prove fumi o di efficienza energetica        |   |         |        |  |
| Inserisci n°:1 prove                         |   |         |        |  |
|                                              | : | Salva   | Chiudi |  |

Inserire i valori come riportati sul modello cartaceo del RCEE.

# SEZIONE: F. CHECK LIST

### per il tipo 1 questa sezione si apre solo dopo aver inserito la prova fumi

Elenco di possibili interventi, dei quali va valutata la convenienza economica, che qualora applicabili all'impianto, potrebbero comportare un miglioramento della prestazione energetica:

SIERT - CIT - Manuale utente impresa di manutenzione - Rev. 19 del 20/02/2025

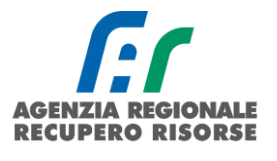

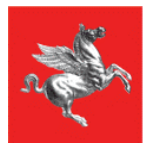

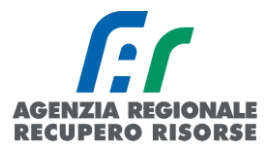

• L'adozione di valvole termostatiche sui corpi scaldanti: casella da flaggare nel caso la loro installazione comporti un miglioramento della prestazione energetica

• L'isolamento della rete di distribuzione nei locali non riscaldati: casella da flaggare nel caso la sua realizzazione comporti un miglioramento della prestazione energetica

• L'introduzione di un sistema di trattamento dell'acqua sanitaria e per riscaldamento, ove assente: casella da flaggare nel caso la sua realizzazione comporti un miglioramento della prestazione energetica

• La sostituzione di un sistema di regolazione on/off con un sistema programmabile su più livelli di temperatura: casella da flaggare nel caso la sua realizzazione comporti un miglioramento della prestazione energetica

Le caselle a inserimento libero "osservazioni", "raccomandazioni" e "prescrizioni" devono essere compilate così come definito dal DM 10/02/2014, e cioè:

**OSSERVAZIONI:** indicare le cause dei dati negativi rilevati e gli eventuali interventi manutentivi eseguiti per risolvere il problema;

**RACCOMANDAZIONI:** indicare le raccomandazioni dettagliate finalizzate alla risoluzione di carenze riscontrate e non eliminate, tali comunque da non arrecare immediato pericolo alle persone, agli animali domestici e ai beni. In particolare, devono essere indicate le operazioni necessarie per il ripristino delle normali condizioni di funzionamento dell'impianto alle quali il responsabile deve provvedere entro breve tempo;

**PRESCRIZIONI:** indicare dettagliatamente le operazioni necessarie al ripristino delle condizioni di sicurezza dell'impianto. Le carenze riscontrate devono essere tali da arrecare un immediato pericolo alle persone, agli animali domestici, ai beni e da richiedere la messa fuori servizio dell'apparecchio e la diffida di utilizzo dello stesso nei confronti del Responsabile dell'impianto. Si dovrà indicare una data entro la quale effettuare la messa a norma.

È necessario selezionare in corrispondenza della domanda L'IMPIANTO PUO' FUNZIONARE? (obbligatorio) SI oppure NO e segnare in corrispondenza della casella "Si raccomanda un intervento manutentivo entro il" la data entro la quale il prossimo intervento manutentivo deve essere effettuato.

Nella scheda "Bollino" selezionare il bollino applicato sul RCEE al momento del rilascio dello stesso.

| Dati Generali Dettaglio RCEE* Bollino*                                             | Documenti Allegati                                                                                                    |
|------------------------------------------------------------------------------------|----------------------------------------------------------------------------------------------------|
| Bollino ELETTRONICO RT da associare al RCEE:<br>GT - Pn utile fino a 35 kw Euro=20 | Q         202000107996           Image: Constraint of the state of the state |

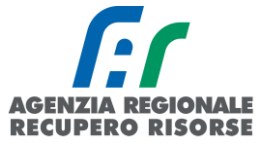

ATTENZIONE! Viene fatto un controllo incrociato sulla data di effettuazione del RCEE e la data di acquisto del bollino. Si ricorda che il bollino deve essere rilasciato contestualmente all'effettuazione della manutenzione e non successivamente, come specificato dall'art. 19, c. 8 del Regolamento Regionale 6 aprile 2023, n. 17/R. In caso di incongruenze, appare un messaggio non bloccante che avverte dell'incongruenza.

| 7 |                                                                                                    | Γ. |
|---|----------------------------------------------------------------------------------------------------|----|
|   | www.test.siert.regione.toscana.it dice                                                                                                    |    |
|   | ATTENZIONE! il bollino e' stato acquistato in data successiva a quella<br>del controllo RCEE. Si ricorda che il bollino deve essere apposto sul<br>RCEE e consegnato al responsabile al momento del controllo stesso |    |
| R | ОК                                                                                                    | -  |

Se tutti i dati sono stati inseriti, a questo punto sarà possibile inviare il rapporto.

| Dati Generali Dettaglio RCEE*                                         | Bollino*            | Documenti Allegati                         |                                                                          |          |
|-----------------------------------------------------------------------|---------------------|--------------------------------------------|--------------------------------------------------------------------------|----------|
| Bollino ELETTRONICO RT da assoc<br>GT - Pn utile fino a 35 kw Euro=20 | iare al RCEE: 0     | Bollino ELETTRONICO<br>2020001079961 (GT - | D <b>RT Associato (dal 01/01/2017)</b><br>Pn utile fino a 35 kw Euro:20) | Cancella |
|                                                                       |                     |                                            | Chiudi                                                                   |          |
| Esito complex                                                         | ssivo controllo RCI | EE:                                        |                                                                          |          |

Se al momento dell'invio dovesse apparirvi un messaggio di errore relativo alla presenza di anomalie, significa che il RCEE presenta delle irregolarità che comporteranno l'invio all'utente, da parte dell'Agenzia, di una richiesta di adeguamento a seguito di accertamento documentale del rapporto trasmesso.

| Dati Generali                       | Dettaglio RCEE*                            | Bollino*         | Docum           | enti Allegati                                                                                                    |
|-------------------------------------|--------------------------------------------|------------------|-----------------|----------------------------------------------------------------------------------------------------|
| Bollino ELETTI<br>GT - Pn utile fir | RONICO RT da associa<br>no a 35 kw Euro=20 | are al RCEE:     | Bollin<br>20200 | o ELETTRONICO RT Associato (dal 01/01/2017)<br>001079961 (GT - Pn utile fino a 35 kw Euro:20)                                      |
|                                     |                                            |                  |                 | Sei sicuro di voler inviare L'RCEE? ATTENZIONE SONO PRESENTI ANOMALIEIII (una volta inviato non é più possibile modificare i dati) |
| >>> INVIA >>>                       | Esito compless                             | sivo controllo F | CEE:            |                                                                                                    |
|                                     |                                            |                  |                 | SI NO                                                                                                    |

Non procedendo all'invio (cliccando quindi su NO nella finestra che si apre) e tornando nella scheda "Dettaglio RCEE", in fondo alla pagina, è possibile vedere quali sono le anomalie riscontrate. Se si è trattato di un errore di trascrizione, è possibile modificarlo e salvare l'aggiornamento mediante il

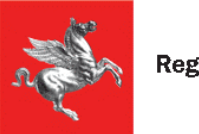

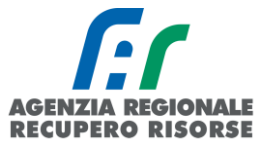

pulsante "Salva" in fondo alla pagina, se invece i dati inseriti sono conformi al modello cartaceo del RCEE, procedere a inviare il rapporto e sarà l'Agenzia ad attivarsi direttamente con l'utente per la messa a norma dell'impianto.

| SONO PRESENTI ANOMALIE                                                                                                    |                                     |                                                                                                    |
|----------------------------------------------------------------------------------------------------|-------------------------------------|----------------------------------------------------------------------------------------------------|
| CODICI ANOMALIE                                                                                                    |                                     |                                                                                                    |
| ANOMALIA<br>Codice                                                                                                    |                                     | ANOMALIA<br>Descrizione                                                                                                    |
| D03                                                                                                    |                                     | DICHIARAZIONE DI CONFORMITA' MANCANTE O NON FIRMATA DA CHI<br>HA REALIZZATO/MODIFICATO L'IMPIANTO STESSO.                                                                    |
|                                                                                                    |                                     |                                                                                                    |
| Il tecnico dichiara, in riferimento ai punti A,B,C,D,E (sopra menzi<br>energetica senza compromettere la sicurezza delle persone, degl                                                                       | onati), ch<br>li animali            | he l'apparecchio può essere messo in servizio ed usato normalmente ai fini dell'ef<br>li e dei beni.                                                                         |
| L'IMPIANTO PUO' FUNZIONARE? *                                                                                                    | SI                                  |                                                                                                    |
|                                                                                                    | NO                                  |                                                                                                    |
| Il tecnico declina altresì ogni responsabilita per sinistri a person<br>ovvero da carenza di manutenzione successiva. In presenza di c<br>provvedere alla loro risoluzione dandone notizia all'operatore inc | e, animal<br>arenze ri<br>caricato. | ili o cose derivanti da manomissioni dell'impianto o dell'apparecchio da parte di te<br>iscontrate e non eliminate, il responsabile dell'impianto si impegna entro breve ten |
| Si raccomanda un intervento manutentivo entro il *                                                                                                    | 03/10/202                           | 20 III (dd/mm/aaaa)                                                                                                    |
| 6                                                                                                    | Salva                               | a 🕴 Chiudi                                                                                                    |

Prima dell'inoltro comunque è possibile associare degli allegati al RCEE, come ad esempio la scansione del RCEE cartaceo firmato dal responsabile di impianto.

Per fare questo selezionare dalla barra in alto la scheda "Documenti allegati" e scegliere il documento (formati consentiti: doc, pdf, zip, rtf, xls, odt, ods, jpg, jpeg) da associare tramite il tasto "sfoglia".

Scelto il documento selezionare l'icona "Inserisci allegato" per associare il file al RCEE.

È possibile allegare più di un documento.

### Inserimento modello Tipo 2 per gruppi frigo

In questa sezione saranno da inserire i dati così come riportati sul modello cartaceo redatto dal tecnico che ha provveduto alla manutenzione. Si ricorda che gli RCEE devono essere inseriti nel sistema telematico entro 60 giorni dalla loro redazione.

Alcune precisazioni:

Nella **SEZIONE C. TRATTAMENTO DELL'ACQUA** è possibile recuperare il valore della **durezza totale dell'acqua (°fr)** dal sito dei rispettivi fornitori di acqua cliccando su "Controlla durezza totale dell'acqua direttamente dalla pagina di inserimento del RCEE (https://siert.regione.toscana.it/cit\_durezzaacqua.php?mn=2&stmn=12).

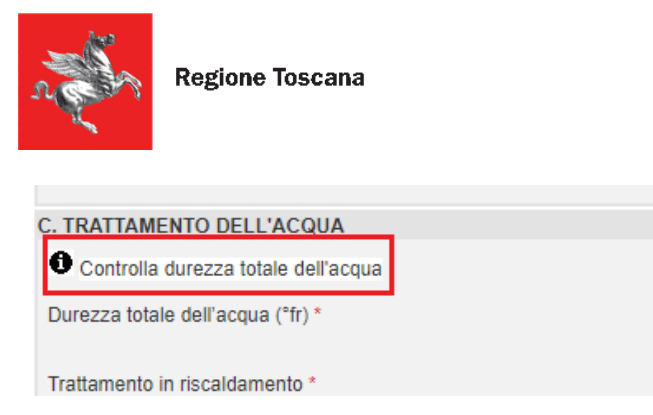

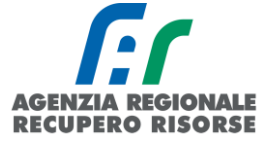

Per l'obbligatorietà dei **sistemi di trattamento** <u>VEDERE L' APPOSITO SCHEMA DI RIFERIMENTO</u> ALL'INDIRIZZO https://siert.regione.toscana.it/cit trattamentoacqua.php?mn=2&stmn=17

15

Nella **SEZIONE E. CONTROLLO E VERIFICA ENERGETICA DEL GRUPPO FRIGO GF**, sono riportati alcuni dati riassuntivi del generatore e il POD, precompilato nel caso in cui sia stato specificato nella scheda impianto, o modificabile in caso di sua assenza sulla scheda.

Qualora il responsabile dell'impianto si rifiutasse di fornire al proprio manutentore il codice POD, il manutentore stesso dovrà riportare tale rifiuto nel campo "osservazioni" del rapporto di controllo che sarà consegnato al responsabile di impianto (copia cartacea) e sulla copia telematica trasmessa alla Regione tramite il SIERT. Sarà facoltà della Regione (Autorità competente ai sensi della LR 85/2016) effettuare controlli con apposite ispezioni sull'impianto allo scopo di identificare con precisione l'impianto.

Una volta compilato tutti i dati, per inserire la verifica energetica cliccare su "Inserisci n. x prova/e", dove la quantità di prove da inserire varierà in base al numero di circuiti del GF.

Si aprirà una finestra in cui sanno inseriti i valori relativi alla prova di efficienza energetica. Si ricorda che la prova fumi non è obbligatoria per i gruppi frigo, gli scambiatori ed i cogeneratori.

# SEZIONE: F. CHECK LIST

Elenco di possibili interventi, dei quali va valutata la convenienza economica, che qualora applicabili all'impianto, potrebbero comportare un miglioramento della prestazione energetica

• La sostituzione di generatori a regolazione on/off, con altri di pari potenza a più gradini o a regolazione continua: casella da flaggare nel caso la sua realizzazione comporti un miglioramento della prestazione energetica

• La sostituzione di un sistema di regolazione on/off con un sistema programmabile su più livelli di temperatura: casella da flaggare nel caso la sua realizzazione comporti un miglioramento della prestazione energetica

• L'isolamento della rete di distribuzione acqua refrigerata/calda nei locali non climatizzati: casella da flaggare nel caso la sua realizzazione comporti un miglioramento della prestazione energetica

• L'isolamento dei canali di distribuzione aria fredda/calda nei locali non climatizzati.: casella da flaggare nel caso la sua realizzazione comporti un miglioramento della prestazione energetica

Le caselle a inserimento libero "osservazioni", "raccomandazioni" e "prescrizioni" devono essere compilate così come definito dal DM 10/02/2014, e cioè:
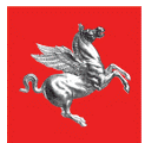

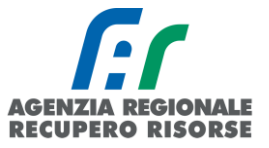

OSSERVAZIONI: indicare le cause dei dati negativi rilevati e gli eventuali interventi manutentivi eseguiti per risolvere il problema;

**RACCOMANDAZIONI:** indicare le raccomandazioni dettagliate finalizzate alla risoluzione di carenze riscontrate e non eliminate, tali comunque da non arrecare immediato pericolo alle persone, agli animali domestici e ai beni. In particolare, devono essere indicate le operazioni necessarie per il ripristino delle normali condizioni di funzionamento dell'impianto alle quali il responsabile deve provvedere entro breve tempo;

PRESCRIZIONI: indicare dettagliatamente le operazioni necessarie al ripristino delle condizioni di sicurezza dell'impianto. Le carenze riscontrate devono essere tali da arrecare un immediato pericolo alle persone, agli animali domestici, ai beni e da richiedere la messa fuori servizio dell'apparecchio e la diffida di utilizzo dello stesso nei confronti del Responsabile dell'impianto. Si dovrà indicare una data entro la quale effettuare la messa a norma.

È necessario selezionare in corrispondenza della domanda L'IMPIANTO PUO' FUNZIONARE? (obbligatorio) SI oppure NO e segnare in corrispondenza della casella "Si raccomanda un intervento manutentivo entro il" la data entro la quale il prossimo intervento manutentivo deve essere effettuato.

Terminato l'inserimento nella pagina "Dettaglio RCEE", occorre spostarsi nella scheda "Bollino", scrivere un numero di bollino disponibile (o selezionarlo dal menù a tendina sottostante) e cliccare su "Associa". Iniziando a scrivere la stringa del codice del bollino, il sistema filtrerà i risultati in base ai dati inseriti fino ad allora.

| ampi con l'asterisco * sono obbligatori                                            |                                                                                   | Creato da:DB SEVAS |
|------------------------------------------------------------------------------------|-----------------------------------------------------------------------------------|--------------------|
| Dati Generali Dettaglio RCEE* Bollino*                                             | Documenti Allegati                                                                |                    |
| Bollino ELETTRONICO RT da associare al RCEE:<br>GF - Pn utile fino a 35 kw Euro=10 | Q 2019  RIFIUTO PAGAMENTO BOLLINI 2019001079928 (GF - Pn utile fino a 35 kw 10 Eu | Associa     Note:  |

# L

Se tutti i dati sono stati inseriti, a questo punto sarà possibile inviare il rapporto.

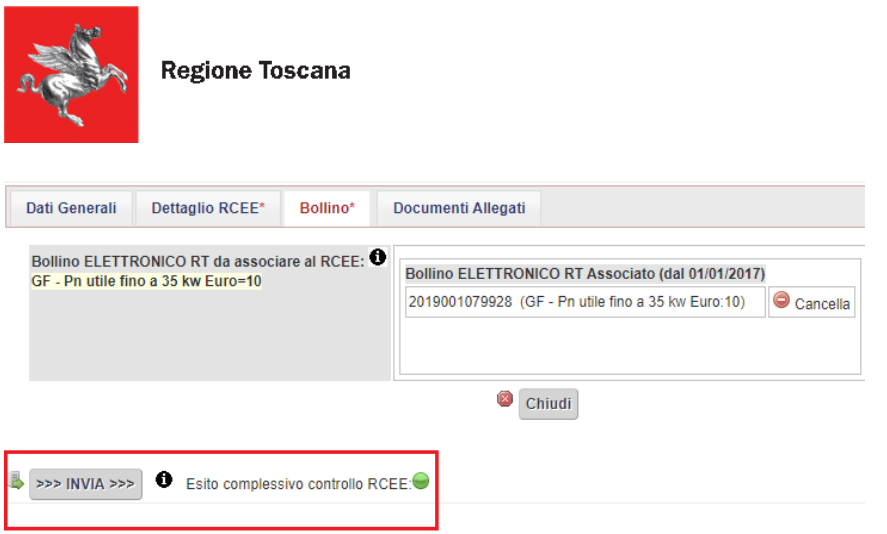

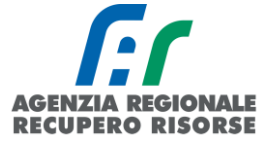

<u>ATTENZIONE!</u> Se al momento dell'invio dovesse apparirvi un messaggio di errore relativo alla presenza di anomalie, significa che il RCEE presenta delle irregolarità che comporteranno l'invio all'utente, da parte dell'Agenzia, di una richiesta di adeguamento a seguito di accertamento documentale del rapporto trasmesso.

| Dati Generali                                                                      | Dettaglio RCEE* | Bollino*        | Docum                                                                                         | enti Allegati                                                                                     |
|------------------------------------------------------------------------------------|-----------------|-----------------|-----------------------------------------------------------------------------------------------|---------------------------------------------------------------------------------------------------|
| Bollino ELETTRONICO RT da associare al RCEE:<br>GT - Pn utile fino a 35 kw Euro=20 |                 | Bollin<br>20200 | o ELETTRONICO RT Associato (dal 01/01/2017)<br>D01079961 (GT - Pn utile fino a 35 kw Euro:20) |                                                                                                   |
|                                                                                    |                 |                 |                                                                                               | Sei sicuro di voler inviare L'RCEE?                                                               |
| INVIA >>>                                                                          | Esito compless  | ivo controllo R | DEE:                                                                                          | ATTENZIONE SONO PRESENTI ANOMALIE!!!<br>(una volta inviato non é più possibile modificare i dati) |
|                                                                                    |                 |                 |                                                                                               | SI NO                                                                                             |

Non procedendo all'invio (cliccando quindi su NO nella finestra che si apre) e tornando nella scheda "Dettaglio RCEE", in fondo alla pagina, è possibile vedere quali sono le anomalie riscontrate. Se si è trattato di un errore di trascrizione, è possibile modificarlo e salvare l'aggiornamento mediante il pulsante "Salva" in fondo alla pagina, se invece i dati inseriti sono conformi al modello cartaceo del RCEE, procedere a inviare il rapporto e sarà l'Agenzia ad attivarsi direttamente con l'utente per la messa a norma dell'impianto.

| A. S. S.                                                        | Regione Toscana                                                                                                    |                                     |                                                                                                    | AGENZIA REGIONALE<br>RECUPERO RISORSE |
|-----------------------------------------------------------------|----------------------------------------------------------------------------------------------------|-------------------------------------|----------------------------------------------------------------------------------------------------|---------------------------------------|
|                                                                 |                                                                                                    |                                     | 11                                                                                                    |                                       |
|                                                                 |                                                                                                    |                                     | Glossario                                                                                                    | c                                     |
| SONO PRESENTI                                                   | ANOMALIE                                                                                                    |                                     |                                                                                                    |                                       |
| CODICI ANOMALIE                                                 | E                                                                                                    |                                     |                                                                                                    |                                       |
| ANOMALIA                                                        |                                                                                                    |                                     | ANOMALIA                                                                                                    |                                       |
| Codice                                                          |                                                                                                    |                                     | Descrizione                                                                                                    |                                       |
| D03                                                             |                                                                                                    |                                     | DICHIARAZIONE DI CONFORMITA' MANCANTE O NON FIRMATA DA CHI<br>HA REALIZZATO/MODIFICATO L'IMPIANTO STESSO.                                                                    |                                       |
|                                                                 |                                                                                                    |                                     |                                                                                                    |                                       |
| Il tecnico dichiara,<br>energetica senza c                      | , in riferimento ai punti A,B,C,D,E (sopra menz<br>compromettere la sicurezza delle persone, deg                                                     | tionati), c<br>gli anima            | he l'apparecchio può essere messo in servizio ed usato normalmente ai fini dell'ef<br>li e dei beni.                                                                         | fi                                    |
| L'IMPIANTO PUO' I                                               | FUNZIONARE? *                                                                                                    | <ul><li>SI</li><li>NC</li></ul>     |                                                                                                    |                                       |
| Il tecnico declina a<br>ovvero da carenza<br>provvedere alla lo | altresì ogni responsabilita per sinistri a persor<br>di manutenzione successiva. In presenza di (<br>ro risoluzione dandone notizia all'operatore in | ne, anima<br>carenze r<br>icaricato | ili o cose derivanti da manomissioni dell'impianto o dell'apparecchio da parte di te<br>iscontrate e non eliminate, il responsabile dell'impianto si impegna entro breve ter | rz<br>nj                              |
| Si raccomanda un ir                                             | ntervento manutentivo entro il *                                                                                                    | 03/10/20                            | 20 III (dd/mm/aaaa)                                                                                                    |                                       |
|                                                                 |                                                                                                    | Salva                               | B Chiudi                                                                                                    |                                       |

Prima dell'inoltro comunque è possibile associare degli allegati al RCEE, come ad esempio la scansione del RCEE cartaceo firmato dal responsabile di impianto.

Per fare questo selezionare dalla barra in alto la scheda "Documenti allegati" e scegliere il documento (formati consentiti: doc, pdf, zip, rtf, xls, odt, ods, jpg, jpeg) da associare tramite il tasto "sfoglia".

Scelto il documento selezionare l'icona "Inserisci allegato" per associare il file al RCEE.

È possibile allegare più di un documento.

#### Inserimento modello Tipo 3 per scambiatori di calore

In questa sezione saranno da inserire i dati così come riportati sul modello cartaceo redatto dal tecnico che ha provveduto alla manutenzione. Si ricorda che gli RCEE devono essere inseriti nel sistema telematico entro 60 giorni dalla loro redazione.

Alcune precisazioni:

Nella **SEZIONE C. TRATTAMENTO DELL'ACQUA** è possibile recuperare il valore della **durezza totale dell'acqua (°fr)** dal sito dei rispettivi fornitori di acqua cliccando su "Controlla durezza totale dell'acqua direttamente dalla pagina di inserimento del RCEE (<u>https://siert.regione.toscana.it/cit\_durezzaacqua.php?mn=2&stmn=12</u>).

| C. TRATTAMENTO DELL'ACQUA           |    |
|-------------------------------------|----|
| Controlla durezza totale dell'acqua |    |
| Durezza totale dell'acqua (°fr) *   | 15 |
| Trattamento in riscaldamento *      |    |

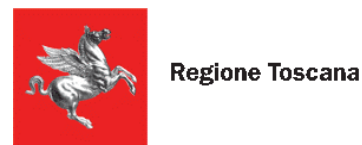

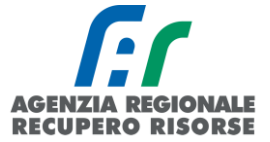

Per l'obbligatorietà dei **sistemi di trattamento** <u>VEDERE L' APPOSITO SCHEMA DI RIFERIMENTO</u> <u>ALL'INDIRIZZO https://siert.regione.toscana.it/cit trattamentoacqua.php?mn=2&stmn=17</u>

Nella **SEZIONE E. CONTROLLO E VERIFICA ENERGETICA DELLO SCAMBIATORE SC**, sono riportati alcuni dati riassuntivi del generatore e il POD, precompilato nel caso in cui sia stato specificato nella scheda impianto, o modificabile in caso di sua assenza sulla scheda.

Qualora il responsabile dell'impianto si rifiutasse di fornire al proprio manutentore il codice POD, il manutentore stesso dovrà riportare tale rifiuto nel campo "osservazioni" del rapporto di controllo che sarà consegnato al responsabile di impianto (copia cartacea) e sulla copia telematica trasmessa alla Regione tramite il SIERT. Sarà facoltà della Regione (Autorità competente ai sensi della LR 85/2016) effettuare controlli con apposite ispezioni sull'impianto allo scopo di identificare con precisione l'impianto.

Una volta compilato tutti i dati, per inserire la verifica energetica cliccare su "Inserisci n. 1 prova"

Si aprirà una finestra in cui sanno inseriti i valori relativi alla prova di efficienza energetica. Si ricorda che la prova fumi non è obbligatoria per i gruppi frigo, gli scambiatori ed i cogeneratori.

# SEZIONE: F. CHECK LIST

Elenco di possibili interventi, dei quali va valutata la convenienza economica, che qualora applicabili all'impianto, potrebbero comportare un miglioramento della prestazione energetica

• L'adozione di valvole termostatiche sui corpi scaldanti: casella da flaggare nel caso la loro installazione comporti un miglioramento della prestazione energetica

• Verifica coerenza tra parametri della curva climatica impostati sulla centralina ed i valori di temperatura ambiente: casella da flaggare nel caso la sua realizzazione comporti un miglioramento della prestazione energetica

• Verifica presenza perdite di acqua: casella da flaggare nel caso la sua realizzazione comporti un miglioramento della prestazione energetica

• Installazione di adeguato "involucro" di coibentazione per lo scambiatore se non presente: casella da flaggare nel caso la sua realizzazione comporti un miglioramento della prestazione energetica

Le caselle a inserimento libero "osservazioni", "raccomandazioni" e "prescrizioni" devono essere compilate così come definito dal DM 10/02/2014, e cioè:

**OSSERVAZIONI:** indicare le cause dei dati negativi rilevati e gli eventuali interventi manutentivi eseguiti per risolvere il problema;

**RACCOMANDAZIONI:** indicare le raccomandazioni dettagliate finalizzate alla risoluzione di carenze riscontrate e non eliminate, tali comunque da non arrecare immediato pericolo alle persone, agli animali domestici e ai beni. In particolare, devono essere indicate le operazioni necessarie per il ripristino delle normali condizioni di funzionamento dell'impianto alle quali il responsabile deve provvedere entro breve tempo;

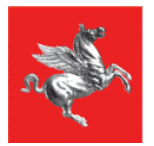

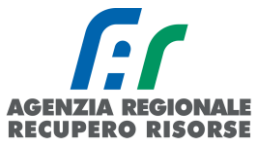

**PRESCRIZIONI:** indicare dettagliatamente le operazioni necessarie al ripristino delle condizioni di sicurezza dell'impianto. Le carenze riscontrate devono essere tali da arrecare un immediato pericolo alle persone, agli animali domestici, ai beni e da richiedere la messa fuori servizio dell'apparecchio e la diffida di utilizzo dello stesso nei confronti del Responsabile dell'impianto. Si dovrà indicare una data entro la quale effettuare la messa a norma.

È necessario selezionare in corrispondenza della domanda L'IMPIANTO PUO' FUNZIONARE? (obbligatorio) SI oppure NO e segnare in corrispondenza della casella "Si raccomanda un intervento manutentivo entro il" la data entro la quale il prossimo intervento manutentivo deve essere effettuato.

Terminato l'inserimento nella pagina "Dettaglio RCEE", occorre spostarsi nella scheda "Bollino", scrivere un numero di bollino disponibile (o selezionarlo dal menù a tendina sottostante) e cliccare su "Associa". Iniziando a scrivere la stringa del codice del bollino, il sistema filtrerà i risultati in base ai dati inseriti fino ad allora.

#### Gestione Rapporto di Controllo RCEE Allegato TIPO 2 (gruppi frigo)

| ampi con l'asterisc               | o * sono obbligatori                       |              | c                                                                                               | reato da:DB SEVAS         |  |  |  |
|-----------------------------------|--------------------------------------------|--------------|-------------------------------------------------------------------------------------------------|---------------------------|--|--|--|
| Dati Generali                     | Dettaglio RCEE*                            | Bollino*     | Documenti Allegati                                                                              |                           |  |  |  |
| Bollino ELETT<br>GF - Pn utile fi | RONICO RT da associa<br>no a 35 kw Euro=10 | are al RCEE: | Q 2019       RIFIUTO PAGAMENTO BOLLINI       2019001079928 (GF - Pn utile fino a 35 kw 10 Euro) | Associa<br>Note: <b>1</b> |  |  |  |

Se tutti i dati sono stati inseriti, a questo punto sarà possibile inviare il rapporto.

| Dati Generali Dettaglio RCEE*                                          | Bollino*       | Documenti Allegati                    |                                                                        |          |  |
|------------------------------------------------------------------------|----------------|---------------------------------------|------------------------------------------------------------------------|----------|--|
| Bollino ELETTRONICO RT da associ<br>GF - Pn utile fino a 35 kw Euro=10 | are al RCEE: 0 | Bollino ELETTRONI<br>2019001079928 (G | ICO RT Associato (dal 01/01/2017<br>F - Pn utile fino a 35 kw Euro:10) | Cancella |  |
|                                                                        |                | 🙆 C                                   | hiudi                                                                  |          |  |
| Esito complessivo controllo RCEE:                                      |                |                                       |                                                                        |          |  |

<u>ATTENZIONE!</u> Se al momento dell'invio dovesse apparirvi un messaggio di errore relativo alla presenza di anomalie, significa che il RCEE presenta delle irregolarità che comporteranno l'invio all'utente, da parte dell'Agenzia, di una richiesta di adeguamento a seguito di accertamento documentale del rapporto trasmesso.

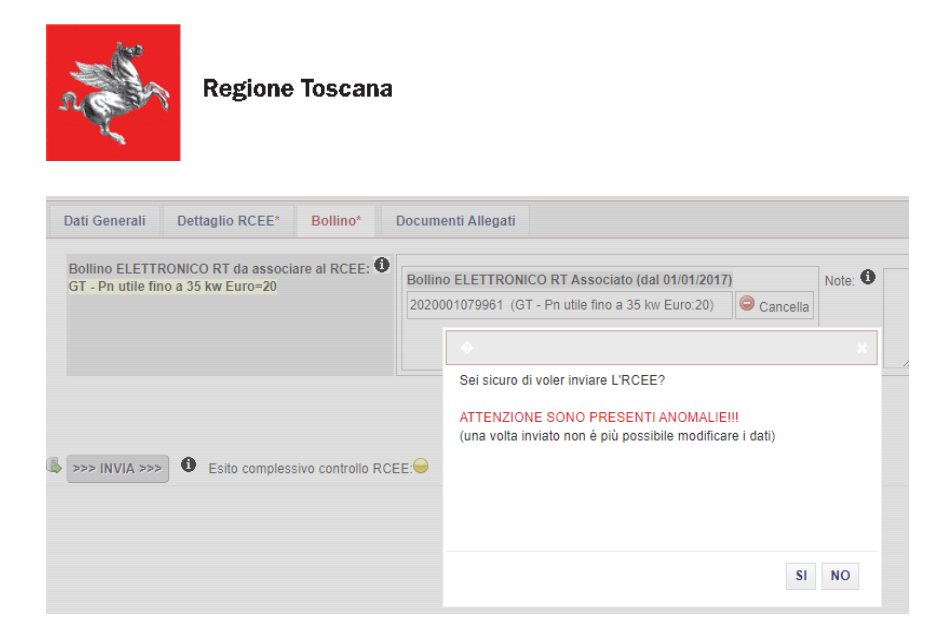

Non procedendo all'invio (cliccando quindi su NO nella finestra che si apre) e tornando nella scheda "Dettaglio RCEE", in fondo alla pagina, è possibile vedere quali sono le anomalie riscontrate. Se si è trattato di un errore di trascrizione, è possibile modificarlo e salvare l'aggiornamento mediante il pulsante "Salva" in fondo alla pagina, se invece i dati inseriti sono conformi al modello cartaceo del RCEE, procedere a inviare il rapporto e sarà l'Agenzia ad attivarsi direttamente con l'utente per la messa a norma dell'impianto.

|                                                                                                    | "                                                                                                    |
|----------------------------------------------------------------------------------------------------|----------------------------------------------------------------------------------------------------|
|                                                                                                    | ■ Glossario c                                                                                                    |
| SONO PRESENTI ANOMALIE                                                                                                    |                                                                                                    |
| CODICI ANOMALIE                                                                                                    |                                                                                                    |
| ANOMALIA<br>Codice                                                                                                    | ANOMALIA<br>Descrizione                                                                                                    |
| D03                                                                                                    | DICHIARAZIONE DI CONFORMITA' MANCANTE O NON FIRMATA DA CHI<br>HA REALIZZATO/MODIFICATO L'IMPIANTO STESSO.                                                                                                    |
|                                                                                                    |                                                                                                    |
| Il tecnico dichiara, in riferimento ai punti A,B,C,D,E (sopra men<br>energetica senza compromettere la sicurezza delle persone, de                                                                       | izionati), che l'apparecchio può essere messo in servizio ed usato normalmente ai fini dell'effi<br>egli animali e dei beni.                                                                                      |
| L'IMPIANTO PUO' FUNZIONARE? *                                                                                                    | SI                                                                                                    |
|                                                                                                    | NO                                                                                                    |
| Il tecnico declina altresì ogni responsabilita per sinistri a perso<br>ovvero da carenza di manutenzione successiva. In presenza di<br>provvedere alla loro risoluzione dandone notizia all'operatore in | one, animali o cose derivanti da manomissioni dell'impianto o dell'apparecchio da parte di terz<br>i carenze riscontrate e non eliminate, il responsabile dell'impianto si impegna entro breve tem<br>incaricato. |
| Si raccomanda un intervento manutentivo entro il *                                                                                                    | 03/10/2020                                                                                                    |
|                                                                                                    | Salva 🙆 Chiudi                                                                                                    |

Prima dell'inoltro comunque è possibile associare degli allegati al RCEE, come ad esempio la scansione del RCEE cartaceo firmato dal responsabile di impianto.

Per fare questo selezionare dalla barra in alto la scheda "Documenti allegati" e scegliere il documento (formati consentiti: doc, pdf, zip, rtf, xls, odt, ods, jpg, jpeg) da associare tramite il tasto "sfoglia".

Scelto il documento selezionare l'icona "Inserisci allegato" per associare il file al RCEE.

È possibile allegare più di un documento.

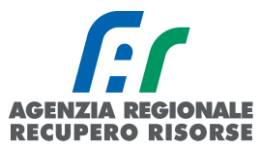

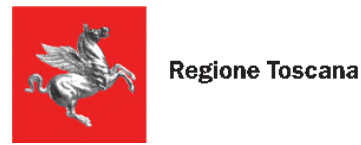

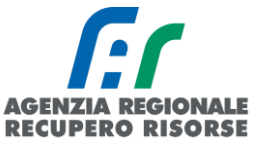

#### Inserimento modello Tipo 4 per cogeneratori

In questa sezione saranno da inserire i dati così come riportati sul modello cartaceo redatto dal tecnico che ha provveduto alla manutenzione. Si ricorda che gli RCEE devono essere inseriti nel sistema telematico entro 60 giorni dalla loro redazione.

Alcune precisazioni:

Nella **SEZIONE C. TRATTAMENTO DELL'ACQUA** è possibile recuperare il valore della **durezza totale dell'acqua (°fr)** dal sito dei rispettivi fornitori di acqua cliccando su "Controlla durezza totale dell'acqua direttamente dalla pagina di inserimento del RCEE (<u>https://siert.regione.toscana.it/cit\_durezzaacqua.php?mn=2&stmn=12</u>).

| C. TRATTAMENTO DELL'ACQUA           |    |
|-------------------------------------|----|
| Controlla durezza totale dell'acqua |    |
| Durezza totale dell'acqua (°fr) *   | 15 |
| Trattamento in riscaldamento *      |    |

Per l'obbligatorietà dei **sistemi di trattamento** <u>VEDERE L' APPOSITO SCHEMA DI RIFERIMENTO</u> <u>ALL'INDIRIZZO https://siert.regione.toscana.it/cit trattamentoacqua.php?mn=2&stmn=17</u>

Nella **SEZIONE E. CONTROLLO E VERIFICA ENERGETICA DEL COGENERATORE CG**, sono riportati alcuni dati riassuntivi del generatore e il POD, precompilato nel caso in cui sia stato specificato nella scheda impianto, o modificabile in caso di sua assenza sulla scheda.

Qualora il responsabile dell'impianto si rifiutasse di fornire al proprio manutentore il codice POD, il manutentore stesso dovrà riportare tale rifiuto nel campo "osservazioni" del rapporto di controllo che sarà consegnato al responsabile di impianto (copia cartacea) e sulla copia telematica trasmessa alla Regione tramite il SIERT. Sarà facoltà della Regione (Autorità competente ai sensi della LR 85/2016) effettuare controlli con apposite ispezioni sull'impianto allo scopo di identificare con precisione l'impianto.

Una volta compilato tutti i dati, per inserire la verifica energetica cliccare su "Inserisci n. 1 prova"

Si aprirà una finestra in cui sanno inseriti i valori relativi alla prova di efficienza energetica. Si ricorda che la prova fumi non è obbligatoria per i gruppi frigo, gli scambiatori ed i cogeneratori.

#### SEZIONE: F. CHECK LIST

Elenco di possibili interventi, dei quali va valutata la convenienza economica, che qualora applicabili all'impianto, potrebbero comportare un miglioramento della prestazione energetica

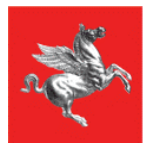

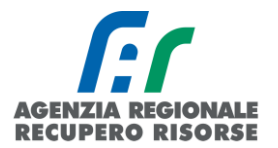

• L'adozione di valvole termostatiche sui corpi scaldanti: casella da flaggare nel caso la loro installazione comporti un miglioramento della prestazione energetica

• L'isolamento della rete di distribuzione nei locali non riscaldati: casella da flaggare nel caso la sua realizzazione comporti un miglioramento della prestazione energetica

• L'introduzione di un sistema di trattamento dell'acqua sanitaria e per riscaldamento, ove assente: casella da flaggare nel caso la sua realizzazione comporti un miglioramento della prestazione energetica

• La sostituzione di un sistema di regolazione on/off con un sistema programmabile su più livelli di temperatura: casella da flaggare nel caso la sua realizzazione comporti un miglioramento della prestazione energetica

Le caselle a inserimento libero "osservazioni", "raccomandazioni" e "prescrizioni" devono essere compilate così come definito dal DM 10/02/2014, e cioè:

**OSSERVAZIONI:** indicare le cause dei dati negativi rilevati e gli eventuali interventi manutentivi eseguiti per risolvere il problema;

**RACCOMANDAZIONI:** indicare le raccomandazioni dettagliate finalizzate alla risoluzione di carenze riscontrate e non eliminate, tali comunque da non arrecare immediato pericolo alle persone, agli animali domestici e ai beni. In particolare, devono essere indicate le operazioni necessarie per il ripristino delle normali condizioni di funzionamento dell'impianto alle quali il responsabile deve provvedere entro breve tempo;

**PRESCRIZIONI:** indicare dettagliatamente le operazioni necessarie al ripristino delle condizioni di sicurezza dell'impianto. Le carenze riscontrate devono essere tali da arrecare un immediato pericolo alle persone, agli animali domestici, ai beni e da richiedere la messa fuori servizio dell'apparecchio e la diffida di utilizzo dello stesso nei confronti del Responsabile dell'impianto. Si dovrà indicare una data entro la quale effettuare la messa a norma.

È necessario selezionare in corrispondenza della domanda L'IMPIANTO PUO' FUNZIONARE? (obbligatorio) SI oppure NO e segnare in corrispondenza della casella "Si raccomanda un intervento manutentivo entro il" la data entro la quale il prossimo intervento manutentivo deve essere effettuato.

Terminato l'inserimento nella pagina "Dettaglio RCEE", occorre spostarsi nella scheda "Bollino", scrivere un numero di bollino disponibile (o selezionarlo dal menù a tendina sottostante) e cliccare su "Associa". Iniziando a scrivere la stringa del codice del bollino, il sistema filtrerà i risultati in base ai dati inseriti fino ad allora.

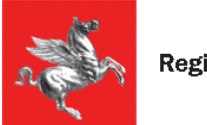

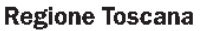

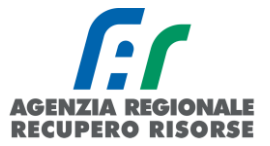

#### Gestione Rapporto di Controllo RCEE Allegato TIPO 2 (gruppi frigo)

| I campi con l'asterisc              | o * sono obbligatori                       |              | c                                                                               | reato da:DB SEVAS         |  |
|-------------------------------------|--------------------------------------------|--------------|---------------------------------------------------------------------------------|---------------------------|--|
| Dati Generali                       | Dettaglio RCEE*                            | Bollino*     | Documenti Allegati                                                              |                           |  |
| Bollino ELETTI<br>GF - Pn utile fir | RONICO RT da associa<br>no a 35 kw Euro=10 | are al RCEE: | RIFIUTO PAGAMENTO BOLLINI<br>2019001079928 (GF - Pn utile fino a 35 kw 10 Euro) | Associa<br>Note: <b>1</b> |  |

Se tutti i dati sono stati inseriti, a questo punto sarà possibile inviare il rapporto.

| Dati Generali                     | Dettaglio RCEE*                            | Bollino*         | Documenti Allegati                                                                                                |
|-----------------------------------|--------------------------------------------|------------------|----------------------------------------------------------------------------------------------------|
| Bollino ELETT<br>GF - Pn utile fi | RONICO RT da associa<br>no a 35 kw Euro=10 | are al RCEE:     | Bollino ELETTRONICO RT Associato (dal 01/01/2017) 2019001079928 (GF - Pn utile fino a 35 kw Euro:10)     Cancella |
|                                   |                                            |                  | Chiudi                                                                                                    |
| >>> INVIA >>                      | > Esito compless                           | sivo controllo R | RCEE:                                                                                                    |

<u>ATTENZIONE!</u> Se al momento dell'invio dovesse apparirvi un messaggio di errore relativo alla presenza di anomalie, significa che il RCEE presenta delle irregolarità che comporteranno l'invio all'utente, da parte dell'Agenzia, di una richiesta di adeguamento a seguito di accertamento documentale del rapporto trasmesso.

| Dati Generali                                                                      | Dettaglio RCEE* | Bollino*           | Docume                                                                                                  | enti Allegati                                                             |            |    |
|------------------------------------------------------------------------------------|-----------------|--------------------|----------------------------------------------------------------------------------------------------|---------------------------------------------------------------------------|------------|----|
| Bollino ELETTRONICO RT da associare al RCEE:<br>GT - Pn utile fino a 35 kw Euro=20 |                 | Bollin<br>20200    | Bollino ELETTRONICO RT Associato (dal 01/01/2017)<br>2020001079961 (GT - Pn utile fino a 35 kw Euro:20) |                                                                           |            |    |
|                                                                                    |                 |                    |                                                                                                    | Sei sicuro di voler inviare L'RCEE?     ATTENZIONE SONO PRESENTI ANOMALIE |            | ×  |
| >>> INVIA >>>                                                                      | Esito compless  | sivo controllo RCE | :E: <del>  </del>                                                                                       | (una voita inviato non e più possibile modifica                           | re i dati) |    |
|                                                                                    |                 |                    |                                                                                                    |                                                                           | SI         | NO |

Non procedendo all'invio (cliccando quindi su NO nella finestra che si apre) e tornando nella scheda "Dettaglio RCEE", in fondo alla pagina, è possibile vedere quali sono le anomalie riscontrate. Se si è trattato di un errore di trascrizione, è possibile modificarlo e salvare l'aggiornamento mediante il pulsante "Salva" in fondo alla pagina, se invece i dati inseriti sono conformi al modello cartaceo del

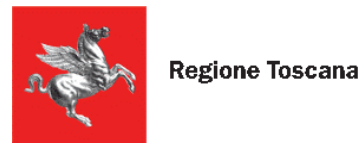

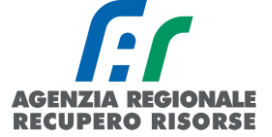

RCEE, procedere a inviare il rapporto e sarà l'Agenzia ad attivarsi direttamente con l'utente per la messa a norma dell'impianto.

|                                                                                                    |                                        | B Glossario c                                                                                                    |
|----------------------------------------------------------------------------------------------------|----------------------------------------|----------------------------------------------------------------------------------------------------|
| SONO PRESENTI ANOMALIE                                                                                                    |                                        |                                                                                                    |
| CODICI ANOMALIE                                                                                                    |                                        |                                                                                                    |
| ANOMALIA<br>Codice                                                                                                    |                                        | ANOMALIA<br>Descrizione                                                                                                    |
| D03                                                                                                    |                                        | DICHIARAZIONE DI CONFORMITA' MANCANTE O NON FIRMATA DA CHI<br>HA REALIZZATO/MODIFICATO L'IMPIANTO STESSO.                                                                    |
|                                                                                                    |                                        |                                                                                                    |
| Il tecnico dichiara, in riferimento ai punti A,B,C,D,E (sopra men<br>energetica senza compromettere la sicurezza delle persone, de                                                                      | zionati), cl<br>egli animal            | ne l'apparecchio può essere messo in servizio ed usato normalmente ai fini dell'effi<br>i e dei beni.                                                                        |
| L'IMPIANTO PUO' FUNZIONARE? *                                                                                                    | SI                                     |                                                                                                    |
|                                                                                                    | NO                                     |                                                                                                    |
| Il tecnico declina altresì ogni responsabilita per sinistri a perso<br>ovvero da carenza di manutenzione successiva. In presenza di<br>provvedere alla loro risoluzione dandone notizia all'operatore i | one, anima<br>carenze ri<br>ncaricato. | ii o cose derivanti da manomissioni dell'impianto o dell'apparecchio da parte di terz<br>scontrate e non eliminate, il responsabile dell'impianto si impegna entro breve tem |
| Si raccomanda un intervento manutentivo entro il *                                                                                                    | 03/10/202                              | 10 III (dd/mm/aaaa)                                                                                                    |
|                                                                                                    | Salva                                  | 8 Chiudi                                                                                                    |

Prima dell'inoltro comunque è possibile associare degli allegati al RCEE, come ad esempio la scansione del RCEE cartaceo firmato dal responsabile di impianto.

Per fare questo selezionare dalla barra in alto la scheda "Documenti allegati" e scegliere il documento (formati consentiti: doc, pdf, zip, rtf, xls, odt, ods, jpg, jpeg) da associare tramite il tasto "sfoglia".

Scelto il documento selezionare l'icona "Inserisci allegato" per associare il file all'RCEE.

È possibile allegare più di un documento.

#### 2.2.3 Rifiuto bollino

Nel caso in cui il cliente rifiuti il pagamento e l'applicazione del bollino, è possibile per il manutentore comunicare la situazione senza inserire tutti i dettagli del RCEE.

Aprire l'impianto e posizionarsi sulla scheda "Generatori", nella colonna verde, sotto al link per trasmettere un nuovo RCEE, cliccare sulla scritta <u>COMUNICA RIFIUTO PAG. BOLLINO</u>:

| campi con l'asterisco "<br>stampa | sono obblig | 00<br>atori        | 0                                    |                                                |                                                                      |                                              |                  |                                 | Creato da        |             |                           | Ultima modifica:            |
|-----------------------------------|-------------|--------------------|--------------------------------------|------------------------------------------------|----------------------------------------------------------------------|----------------------------------------------|------------------|---------------------------------|------------------|-------------|---------------------------|-----------------------------|
| Scheda Impianto                   | Respo       | onsabile           | Generatori RCE                       |                                                |                                                                      |                                              |                  |                                 |                  |             |                           |                             |
| Generatori 0                      | Nuovo       | GENERATO<br>Codice | DRE GENERATORE<br>Marca<br>Matricola | GENERATORE<br>Alimentazione<br>(collegato)     | GENERATORE<br>Data<br>installazione<br>dismissione<br>disattivazione | GENERATORE<br>Potenza utile<br>nominale (kW) | RCEE<br>Ultimo 🛈 | RCEE<br>Periodicita<br>max Anni | RCEE<br>Scadenza | RCEE        | GENERATORE<br>Mesi Manut. | GENERATORE<br>Stato         |
|                                   | Ø           | GT01               | FABBRICANTE<br>MATRICOLA NOVO        | Combustibile<br>liquido<br>LI (GASOLIO)<br>(C) | 10/02/2020                                                           | 30,00<br>30,00                               | 20/01/2021       | 2 <b>0</b>                      | 31/12/2023       | NUOVO RCEE  | 12 0                      | IN ATTESA DI<br>ADEGUAMENTO |
|                                   | Ø           | GT02               | FABBRICANTE<br>MATRICOLA NOVO        | Gas Naturale<br>(Metano)<br>(C)                | 15/02/2021                                                           | 100,00                                       |                  | 4 <b>O</b>                      | 31/12/2017       | ONUOVO RCEE | 12 0                      |                             |

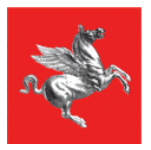

Regione Toscana

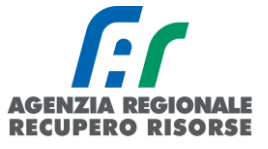

Si aprirà una nuova finestra in cui selezionare dall'apposito menù a tendina il tecnico della propria ditta che ha redatto il RCEE e la data dello stesso, con la possibilità di inserire anche eventuali note e, una volta compilati i campi, cliccare su "Inserisci" in fondo alla pagina.

| ati Generali                                                                                          |                                                                                                    |                                                                                                    |                                                                       |                                                                                                    |
|----------------------------------------------------------------------------------------------------|----------------------------------------------------------------------------------------------------|----------------------------------------------------------------------------------------------------|-----------------------------------------------------------------------|----------------------------------------------------------------------------------------------------|
| A. DATI IDENTIFICATIVI                                                                                | IMPIANTO 0000254763                                                                                                    | Firenze                                                                                                    |                                                                       |                                                                                                    |
|                                                                                                    | GENERATORE GT02                                                                                                    | Alimentato a Gas Naturale (I                                                                                           | Metano)                                                               |                                                                                                    |
|                                                                                                    | P. utile nominale del GENERATORE:                                                                                                    | 100,00 KW (Pn ACS)                                                                                                    |                                                                       |                                                                                                    |
|                                                                                                    |                                                                                                    | Pandimanta minima di combu                                                                                             | ationa/%): 97 + 2 lor                                                 | 100-01.00                                                                                              |
|                                                                                                    | Precedente RCEE                                                                                                    | Rendimento minimo di combu                                                                                             | suone(%). 67 + 2 log                                                  | 1100-31,00                                                                                             |
|                                                                                                    | A                                                                                                    |                                                                                                    |                                                                       |                                                                                                    |
| lesponsabile dell'impianto *                                                                          | COGNOME TEST NOME TEST (VERNAR0                                                                                                    | 0A00A000A) in qualita di:Occupante                                                                                     | e a vario titolo 💿 N                                                  | uovo Responsabile Impianto 🛈                                                                           |
|                                                                                                    |                                                                                                    |                                                                                                    |                                                                       |                                                                                                    |
| ecnico manutentore (Ditta)*                                                                           | 0                                                                                                    | ~                                                                                                    |                                                                       |                                                                                                    |
| Data RCEE Controllo * 🛈                                                                               | (dd/mm/aaaa)                                                                                                    | Data inserimento                                                                                                    | 15/12/202                                                             | 1                                                                                                    |
| Drario arrivo                                                                                         | (hh:mm)                                                                                                    | Orario partenza                                                                                                    |                                                                       | (hh:mm)                                                                                                |
|                                                                                                    |                                                                                                    |                                                                                                    |                                                                       |                                                                                                    |
|                                                                                                    |                                                                                                    |                                                                                                    |                                                                       |                                                                                                    |
|                                                                                                    |                                                                                                    |                                                                                                    |                                                                       |                                                                                                    |
| 1-4-                                                                                                  |                                                                                                    |                                                                                                    |                                                                       |                                                                                                    |
| lote                                                                                                  |                                                                                                    |                                                                                                    |                                                                       |                                                                                                    |
|                                                                                                    |                                                                                                    |                                                                                                    | 1                                                                     |                                                                                                    |
| a sottoscritta società di manu<br>intervento manutentivo in ogg<br>li attuazione dell'articolo 23-se  | tenzione NESSUNA DITTA ASSOCIATA (014999)<br>eto è stato proposto di corrispondere il contributo<br>exies della legge regionale 24 febbraio 2005 n. 3            | 90999) registrata presso il SIERT-C<br>obbligatorio ai sensi dell'art. 13 co.<br>9) ma il responsabile dell'impianto   | IT della Regione To<br>. 3 del D.P.G.R. 03/0<br>avvisato delle sanz   | scana , dichiara che per<br>03/2015, n. 25/R (Regolamento<br>ioni e delle consequenze (fra le          |
| uali l'ispezione a titolo oneros<br>µanto sopra, nello spazio 'oss<br>lel contributo: di essere consa | o di cui all'art. 11 co. 5 lett. a) del Regolamento) a<br>servazioni del rapporto di controllo e manutenzior<br>nevole che, in assenza del pagamento del pollino | a cui potrebbe andare incontro, ha r<br>ne lasciato in copia al cliente è stato<br>a la presente segnalazione al CIT h | rifiutato di corrispon<br>o esplicitamente ripo<br>na funzione merame | dere il contributo dovuto; che pe<br>ortato il mancato riconoscimento<br>nte informativa nei confronti |
| lell'Autorità Competente ai fini<br>lel RR 25/R del 2015; che in c                                    | i dell'adozione dei provvedimenti che saranno rite<br>aso di rilevazione di anomalie tali da comprometti                                                         | nuti più opportuni e non è da intend<br>ere la sicurezza di persone animali                                            | lersi come "trasmiss<br>e cose (prescrizion                           | sione" ai sensi dell'art. 10 co. 9<br>i) si provvederà contestualment                                  |

Il RCEE così inserito sarà inviato in una posizione "sospesa" che non concorrerà al calcolo della scadenza e sarà possibile regolarizzarlo da parte del manutentore entro 60 giorni dalla data di redazione del RCEE qualora il cliente riveda la sua posizione.

| Gestione Impianto 0000                                |   |                      |                                            |                                  |                           |                        |                                                                |                       |              |
|-------------------------------------------------------|---|----------------------|--------------------------------------------|----------------------------------|---------------------------|------------------------|----------------------------------------------------------------|-----------------------|--------------|
| l campi con l'asterisco ° sono obbligatori<br>∰Stampa |   |                      |                                            |                                  | Creato da                 | :1                     |                                                                |                       | Ultima modi  |
| Scheda Impianto Responsabile Generatori RCEE          | E | 1 1 1                |                                            |                                  |                           |                        |                                                                |                       |              |
| R.C.E.E.<br>Rapporti Controlli Efficienza Energetica  |   | GENERATORE<br>Codice | GENERATORE<br>Alimentazione<br>(collegato) | RCEE<br>Tipo                     | RCEE<br>Data<br>controllo | RCEE<br>Stato<br>Esito | RCEE<br>Tecnico<br>Impresa                                     | RCEE data<br>scadenza | RCEE         |
|                                                       | ø | P GT02               | Gas Naturale<br>(Metano)<br>(C)            | Allegato TIPO 1 (gruppi termici) | 15/12/2021                | bollino<br>rifiutato   | MANUTENTORE<br>NON DEFINITO<br>(NESSUNA<br>DITTA<br>ASSOCIATA) | 31/12/2017            | O NUOVO RCEE |
|                                                       |   |                      |                                            |                                  |                           |                        | MANUITENTORE                                                   |                       |              |

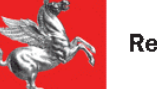

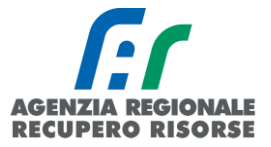

| mpi con l'asterisco * sono ob | bbligatori                          | Creato da:DB SEVAS                                     | Ultima modifica:D                  |
|-------------------------------|-------------------------------------|--------------------------------------------------------|------------------------------------|
| Dati Generali                 |                                     |                                                        |                                    |
| Id RCEE 0                     | 6043858                             |                                                        |                                    |
| Stato 🛈                       | bollino rifiutato 🗸 📕 Regolarizza b | bollino rifiutato                                      |                                    |
| A. DATI IDENTIFICATIVI        | IMPIANTO 0000254763                 | Firenze                                                |                                    |
|                               | GENERATORE GT02                     | Alimentato a Gas Naturale (Metano)                     |                                    |
|                               | P. utile nominale del GENERATOR     | E: 100,00 KW (Pn ACS)                                  |                                    |
|                               |                                     | Rendimento minimo di combustione(%): 87 + 2            | log 100=91,00                      |
| Responsabile dell'impia       | cognome test nome test              | TA:BLABLA (VERNAR00A00A000A) in qualita di:Occupante a | a vario titolo 🗿 Nuovo Responsabil |
|                               | A                                   |                                                        |                                    |
| Tecnico manutentore (D        | itta)* MANUTENTORE NON DEFINITO     | (NESSUNA DITTA ASSOCIATA) 🗸                            |                                    |
| Data RCEE Controllo *         | <b>D</b> 15/12/2021 (dd/mm/aaaa)    | Data inserimento                                       | 15/12/2021                         |
| Orario arrivo                 | (hh:mm)                             | Orario partenza                                        | (hh:mm)                            |

Riaprendo il RCEE dalla matita e cliccando sul link "Regolarizza bollino rifiutato" si aprirà un alert di conferma per la regolarizzazione del bollino:

| www.test.siert.regione.toscana.it/siert/   | cit/views/controllo.php?id=6043858    |                         |                             |                         |
|--------------------------------------------|---------------------------------------|-------------------------|-----------------------------|-------------------------|
| Gestione Rapporto di Controllo I           | wwwtest.siert.regione.toscana.it dice | zare il bollino         | BOLLINO RIFI                | JTATO                   |
| l campi con l'asterisco * sono obbligatori | rifiutato?                            |                         |                             |                         |
| Dati Generali                              |                                       | OK Annulla              |                             |                         |
| Id RCEE                                    |                                       | 0043858                 | )                           |                         |
| Stato                                      |                                       | bollino rifiutato 🗸 📄   | Regolarizza bollino rifiuti | ato                     |
| A. DATI IDENTIFICATIVI                     |                                       | IMPIANTO 0000254763     | ;                           | Firenze                 |
|                                            |                                       | GENERATORE GT02         |                             | Alimentato a Gas Natur  |
|                                            |                                       | P. utile nominale del G | ENERATORE:                  | 100,00 KW (Pn ACS)      |
|                                            |                                       |                         |                             | Rendimento minimo di co |
| Responsabile dell'impianto * 🕚             |                                       | COGNOME TEST NOM        | IE TESTDITTA:BLABLA         | (VERNAR00A00A000A) in   |

Cliccando su OK sarà possibile procedere all'inserimento classico del RCEE sanando così la posizione precedente:

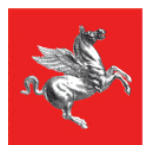

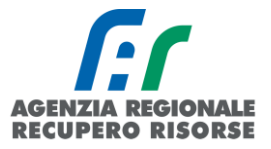

#### Gestione Rapporto di Controllo RCEE Allegato TIPO 1 (gruppi termici) REGOLARIZZAZIONE BOLLINO RIFIUTATO

| ampi con l'asterisci | o * sono obbligatori |                 |                       | Creato da:DB SEVAS                    |                    | Ultima modifica:DB S       |
|----------------------|----------------------|-----------------|-----------------------|---------------------------------------|--------------------|----------------------------|
| Dati Generali        | Dettaglio RCEE       | * Bollino*      | Documenti Allegati    |                                       |                    |                            |
| Id RCEE              |                      | 6043858         |                       |                                       |                    |                            |
| Stato 0              |                      | bozza           | <b>~</b>              |                                       |                    |                            |
| A. DATI IDENTI       | FICATIVI             | IMPIANTO 000    | 0254763               | Firenze                               |                    |                            |
|                      |                      | GENERATORE      | GT02                  | Alimentato a Gas Naturale (Me         |                    |                            |
|                      |                      | P. utile nomina | le del GENERATORE:    | 100,00 KW (Pn ACS)                    |                    |                            |
|                      |                      |                 |                       | Rendimento minimo di combustio        | one(%): 87 + 2 log | 100=91,00                  |
| Responsabile o       | lell'impianto * 🛈    | COGNOME TE      | ST NOME TEST (VERNAR) | 00A00A000A) in qualita di:Occupante a | vario titolo 🗿 Nu  | iovo Responsabile Impianto |
| Tecnico manute       | entore (Ditta)*      | MANUTENTO       | RE NON DEFINITO (NESS | UNA DITTA ASSOCIATA) 🗸                |                    |                            |
| Data RCEE Cor        | ntrollo * 🛈          | 15/12/2021      | 🗰 (dd/mm/aaaa)        | Data inserimento                      | 15/12/2021         |                            |
| Orario arrivo        |                      | (hł             | :mm)                  | Orario partenza                       |                    | (hh:mm)                    |
|                      |                      |                 |                       |                                       |                    |                            |
|                      |                      |                 |                       |                                       |                    |                            |
| Note                 |                      |                 |                       |                                       |                    |                            |
|                      |                      |                 |                       |                                       | 1                  |                            |
| INVIATO IL: 15/      | 12/2021              |                 |                       |                                       |                    |                            |
| Esito RCEE           |                      |                 |                       |                                       |                    |                            |
|                      |                      |                 | Salva 🤤               | Elimina 🚳 Chiudi                      |                    |                            |

Passati 60 giorni senza che l'utente abbia provveduto a sanare la sua posizione, A.R.R.R. invierà una lettera di sollecito invitando l'utente a farsi rilasciare il bollino e, se ancora ciò non avviene, sarà programmata un'ispezione a suo carico.

#### 2.2.4 Inserimento diffida da rapporto di sola manutenzione (senza bollino)

Dalla scheda generatore all'interno dell'impianto, si procedere alla segnalazione cliccando sul tasto: SEGNALA DIFFIDA DA MANUTENZIONE (NO BOLLINO).

| Sestione Impianto 0000441912 •                                                            |            |      |           |        |             |                      |                                  |                                            |                                                                      |                                             |            |                                 |                  |                                                                                |                           |                     |  |
|-------------------------------------------------------------------------------------------|------------|------|-----------|--------|-------------|----------------------|----------------------------------|--------------------------------------------|----------------------------------------------------------------------|---------------------------------------------|------------|---------------------------------|------------------|--------------------------------------------------------------------------------|---------------------------|---------------------|--|
| campi con Tatierico " sono obbligatori Creato da: Ultima modificar6ACCI CINIZA<br>Bitampa |            |      |           |        |             |                      |                                  |                                            |                                                                      |                                             |            |                                 |                  |                                                                                |                           |                     |  |
| Scheda Impianto Responsabile                                                              | Generatori | RCEE | Ispezioni | Eventi | Documenti A | Ilegati Ditte Ass    | ociate                           |                                            |                                                                      |                                             |            |                                 |                  |                                                                                |                           |                     |  |
| Generatori II Generatori su altro IMPIANTO II GENERATO                                    |            |      |           |        |             | GENERATORE<br>Codice | GENERATORE<br>Marca<br>Matricola | GENERATORE<br>Alimentazione<br>(collegato) | GENERATORE<br>Data<br>installazione<br>dismissione<br>disattivazione | GENERATORE<br>Potenza utile<br>nominale (kW | Ultimo     | RCEE<br>Periodicita<br>max Anni | RCEE<br>Scadenza | RCEE<br>O                                                                      | GENERATORE<br>Mesi Manut. | GENERATORE<br>Stato |  |
| 019                                                                                       |            |      |           |        |             | GT01                 | IMMERGAS<br>2326906-8            | GPL<br>(C)                                 | 28/11/2005                                                           | 24,00<br>24,00                              | 20/11/2018 | 2 🛈                             | 30/04/2021       | NUOVO RCEE     COMUNICA RIFIUTO PAG. BOLLINO     SEGNALA DIFFIDA DA MANUTENZIO | 12 O                      |                     |  |
|                                                                                           | © Chud     |      |           |        |             |                      |                                  |                                            |                                                                      |                                             |            |                                 |                  |                                                                                |                           |                     |  |

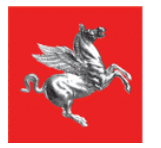

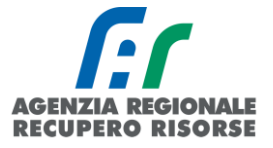

In analogia con quanto avviene per la procedura di comunicazione di rifiuto bollino, si aprirà una maschera di inserimento semplificata.

La pagina **dati generali** è identica a quella dell'opzione COMUNICA RIFIUTO PAGAMENTO BOLLINO ad eccezione del titolo e del testo finale.

| Gestione Rapporto di Controllo RCEE Allegato TIPO 1 (grupp                                                                                                    | oi termici) SEGNALA DIFFIDA DA I                                                                                                    | MANUTENZIONE (NO BOLL                                                                                                    | INO)                                                                                                    |                                                                                                    |                                                                            |                                                                                                    |
|----------------------------------------------------------------------------------------------------|----------------------------------------------------------------------------------------------------|----------------------------------------------------------------------------------------------------|----------------------------------------------------------------------------------------------------|----------------------------------------------------------------------------------------------------|----------------------------------------------------------------------------|----------------------------------------------------------------------------------------------------|
| I campi con l'asterisco * sono obbligatori                                                                                                    |                                                                                                    | 仓                                                                                                    |                                                                                                    |                                                                                                    |                                                                            |                                                                                                    |
| Dati Generali                                                                                                    |                                                                                                    |                                                                                                    |                                                                                                    |                                                                                                    |                                                                            |                                                                                                    |
| A. DATI IDENTIFICATIVI                                                                                                    | IMPIANTO 0000441912<br>GENERATORE GT01                                                                                                    | Bagni di Lucca<br>Alimentato a GPL                                                                                                    |                                                                                                    |                                                                                                    |                                                                            |                                                                                                    |
|                                                                                                    | P. utile nominale del GENERATORE:                                                                                                    | 24,00 KW (Pn ACS)<br>24,00 KW (Pn INVERNALE)<br>Rendimento minimo di combustione(S                                                                                          | %): 87 + 2 log 24=89,76                                                                                                    |                                                                                                    |                                                                            |                                                                                                    |
| Responsabile dell'impianto *                                                                                                    | Precedente RCEE 20/11/2018 Esito  (ID:558) PALMIERI STEFANO (PLMSFN54P04A560V) ii                                                                                                    | 7461) 🖲<br>n qualita di:Proprietario 🌀 Nuovo Resp                                                                                                    | oonsabile Impianto                                                                                                    |                                                                                                    |                                                                            |                                                                                                    |
|                                                                                                    |                                                                                                    |                                                                                                    |                                                                                                    |                                                                                                    |                                                                            |                                                                                                    |
| Ditta                                                                                                    | Q<br>1AGENZIA REGIONALE TEST (01386030488)<br>1ARTELENERGIA AGENZIA (01681870513)                                                                                                    | )                                                                                                    |                                                                                                    | <ul> <li></li></ul>                                                                                                    |                                                                            |                                                                                                    |
| Tecnico manutentore (Ditta)*                                                                                                    |                                                                                                    |                                                                                                    |                                                                                                    |                                                                                                    |                                                                            | ×                                                                                                    |
| Data RCEE Controllo *                                                                                                    | (ddimmiaaaa)                                                                                                    |                                                                                                    | Data inserimento                                                                                                    |                                                                                                    | 27/07/2022                                                                 |                                                                                                    |
| Orario arrivo                                                                                                    | (nhomm)                                                                                                    |                                                                                                    | Orario partenza                                                                                                    |                                                                                                    |                                                                            | (hh:mm)                                                                                                    |
|                                                                                                    |                                                                                                    |                                                                                                    |                                                                                                    |                                                                                                    |                                                                            |                                                                                                    |
| Note                                                                                                    |                                                                                                    |                                                                                                    |                                                                                                    |                                                                                                    |                                                                            |                                                                                                    |
| La sottozotta sociatà di manutenzione 1A0ENZIA REGIONALE EEST (01386030488<br>attuazione dell'articolo 23-achiesi della legge regionale 24 febrara 2005, n. 39), mai<br>quanto sopra, nello spacio ostervariori del rapporto de controllo e manufactoria<br>dell'Autorità Competenta al fin dell'adoctore del provincimenti che satamon ritmato<br>micra cogni del rapporto di controllo vi amal agli indicati retinnata del CT di reterme<br>micrane cogni dell'angonto di controllo vi amali agli indicati. | Il pejistrata presso il SIERT-CIT della Regione Tot<br>esponsabile dell'impianto, avvisato delle sanzioni<br>iato in copia al cliente è stato esplicitamente ripor<br>i opportuni e non è da intendersi come "trasmissi<br>nto. | scana , dichiara che per l'intervento ma<br>e delle conseguenze (fra le quali l'ispe<br>tato il mancato riconoscimento del con<br>one" ai sensi dell'art. 10 co. 9 del RR 2 | inutentivo in oggeto è stato proposto di cor<br>izione a titolo oneroso di cui all'art. 11 co. 5<br>tributo; di essere consapevole che, in asse<br>5/R del 2015; che in caso di rilevazione di | rispondere il contributo obbligator<br>i lett. a) del Regolamento) a cui pi<br>nza del pagamento del bollino, la<br>anomalle tali da compromettere la | io ai sensi dell'a<br>otrebbe andare<br>presente segna<br>a sicurezza di p | art. 13 co. 3 del D.P.G.R. 03/03/2015, n. 25/R (Regolamento di<br>incontro, ha riflutato di corrispondere il contributo dovuto; che per<br>alazione al CIT ha funzione meramente informativa nei contronti<br>ersone animali e cose (prescrizioni) si provvederà contestualmente ad |
|                                                                                                    | -                                                                                                    | 🗐 Inserisci 🤤 Annull                                                                                                    | a 🥴 Chiudi                                                                                                    |                                                                                                    |                                                                            |                                                                                                    |

Per quanto riguarda la pagina **DETTAGLIO RCEE** i campi da riportare sono:

- PRESCRIZIONI campo obbligatorio in questo caso;
- L'IMPIANTO PUO' FUNZIONARE? già valorizzato, e non modificabile, sul valore NO.

| n servizio ed usato normalmente ai fini dell'efficienza energetica senza compromettere la sicurezza delle persone, degli animali e dei beni. |
|----------------------------------------------------------------------------------------------------|
|                                                                                                    |
|                                                                                                    |
| 0 N0                                                                                                    |
| n servizio ed usato normalmente al fini dell'efficienza energetica senza compromettere la sicurezza delle persone, degli animali e d         |

**DOCUMENTI ALLEGATI**: per concludere l'inserimento è obbligatorio anche allegare scansione rapporto di manutenzione o RCEE.

Prima di procedere con l'inserimento è necessaria la conferma.

#### Attenzione:

- Questa tipologia di inserimento non comporta la modifica della scadenza del RCEE e nemmeno vale come ultimo RCEE.
- > Non è possibile la rimessa in bozza o l'annullamento di questa tipologia di inserimento.

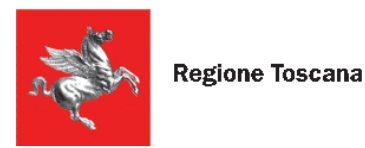

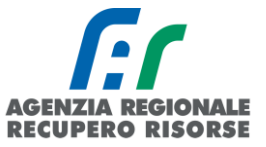

# 2.2.5 Bozze RCEE

Fino a quando un RCEE non viene inviato, esso è presente sull'impianto in stato di BOZZA. La bozza permette all'operatore di modificare senza limiti i dati fino ad allora inseriti, di iniziare la trasmissione di un rapporto e finirla poi in un secondo momento senza perdere quanto registrato, o di cancellare un RCEE che non deve più essere trasmesso (perché già inviato, perché inserito per errore ecc.).

Il numero totale di RCEE inseriti in bozza è sempre visibile sulla Home page oppure in alto a sinistra nella sezione RCEE.

| Home     | Impiar                       | nti R.C                                          | .E.E.                                                             | Portafog                                                                  | lio-Bollini                                                                                  | Codici                                                      | Catasto                                                            | NEWS                                      | 😨 DB                                             |                        |                            |                              |                            |                               |               |                             |                      |
|----------|------------------------------|--------------------------------------------------|-------------------------------------------------------------------|---------------------------------------------------------------------------|----------------------------------------------------------------------------------------------|-------------------------------------------------------------|--------------------------------------------------------------------|-------------------------------------------|--------------------------------------------------|------------------------|----------------------------|------------------------------|----------------------------|-------------------------------|---------------|-----------------------------|----------------------|
| Benven   | uto nel S                    | istema I                                         | nforma                                                            | ativo <u>E</u> ff                                                         | icienza <u>E</u> n                                                                           | ergeti                                                      | ca <u>R</u> egion                                                  | e <u>T</u> osca                           | na, <u>C</u> ata:                                |                        |                            |                              |                            |                               |               |                             |                      |
|          |                              | Il siste<br>di ges<br>che co<br>Nota:<br>posizio | ema inforr<br>tire i dati<br>ompongon<br>nelle vari<br>onarsi sop | nativo gest<br>degli impia<br>o gli impia<br>e sezioni so<br>ra di esse c | isce il Catasto<br>anti e l'invio te<br>nti termici (DP<br>ono presenti de<br>con il mouse o | degli Im<br>Ilematico<br>R. 74/20<br>elle note<br>cliccarci | pianti Termici<br>o dei R.C.E.E.<br>13)<br>informative i<br>sopra. | i e regolam<br>(rapporti c<br>n corrispor | enta l'eserc:<br>li controllo c<br>Idenza dell'i |                        |                            |                              |                            |                               |               |                             |                      |
| Num. I   | RCEE in BOZ<br>a agli intere | IZA:39<br>Issati ex art                          | . 13 Regol                                                        | amento UE                                                                 | n. 679/2016 "                                                                                | Regolam                                                     | ento Generale                                                      | e sulla prot                              | ezione dei d                                     |                        |                            |                              |                            |                               |               |                             |                      |
| Home     | Impianti                     | R.C.E.E.                                         | Portafog                                                          | lio-Bollini                                                               | Codici Catasto                                                                               | 0                                                           |                                                                    |                                           |                                                  |                        |                            | N                            | EWS 🙎                      | DB T NESSU                    | NA DITT       | TA ASSOCIATA                | 13:54                |
| Ricerca  | Az                           | zera filtri                                      |                                                                   |                                                                           | R.C.E.E. I                                                                                   | <b>Rapporti</b><br>i parametri                              | di Controllo                                                       | <b>di Efficien</b><br>care sul pulsa      | za Energetica<br>nte CERCA , i risu              | 0<br>Itati verranno    | visualizzati               | nella tabella                | <br>1.                     | ,                             | Num. RC       | EE in BOZZA                 | :39                  |
|          |                              |                                                  | (dd/mn                                                            | 0/2222)                                                                   | O <sub>Nuovo</sub>                                                                           |                                                             | RCEE<br>Data<br>controllo                                          | IMPIANTO<br>Codice<br>Catasto             | IMPIANTO<br>Responsabile                         | IMPIANTO<br>Ubicazione | IMPIANTO<br>Cod.<br>Gen.re | IMPIANTO<br>P Gen.re<br>(Kw) | RCEE<br>Ditta<br>(Tecnico) | RCEE<br>Stato<br>(data invio) | RCEE<br>Esito | RCEE<br>Periodicita<br>anni | RCEE<br>data<br>scad |
| Data 0   | al                           |                                                  | (dd/mn                                                            | n/aaaa)                                                                   | Elementi to                                                                                  | tali 0 Pagin                                                | e 1 / 0                                                            |                                           |                                                  |                        | v                          |                              |                            |                               |               |                             |                      |
| ΙΜΡΙΑΝΤΟ |                              |                                                  | Vecchio Co                                                        | odice                                                                     | Pagina 1                                                                                     |                                                             | Righe per pagin                                                    | 1a 10                                     |                                                  |                        |                            |                              |                            |                               |               |                             |                      |

Per fare una ricerca e vedere quali sono nel dettaglio gli RCEE in stato di bozza, recarsi nella sezione RCEE e impostare nella griglia di ricerca "bozza" dal menù a tendina accanto a "RCEE Stato". Essendo obbligatorio indicare la provincia, la ricerca dovrà essere fatta per ogni provincia della regione.

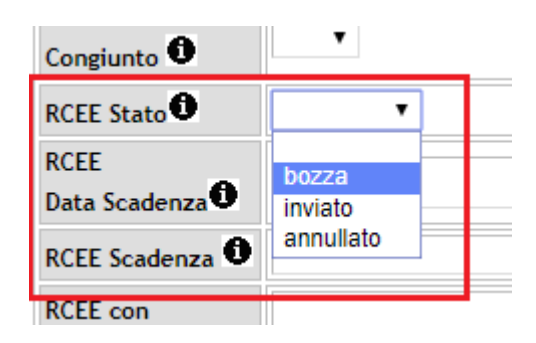

Per eliminare invece una bozza, basta aprirla (o dalla gestione dell'impianto, scheda RCEE, o direttamente dalla sezione RCEE cliccando sulla matita) e selezionare "Elimina" in fondo alla pagina.

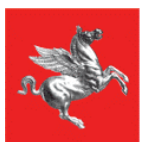

Regione Toscana

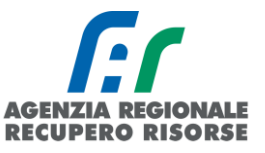

| Codice Catasto 🐱                            | Provinciale                                       |          |
|---------------------------------------------|---------------------------------------------------|----------|
| IMPIANTO<br>Ubicazione * 🛈                  | Prov: Firenze  * Com:                             |          |
|                                             | Ind:                                              | Ø        |
| IMPIANTO                                    |                                                   |          |
| Responsabile 🛈                              | <b></b>                                           |          |
| Cognome Nome                                |                                                   |          |
| O Codice Fiscale                            |                                                   |          |
| Ragione Sociale                             |                                                   | <i>a</i> |
| O Partita Iva                               |                                                   |          |
| GENERATORE<br>Tipo                          | <b></b>                                           |          |
| GENERATORE<br>Gruppo<br>Alimentazione       | <b>•</b>                                          | Ø        |
| GENERATORE<br>Data avviamento<br>prima acc. | dal   III (dd/mm/aaaa)     al   IIII (dd/mm/aaaa) |          |
| GENERATORE<br>Pn utile (kW)                 |                                                   |          |
| GENERATORE<br>Stato                         | <b></b>                                           |          |
| GENERATORE<br>Congiunto                     | <b>T</b>                                          |          |
| RCEE State                                  | bozza 🔻                                           |          |

|   |         |            |            | Occupante a vario<br>titolo                                                                     |
|---|---------|------------|------------|-------------------------------------------------------------------------------------------------|
| Ø | 6043369 | 10/02/2020 | 0000254444 | COGNOME NOME<br>DITTA:A.R.R. SPA<br>AAABBB80A80A000A<br>(Tel.)<br>Occupante a vario<br>titolo   |
| Ø | 6043368 | 10/02/2020 | 0000254444 | COGNOME NOME<br>DITTA:A.R.R. SPA<br>AAABBB80A80A000A<br>(Tel.)<br>Occupante a vario<br>titolo   |
| Ø | 6043367 | 10/02/2020 | 0000254444 | COGNOME NOME<br>DITTA:A.R.R. SPA<br>AAABBB80A80A000A<br>(Tel.)<br>Occupante a vario<br>titolo   |
| Ø | 6043365 | 10/02/2020 | 0000254444 | COGNOME NOME<br>DITTA:A.R.R.R. SPA<br>AAABBB80A80A000A<br>(Tel.)<br>Occupante a vario<br>titolo |
|   |         |            |            |                                                                                                 |

24 - Ricerca RCEE in stato di bozza nella provincia di Firenze. Per aprire la bozza, cliccare sulla matita

#### Gestione Rapporto di Controllo RCEE Allegato TIPO 2 (gruppi frigo)

| campi con l'asterisco | * sono obbligatori |                 |                     |                            | Creato da:DB SEVAS                                  |
|-----------------------|--------------------|-----------------|---------------------|----------------------------|-----------------------------------------------------|
| Dati Generali         | Dettaglio RCE      | E* Bollino*     | Documenti Alleg     | ati                        |                                                     |
| Id RCEE 🛈             |                    | 6043365         |                     |                            |                                                     |
| Stato 0               |                    | bozza 🔻         |                     |                            |                                                     |
| A. DATI IDENTI        | FICATIVI           | IMPIANTO 000    | 0254444             | Firenze                    |                                                     |
|                       |                    | GENERATORE      | GF01                | Alimentato a Macchine      | frigorifere e/o pompe di calore a compressione di v |
|                       |                    | P. utile nomina | le del GENERATORE:  | 13,00 KW (Pn ESTIVA)       |                                                     |
| Responsabile d        | ell'impianto *     | COGNOME NO      | ME (AAABBB80A80A0   | 00A) in qualita di:Occupar | nte a vario titolo 💿 Nuovo Responsabile Impianto 🛈  |
| Tecnico manute        | entore (Ditta)*    | MANUTENTO       | RE NON DEFINITO (NI | ESSUNA DITTA ASSOCI        | ATA) 🔻                                              |
| Data RCEE Con         | trollo * 🛈         | 10/02/2020      | (dd/mm/aaaa)        |                            | Data inserimento                                    |
| Orario arrivo         |                    |                 | (hh:mm)             |                            | Orario partenza                                     |
|                       |                    |                 |                     |                            |                                                     |
| Note                  |                    |                 |                     |                            |                                                     |
| Note                  |                    |                 |                     |                            |                                                     |
| A                     |                    |                 |                     |                            |                                                     |
| Esito RCEE U          |                    | <b>U</b>        |                     |                            |                                                     |
|                       |                    |                 |                     | Salva                      | Chiudi                                              |

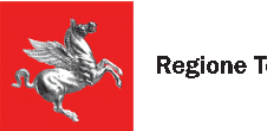

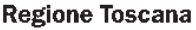

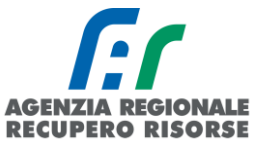

# 2.2.6 Generatori e bollini congiunti

Se siamo in presenza di un impianto composto da più generatori con diversa matricola ma che spingono tutti sullo stesso impianto (GENERATORI CONGIUNTI), il bollino da applicare sarà calcolato in base alla somma totale delle potenze dei singoli generatori e pertanto dovrà essere indicato il numero solo nel primo RCEE trasmesso, mentre negli altri comparirà solo la dicitura "bollino congiunto".

Perché ciò accada, occorre che prima della trasmissione del primo RCEE i generatori siano visualizzati come "CONGIUNTI" nella scheda "Generatori" dell'impianto:

| Scheda Impianto | Response | abile Gene           | ratori RCE                                   | E                                                                    |                                              |                |                                  |                  |                          |                           |
|-----------------|----------|----------------------|----------------------------------------------|----------------------------------------------------------------------|----------------------------------------------|----------------|----------------------------------|------------------|--------------------------|---------------------------|
| Generatori 0    | Nuovo    | GENERATORE<br>Codice | GENERATORE<br>Alimentazione<br>(collegato)   | GENERATORE<br>Data<br>installazione<br>dismissione<br>disattivazione | GENERATORE<br>Potenza utile<br>nominale (kW) | RCEE<br>Ultimo | RCEE<br>Periodicita'<br>max Anni | RCEE<br>Scadenza | RCEE                     | GENERATORE<br>Mesi Manut. |
|                 | Ø        | GT01                 | Gas Naturale<br>(Metano)<br>(C)<br>CONGIUNTO | 10/02/2020                                                           | 30,00<br>30,00                               |                | 4 <b>O</b>                       | 30/06/2017       | ONUOVO RCEE<br>CONGIUNTO | 12 0                      |
|                 | Ø        | GT02                 | Gas Naturale<br>(Metano)<br>(C)<br>CONGIUNTO | 10/02/2020                                                           | 30,00<br>30,00                               |                | 4 <b>O</b>                       | 30/06/2017       | ONUOVO RCEE<br>CONGIUNTO | 12 0                      |
|                 |          |                      |                                              |                                                                      | 🗵 Chiud                                      | di             |                                  |                  |                          |                           |

Nel caso di generatori in cascata, il sistema farà la somma delle potenze in base al sottosistema di distribuzione indicato alla voce "COLLEGAMENTO A IMPIANTO" dentro la scheda del generatore; diversamente, se sono presenti più generatori ma essi non lavorano in cascata (non spingono quindi sullo stesso impianto) dovranno essere indicati, in ogni scheda generatore, sottosistemi di distribuzione diversi in modo che il programma non faccia la somma.

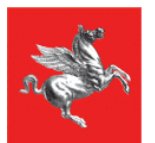

Regione Toscana

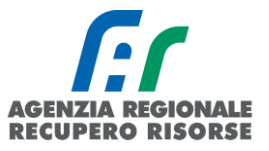

| Generatori 0                        | O Nuovo      | GENERATORI<br>Codice | GENERATORE<br>Alimentazione<br>(collegato)   | GENERATORE<br>Data<br>installazione<br>dismissione<br>disattivazione | GENERATORE<br>Potenza utile<br>nominale (kW) | RCEE<br>Ultimo | RCEE<br>Periodicita'<br>max Anni | RCEE<br>Scadenza | RCEE                | GENERATORE<br>Mesi Manut. | GENERATORI<br>Stato | E                                                               |
|-------------------------------------|--------------|----------------------|----------------------------------------------|----------------------------------------------------------------------|----------------------------------------------|----------------|----------------------------------|------------------|---------------------|---------------------------|---------------------|-----------------------------------------------------------------|
|                                     | Ø            | GT01                 | Gas Naturale<br>(Metano)<br>(C)<br>CONGIUNTO | 10/02/2020                                                           | 30,00<br>30,00                               |                | 4 <b>G</b>                       | 30/06/2017       |                     | 12 0                      |                     |                                                                 |
|                                     |              |                      | Gas Naturale                                 |                                                                      | 30.00                                        |                |                                  |                  |                     |                           |                     |                                                                 |
|                                     | ٢<br>ا       | GT02                 | (C)<br>CONGIUNTO                             | 10/02/2020                                                           | 30,00                                        |                | 4 0                              | 30/06/2017       | CONGIUNTO           | 12 🛈                      |                     |                                                                 |
| 💿 S.I. <mark>I</mark> .R.T C.I.T. ( | GESTIONE     | GENERATORE -         | Google Chrome                                |                                                                      |                                              |                | - 0                              | ×                | S.I.E.R.T C.I.T. GE | STIONE GENERAT            | TORE - Google       | Chrome — 🗆 🗙                                                    |
| www.test.sie                        | rt.regione   | .toscana.it/si       | ert/cit/views/ge                             | neratore.php                                                         | id=1890994?                                  | •              |                                  |                  | www.test.siert.     | regione.toscan            | a.it/siert/cit/     | views/generatore.php?id=1890995                                 |
| Fluide termovette                   | ore          |                      |                                              | •                                                                    |                                              |                |                                  | ^                | Fluido termovettor  | e                         |                     | ▼                                                               |
| P ternica nomina                    | ale max al   | FOCOLARE *           | 32,00 (KW)                                   |                                                                      |                                              |                |                                  |                  | P termica nominal   | e max al FOCOL            | ARE * 32,00         | (KW)                                                            |
| ACS*                                |              |                      | P termica utile                              | nominale AC \$*                                                      | 30,00 (K)                                    | W) 🛈           |                                  |                  | ACS*                |                           | P tern              | nica utile nominale AC S* 30,00 (KW) 🔍                          |
| CLIMATIZZAZION                      | IE INVERN    | IALE *               | P termica utile                              | nominale * 30                                                        | 00 (KW)                                      | )              |                                  |                  | CLIMATIZZAZIONE     | INVERNALE *               | P term              | nica utile nominale * 30,00 (KW)                                |
| Tipo GT * 🔁                         |              |                      | Gruppo termico                               | singolo 🔻                                                            |                                              |                |                                  |                  | Tipo GT * 🛈         |                           | Grupp               | po termico singolo 🔻                                            |
| Tipologia Gen. di                   | calore*      |                      | STANDARD - c                                 | amera stagna 🔻                                                       |                                              |                |                                  |                  | Tipologia Gen. di c | alore*                    | STAN                | IDARD - camera stagna 🔻                                         |
| Moda tà evacuaz                     | tione fumi   | •                    | Forzata 🔻                                    |                                                                      |                                              |                |                                  | _                | Modalità evacuazio  | one fumi *                | Forza               | ta 🔻                                                            |
| COLLEGAMENTO                        |              | ITO*                 | Gen. COLLEGA                                 | TO al sottosiste                                                     | ma distribuzione                             | e impiant      | to PRINCIPA                      | LE               | COLLEGAMENTO        | A IMPIANTO*               | Gen.                | COLLEGATO al sottosistema distribuzione impianto PRINCIPALE 🔹 🔻 |
| Tipo Locale Insta                   | Ilazione 🔍   |                      |                                              |                                                                      |                                              | ۲              |                                  | _                | Tipo Locale Install | azione 🛈                  |                     | Υ                                                               |
| Rendimento term                     | iico utile a | Pn max               | (%)                                          |                                                                      |                                              |                |                                  |                  | Rendimento termi    | co utile a Pn ma          | x                   | (%)                                                             |

25 - GT01 e GT02 con lo stesso sottosistema di distribuzione (PRINCIPALE) e RCEE pertanto CONGIUNTI

| Generatori 0            | Nuovo       | GENERATORE     | GENERATORE<br>Alimentazione<br>(collegato) | GENERATORE<br>Data<br>installazione<br>dismissione<br>disattivazione | GENERATORI<br>Potenza utile<br>nominale (kW | E RCEE F<br>Ultimo F<br>) ① n | RCEE<br>Periodicita'<br>nax Anni<br>D | RCEE<br>Scadenza | RCE<br>O | E     |         | GENERATORE<br>Mesi Manut. | GENERATOR<br>Stato |                                                               |
|-------------------------|-------------|----------------|--------------------------------------------|----------------------------------------------------------------------|---------------------------------------------|-------------------------------|---------------------------------------|------------------|----------|-------|---------|---------------------------|--------------------|---------------------------------------------------------------|
| <b>–</b> (              | 2           | GT01           | Gas Naturale<br>(Metano)<br>(C)            | 10/02/2020                                                           | 30,00<br>30,00                              |                               | 4 <b>O</b>                            | 30/06/2017       | Ć        | NOVO  | RCEE    | 12 0                      |                    |                                                               |
|                         | 2           | GT02           | Gas Naturale<br>(Metano)<br>(C2)           | 10/02/2020                                                           | 30,00<br>30,00                              |                               | 4 0                                   | 30/06/2017       | 6        | νυονο | RCEE    | 12 0                      |                    |                                                               |
| C.I.T. GESTIONE GENE    | ERATORE -   | Google Chrom   | 2                                          |                                                                      |                                             |                               | -                                     | · 🗆              | ×        | •     | 👂 S.I.E | .R.T C.I.T. GESTIC        | ONE GENERATORE     | - Google Chrome — 🗆 X                                         |
| test.siert.regione.toso | cana.it/sie | ert/cit/views/ | generatore.ph                              | p?id=1890994                                                         |                                             |                               |                                       |                  |          |       | ê w     | wwtest.siert.reg          | ione.toscana.it/s  | siert/cit/views/generatore.php?id=1890995                     |
| Anno ur costruzion      | le          |                |                                            |                                                                      |                                             |                               |                                       |                  |          | •     | All     | no ul costi uzioni        |                    |                                                               |
| Modello                 |             | ħ              | NODELLO NOV                                | M.                                                                   |                                             |                               |                                       |                  |          |       | Mo      | dello *                   |                    | MODELLO NOVOLI                                                |
| Matricola *             |             | ٨              | MATRICOLA NO                               | VOLI                                                                 |                                             |                               |                                       |                  |          |       | Ma      | tricola *                 |                    | MATRICOLA NOVOLI 2                                            |
| Tipologia Alimenta:     | zione *     |                | Gas Naturale (M                            | letano)                                                              |                                             | ۲                             |                                       |                  |          |       | Tip     | ologia Alimentaz          | ione *             | Gas Naturale (Metano)                                         |
| Fluido termovettore     | e           |                |                                            | •                                                                    | $\sim$                                      |                               |                                       |                  | 1        |       | Flu     | ido termovettore          |                    | • • • • • • • • • • • • • • • • • • •                         |
| P termica nominale      | e max al FO | OCOLARE * 3    | 12,00 (KW)                                 |                                                                      |                                             |                               |                                       |                  |          |       | Ρt      | ermica nominale           | max al FOCOLA      | RE * 32,00 (KW)                                               |
| ACS*                    |             | 1              | P termica utile r                          | nominale AC S*                                                       | 30,00 (K)                                   | N) 0                          |                                       |                  |          |       | AC      | S *                       |                    | P termica utile nominale ACS* 30,00 (KW)                      |
| CLIMATIZZAZIONE         | INVERNA     | LE *           | P termica utile r                          | nominale * 30,                                                       | 00 (KW)                                     | )                             |                                       | $\nearrow$       |          | 1     | CL      | IMATIZZAZIONE             | INVERNALE *        | P termica utile nominale * 30,00 (KW) 0                       |
| Tipo GT                 |             |                | Gruppo termico :                           | singolo 🔻                                                            |                                             |                               |                                       |                  |          |       | Tip     | 10 GT •                   |                    | Gruppo termico singolo 🔻                                      |
| Tipologia Gen. di ci    | alore*      |                | STANDARD - ca                              | imera stagna 🔻                                                       |                                             |                               |                                       |                  |          |       | Tip     | ologia Gen. di ca         | lore*              | STANDARD - camera stagna 🔻                                    |
| Modalitaevacuazio       | one fumi *  |                | Forzata 🔻                                  |                                                                      |                                             |                               |                                       |                  |          |       | M       | alità evacuazio           | ne fumi *          | Forzata 🔻                                                     |
| COLLEGAMENTO A          | A IMPIANT   | °0* 🛈          | Gen. COLLEGA                               | TO al sottosister                                                    | na distribuzione                            | impianto                      | PRINCIPA                              | LE               | •        |       | co      | LLEGAMENTO A              | IMPIANTO*          | Gen. COLLEGATO al SECONDO sottosistema distribuzione impianto |
| Tipo Locale Installa    | azione      |                |                                            |                                                                      |                                             | •                             |                                       |                  |          |       | Tip     | o Locale Installa         | zione              | Ť                                                             |

26 - GT01 e GT02 con diversi sottosistemi di distribuzione (PRINCIPALE e SECONDO) e RCEE pertanto NON CONGIUNTO

Se viene trasmesso un RCEE su un impianto congiunto, dovrà essere indicato il numero del bollino applicato solo nel primo RCEE trasmesso, mentre negli altri comparirà solo la dicitura "bollino congiunto".

**Regione Toscana** 

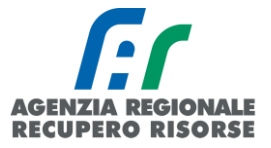

| npi con l'asterisc                                                                                                 | o * sono obbligatori                                                                                                    |                                                                              |                                                                 |                                                                     | Creato d       |
|----------------------------------------------------------------------------------------------------|----------------------------------------------------------------------------------------------------|------------------------------------------------------------------------------|-----------------------------------------------------------------|---------------------------------------------------------------------|----------------|
| ati Generali                                                                                                    | Dettaglio RCEE*                                                                                                    | Bollino*                                                                     | Documenti Allegati                                              |                                                                     |                |
| Bollino ELETTI<br>CONGIUNTO<br>GT - Pn utile su                                                                    | RONICO RT da associa<br>Iperiore a 35 kw fino a                                                                                                    | re al RCEE: 1                                                                | Bollino ELETTRO<br>2020001079962 (0                             | NICO RT Associato (dal 01/01/2017<br>GT - Pn utile > 35 kw Euro:20) | )<br>Orancella |
| RCEE G                                                                                                    | T01                                                                                                    |                                                                              |                                                                 | Chiudi                                                              |                |
| >>> INVIA >>>                                                                                                    | Esito compless     Deporto di Contr                                                                                                    | ivo controllo R<br>Ollo RCEE                                                 | CEE:                                                            | llegato TIPO 1 (gruppi t                                            | ermici)        |
| >>> INVIA >>><br>stione Raj                                                                                        | <ul> <li>Esito compless</li> <li>Esito compless</li> <li>Deporto di Contr</li> <li>co * sono obbligatori</li> </ul>                                         | ivo controllo R<br>Ollo RCEE                                                 | CEE:                                                            | l <b>legato TIPO 1 (gruppi t</b><br>Creato da:DB SEVAS              | ermici)        |
| >>> INVIA >>><br>stione Raj<br>npi con l'asteris<br>Dati Generali                                                  | Esito compless     Esito compless     co * sono obbligatori     Dettaglio RCEE*                                                                             | ollo RCEE<br>Bollino*                                                        | CEE:<br>CONGIUNTO ①AI                                           | l <b>legato TIPO 1 (gruppi t</b><br>Creato da:DB SEVAS              | ermici)        |
| >>> INVIA >>><br>stione Raj<br>mpi con l'asteris<br>Dati Generali<br>Bollino ELETT<br>CONGIUNTO<br>GT - Pn utile s | Esito compless      Esito compless      Deporto di Contr      co * sono obbligatori      Dettaglio RCEE*      RONICO RT da assoc      uperiore a 35 kw fino | ivo controllo RC<br>Collo RCEE<br>Bollino*<br>iare al RCEE:<br>a 100 kw Euro | CEE:<br>CONGIUNTO  All<br>Documenti Allegati<br>BOLLINO CONGIUI | Creato da:DB SEVAS                                                  | ermici)        |

Inviare tutti i rapporti e completare la trasmissione.

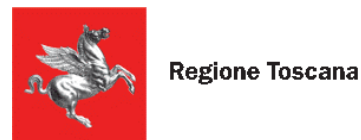

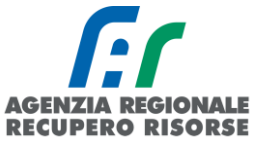

# 2.2.7 Stampa RCEE precompilati

Dalla pagina "Dati generali" è possibile stampare in pdf il modello RCEE precompilato cliccando sulla scritta "STAMPA RCEE PRECOMPILATO" in fondo alla pagina. Sul file verranno riportati i dati del responsabile e del generatore presenti sull'impianto.

| RAPPORTO DI CONTROLLO DI EFFICI                                                                                                    | ENZA E                                                                      | NERGETICA                                                                                                  | TIPO 1 (grup                                                                                     | pi termici)                                                                             | Pagina (1) :                                                        | di                          |
|----------------------------------------------------------------------------------------------------|-----------------------------------------------------------------------------|----------------------------------------------------------------------------------------------------|--------------------------------------------------------------------------------------------------|-----------------------------------------------------------------------------------------|---------------------------------------------------------------------|-----------------------------|
| A. DATI IDENTIFICATIVI codice catasto 000<br>Impianto: di Potenza termica nominale totale max<br>Indirizzo VIA LAZZARO SPALLANZANI 1                                                                                                   | 0032632<br>24.40                                                            | . (kW) Comune                                                                                              | AREZZO                                                                                           |                                                                                         |                                                                     |                             |
| Responsabile dell'impianto : PROVA RESPON<br>Ragione Sociale                                                                                                    | SABILE R                                                                    | EGIONE TOSCA                                                                                               | NA                                                                                               | C                                                                                       | C.F. <b>01386030480</b><br>P.IVA                                    |                             |
| Indirizzo VIA LAZZARO SPALLANZANI 1                                                                                                    |                                                                             |                                                                                                    | Comune                                                                                           | AREZZO                                                                                  |                                                                     |                             |
| Titolo di responsabilità: 🕅 Proprietario 🗌 Occupa                                                                                                    | nte 🗆 Ar                                                                    | mministratore Con                                                                                          | dominio 🗌 Te                                                                                     | rzo Responsabile                                                                        |                                                                     |                             |
| Impresa manutentrice: 1REGIONE TOSCANA                                                                                                    | TEST DI                                                                     | ТА                                                                                                    |                                                                                                  | F                                                                                       | P.IVA 01386030488                                                   | 3                           |
| Indirizzo FIRENZE                                                                                                    |                                                                             |                                                                                                    | Comune FIR                                                                                       | RENZE                                                                                   |                                                                     |                             |
| B. DOCUMENTAZIONE TECNICA A CORREDO<br>Dichiarazione di Conformità presente                                                                                                    | O SiN<br>□□                                                                 | o<br>]                                                                                                    | Libretti uso/ma                                                                                  | nutenzione general                                                                      | tore presenti                                                       | Sì No                       |
| Libretto impianto presente                                                                                                    |                                                                             | ]                                                                                                    | Libretto compi                                                                                   | lato in tutte le sue p                                                                  | barti                                                               |                             |
| C. TRATTAMENTO DELL'ACQUA<br>Durezza totale dell'acqua:(°fr) Trattamento in<br>Trattamento i                                                                                                    | n riscaldam<br>n ACS:                                                       | ento: 🗌 Non richie                                                                                         | sto □Assente  <br>sto □Assente                                                                   | □Filtrazione □ Ac<br>□Filtrazione □ Ac                                                  | ddolcimento □Con<br>ddolcimento □Cor                                | diz.chimico<br>diz.chimico  |
| D. CONTROLLO DELL'IMPIANTO<br>Per installazione interna: in locale idoneo<br>Per installazione esterna: generatori idonei<br>Aperture ventilazione/aerazione libere da ostruzion<br>Adeguate dimensioni aperture di ventilazione/aeraz | Si N<br>[] [<br>i ] [<br>zione ] ]                                          | No Nc<br>Canale da<br>Sistema d<br>Assenza c<br>Idonea ter                                                 | i fumo o condotti<br>li regolazione ten<br>di perdite di comb<br>nuta dell'impianto              | di scarico idonei (e<br>operatura ambiente<br>pustibile liquido<br>o interno e raccordi | esame visivo)<br>funzionante<br>con il generatore                   | Si No Nc                    |
| E. CONTROLLO E VERIFICA ENERGETICA DE                                                                                                    | EL GRUPP                                                                    | OTERMICO                                                                                                   | GT01 Data ir                                                                                     | stallazione 10/06/                                                                      | 2015                                                                |                             |
| Fabbricante RIELLO                                                                                                    | 🗴 Grupp                                                                     | o termico singolo                                                                                          | Gruppo te                                                                                        | rmico modulare                                                                          |                                                                     |                             |
| Modello COMPACT                                                                                                    | Tubo                                                                        | nastro radiante                                                                                            | Generator                                                                                        | e d'aria calda                                                                          |                                                                     |                             |
| Matricola 1234567890                                                                                                    | Pot.term.                                                                   | nominale max al                                                                                            | focolare 27.00 (k                                                                                | W) Pot.term. nomi                                                                       | nale utile 24.40(kW                                                 |                             |
| 🕱 Climatizzazione invernale 🕱 Produzione ACS                                                                                                    |                                                                             | Dispositiv                                                                                                 | ri di comando e re                                                                               | egolazione funziona                                                                     | anti correttamente                                                  |                             |
| Combustibile: GPL X Gas naturale                                                                                                    |                                                                             | Dispositiv                                                                                                 | i di sicurezza no                                                                                | n manomessi e/o c                                                                       | ortocircuitati                                                      |                             |
| Gasolio Altro                                                                                                    |                                                                             | Valvola d                                                                                                  | i sicurezza alla s                                                                               | ovrapressione a sc                                                                      | arico libero                                                        |                             |
|                                                                                                    |                                                                             | Controllat                                                                                                 | to e pulito lo scar                                                                              | mbiatore lato furni                                                                     |                                                                     |                             |
| Modalità di evacuazione fumi: 🗌 Naturale 🛛 Forz                                                                                                    | zata                                                                        | Presenza                                                                                                   | riflusso dei prod                                                                                | lotti della combustio                                                                   | one                                                                 |                             |
| Depressione nel canale da fumo(Pa)                                                                                                    |                                                                             | Risultati o                                                                                                | controllo, second                                                                                | o UNI 10389-1, con                                                                      | formi alla legge                                                    |                             |
| Temperatura Temp. Aria<br>Fumi comburente O2                                                                                                    | CO2                                                                         | Bacharach                                                                                                  | CO corretto                                                                                      | Rendimento<br>di combustione                                                            | Rendimento<br>minimo di legge                                       | Modulo<br>termico           |
|                                                                                                    | %                                                                           | <i>II</i>                                                                                                  | (ppm)                                                                                            | %                                                                                       | %                                                                   |                             |
| F. CHECK-LIST<br>Elenco di possibili interventi, dei quali va valutata la<br>della prestazione energetica: L'adozione di v<br>L'isolamento de<br>L'introduzione di<br>La sostituzione                                                  | convenienz<br>alvole term<br>ella rete di d<br>di un sisten<br>di un sisten | a economica, che<br>ostatiche sui corp<br>distribuzione nei lo<br>na di trattamento d<br>ma di regolazione | qualora applicabi<br>i scaldanti<br>ocali non riscalda<br>ell'acqua sanitar<br>on/off con un sis | li all'impianto, potrel<br>ti<br>ia e per riscaldame<br>tema programmabi                | bbero comportare ur<br>nto, ove assente<br>le su più livelli di ter | miglioramento<br>nperatura. |

27 - RCEE precompilato

Per gli RCEE di tipo 1 (gruppi termici e caldaie), inoltre, associando il bollino è possibile procedere anche con la stampa di altri tipi di modelli. Vediamoli nel dettaglio:

<sup>1</sup>STAMPA RCEE PRECOMPILATO <sup>2</sup>STAMPA RCEE PRECOMPILATO CON BOLLINO <sup>3</sup>STAMPA RCEE COMPLETO <sup>4</sup>STAMPA RCEE PRECOMPILATO SENZA DATA E TECNICO <sup>5</sup>STAMPA RCEE PRECOMPILATO CON BOLLINO SENZA DATA E TECNICO

28 - Tipi di stampe possibili

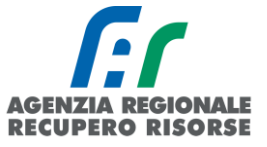

**Regione Toscana** 

# 2. STAMPA RCEE PRECOMPILATO CON BOLLINO

Viene generato un PDF con i dati del RCEE inseriti fino ad allora (data, tecnico, dati generatore) e ci viene stampato direttamente sopra il bollino che è stato associato a tale rapporto:

| RAPPORTO DI CONTR                                                                                                    | OLLO DI EFFIC                                                                                                    | IENZA ENERGETIO                                                                                                    | CA TIPO 2 (g                                                                                               | ruppi frigo)                                                                                                    | Pagina (1):                                                                                                    |                                      |
|----------------------------------------------------------------------------------------------------|----------------------------------------------------------------------------------------------------|----------------------------------------------------------------------------------------------------|----------------------------------------------------------------------------------------------------|----------------------------------------------------------------------------------------------------|----------------------------------------------------------------------------------------------------|--------------------------------------|
| A. DATI IDENTIFICATIVI<br>Impianto: di Potenza termic<br>Indirizzo VIA I                                                                                           | codice catasto 00<br>a nominale totale ma                                                                                           | ax 26.00 . (kW) Co                                                                                                    | mune PISTOIA                                                                                               | (PT)                                                                                                    |                                                                                                    |                                      |
| Responsabile dell'impianto                                                                                                    | :                                                                                                    |                                                                                                    |                                                                                                    |                                                                                                    | C.F                                                                                                    |                                      |
| Ragione Sociale                                                                                                    |                                                                                                    |                                                                                                    |                                                                                                    |                                                                                                    | P.IVA                                                                                                    |                                      |
| Indirizzo VIA Titolo di responsabilità:                                                                                                    | roprietario 🗌 Occup                                                                                                    | pante Amministrator                                                                                                    | Comun<br>e Condominio                                                                                      | <ul> <li>PISTOIA (PT)</li> <li>Terzo Responsabi</li> </ul>                                                                        | le                                                                                                    |                                      |
| Impresa manutentrice: Ni<br>Indirizzo VIA DI SALICCHI                                                                                                    | ESSUNA DITTA AS<br>893                                                                                                    | SOCIATA                                                                                                    | Comu                                                                                                    | te LUCCA (LU)                                                                                                    | P.IVA 00000000                                                                                                   | 00                                   |
| B. DOCUMENTAZIONE TE<br>Dichiarazione di Conformità p<br>Libretto impianto presente                                                                                | CNICA A CORRED<br>presente                                                                                                    | Si №<br>□ □                                                                                                    | Libretti u<br>Libretto d                                                                                   | so/manutenzione gen<br>compilato in tutte le si                                                                                   | eratore presenti<br>ue parti                                                                                     | Si No                                |
| C. TRATTAMENTO DELL'/<br>Durezza totale dell'acqua                                                                                                    | CQUA<br>(°fr) Trattamente                                                                                                    | o: 🗆 Non richiesto 🗆                                                                                                    | Assente 🗆 Filt                                                                                             | azione 🗆 Addolcime                                                                                                    | anto 🗆 Condizionam                                                                                               | ento chimico                         |
| D. CONTROLLO DELL'IM                                                                                                    | PIANTO (esami visi                                                                                                    | ivi) Si No No                                                                                                    |                                                                                                    |                                                                                                    |                                                                                                    | Si No Nc                             |
| Locale di installazione idone                                                                                                    | 0                                                                                                    |                                                                                                    | Linee el                                                                                                   | ettriche idonee                                                                                                    |                                                                                                    |                                      |
| Dimensioni aperture di venti                                                                                                    | azione adeguate                                                                                                    |                                                                                                    | Coibent                                                                                                    | azioni idonee                                                                                                    |                                                                                                    |                                      |
| Aperture di ventilazione liber                                                                                                    | e da ostruzioni                                                                                                    |                                                                                                    |                                                                                                    |                                                                                                    |                                                                                                    |                                      |
| E. CONTROLLO E VERIFIC<br>Fabbricante DAIKIN                                                                                                    | CA ENERGETICA D                                                                                                    | DEL GRUPPO FRIGO G                                                                                                    | F GF01 (                                                                                                   | Data installazione 13/<br>calore                                                                                                  | 01/2018                                                                                                    |                                      |
| Modello FTXS 50 K                                                                                                    |                                                                                                    | Ad assorbimento                                                                                                    | a fiamma diretta                                                                                           | con combustibile                                                                                                    |                                                                                                    |                                      |
| Matricola SJRGJSGNGG                                                                                                    |                                                                                                    | A ciclo di compres                                                                                                    | ssione con motor                                                                                           | e elettrico o endotern                                                                                                    | nico                                                                                                    |                                      |
| N° circuiti 1                                                                                                    |                                                                                                    |                                                                                                    |                                                                                                    |                                                                                                    |                                                                                                    | Si No No                             |
| Potenza frigorifera nominale                                                                                                    | in raffrescamento 25                                                                                                    | 5.00 (kW)                                                                                                    | Assenza perd                                                                                               | te di gas refrigerante                                                                                                    |                                                                                                    |                                      |
| Potenza termica nominale in                                                                                                    | riscaldamento 26.0                                                                                                    | 0 (kW)                                                                                                    | Presenza app<br>diretta fuobe r                                                                            | arecchiatura automat<br>africerante (leak dete                                                                                    | ica rilevazione                                                                                                  |                                      |
| Prova eseguita in modalità:                                                                                                    | □ raffrescamento [                                                                                                    | riscaldamento                                                                                                    | Presenza app                                                                                               | arecchiatura automat                                                                                                    | ica rilevazione                                                                                                  |                                      |
| ,                                                                                                    |                                                                                                    |                                                                                                    | indiretta fughe<br>Scambiatori di                                                                          | refrigerante (parame<br>calore puliti e liberi d                                                                                  | tri termodinamici)<br>la incrostazioni                                                                           |                                      |
| Surriscald, Sottoraffred                                                                                                    | T condens T r                                                                                                    | evanor T inc lato est                                                                                                    | T uso lato est                                                                                             | T ing lato utenze                                                                                                    | T usc lato utenze                                                                                                | N° circuito                          |
|                                                                                                    |                                                                                                    |                                                                                                    |                                                                                                    |                                                                                                    |                                                                                                    |                                      |
| 0°                                                                                                    | └°C │                                                                                                    | °C°C                                                                                                    | °C                                                                                                    | °C                                                                                                    | °C                                                                                                    |                                      |
| F. CHECK-LIST<br>Elenco di possibili interventi, d<br>della prestazione energetica:                                                                                | ei quali va valutata la o<br>La sostituzione<br>La sostituzione<br>L'isolamento de<br>L'isolamento de                               | convenienza economica, o<br>di generatori a regolazio<br>dei sistemi di regolazion<br>alla rete di distribuzione a<br>al canali di distribuzione a | he qualora applica<br>ine on/off, con alt<br>e on/off con siste<br>acqua refrigerata/<br>aria fredda/calda | bili all'impianto, potreb<br>ri di pari potenza a pi<br>rmi programmabili su<br>calda nei locali non c<br>nei locali non climatiz | bero comportare un mi<br>ù gradini o a regolazi<br>più livelli di temperat<br>limatizzati.<br>zati.              | glioramento<br>one continua.<br>ura. |
| OSSERVAZIONI                                                                                                    |                                                                                                    |                                                                                                    |                                                                                                    |                                                                                                    |                                                                                                    |                                      |
| RACCOMANDAZIONI(11)                                                                                                    |                                                                                                    |                                                                                                    |                                                                                                    |                                                                                                    |                                                                                                    |                                      |
| PRESCRIZIONI (12)                                                                                                    |                                                                                                    |                                                                                                    |                                                                                                    |                                                                                                    |                                                                                                    |                                      |
| Il tecnico dichiara, in riferin<br>normalmente ai fini dell'eff<br>L'impianto può funzionare<br>Il tecnico decina altresi ogni re<br>ovvero da carenza di manuten. | nento ai punti A,B,C<br>icienza energetica s<br>Si No<br>sponsabilità per sinisti<br>cione successiva. In pri<br>souzone ugndone no | C,D,E (sopra menzionati<br>senza compromettere la<br>ri a persone, animali o cos<br>resenza di carenze risconi<br>ttizia all'operatore incarica    | ), che l'apparece<br>a sicurezza delle<br>se derivanti da mai<br>trate e non elimina<br>to. Si raccomanda  | chio può essere mes<br>persone, degli anim<br>nomissioni dell'impiant<br>te, il responsabile dell'<br>un intervento manute        | so in servizio ed us<br>nali e dei beni.<br>o o dell'apparecchio di<br>impianto si impegna, e<br>ntivo entro II. | a parte di terzi,<br>entro breve     |
| 201800                                                                                                    | 0193283 [ata del a                                                                                                    | presente controllo 18/01                                                                                                    | /2018 Ora                                                                                                  | rio di arrivo/partenza                                                                                                    | a presso l'impianto                                                                                              |                                      |
| BRIZENE Verifica Impi                                                                                                    | anti Termici                                                                                                    | the ha effettuata il cont                                                                                                    |                                                                                                    | ZIONE PISTOIA                                                                                                    |                                                                                                    |                                      |
| WWW.siert.regione.toscan                                                                                                    | 12.00 € Firma leg                                                                                                    | gibile del tecnico                                                                                                    | Firmal                                                                                                    | eggibile, per presa vis                                                                                                    | sione, del responsabil                                                                                           | e dell'impianto                      |

29 - Stampa RCEE precompilato con bollino

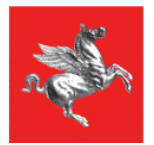

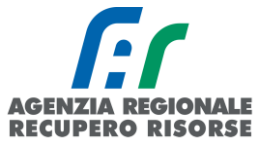

# 3. STAMPA RCEE COMPLETO

Se nel rapporto sono stati inseriti tutti i dati di cui alla scheda "Dettaglio RCEE", è possibile stampare il RCEE completo, sia di tali dati, che del bollino associato. Questo è possibile sia prima che dopo la trasmissione a Regione Toscana.

| A DATI IDENTIFICATIVI codice catasto<br>Impianto: di Potenza termica nominale totale r                                                                                                    | CIENZA ENERGETICA                                                                                                    | TIPO 1 (gruppi ta<br>PISTOIA                                                                                                    | ermici) Pagina (1                                                                                                    | ) : di                                                                                                    |
|----------------------------------------------------------------------------------------------------|----------------------------------------------------------------------------------------------------|----------------------------------------------------------------------------------------------------|----------------------------------------------------------------------------------------------------|----------------------------------------------------------------------------------------------------|
| Indirizzo VLE ADUA 450<br>Responsabile dell'impianto :<br>Ragione Sociale<br>Indirizzo VLE ADUA 450<br>Titolo di responsabilità:                                                                                                    | pante Amministratore Cor                                                                                                    | Comune <b>PIS</b> 1<br>Idominio □Terzo R                                                                                                    | C.F. AAABBB<br>P.IVA 123456<br>TOIA<br>Responsabile                                                                                                    | 50A01A123A<br>78901                                                                                                    |
| Impresa manutentrice: NESSUNA DITTA                                                                                                    | SSOCIATA                                                                                                    |                                                                                                    | P.IVA 000000                                                                                                    | 00000                                                                                                    |
| B. DOCUMENTAZIONE TECNICA A CORRI<br>Dichiarazione di Conformità presente<br>Libretto impianto presente<br>C. TRATTAMENTO DELL'ACQUA                                                                                                    | DO Si No<br>1821 -<br>1821 -                                                                                                    | Libretti uso/manute<br>Libretto compilato i                                                                                                    | nzione generatore presenti<br>n tutte le sue parti                                                                                                    | SiNo<br>XI⊡<br>XI⊡                                                                                                    |
| Durezza totale dell'acqua 25.00 (11) Irattamer<br>Trattamer<br>D. CONTROLLO DELL'IMPIANTO<br>Per installazione interna: in locale idoneo<br>Per installazione esterna: generatori idonei<br>Aperture ventilazione/aerazione libere da ostru<br>Adeguate dimensioni aperture di ventilazione/a                                                                                                    | o in riscaldamento: Non richi<br>lo in ACS: No Nc<br>Si No Nc<br>I Canale di<br>I X Sistema d<br>Ioni I I Canale di<br>I Assenza<br>razione I I donea te                                                                                                    | sto Assente WFII<br>sto Assente WFII<br>a fumo o condotti di sc<br>il regolazione tempera<br>di perdite di combustit<br>nuta dell'impianto inte                                          | trazione XI Addolormento p<br>trazione XI Addolormento I<br>carico idonei (esame visivo)<br>atura ambiente funzionante<br>pile liquido<br>rmo e raccordi con il generat                                                                 | XI Condiz.chimico           Si No No           XI Condiz.chimico           XI Condiz.chimico |
| E. CONTROLLO E VERIFICA ENERGETICA<br>Fabbricante FER<br>Modello ATMOSFERA P 24<br>Matricola 222                                                                                                    | DEL GRUPPO TERMICO                                                                                                    | GT02 Data install<br>Gruppo termico<br>Generatore d'a<br>focolare 30.00 (kW) F                                                                                                    | lazione 22/12/2015<br>o modulare<br>aria calda<br>Pot.term. nominale utile 26.0                                                                                                    | 00(kW)<br>Si No No                                                                                                    |
| Combustibile: CPL X Gas naturale<br>Gasolio Altro     Modalità di evacuazione fumi: Naturale X<br>Depressione nel canale da fumo                                                                                                    | CS Dispositi<br>Dispositi<br>Valvola o<br>Controlla<br>orzata Presenzz<br>a) Risultati                                                                                                    | vi di comando e regola<br>vi di sicurezza non ma<br>il sicurezza alla sovraj<br>to e pulito lo scambiat<br>a riflusso dei prodotti di<br>controllo, secondo UN                           | azione funzionanti correttami<br>inomessi e/o cortocircuitati<br>pressione a scarico libero<br>tore lato fumi<br>della combustione<br>II 10389-1, conformi alla legg                                                                    | ente XIIII<br>XIIII<br>XIIII<br>XIIII<br>XIIII<br>XIIII<br>300 XIII                                                                                                    |
| Temperatura Temp. Aria<br>Fumi comburente O2                                                                                                    | CO2 Bacharach                                                                                                    | CO corretto Rer<br>di c                                                                                                    | ndimento Rendimenti<br>combustione minimo di la                                                                                                    | o Modulo<br>egge termico                                                                                                    |
| E CHECKLIST<br>Elenco di possibili interventi, dei quali va valutat<br>della prestazione energetica: L'adozione<br>L'isolament<br>L'introduzio<br>La sostituzi<br>OSSERVAZIONI(10)                                                                                                    | la convenienza economica, che<br>li valvole termostatiche sui com<br>della rete di distribuzione nei li<br>e di un sistema di tratamento d<br>ne di un sistema di regolazione                                                                                                | qualora applicabili all'i<br>i scaldanti<br>i scaldanti<br>iell'acqua sanitaria e<br>on/off con un sistema                                                                               | impianto, potrebbero comport<br>per riscaldarmento, ove asse<br>a programmabile su plù livell                                                                                                    | are un miglioramento<br>nte<br>i di temperatura.                                                                                                    |
| RACCOMANDAZIONI(11)                                                                                                    |                                                                                                    |                                                                                                    |                                                                                                    |                                                                                                    |
| Il tecnico dichiara, in riferimento ai punti A,B,<br>normalmente ai fini dell'efficienza energetica<br>L'impianto può funzionare XISi □ No<br>Il tecnico dedina altresi ogni responsabilità per sini<br>ovvero da carenza di manutenzione successiva. In<br>tempo, a provvedere alla loro risoluzione dandone<br>BOLLINO CONGIUS 10 de<br>Verifica Impianti Termici<br>Verifica Impianti Termici<br>Tecnico<br>Emergine termine dandone<br>Werken intermici<br>Werken intermici<br>Tecnico<br>Firma i | 2,D,E (sopra menzionati), che<br>senza compromettere la sicur<br>tri a persone, animali o cose derhi<br>resenza di carenze riscontrale e<br>otizia all'operatore incaricato. Si r<br>presente controllo 18/01/2018<br>che ha effettuato il controllo:<br>ggibile del tecnico | l'apparecchio può et<br>ezza delle persone, o<br>anti da manomissioni d<br>non eliminate, il respon<br>scomanda un interven<br>GOrario di arriv<br>FORMAZIONE PIS<br>Firma leggibile, po | ssere messo in servizio ed<br>degli animali e dei beni.<br>dell'impianto o dell'apparecchi<br>isabile dell'impianto si impegn<br>to manufentivo entro il 18/01<br>vo/partenza presso l'impian<br>STOIA<br>er presa visione, del respons | usato<br>o da parte di terzi,<br>a, entro breve<br>//2019<br>hto                                                                                                    |

30 - Stampa RCEE completo

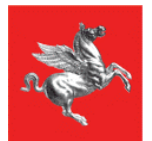

**Regione Toscana** 

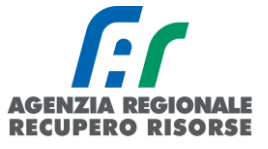

## 4. STAMPA RCEE PRECOMPILATO SENZA DATA E TECNICO

Il programma permette anche di stampare un RCEE senza riportare in esso le informazioni relative alla data di manutenzione e al tecnico che la effettua, in modo da poterlo utilizzare riempiendo a mano i campi mancanti al momento che la stessa avrà luogo.

| RAPPORTO                                                                                                    | OI CONTRO                                                                                                    | LLO DI EFF                                                                                              |                                                                                                  | NERGETICA                                                                                                  | TIPO 1 (grup                                                                                          | pi termici)                                                                                                    | Pagina (1) :                                                                                       | di                          |
|----------------------------------------------------------------------------------------------------|----------------------------------------------------------------------------------------------------|----------------------------------------------------------------------------------------------------|--------------------------------------------------------------------------------------------------|----------------------------------------------------------------------------------------------------|----------------------------------------------------------------------------------------------------|----------------------------------------------------------------------------------------------------|----------------------------------------------------------------------------------------------------|-----------------------------|
| A. DATI IDENTIF<br>Impianto: di Pote                                                                                             | FICATIVI c<br>enza termica n                                                                                   | odice catasto<br>ominale totale i                                                                       | max 0.00                                                                                         | . (kW) Comune                                                                                              | PISTOIA                                                                                               |                                                                                                    |                                                                                                    |                             |
| Responsabile de<br>Ragione Sociale                                                                                               | ell'impianto :                                                                                                 |                                                                                                    | )                                                                                                |                                                                                                    |                                                                                                    | G                                                                                                    | R.F. <b>AAABBB50A0</b><br>RIVA <b>1234567890</b> 1                                                 | 1A123A                      |
| Titolo di responsa                                                                                                    | bilità: 🕅 Prop                                                                                                 | rietario 🗌 Occ                                                                                          | cupante 🗌 An                                                                                     | nministratore Con                                                                                          | Comune .<br>dominio 🗌 Ter                                                                             | PISTOIA<br>rzo Responsabile                                                                                        |                                                                                                    |                             |
| Impresa manute<br>Indirizzo VIA DI                                                                                               | ntrice: NES<br>SALICCHI 89                                                                                     | SUNA DITTA /                                                                                            | ASSOCIATA                                                                                        |                                                                                                    | Comune LU                                                                                             | F                                                                                                    | P.IVA 0000000000                                                                                   | 1                           |
|                                                                                                    | AZIONE TECH                                                                                                    |                                                                                                    | EDO 01 11                                                                                        |                                                                                                    |                                                                                                    |                                                                                                    |                                                                                                    | PS No.                      |
| Dichiarazione di (<br>Libretto impianto                                                                                          | Conformită pres<br>presente                                                                                    | sente                                                                                                   |                                                                                                  | 0<br>]<br>                                                                                                 | Libretti uso/ma<br>Libretto compil                                                                    | nutenzione general<br>lato in tutte le sue p                                                                       | tore presenti<br>parti                                                                             |                             |
| C. TRATTAMEN<br>Durezza totale de                                                                                                | ITO DELL'ACO<br>ell'acqua:                                                                                     | QUA<br>. (°fr) Trattamer<br>Trattamer                                                                   | nto in riscaldam<br>nto in ACS:                                                                  | ento: □Non richie<br>□Non richie                                                                           | sto ⊟Assente  <br>sto ⊟Assente                                                                        | Filtrazione Ac                                                                                                    | idolcimento ⊡Con<br>idolcimento ⊡Con                                                               | diz.chimico<br>diz.chimico  |
| D. CONTROLLO<br>Per installazione<br>Per installazione<br>Aperture ventilaz<br>Adeguate dimensi                                  | DELL'IMPIA<br>interna: in loca<br>esterna: gener<br>tione/aerazione<br>sioni aperture o                        | INTO<br>ale idoneo<br>ratori idonei<br>e libere da ostru<br>di ventilazione/a                           | Si N<br>C<br>zioni C<br>erazione C                                                               | lo Nc<br>Canale da<br>Sistema d<br>Assenza d<br>Idonea te                                                  | i fumo o condotti<br>i regolazione ten<br>di perdite di comb<br>nuta dell'impianto                    | di scarico idonei (e<br>speratura ambiente<br>sustibile liquido<br>o interno e raccordi                            | same visivo)<br>funzionante<br>con il generatore                                                   | Si No No<br>                |
| E. CONTROLLO                                                                                                    | E VERIFICA                                                                                                    | ENERGETICA                                                                                              | DEL GRUPP                                                                                        | OTERMICO                                                                                                   | GT02 Data in                                                                                          | stallazione 22/12/                                                                                                 | 2015                                                                                               |                             |
| Modello ATMOS                                                                                                    | FERA P 24                                                                                                    |                                                                                                    | C Grupp                                                                                          | o termico singolo                                                                                          | Gruppo te                                                                                             | rmico modulare                                                                                                    |                                                                                                    |                             |
| Matricola 222                                                                                                    |                                                                                                    |                                                                                                    | Det form                                                                                         | nastro radiante                                                                                            | Generator                                                                                             | e d'aria calda<br>W) Dotterm nomi                                                                                  | nole utile 26 00(k\//)                                                                             |                             |
| Climatizzazio                                                                                                    | one invernale S                                                                                                | Produzione /                                                                                            | ACS                                                                                              | Dispositiv                                                                                                 | i di comando e re                                                                                     | egolazione funziona                                                                                                | anti correttamente                                                                                 | SINONC                      |
| Combustibile:                                                                                                    |                                                                                                    | Cos poturolo                                                                                            |                                                                                                  | Dispositiv                                                                                                 | i di sicurezza no                                                                                     | n manomessi e/o c                                                                                                  | ortocircuitati                                                                                     |                             |
| Compusable:                                                                                                    | Gasolio [                                                                                                    | Altro                                                                                                   |                                                                                                  | Valvola d                                                                                                  | i sicurezza alla s                                                                                    | ovrapressione a sc                                                                                                 | arico libero                                                                                       |                             |
| _                                                                                                    |                                                                                                    |                                                                                                    |                                                                                                  | Controlla                                                                                                  | to e pulito lo scar                                                                                   | nbiatore lato fumi                                                                                                 |                                                                                                    |                             |
| Modalità di evac                                                                                                    | uazione fumi: l                                                                                                | Naturale 🛛                                                                                              | Forzata                                                                                          | Presenza                                                                                                   | riflusso dei prod                                                                                     | otti della combustio                                                                                               | ne                                                                                                 |                             |
| Depressione nel                                                                                                    | Tanale da fum                                                                                                  | 0(                                                                                                    | Pa)                                                                                              | Risultati d                                                                                                | controllo, secondo                                                                                    | D UNI 10389-1, con                                                                                                 | formi alla legge                                                                                   |                             |
| Fumi                                                                                                    | comburente                                                                                                    | 02                                                                                                    | CO2                                                                                              | Bacharach                                                                                                  | CO corretto                                                                                           | di combustione                                                                                                    | minimo di legge                                                                                    | termico                     |
| °C                                                                                                    | °C                                                                                                    | %                                                                                                    | %                                                                                                | JJ                                                                                                    | (ppm)                                                                                                 | %                                                                                                    | %                                                                                                  |                             |
| F. CHECK-LIST<br>Elenco di possibi<br>della prestazione                                                                          | r<br>ili interventi, dei<br>e energetica:                                                                      | i quali va valutat<br>L'adozione<br>L'isolament<br>L'introduzio<br>La sostituzi                         | a la convenienza<br>di valvole termi<br>o della rete di o<br>ne di un sistem<br>one di un sister | a economica, che<br>ostatiche sui corp<br>listribuzione nei k<br>a di trattamento d<br>na di regolazione   | qualora applicabi<br>i scaldanti<br>cali non riscalda<br>iell'acqua sanitari<br>on/off con un sis     | li all'impianto, potret<br>ti<br>ia e per riscaldame<br>tema programmabi                                           | bbero comportare un<br>nto, ove assente<br>le su più livelli di ten                                | miglioramento<br>nperatura. |
| OSSERVAZIONI(1                                                                                                    | 0)                                                                                                    |                                                                                                    |                                                                                                  |                                                                                                    |                                                                                                    |                                                                                                    |                                                                                                    |                             |
| RACCOMANDA                                                                                                    | ZIONI(11)                                                                                                    |                                                                                                    |                                                                                                  |                                                                                                    |                                                                                                    |                                                                                                    |                                                                                                    |                             |
| PRESCRIZIONI                                                                                                    | (12)                                                                                                    |                                                                                                    |                                                                                                  |                                                                                                    |                                                                                                    |                                                                                                    |                                                                                                    |                             |
| Il tecnico dichiari<br>normalmente ai f<br>L'impianto può fi<br>Il tecnico decina all<br>ovvero da carenza<br>tempo, a provveder | a, in riferimen<br>fini dell'efficie<br>unzionare<br>tresi ogni respo<br>di manutenzion<br>re alla loro risolu | to ai punti A,B<br>nza energetica<br>Si □No<br>nsabilità per sini<br>e successiva. In<br>uzione dandone | C,D,E (sopra r<br>senza compro<br>stri a persone, a<br>presenza di carr<br>notizia all'operat    | nenzionati), che<br>omettere la sicur<br>nimali o cose deriv<br>enze riscontrale e<br>ore incaricato. Si r | l'apparecchio pr<br>ezza delle perso<br>anti da manomiss<br>non eliminate, il re<br>accomanda un inte | uò essere messo i<br>ne, degli animali e<br>ioni dell'impianto o d<br>sponsabile dell'impia<br>ervento manutentivo | n servizio ed usato<br>e dei beni.<br>Iell'apparecchio da pe<br>anto si impegna, entri<br>entro II | arte di terzi,<br>o breve   |
|                                                                                                    |                                                                                                    | Data d                                                                                                  | el presente con                                                                                  | trollo//                                                                                                   | Orario di                                                                                             | arrivo/partenza pr                                                                                                 | esso l'impianto                                                                                    |                             |
|                                                                                                    |                                                                                                    | Tecnic                                                                                                  | o che ha effetti                                                                                 | uato il controllo:                                                                                         |                                                                                                    |                                                                                                    |                                                                                                    |                             |
| Spazio                                                                                                    | per il bollino                                                                                                 | Firmal                                                                                                  | eggibile del tecr                                                                                | nico                                                                                                    | Firma leggibi                                                                                         | le, per presa vision                                                                                               | e, del responsabile d                                                                              | ell'impianto                |
|                                                                                                    |                                                                                                    |                                                                                                    |                                                                                                  |                                                                                                    |                                                                                                    |                                                                                                    |                                                                                                    |                             |

31 - Stampa RCEE precompilato senza data e tecnico

SIERT - CIT - Manuale utente impresa di manutenzione - Rev. 19 del 20/02/2025

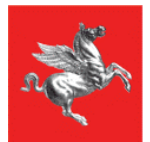

Regione Toscana

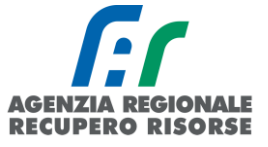

#### 5. STAMPA RCEE PRECOMPILATO CON BOLLINO SENZA DATA E TECNICO

Allo stesso modo, associando un bollino, si può effettuare la stampa senza data e tecnico del RCEE con stampato il bollino in carico tale rapporto. а RAPPORTO DI CONTROLLO DI EFFICIENZA ENERGETICA TIPO 1 (gruppi termici) Pagina (1) : ..... di ..... A. DATI IDENTIFICATIVI codice catasto 0004 (kW) Comune PISTOIA Impianto: di Potenza termica nominale totale max 26.00 Indirizzo VIA 📑 Responsabile dell'impianto : C.F. . Ragione Sociale .. P IVA Indirizzo VIA Comune . PISTOIA Titolo di responsabilità: Proprietario Occupante Amministratore Condominio Terzo Responsabile Impresa manutentrice: NESSUNA DITTA ASSOCIATA P IVA 0000000000 Indirizzo VIA DI SALICCHI 893 Comune LUCCA B. DOCUMENTAZIONE TECNICA A CORREDO Sì No Sì No Dichiarazione di Conformità presente Libretti uso/manutenzione generatore presenti Libretto impianto presente Libretto compilato in tutte le sue parti C. TRATTAMENTO DELL'ACQUA Durezza totale dell'acqua:........("ff) Trattamento in riscaldamento: 🗌 Non richiesto 📄 Assente 📄 Filtrazione 📄 Addolcimento 🗋 Condiz. chimico Trattamento in ACS: Non richiesto Assente Filtrazione Addolcimento Condiz.chimico D. CONTROLLO DELL'IMPIANTO Si No No Sì No No Per installazione interna: in locale idoneo Canale da fumo o condotti di scarico idonei (esame visivo) Per installazione esterna: generatori idonei Sistema di regolazione temperatura ambiente funzionante Assenza di perdite di combustibile liquido Aperture ventilazione/aerazione libere da ostruzioni Adeguate dimensioni aperture di ventilazione/aerazione 📄 📄 Idonea tenuta dell'impianto interno e raccordi con il generatore E. CONTROLLO E VERIFICA ENERGETICA DEL GRUPPO TERMICO GT01 Data installazione 19/03/1990 Fabbricante VIESSMAN K Gruppo termico singolo 🛛 Gruppo termico modulare Modello VITODENS 300 Tubo / nastro radiante Generatore d'aria calda Matricola 7198765467656 Pot.term. nominale max al focolare 26.00 (kW) Pot.term. nominale utile 26.00(kW) Si No No Climatizzazione invernale X Produzione ACS Dispositivi di comando e regolazione funzionanti correttamente Dispositivi di sicurezza non manomessi e/o cortocircuitati Combustibile: GPL 🕅 Gas naturale Valvola di sicurezza alla sovrapressione a scarico libero Gasolio Altro . Controllato e pulito lo scambiatore lato fumi Modalità di evacuazione fumi: 
Naturale X Forzata Presenza riflusso dei prodotti della combustione Depressione nel canale da fumo ..... .....(Pa) Risultati controllo, secondo UNI 10389-1, conformi alla legge Temp. Aria Rendimento Modulo Rendimento Temperatura Bacharach CO corretto 02 CO2 comburente di combustione minimo di legge termico Éumi °C °C % % ... (ppm) % F. CHECK-LIST Elenco di possibili interventi, dei quali va valutata la convenienza economica, che qualora applicabili all'impianto, potrebbero comportare un miglioramento L'adozione di valvole termostatiche sui corpi scaldanti
 L'isolamento della rete di distribuzioni della prestazione energetica: L'isolamento della rete di distribuzione nei locali non riscaldati L'introduzione di un sistema di trattamento dell'acqua sanitaria e per riscaldamento, ove assente La sostituzione di un sistema di regolazione on/off con un sistema programmabile su più livelli di temperatura OSSERVAZIONI(10) RACCOMANDAZIONI(11) PRESCRIZIONI (12) Il tecnico dichiara, in riferimento ai punti A,B,C,D,E (sopra menzionati), che l'apparecchio può essere messo in servizio ed usato normalmente ai fini dell'efficienza energetica senza compromettere la sicurezza delle persone, degli animali e dei beni. L'impianto può funzionare Si No Il tecnico declina altresì ogni responsabilità per sinistri a persone, animali o cose derivanti da manomissioni dell'impianto o dell'apparecchio da parte di terzi, ovvero da carenza di manutenzione successiva. In presenza di carenze riscontrate e non eliminate, il responsabile dell'impianto si impegna, entro breve tempo, a provvedere alla loro risoluzione dandone notizia all'operatore incaricato. Si raccomanda un intervento manutentivo entro il. 2019000193627 Data del presente controllo ....../...... Orario di arrivo/partenza presso l'impianto .... Verifica Impianti Termici Tecnico che ha effettuato il controllo: SIERT **20.00** € Firma leggibile del tecnico Firma leggibile, per presa visione, del responsabile dell'impianto

32 - Stampa RCEE precompilato senza data e tecnico ma con bollino.

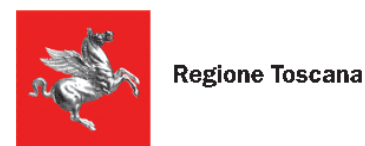

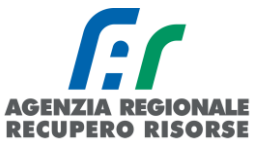

## 2.2.8 Import massivo ed export dati

#### <u>Import massivo</u>

L'import massivo permette di caricare massivamente i Rapporti di Controllo di Efficienza Energetica (RCEE) sul SIERT-CIT attraverso un processo automatizzato che fa "dialogare" due programmi tra loro.

#### MODALITÀ DI FUNZIONAMENTO

L'import massivo è disponibile per **RCEE** di **tipo 1** (gruppi termici) **e tipo 2** (gruppi frigo). Il manutentore accedendo sul CIT troverà nella sezione RCEE il menù IMPORT MASSIVO RCEE attraverso il quale potrà caricare il file da importare.

<u>Per la creazione del file txt troverete maggior informazioni nella specifica tecnica da fornire alla Vostra</u> <u>software house scaricabile direttamente dalla sezione apposita.</u>

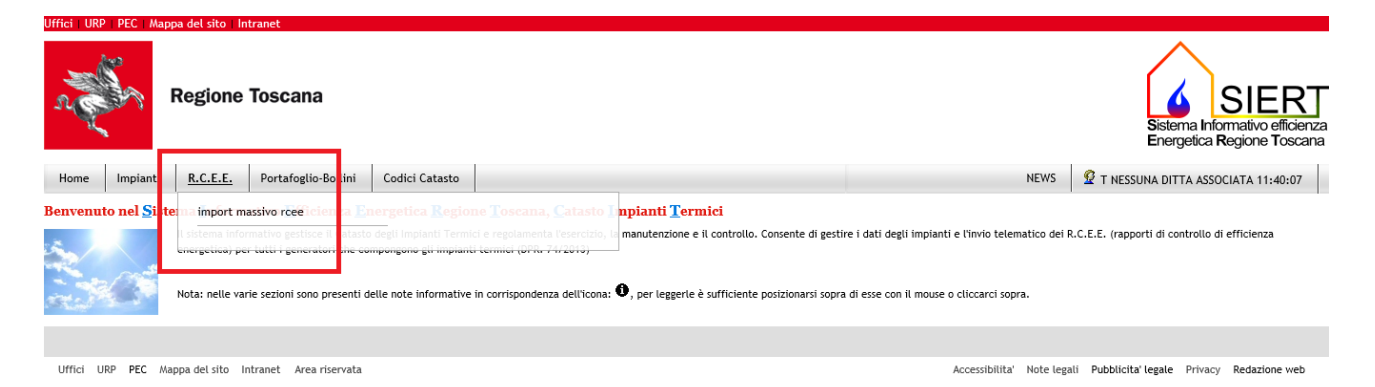

Attraverso l'apposito form selezionerà il file (tasto sfoglia) dal proprio computer e procederà al suo caricamento (tasto CARICA). <u>Ciò non corrisponde all'inserimento dei Rapporti di Controllo di Efficienza Energetica (RCEE) ma alla presa in carico di tale file da parte del team di lavoro del SIERT che provvederà a processarlo.</u>

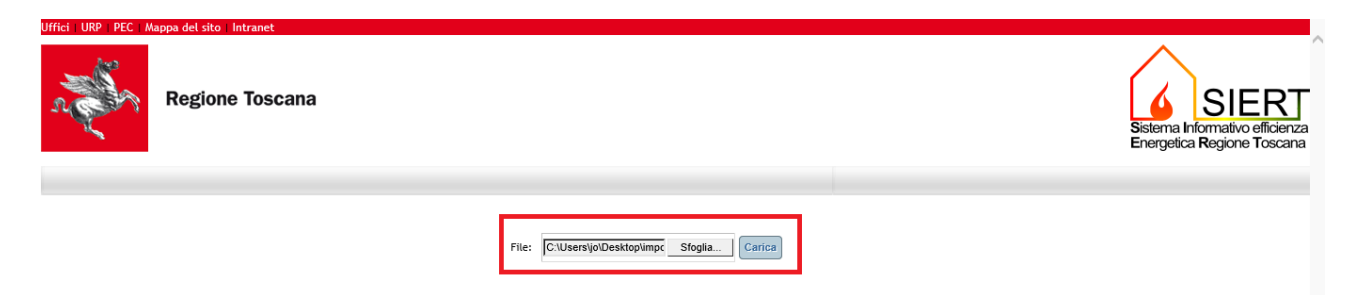

Al momento del caricamento verrà visualizzato un messaggio di conferma o circa l'impossibilità a caricare il file, nella parte centrale della pagina appena sopra il form d'inserimento.

È possibile visualizzate i file caricati non ancora processati (<u>i relativi RCEE non sono ancora importati</u> <u>sul CIT</u>) nella sezione IN LAVORAZIONE. I file sono identificati dalla data e ora del loro caricamento.

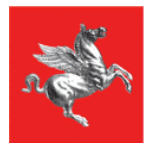

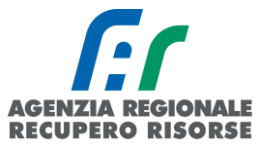

Il team di lavoro del SIERT provvederà alla migrazione dei dati e restituirà, sempre nella medesima area, un report, in formato pdf, dove saranno evidenziati i record importati correttamente, quelli importati ma non trasmessi (importati in stato bozza) e quelli non importati, specificando la causa. Sarà possibile consultare il report nella sezione REPORT, il file è sempre identificato dalla data di caricamento a cui si aggiunge la data del report stesso. Tale report rimane a disposizione del manutentore per 30 giorni, quindi le aziende sono invitate a scaricarlo e a conservarne copia come ricevuta di avvenuta trasmissione RCEE.

| Caricamento effettuato, a breve il file sa         | preso in carico dal software per la sua lavorazione, al termine della quale le sarà restituito il report dell'operazione.                                                                                                    |                |
|----------------------------------------------------|----------------------------------------------------------------------------------------------------|----------------|
| IN LAVORAZIONE<br>Data file<br>2018-05-10 11:50:11 | BEPORT           Data file         Data report           2018-05-07 10:03:39         2018-05-07 10:04:13           2018-05-07 10:05:47         2018-05-07 10:05:09           2018-05-08 16:22:25         2018-05-08 16:22:39           2018-05-08 16:32:440         2018-05-08 16:32:57           2018-05-10 09:451:54         2018-05-10 09:45:08           2018-05-10 09:55:10         2018-05-10 09:45:08           2018-05-10 09:55:10         2018-05-10 09:55:16           2018-05-10 09:55:10         2018-05-10 09:55:16           2018-05-10 09:59:07         2018-05-10 09:59:28           2018-05-10 09:59:07         2018-05-10 09:59:28           2018-05-10 09:59:07         2018-05-10 09:59:28           2018-05-10 09:59:07         2018-05-10 09:59:28           2018-05-10 09:59:07         2018-05-10 09:59:28           2018-05-10 09:59:07         2018-05-10 09:59:28           2018-05-10 09:59:07         2018-05-10 09:59:28           2018-05-10 09:59:07         2018-05-10 09:59:28           2018-05-10 09:59:07         2018-05-10 09:59:28           2018-05-10 09:59:07         2018-05-10 09:59:28           2018-05-10 09:59:07         2018-05-10 09:59:28           2018-05-10 09:59:07         2018-05-10 09:59:28           2018-05-10 09:59:07         2018-0 | i documentali, |

#### **REGOLE GENERALI**

Sono previste diverse tipologie di controlli sui record contenuti nel file:

- <u>VERIFICA DELLA STRUTTURA DEI FILE</u> non saranno importati record la cui forma non segue le specifiche presenti in questo documento al paragrafo STRUTTURA FILE e pubblicate sul portale SIERT (https://siert.regione.toscana.it) insieme alle presenti istruzioni;
- <u>VERIFICA DEL CONTENUTO DEI SINGOLI RECORD</u> in questo caso vi sono vincoli che se non rispettati bloccano l'inserimento del relativo rapporto di controllo ed altri che permettono l'inserimento ma solo in bozza.

 $\rightarrow$  Per gli <u>INSERIMENTI IN BOZZA</u> sarà necessario accedere al CIT, verificare i dati del generatore, eventualmente modificarli, e successivamente procedere alla conferma del RCEE o alla sua cancellazione.

• <u>ACCERTAMENTO DOCUMENTALE</u> – per i record correttamente trasmessi vi è un controllo tecnico normativo, non bloccante, che indica eventuali non conformità tecniche che il cliente deve sanare, esattamente come avviene per l'inserimento manuale.

I risultati dei controlli di cui sopra sono tutti riportati nel report.

Indipendente dagli aspetti tecnici informatici, si ricorda che la copia digitale deve corrispondere in ogni suo aspetto e contenuto alla copia cartacea rilasciata e firmata dal cliente.

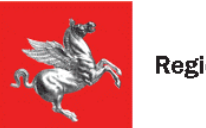

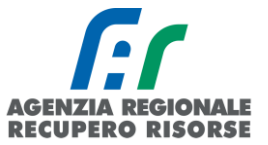

#### CONTROLLO CONTENUTO FILE

Segue l'elenco e relativa spiegazione dei controlli effettuati sui contenuti del file.

**ESISTENZA DEL GENERATORE** – il generatore è identificato dal codice catasto e dal gruppo termico. Se tale combinazione non è presente sul CIT non sarà possibile trasmettere il record corrispondente.

POTENZA – sono confrontate le potenze riportate nel file con quelle presenti nel CIT.

- Se queste sono coerenti nelle fasce di costo del bollino anche se non identiche sarà permesso l'inserimento in bozze, così da poter verificare la loro correttezza in un secondo momento;
- Se sono identiche l'inserimento avverrà senza restrizione;
- Se non corrispondono e non rispettano la fascia di costo dei bollini l'inserimento sarà bloccato.

**UBICAZIONE IMPIANTO** – se il codice ISTAT del comune e l'indirizzo dove è ubicato l'impianto non corrispondono l'inserimento sarà bloccato.

**RESPONSABILE IMPIANTO** – il responsabile impianto dovrà essere già presente sul CIT e dovrà essere associato al generatore in questione, altrimenti non sarà possibile l'inserimento.

DITTA DI MANUTENZIONE – l'impianto dovrà essere correttamente associato alla Vostra ditta.

**DATI DEL GENERATORE** – se i dati tecnici di targa del generatore (data installazione, marca, matricola, combustibile, tiraggio ed altro) non corrispondono a quelli già presenti sul CIT sarà comunque permesso l'inserimento in bozze, in moda poter poi verificare e aggiornare eventuali dati errati.

DATA RCEE – non sarà possibile trasmettere RCEE passati 60 giorni dalla loro compilazione cartacea.

**CONTROLLO SUL NUMERO DI BOLLINO REGIONALE** – il bollino applicato sul rapporto dovrà essere di importo e tipologia corretti per l'impianto in questione, non ancora applicato su nessun rapporto ed acquistato dalla Vostra ditta. Se il numero di bollino non è corretto non sarà possibile l'inserimento del relativo record.

#### STRUTTURA FILE

Non saranno importati record la cui forma non segue le specifiche presenti in questo documento e dove vi è ambiguità tra i dati da importare e quelli già presenti sul CIT.

- 1. Il formato del file deve essere **txt** con valori delimitati da tabulazioni.
- 2. La codifica dei caratteri è **UTF8**. La presenza di caratteri non correttamente codificati non permetterà l'importazione della riga in cui sono posizionati.
- 3. La ditta di manutenzione è identificata da un codice univoco assegnato dal SIERT. Al fine della preparazione del file si può richiedere il codice ditta al team di lavoro SIERT o di visualizzarlo all'interno della propria area di import massivo rcee in alto a destra.

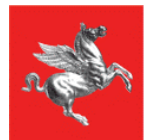

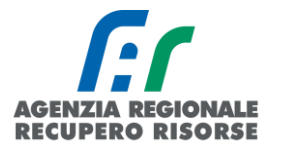

| Regione Toscana                |                                                                                                    |                                                                             |                                                                               | Sistema Informativo efficienza<br>Energetica Regione Toscana |
|--------------------------------|----------------------------------------------------------------------------------------------------|-----------------------------------------------------------------------------|-------------------------------------------------------------------------------|--------------------------------------------------------------|
| Istruzioni Specifiche file TXT |                                                                                                    |                                                                             |                                                                               | Codice ditta:493                                             |
|                                | File: Sfoglia                                                                                                    | Carica                                                                      |                                                                               |                                                              |
| IN LAVORAZIONE                 |                                                                                                    | E                                                                           | REPORT                                                                        |                                                              |
| Data file                      |                                                                                                    | Data file                                                                   | Data report                                                                   |                                                              |
| 2018-05-10 13:04:55 🥒          |                                                                                                    | 2018-05-10 11:50:11                                                         | 2018-05-10 13:05:12                                                           |                                                              |
|                                | I report mostrano i risultati dell'impo<br>inserimenti riusciti parzialmente (bo:<br>I report saranno disponibili per 30 pic | rtzione del file: inser<br>zze) e righe non inser<br>orni dalla data report | rimenti riusciti ed eventuali re<br>ite con la specifica motivazio<br>stessa. | elativi accertamenti tecnici documentali,<br>ne.             |

#### Export dati

Parallelamente all'opzione di importare massivamente i dati in SIERT con l'import massivo, è possibile anche richiedere l'estrapolazione dei dati dal SIERT relativamente agli impianti associati alla propria ditta. Sono esportabili tutti i dati degli impianti di cui si è manutentori e degli impianti di cui si è sia terzi responsabili che manutentori.

Per procedere occorre cliccare su "Export dati" all'interno della sezione "Import massivo" situata nel sottomenù della barra orizzontale "RCEE".

| Home           | Impianti                   | <u>R.C.E.E.</u> | Portafoglio-Bollini         | Codici Catasto        |                                     |                      |                                |                     |                                |                                      |                          |
|----------------|----------------------------|-----------------|-----------------------------|-----------------------|-------------------------------------|----------------------|--------------------------------|---------------------|--------------------------------|--------------------------------------|--------------------------|
| Benvenu        | to nel <mark>S</mark> iste | import m        | assivo rcee cienza En       |                       |                                     |                      | npianti [                      | ermici              |                                |                                      |                          |
| S.             |                            | ll sistema info | rmativo gestisce il Catasto | degli Impianti Termi  | ci e regolamenta l'eserc            | cizio, la            | manutenzio                     | one e il conti      | rollo. Consent                 | e di gestire i                       | i dati degli im          |
|                |                            | Nota: nelle va  | rie sezioni sono presenti d | elle note informative | in corrispondenza dell'             | 'icona: <sup>(</sup> | <b>0</b> , per legg            | gerle è suffic      | iente posizion                 | arsi sopra d                         | i esse con il m          |
| Uffici URP PEC | Mappa del sito Intran      | et              |                             |                       |                                     |                      |                                |                     |                                |                                      |                          |
| n John         | Regione To                 | scana           |                             |                       |                                     |                      |                                |                     | Si                             | stema Informativ<br>rergetica Region | efficienza<br>ne Toscana |
| Istruzioni Sp  | ecifiche file TXT          | KPORT DATI      |                             |                       |                                     |                      |                                |                     |                                | Codice                               | e ditta:499              |
|                |                            |                 |                             |                       | File: Scegii file Nessun file sele: | zionato              | Carica                         |                     |                                |                                      |                          |
|                |                            |                 |                             |                       | ľ                                   |                      |                                | REPORT              |                                |                                      |                          |
|                |                            |                 | Nessun file in lavorazione  |                       | -                                   | N. report D          | ata file<br>019-12-19 15:05:30 | 2019-12-19 15:05:51 | Presa visione I 🥜 Applica Flag |                                      |                          |
|                |                            |                 |                             |                       |                                     | 13667 2              | 019-12-19 15:09:04             | 2019-12-19 15:19:56 | Applica Flag                   |                                      |                          |
|                |                            |                 |                             |                       |                                     | 13668 2              | U19-12-19 15:31:07             | 2019-12-19 15:31:28 | Applica Flag                   |                                      |                          |

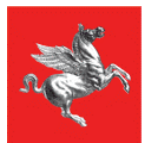

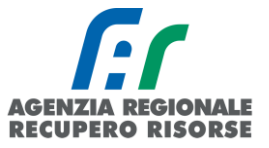

Nella finestra che si aprirà, sarà possibile selezionare attraverso l'apposito menù a tendina il tipo di dati che si intende ricavare. Nello specifico i dati di cui si può richiedere l'estrapolazione sono quelli riferiti a:

- Informazioni sul generatore, sul responsabile e sul RCEE (solo data ultimo controllo e numero di bollino) per ogni impianto associato alla propria ditta <u>(al paragrafo 2 la lista di dati che è</u> <u>possibile ricavare con l'export)</u>;
- Informazioni sul solo generatore per ogni impianto associato alla propria ditta <u>(al paragrafo 2</u> <u>la lista di dati che è possibile ricavare con l'export)</u>;
- Informazioni sul generatore e sul responsabile per ogni impianto associato alla propria ditta (al paragrafo 2 la lista di dati che è possibile ricavare con l'export);
- Informazioni sul generatore e sul RCEE (solo data ultimo controllo e numero di bollino) per ogni impianto associato alla propria ditta <u>(al paragrafo 2 la lista di dati che è possibile ricavare</u> <u>con l'export)</u>.

| Torna alla home                                                                                           | e Istruzioni                                                            |
|----------------------------------------------------------------------------------------------------|-------------------------------------------------------------------------|
| Richiesta dati:<br>Generatore + R<br>Generatore + R<br>Generatore + R<br>Generatore + R<br>Generatore + R | lesponsabile + RCEE<br>esponsabile + RCEE<br>esponsabile<br>CCEE        |
| Firenze Grosseto Livorno Lucca                                                                            | <ul> <li>Pisa</li> <li>Pistoia</li> <li>Prato</li> <li>Siena</li> </ul> |
| INVL                                                                                                    | A RICHIESTA                                                             |

Per ogni tipologia di dati dovrà essere selezionata la provincia in cui sono ubicati gli impianti di cui si chiede l'estrapolazione, o spuntata l'opzione "Tutte" nel caso in cui si richieda l'export dei dati per tutti i propri impianti ubicati nell'intero territorio regionale.

| Torna alla hom                    | ne Istruzioni         |
|-----------------------------------|-----------------------|
| Richiesta dati:<br>Generatore + F | Responsabile + RCEE 🗸 |
| Per provincia:                    |                       |
| Tutte                             |                       |
| Arezzo                            | 🗆 Massa Carrara       |
| Firenze                           | 🗆 Pisa                |
| Grosseto                          | 🗆 Pistoia             |
| Livorno                           | Prato                 |
| 🗆 Lucca                           | 🗌 Siena               |
| INV                               | IA RICHIESTA          |

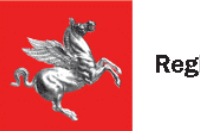

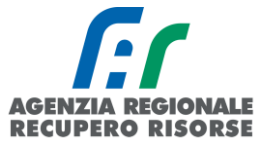

Potrà essere inviata una sola richiesta alla volta e non sarà possibile inoltrare nuove richieste fino alla completa lavorazione della pratica in corso.

La richiesta sarà evasa nelle 24 ore (lavorative) successive, durante la lavorazione, nella griglia a centro pagina che riassume tutte le richieste inviate, sarà possibile monitorarne lo stato:

|    |                | <u>RICHI</u>              | ESTE DATI          |                |      |            |
|----|----------------|---------------------------|--------------------|----------------|------|------------|
| N° | Data richiesta | Tipo dati                 | Provincia          | Stato          | File | Data file  |
| 21 | 2020-10-21     | Generatore + Responsabile | Tutte le provincie | In lavorazione | -    | -          |
| 19 | 2020-10-20     | Generatore + Responsabile | Pistoia            | Disponibile    |      | 2020-10-21 |

• Lo stato *"IN LAVORAZIONE"* significa che la pratica è aperta e che, quindi, non è possibile inviare nuove richieste di estrapolazione dati;

• Lo stato *"COMPLETATO"* vuol dire che l'estrapolazione è terminata e, nella penultima colonna, cliccando sul simbolo a forma di matita, è possibile scaricare il file con i dati richiesti.

I file restano disponibili per il download per 5 giorni dalla data di pubblicazione, pertanto si raccomanda di scaricarli entro tale tempistica onde evitare di dover procedere con una nuova richiesta e una nuova lavorazione.

Una volta passati i 5 giorni disponibili per il download, lo stato passerà automaticamente a *"TERMINATO"*.

|    |                | RICHI                     | ESTE DATI          |                |      |            |
|----|----------------|---------------------------|--------------------|----------------|------|------------|
| N° | Data richiesta | Tipo dati                 | Provincia          | Stato          | File | Data file  |
| 21 | 2020-10-21     | Generatore + Responsabile | Tutte le provincie | In lavorazione | -    | -          |
| 19 | 2020-10-20     | Generatore + Responsabile | Pistoia            | Disponibile    |      | 2020-10-21 |
| 6  | 2020-10-19     | Tutti                     | Siena              | Terminata      | -    | 2020-10-19 |

# Lista dati che è possibile ricavare con l'export massivo

- a. IMPIANTO (dati sempre presenti con ogni tipo di estrapolazione):
  - o Codice catasto
  - o Potenza totale impianto in kW
  - o Codice ISTAT relativo al Comune di ubicazione dell'impianto
  - o Comune di ubicazione dell'impianto
  - o Indirizzo dell'impianto

#### Sono esclusi dalla selezione impianti e generatori disattivati, dismessi o sostituititi.

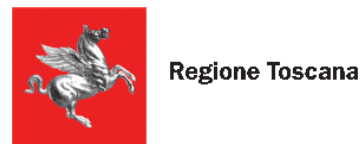

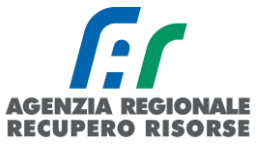

# b. RESPONSABILE:

- Nome e cognome del responsabile attuale dell'impianto (sono automaticamente esclusi dall'export i precedenti responsabili degli impianti)
- o Codice fiscale del responsabile attuale dell'impianto
- Ragione sociale del responsabile attuale dell'impianto se ditta/ente
- o Partita IVA del responsabile attuale dell'impianto se ditta/ente
- o Indirizzo di residenza o sede legale (se ditta/ente) del responsabile attuale dell'impianto
- o Titolo di responsabilità del responsabile attuale dell'impianto

#### c. GENERATORE:

- o Marca/Costruttore
- o Modello
- o Matricola
- Gruppo termico (corrisponde alla targa del generatore presente sull'impianto. Es. GT01, GT02, GF01 ecc.)
- o Potenza al focolare in kW
- Potenza nominale utile in kW
- o Combustibile
- o Tipo di tiraggio
- d. RCEE:
  - o Data ultimo RCEE e relativo nr. di bollino applicato

# Queste informazioni sono disponibili solo se l'ultimo RCEE è stato redatto dalla ditta che fa la richiesta di export dati.

# 2.3 Portafoglio-bollini

Posizionando il cursore del mouse sulla voce "Portafoglio-Bollini" è possibile visualizzare un sottomenù che comprende varie voci, tra cui le più rilevanti sono "Acquista bollini RT" (Regione Toscana), "Bollini RT" (Regione Toscana), "Portafoglio virtuale". Le altre voci sono solo dati di archivio.

| Home     | Impianti                   | R.C.E.E.          | <u>Portafoglio-Bollini</u>         | Codici Catasto         |                                                                       |
|----------|----------------------------|-------------------|------------------------------------|------------------------|-----------------------------------------------------------------------|
| Benvenut | to nel <mark>S</mark> iste | ma <u>I</u> nform | Acquista Bollini RT                | ergetica <u>R</u> egio | ne <u>T</u> oscana, <u>C</u> atasto Impianti <u>T</u> er              |
| a.       | ~ 1                        | Il sistema infor  | Bollini RT                         | legli Impianti Terra   | ere regolamenta rese cizio, la manutenzione e<br>Portafoglio virtuale |
|          |                            | Nota: nelle var   | e se <b>Bollini_2016</b> esenti de | elle note informative  | Pagamenti_2016a dell'icona: 🛈, per leggerle                           |

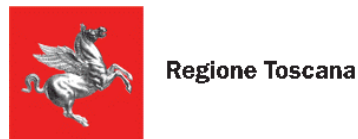

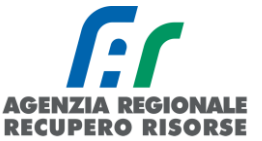

# 2.3.1 Portafoglio virtuale – Ricarica del credito

Il portafoglio è lo strumento attraverso il quale le imprese di installazione/manutenzione possono acquistare i bollini che dovranno essere associati ai Rapporti di controllo di efficienza energetica ai fini della loro validazione e registrazione presso il CIT. Per l'acquisto dei bollini è necessario che la ditta abbia saldo positivo all'interno del portafoglio, che viene registrato mediante una procedura di ricarica.

#### Ricarica con piattaforma IRIS

Per tale funzionalità è anche presente un utile video tutorial all'indirizzo <u>https://siert.regione.toscana.it/videotutorialscheda.php?mn=12&stmn=1&vdt id=15</u>

Dopo essere entrati nella sezione SIERT- CIT cliccare sul menù in alto la voce "Portafoglio – Bollini" e poi sulla voce "Portafoglio Virtuale" e su "Effettua versamento Pago PA":

Ricarica Portafoglio Elettronico

Nuova procedura

carica ricevuta pagamento bonifico

Effettua versamento Pago PA

Si aprirà la seguente finestra con alcuni campi già precompilati con i dati dell'azienda che sta effettuando il pagamento necessario per la ricarica del portafoglio virtuale.

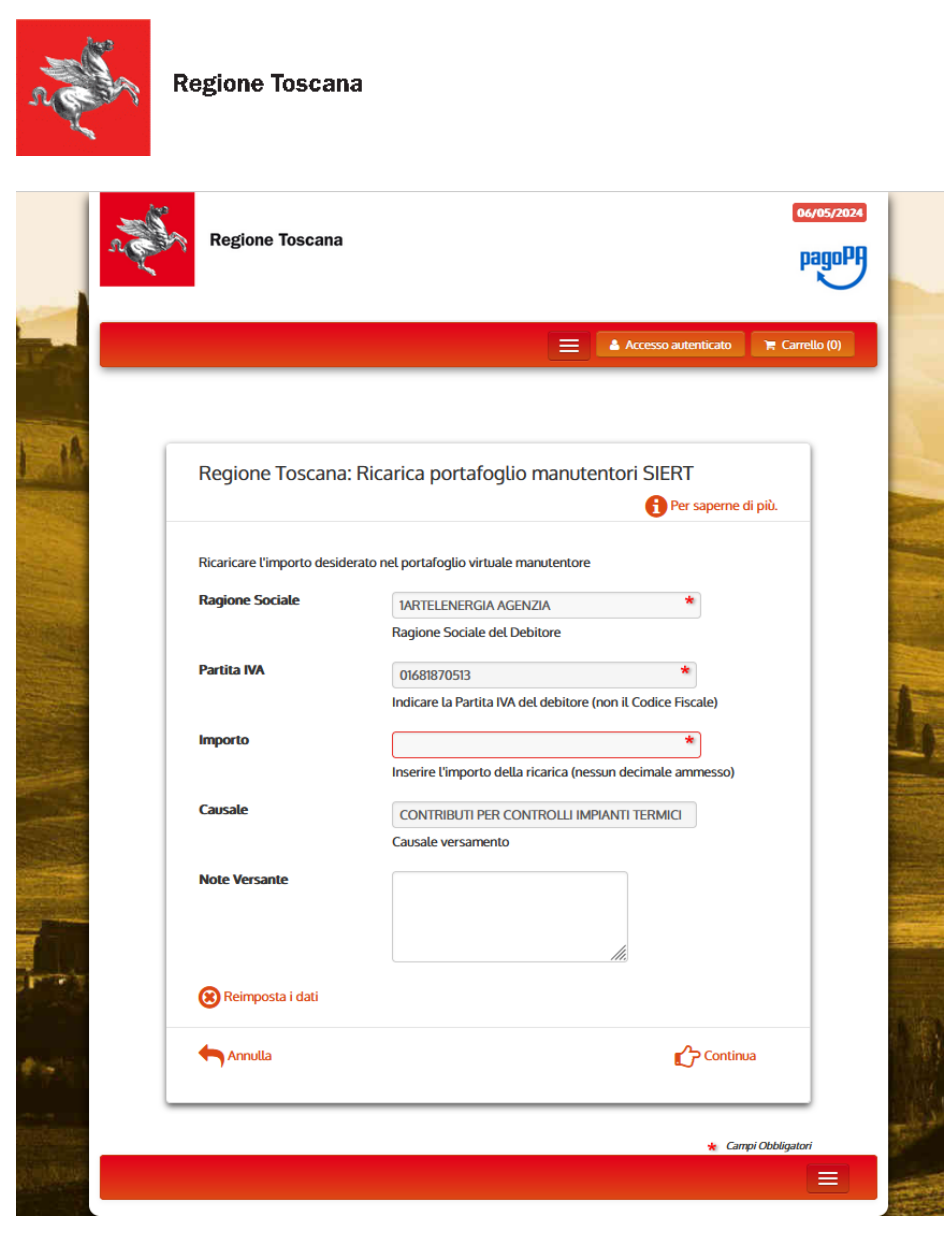

Inserire l'importo desiderato e cliccare sulla voce "Continua" in basso a destra:

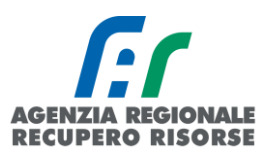

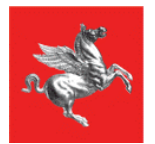

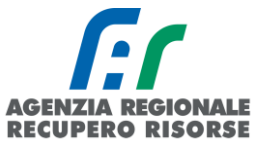

| Regione Toscana            | : Ricarica portafoglio manutentori SIERT                     |   |
|----------------------------|--------------------------------------------------------------|---|
|                            | Per saperne di più.                                          |   |
| Ricaricare l'importo desid | lerato nel portafoglio virtuale manutentore                  |   |
| Ragione Sociale            | 1ARTELENERGIA AGENZIA                                        |   |
|                            | Ragione Sociale del Debitore                                 |   |
| Partita IVA                | 01681870513                                                  |   |
|                            | Indicare la Partita IVA del debitore (non il Codice Fiscale) |   |
| Importo                    | 300 *                                                        |   |
|                            | Inserire l'importo della ricarica (nessun decimale ammesso)  |   |
| Causale                    | CONTRIBUTI PER CONTROLLI IMPIANTI TERMICI                    |   |
|                            | Causale versamento                                           |   |
| Note Versante              |                                                              |   |
|                            |                                                              |   |
|                            | <u>lle</u>                                                   |   |
| Reimposta i dati           |                                                              |   |
| Annulla                    | Continua                                                     |   |
|                            |                                                              | _ |

Si aprirà la pagina di riepilogo del pagamento in cui dovrà essere inserito il codice di controllo come indicato:

| Riepilogo Pagame     | ento Ricarica portafoglio manutentori SIERT                                                                       |
|----------------------|----------------------------------------------------------------------------------------------------|
| Ragione Sociale      | 1ARTELENERGIA AGENZIA                                                                                             |
| Partita IVA          | 01681870513                                                                                                    |
| Importo              | 300,00                                                                                                    |
| Causale              | CONTRIBUTI PER CONTROLLI IMPIANTI TERMICI                                                                         |
|                      |                                                                                                    |
|                      | Digitare i caratteri mostrati nell'immagine, oppure premere<br>"Audio" e digitare la frase che viene pronunciata. |
| Codice di controllo: | <u>ନ</u>                                                                                                    |
|                      | Acquingi al carrello                                                                                              |

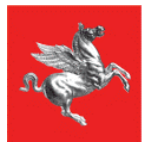

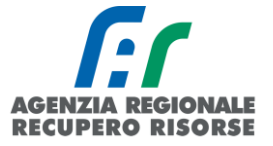

n

Cliccare quindi sulla Voce "Aggiungi al carrello" e a questo punto sarà possibile finalizzare il pagamento cliccando su "Paga". Sarà anche possibile annullare il pagamento cliccando su "Rimuovi" o "Svuota carrello"

| Carrello<br>Numero di j | pagamenti: 1 per un tota                                                                                                    | ale di: 300 €    |             |               |                 |
|-------------------------|----------------------------------------------------------------------------------------------------|------------------|-------------|---------------|-----------------|
| Scadenza                | Causale                                                                                                    | IUV              | Debitore    | Importo       |                 |
|                         | SIERT- Ricarica<br>Portafoglio Bollini<br>Manutentori: CONTRIBUT<br>I PER CONTROLLI<br>IMPIANTI TERMICI<br>(Regione Toscana) | 0175100000000552 | 01681870513 | € 300,00      | 🔟 Rimuovi       |
| Aggiungi p              | agamenti                                                                                                    |                  |             | The Svuota of | carrello 🕜 Paga |

Nel caso in cui venga selezionata la voce "Paga", sarà visualizzata la seguente finestra.

| nte T                                                                                                    | ipo debito                                                                                                    | Causale                                                                                                    | IUV              | Importo |
|----------------------------------------------------------------------------------------------------|----------------------------------------------------------------------------------------------------|----------------------------------------------------------------------------------------------------|------------------|---------|
| egione Toscana S                                                                                                    | IERT- Ricarica Portafoglio Bollini Manutentori                                                                                                    | CONTRIBUTI PER CONTROLLI IMPIANTI TERMICI                                                                                                    | 0175100000000552 | 300,00  |
| otale pagamento                                                                                                    |                                                                                                    |                                                                                                    |                  | 300,00  |
| pecifica i dati d<br>dice Fiscale<br>SSSSS00R21A39<br>obbligatorio inserire l'identifi<br>non si dispone di un identifi<br>lirizzo E-mail | i chi effettua il versamento<br>IOX<br>icativo fiscale di chi effettua il versamento.<br>cativo fiscale valido è possibile inserire il valore "ANO                      | MMO".                                                                                                    |                  |         |
| pagamentobollini@siert                                                                                                    | regione.toscana.it                                                                                                    |                                                                                                    |                  |         |
| nferma Indirizzo E-mail                                                                                                    |                                                                                                    |                                                                                                    |                  |         |
|                                                                                                    |                                                                                                    |                                                                                                    |                  |         |
| pagamentobollini@siert                                                                                                    | regione.toscana.it                                                                                                    |                                                                                                    |                  |         |
| indirizzo specificato verrà in                                                                                                    | regione.toscana.it<br>viata la quietanza del pagamento. Attenzione: un indi                                                                                             | rizzo non valido impedisce la ricezione dell'e-mail.                                                                                               |                  |         |
| indirizzo specificato verrà in                                                                                                    | regione.toscana.it<br>viata la quietanza del pagamento. Attenzione: un indi<br>tà di pagamento                                                                          | rizzo non valido impedisce la ricezione dell'e-mail.                                                                                               |                  |         |
| indirizzo specificato verrà in<br>cegli la modalit                                                                                        | regione.toscana.it<br>viata la quietanza del pagamento. Attenzione: un indi<br>tà di pagamento                                                                          | rizzo non valido impedisce la ricezione dell'e-mail.                                                                                               |                  |         |
| a pagamentobolini@steri<br>indirizzo specificato verà in<br>cegli la modalit                                                              | regione toscana it<br>viata la quietanza del pagamento. Attenzione: un indi<br>tà di pagamento<br>pagoPP<br>Pagamento on-line con un PSP<br>aderente al circuito pagoPA | rizzo non valido impedisce la ricezione dell'e-mail.                                                                                               |                  |         |
| a pagamentobolini@steri<br>indirizzo specificato verà in<br>cegli la modalit                                                              | regione toscana il<br>viata la quietanza del pagamento. Attenzione: un indi<br>tà di pagamento<br>pagamento on-line con un PSP<br>aderente al circuito pagoPA<br>Paga   | rizzo non valido impedisce la ricezione dell'e-mail.<br>Pagamento mediante avviso<br>presso un PSP aderente al<br>circuito pagoPA<br>Stampa avviso |                  |         |

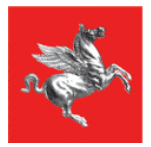

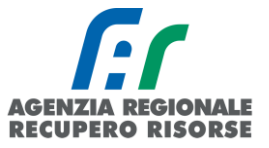

ATTENZIONE: Nel campo Codice Fiscale dovrà essere inserito il **codice fiscale del titolare dell'azienda** che effettua il pagamento ai fini della ricarica del portafoglio virtuale. NON INSERIRE LA PAROLA ANONIMO. Nel campo "indirizzo e-mail" (e nella relativa conferma) inserire la mail che l'azienda ha comunicato al SIERT.

Nel caso in cui l'indirizzo e-mail sia nel frattempo cambiata è necessario PRIMA comunicare il nuovo indirizzo inviando email ad <u>infosiert@siert.regione.toscana.it</u> al fine di aggiornare i dati.

Infine proseguire cliccando sulla modalità di pagamento PagoPA prescelta

Si evidenzia che:

- 1. il Codice Fiscale/P.IVA del debitore indicato nella ricevuta di pagamento deve corrispondere esattamente a quello della ditta registrata sul SIERT: nello specifico, ai fini dell'approvazione del pagamento, durante l'effettuazione dello stesso, è obbligatoria la compilazione del campo Codice Fiscale/P.IVA del debitore.
- 2. la copia della suddetta ricevuta di pagamento deve essere caricata a cura del Debitore nell'apposita pagina personale del modulo CIT del SIERT come.
- 3. qualora il codice fiscale/P.IVA indicato nel campo "Versamento effettuato da" della ricevuta di pagamento sia diverso da quello indicato nel campo "Codice Fiscale/P.IVA del debitore" è consentita l'approvazione e il conseguente accredito sul portafoglio virtuale solo nel caso in cui si realizzino entrambe le condizioni di cui ai punti 1 e 2

Procedere con l'accesso tramite SPID per proseguire con l'effettuazione del pagamento.

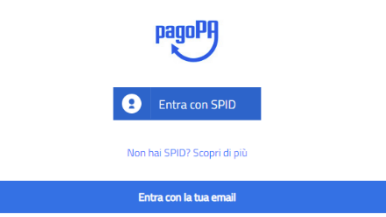

Pagamento on-line con un prestatore di servizi di pagamento aderente al circuito PagoPA (di seguito "PSP" = Payment Service Provider)

IRIS permette il pagamento tramite i canali messi a disposizione dal circuito "PagoPA". Il sistema PagoPA realizza l'intermediazione tra gli enti della Pubblica Amministrazione e i Prestatori di Servizi di Pagamento (PSP).
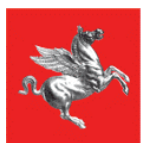

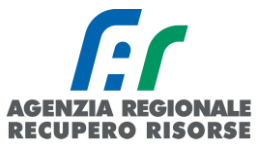

| pagoph | Regione Toscana<br>/RFB/119000002810635/13.00/TXT/DEBITORE/<br>13,00 € |
|--------|------------------------------------------------------------------------|
|        |                                                                        |
|        | Come vuoi pagare?                                                      |
|        | Carta di credito/debito                                                |
|        | Conto corrente                                                         |

Dopo aver scelto la modalità di pagamento compaiono i PSP che mettono a disposizione la modalità di pagamento richiesta e, terminato il processo di pagamento, il portale del PSP reindirizza l'utente su IRIS, dove viene restituito all'utente una pagina di esito del pagamento.

| Esito pagamento           |                                                                   |                                                        |                 |
|---------------------------|-------------------------------------------------------------------|--------------------------------------------------------|-----------------|
| Operazione co             | nclusa<br>nto si è condusa con saccesso. La ricevuta di pagamento | saà disponibile a breve                                |                 |
| Il sistema invierà una e- | mail all'indirizzo di posta elettronica specificato al mome       | nto del pagamento quando la ricevuta sarà disponibile. |                 |
| Ente                      | Induto                                                            | Causale                                                | troporto        |
| Regione Toscana           | Tributo speciale sui conferimenti in discarica                    | Periodo Ott-Dic/2016 - DENCM                           | 0,01 €          |
| Totale pagamenio          |                                                                   |                                                        | 0.07€           |
| Codice di Pagamento IRI   | 5 4658359120050952                                                |                                                        |                 |
| Data e ora di esecuzione  | 13/06/3016 18:38:33                                               |                                                        |                 |
| Strumento di pagamento    | CARTA DI CHEDITO                                                  |                                                        |                 |
| Indietro                  |                                                                   |                                                        | Avenilica esito |

Le informazioni mostrate nella pagina di esito sono:

- Codice pagamento IRIS (necessario a consultare il pagamento nella sezione "Storico pagamenti");
- Data e ora esecuzione del pagamento;
- Strumento di pagamento.

Se si vuole verificare l'esito del pagamento è disponibile il link "verifica esito" che permette all'utente di accedere facilmente alla pagina di dettaglio del pagamento, descritta nel paragrafo sulla sezione "Storico Pagamenti".

Nel caso il processo di pagamento non si concluda in modo corretto l'applicazione restituisce una pagina di errore:

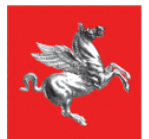

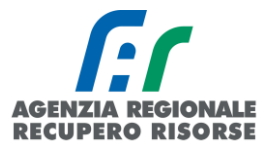

| Operation        | zione con<br>e di pagament | clusa<br>o non è andata a bu | on fine.                                                                                |                       |
|------------------|----------------------------|------------------------------|-----------------------------------------------------------------------------------------|-----------------------|
| Cone             | Tribut                     | ,                            | Cousale                                                                                 | Importo               |
| Regione Toscan   | egone Tossana              |                              | Qналиски куденулниц такуа: склязу, сеца сессикаца, от отклик, и являаци и уаница та яво | 57,751                |
| Totale pagamer   | lo                         |                              |                                                                                         | 57.751                |
| Codice di Pa     | amento IRIS                | 4659208858441145             |                                                                                         |                       |
| Data e ora di es | cuzione                    | 14:06/20% 18:14:45           |                                                                                         |                       |
| Strumento di pa  | çamento                    | CARTA DI CREDITO             |                                                                                         |                       |
| hadietes.        |                            |                              |                                                                                         | Reporti il pagarrento |
|                  |                            |                              |                                                                                         |                       |

Qualora l'utente voglia ripetere il pagamento non concluso, potrà farlo tramite la selezione del link "ripeti il pagamento" che lo riporterà sulla pagina di scelta delle modalità di pagamento.

La ricevuta di pagamento non è immediatamente disponibile ma viene notificata (in genere dopo 3/5 min.) all'indirizzo e-mail inserito in fase di selezione del canale di pagamento e solo allora questa diventa scaricabile.

#### Esempio e-mail inviata:

Gentile Cliente,

*Le comunichiamo che è disponibile la ricevuta del pagamento effettuato, con codice n. 4658980619991045.* 

Per scaricare la ricevuta cliccare sul seguente link:

https://iris.rete.toscana.it /ricercaPagamentoAnonimo.jsf?codPagamento=4658980619991045

Questa e-mail è stata generata automaticamente pertanto la preghiamo di non rispondere a questo messaggio, poiché proveniente da un indirizzo non abilitato alla risposta.

Le ricordiamo che per informazioni è possibile rivolgersi al servizio di Help Desk al numero verde 800 098 594, operativo da lunedì a venerdì dalle ore 8 alle ore 20.00 e il sabato dalle ore 8 alle ore 14.00.

Distinti Saluti.

Servizio Clienti IRIS

Come per gli altri canali di pagamento è sempre possibile scaricare la ricevuta in un secondo momento, accedendo alla voce di menu "Posizione Debitoria" o allo "Storico Pagamenti".

Regione Toscana

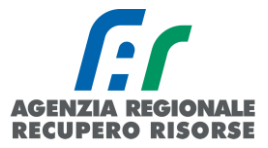

| Home                   | Pagamenti Spontanel F                        | osizione Debitoria                                                                       | Storico Pagamenti                      | Informazioni                                              | Informativa sul Cookie                                     | Trattamento dati personal                                       | Contatti                                      | 🐂 Carrello (0)                                      |                           |
|------------------------|----------------------------------------------|------------------------------------------------------------------------------------------|----------------------------------------|-----------------------------------------------------------|------------------------------------------------------------|-----------------------------------------------------------------|-----------------------------------------------|-----------------------------------------------------|---------------------------|
| Benvenuto              | D SU IRIS<br>ella Regione Toscana per        | i pagamenti e l'ac                                                                       | cesso alla posizione                   | debitoria.                                                |                                                            |                                                                 |                                               |                                                     |                           |
|                        | <b>Æ</b>                                     | Non trovi il t<br>Bollo Auto<br>nell'elenco d<br>Dagamenti ir<br>ccadenza?<br>Clicca qui | uo<br>ei                               | 20000                                                     | Devi pagare una<br>Prestazione<br>Sanitaria?<br>Clicca qui | Pq                                                              | Devi pag<br>avviso co<br>PagoPA?<br>Clicca qu | are un<br>n                                         |                           |
| Utilizzando i segu     | enti collegamenti puoi a<br>Bollo Au<br>C Pa | ccedere rapidame<br>to<br>ga                                                             | nte ad alcuni servizi                  | di pagamento p<br>emanio Idrico<br>anoni/Imposte/<br>Paga | ver la Regione Toscana. Se<br>l'Indennizzi                 | vuoi effettuare un pagar<br>Tassa di<br>Circolazione<br>CP Paga | nento per altri Enti e                        | servizi accedi alla se<br>Demanio marittimo<br>Paga | zione Pagamenti Spontanei |
| Pagament               | i in scadenza                                |                                                                                          |                                        |                                                           |                                                            |                                                                 |                                               |                                                     |                           |
| Scadenza               | Causale                                      |                                                                                          |                                        |                                                           |                                                            | Importo dovuto                                                  | Stato 😧                                       |                                                     |                           |
| 17/05/2024             | -Ticket Prestationi<br>- (/wiendo Unito/Sa   | Sanitarie - Area di<br>Ritaria Eocale Tos                                                | Arezzo: Ticket Presta<br>and Sod Esty- | ncioni Sanitarie                                          |                                                            | -29,00.0                                                        |                                               | Pana                                                | •                         |
| Ultimi pag             | jamenti effettu                              | vati                                                                                     |                                        |                                                           |                                                            |                                                                 |                                               |                                                     |                           |
| Data                   | Causale                                      |                                                                                          |                                        |                                                           |                                                            | Importo pagato                                                  | Stato 🥥                                       |                                                     |                           |
| 02/02/2024<br>14:00:23 | Tussa actomobilis<br>musi Dimensi Di         | ica Motorcicoloj<br>iTOC 445031-j                                                        | Torgo: E205722, But                    | a Beconenca: (                                            | 2/202 I, Mesi di Wuldka. I                                 | •                                                               | Eseguito                                      | Downlo                                              | ad ricevuta               |

### Pagamento mediante avviso (pago dopo)

La modalità di pagamento mediante avviso prevede che il sistema rilasci all'utente un documento di pagamento con un Codice Predefinito con cui recarsi in un qualsiasi operatore abilitato al pagamento.

Cliccando "Scarica documento", l'applicazione emette un Documento di Pagamento in formato PDF che contiene le istruzioni e il Codice per effettuare il pagamento.

| Indietro                                                                                              |                     |  |  |  |  |  |  |  |
|----------------------------------------------------------------------------------------------------|---------------------|--|--|--|--|--|--|--|
| ✓ Documento creato con successo                                                                       |                     |  |  |  |  |  |  |  |
| Data Emissione                                                                                        | 15/05/2018 11:56:06 |  |  |  |  |  |  |  |
| Strumento di pagamento                                                                                | BOLLETTINO NDP      |  |  |  |  |  |  |  |
| Stato                                                                                                 | EMESSO              |  |  |  |  |  |  |  |
| Importo Totale                                                                                        | 13,00 €             |  |  |  |  |  |  |  |
| Codice Documento                                                                                      | 5263781666239769    |  |  |  |  |  |  |  |
| Scarica documento                                                                                     | Contra documento    |  |  |  |  |  |  |  |
| Per effettuare il pagamento, scaricare il documento in PDF e seguire le istruzioni in esso riportate. |                     |  |  |  |  |  |  |  |
|                                                                                                    |                     |  |  |  |  |  |  |  |

Il pulsante "Indietro" a fondo pagina riporta l'utente alla Home Page di sistema. È possibile stampare il documento che consente il pagamento:

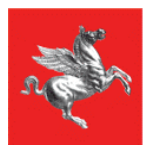

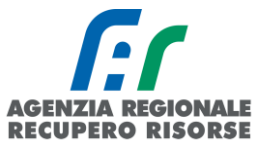

| Regione Toscana                                                                                                    |                                                                                                    |
|----------------------------------------------------------------------------------------------------|----------------------------------------------------------------------------------------------------|
| PagoPP AVVISO DI PAGAMENTO<br>Raccolta Funghi 2022<br>CAUSALE MINETE pante manufactura del teste teste teste<br>ENTE CREDITORE Cod. Fiscale (#1386630488<br>Regione Toscana                                                                                                    | Regione Tencants                                                                                                    |
|                                                                                                    | <u>Via del avore .</u>                                                                                                    |
| QUARTO E QUANDO PAUARE!<br>13,00 Euro<br>Da pagare in unica soluzione.                                                                                                    | DUVE PHOHEEL Losa de canal do pagamento su www.papepar.gov.et<br>PAGA SUL SITO O CON LE APP<br>di Regione Toscara (https://nis.rete.toscana.lt/public/),<br>di Posto talaine, cella ta Bunca o degli atri canal di<br>pagameto. Patra pager con carte. Conto corretto. Cill |
| L'importo è aggiornato automaticamente dal sistema e potrebbe subire<br>variazioni per eventuali signavi, nota di credito, indennità di mara, sanzioni o<br>interesis, ecc. Il to operatore, il stori co par che usera la topotebbero quindi<br>chiedere una cifra divesta di quella qui indicata.<br>La commosioni di pagamento sono determinate da ciascua Prestatoro di<br>Servico di Pagamento (PSP). | PAGA SUL TERRITORIO<br>In totti gil Uffiel Pestali, in Binca, in Ricevitoria, dal<br>Tabaccia el Adacoment, di Supermercado Portal<br>pagare in contanti, con carte o conto corrente.                                                                                       |
| Utilizza la porzione di avviso relativa al canale di pagame<br>BANCHE E ALTRI CANALI                                                                                                    | ato che preferisci.<br>RATA UNICA                                                                                                    |
| Qui accanto trovi il codice QP e                                                                                                    | tario Cittadino Generico Euro <b>13,00</b>                                                                                                    |

# CONFIGURAZIONE UTENTE

Dalla voce "Nome Cognome Utente" si aprono i link alle pagine

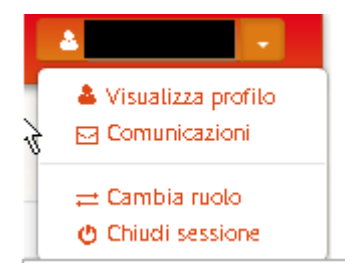

✓ Visualizza Profilo: per accedere alla sezione "Profilo"

 $\checkmark$  Comunicazioni: per accedere alla gestione dei canali di comunicazione

 $\checkmark$  Cambia Ruolo: per riaprire la welcome page e cambiare il profilo corrente (qualora l'utente connesso ne abbia altri attivi)

 $\checkmark$  Chiudi Sessione: per l'uscita dal sistema e chiusura della sessione attiva

### Comunicazioni

| Comunicazioni |               |                       |
|---------------|---------------|-----------------------|
| Stato         | Denominazione | Configurazione        |
| ATTMD         | E-MAIL        |                       |
|               |               | Bestisa Camunicazioni |

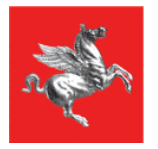

Regione Toscana

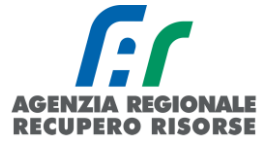

L'utente visualizza l'elenco dei canali di comunicazione (email, SMS, altro...) attivi e accede alla pagina di configurazione tramite il pulsante "Gestisci Comunicazioni".

| Specificando un indirizzo di posta elettronica valido potrai ricevere via e-mail le seguenti comunicazioni relative ai servizi di pagament<br>- avviso (alert) che ti ricorda che per alcune posizioni debitorie si avvicina il termine utimo per il pagamento<br>- avviso (alert) che ti informa della disponibilità della quietanza per un pagamento effettuato<br>Avvertenze<br>- il manorto ricevimento dell'avviso di scadenza non esonera il contribuente dal pagamento delle posizioni debitorie.<br>- se non vuoi più ricevere le comunicazioni puoi sempre impostare le tue preferenze in guesta sezione. | into:     |
|----------------------------------------------------------------------------------------------------|-----------|
| Desidero ricevere comunicazioni attraverso i seguenti canali E-MAIL                                                                                                    |           |
|                                                                                                    | K Arrulla |

Una volta effettuato il pagamento, è possibile procedere caricando l'attestazione di pagamento per la ricarica vera e propria del portafoglio virtuale. Il caricamento del file di attestazione di pagamento può essere effettuato solo da un manutentore accreditato e dopo aver inserito le credenziali.

Per accedere a tale sezione, come già detto, è necessario posizionare il cursore del mouse sul menù posto nella barra superiore dei menù alla voce Portafoglio-Bollini e poi cliccare su Portafoglio virtuale. Comparirà la schermata seguente.

| n C                                                |                                                                                              | Regione           | Toscana           |          |                      |                               |                 |                     |            |                      |           |         | Sistema<br>Energetio | SIERT<br>Informativo efficienza<br>ca Regione Toscana |
|----------------------------------------------------|----------------------------------------------------------------------------------------------|-------------------|-------------------|----------|----------------------|-------------------------------|-----------------|---------------------|------------|----------------------|-----------|---------|----------------------|-------------------------------------------------------|
| Home                                               | Impianti                                                                                     | R.C.E.E.          | Portafoglio-Bolli | ini      | Codic                | i Catasto                     |                 |                     |            |                      | NEWS      | 🖉 DB    | T NESSUNA DITTA      | ASSOCIATA 14:36:21                                    |
| Ricerca                                            | Ricerca Lista Ricariche Portafoglio (Pagamenti) Bollini RT 🕈 📧 xcei Saldo Portafoglio:110,00 |                   |                   |          |                      |                               |                 |                     |            |                      |           |         |                      |                                                       |
| Tipologia pa<br>Data pagame                        | igamento<br>ento dal                                                                         |                   | ▼<br>(dd/mm/aaaa) |          | ld 🖬 🗖               | Ditta                         | Data pag.       | Importo<br>caricato | Tipologia  | Esito<br>pagamento 🛈 | Tot.Pagam | enti 🛈  | Tot. Acquisti 🛈      | Saldo Portafoglio 🛈                                   |
| Data pagame                                        | ento al                                                                                      |                   | (dd/mm/aaaa)      |          | 26350                | NESSUNA<br>DITTA<br>ASSOCIATA | 21/01/2020      | 200.00              | bonifico   | Non Approvato        |           | 1380.00 | 1270.00              | 110.00                                                |
| Approvazion<br>Pagamento *                         | ne<br>*                                                                                      | NO ¥              |                   |          | 20000                | (NESSUN<br>COMUNE)            | 2110112020      | 200,000             | Visualizza | non approvato        |           | 1000,00 | 12/0,00              | 110,00                                                |
| Solo TOT. co                                       | olonne                                                                                       | Azzera filtri     |                   | Ele      | TOTALI<br>ementi tot | ali 1 Pagine 1                | / 1             | 200,00              |            |                      |           |         |                      |                                                       |
|                                                    |                                                                                              |                   |                   | <u> </u> | Pagina 1             | R                             | ighe per pagina | 20                  |            |                      |           |         |                      |                                                       |
| Ricarica Po<br>Elettronico<br>Nuova pro<br>Ricaric | ortafogli<br>o<br>ocedura<br>ca                                                              | 0                 |                   |          |                      |                               |                 |                     |            |                      |           |         |                      |                                                       |
| Acquista B<br>Acquista B<br>Acquist                | Bollini El<br>ta Bollin                                                                      | ettronici RT<br>i |                   |          |                      |                               |                 |                     |            |                      |           |         |                      |                                                       |

Cliccare sulla voce "Ricarica"

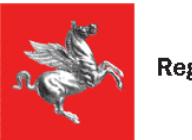

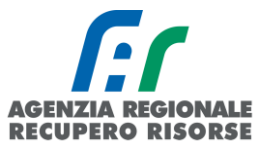

| Tipologia pagamento                             | ~            |
|-------------------------------------------------|--------------|
| Data pagamento dal                              | (dd/mm/aaa   |
| Data pagamento al                               | (dd/mm/aa    |
| Solo TOT. colonne                               |              |
| Q Cerca                                         | A            |
|                                                 | Azzera nitri |
| Ricarica Portafogl<br>Elettronico<br>@ Ricarica | io           |

Compilare tutti i campi presenti nella pagina Gestione ricarica portafoglio:

I

- Ditta: campo precompilato con il nome della ditta di manutenzione (non modificabile)
- **Data pagamento:** indicare la data del pagamento presente nell'attestazione di pagamento.
- Importo: indicare l'importo bonificato presente nell'attestato di pagamento

• **Tipologia di pagamento:** scegliere dal menù a tendina se trattasi di pagamento IRIS o bonifico bancario o versamento tramite bollettino postale (per pagamenti precedenti il 31/08/2024)

• **Estremi di pagamento:** riportare il codice identificativo della transazione (presente nell'attestazione di pagamento o COD IUV dell'attestazione IRIS)

• **Ricevuta di pagamento:** scegliere, tramite il tasto "sfoglia", l'attestazione di pagamento precedentemente scansionata. Il file deve essere unico, in formato pdf e di dimensione inferiore a 2 Mb.

| I empiri on l'atterice * tono obbligatori<br>Dita * IATELEVERGIA AGE/2/A (016/81870513)<br>Data pagamento * [51122017] © gotomonianea)<br>Importo * 2000 euro<br>Tipologia pagamento * Donifico ♥<br>Externa jagamento * vy366<br>Ricevata Pagamento * (pdf) ● Social © Selectionare il fie da caricare<br>@ Selectionare il fie da caricare<br>@ Selectionare il fie da caricare<br>@ Selectionare il fie da caricare<br>@ Selectionare il fie da caricare<br>@ Selectionare il fie da caricare<br>@ Selectionare il fie da caricare<br>@ Selectionare il fie da caricare<br>@ Selectionare il fie da caricare<br>@ Selectionare il fie da caricare<br>@ Selectionare il fie da caricare<br>@ Selectionare il fie da caricare<br>@ Selectionare il fie da caricare                                                                                                    | Gestione Ricarica Portafo                  | glio (Pagamento) Bollini Elettronici RT |                               |                  | IEDT               |  |  |  |  |  |
|----------------------------------------------------------------------------------------------------|--------------------------------------------|-----------------------------------------|-------------------------------|------------------|--------------------|--|--|--|--|--|
| Ditta *     IARTELEREGIA AGERZIA (01461870513)     Desentaria filo filo filo desizere       Data pagamento *     15/12/2017 (microsoftance)     Incomanue       Importo *     2000 euro     ASSIVORD       Topologia pagamento *     bonifico (microsoftance)     ASSIVORD       Extremi pagamento *     000/fico (microsoftance)     Incomanue       Ricevita Pagamento * (pdf)     Solgia_     Selectionare i file da caricare                                                                                                    | I campi con l'asterisco * sono obbligatori |                                         |                               | Sistema Informa  |                    |  |  |  |  |  |
| Data pagamento*     15122017 © (otherwise)       Importo*     2000 euro       Topologia pagamento*     bonfico       Topologia pagamento*     confico       Extremi pagamento*     vy246       Ricevuta Pagamento* (pdf)     Solgia       Solgia     Solgia       Solgia     Solgia                                                                                                    | Ditta *                                    | 1ARTELENERGIA AGENZIA (01681870513)     | Energetica Regione Toscana    |                  |                    |  |  |  |  |  |
| Importo*     2000     euro     ASSWORD     ASSWORD     Extremil pagamento*       Tipologia pagamento*     00nfico     V     Extremil pagamento     Extremil pagamento       Kicevita Pagamento* (pdf)     Solgia_     Solecionare il fie da caricare     Importo * (pdf)                                                                                                    | Data pagamento *                           | 15/12/2017  (dd/mm/aaaa)                | 15/12/2017 🖩 (dd/mm/aaaa)     |                  |                    |  |  |  |  |  |
| Tipologia pagamento*     Donifico       Extremi pagamento     v/346       Ricevuta Pagamento* (pdf)     Solezionare il file da caricare       Operatina + Mana catella                                                                                                    | Importo *                                  | 2000 euro                               |                               | ASSWORD          |                    |  |  |  |  |  |
| Estremi pagamento vy346 ett @ Catdo Dorsificalia<br>Ricevuta Pagamento * (pdf) @ Stoglia @ Selezionare il file da caricare<br>@ @ @                                                                                                    | Tipologia pagamento *                      | bonifico                                |                               | EMAIL SI         |                    |  |  |  |  |  |
| Ricevuta Pagamento * (pdf)  Stogla Stogla_ Stogla_ Stogla Stogla_ S | Estremi pagamento                          | vy346                                   |                               |                  |                    |  |  |  |  |  |
|                                                                                                    | Ricevuta Pagamento * (pdf) 🕄               | Sfoglia Sfoglia Sfoglia                 | grasso 🕨 Download 🕨 pagamenti | m e s            | - 4 <sub>7</sub> ( |  |  |  |  |  |
| Inserisci Inserisci Inserisci                                                                                                    |                                            | 📄 Inserisci 🛛 Organizza 👻 Nuova carte   | ella                          |                  |                    |  |  |  |  |  |
| ★ Preferiti Nome Ultima modifica Tipo                                                                                                    |                                            | 🔆 Preferiti                             | Nome                          | Ultima modifica  | Tipo               |  |  |  |  |  |
| E Desktop                                                                                                    |                                            | E Desktop                               | 🟂 versamento 10_12            | 19/09/2017 18:13 | Adobe Acrobat D    |  |  |  |  |  |
| Download                                                                                                    |                                            | Download                                |                               |                  |                    |  |  |  |  |  |

33 - Caricamento allegato attestazione di pagamento

In seguito alla compilazione di tutti i campi, cliccare su "Inserisci" e poi sul tasto "Chiudi".

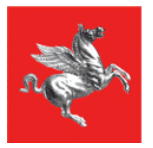

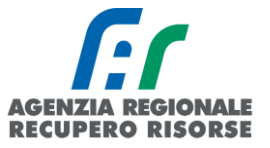

La ditta troverà la richiesta di ricarica del portafoglio virtuale nella lista delle ricariche con esito "**Non approvato**" evidenziato in rosso fino a quando, a seguito all'effettiva ricezione dell'accredito sul conto, l'operatore dell'Agenzia approverà la richiesta di ricarica e l'esito del pagamento diventerà "Approvato" e potrà essere utilizzato per acquistare i bollini.

Si ricorda che I pagamenti effettuati tramite la piattaforma IRIS, se corretti e caricati su SIERT e fino all'importo di 1500 euro, saranno immediatamente approvati. Per quelli di importo superiore, sarà necessario attendere l'effettivo accredito sul conto regionale.

| Home                                        | Impianti                            | R.C.E.E.      | Portafoglio-Bolli | ni Co                                | dici Catasto                         | 2 TEST TECNICO MANUTENTORE 12:42:34 T |                       |                         |                    |                 |                 |                   |
|---------------------------------------------|-------------------------------------|---------------|-------------------|--------------------------------------|--------------------------------------|---------------------------------------|-----------------------|-------------------------|--------------------|-----------------|-----------------|-------------------|
| Ricerca                                     |                                     |               |                   | Lista Ric                            | ariche Portafo                       | glio (Pagam                           | ienti) Bol            | lini RT                 | Excel              |                 | Saldo Portafog  | glio:3238,00      |
| Tipologia<br>Data paga                      | pagamento<br>amento dal             |               | (dd/mm/aaaa)      | Id 🔽 🗖                               | Ditta                                | Data pag.                             | Importo<br>caricato   | Tipologia               | Esito<br>pagamento | Tot.Pagamenti 🛈 | Tot. Acquisti 🛈 | Saldo Portafoglio |
| Data paga<br>Solo TOT                       | amento al<br>. colonne              |               | 🗮 (dd/mm/aaaa)    | 1461                                 | 1ARTELENERGIA<br>AGENZIA<br>(Arezzo) | 14/12/2017                            | 1000,00               | bonifico<br>Visualiz ca | Non Approvato      | 15900,00        | 12662,00        | 3238,             |
| ۹ Cerca                                     | 3                                   | Azzera filtri |                   | 1460                                 | 1ARTELENERGIA<br>AGENZIA<br>(Arezzo) | 15/12/2017                            | 2000,00               | bonifico<br>Visualizza  | Non Approvato      | 15900,00        | 12662,00        | 3238,             |
| Ricarica<br>Elettror                        | Ricarica Portafoglio<br>Elettronico |               |                   | 1439                                 | 1ARTELENERGIA<br>AGENZIA<br>(Arezzo) | 13/12/2017                            | 1200,00               | bonifico<br>Visualizza  | Approvato          | 15900,00        | 12662,00        | 3238,             |
| Ricarica                                    |                                     |               |                   | 1438                                 | 1ARTELENERGIA<br>AGENZIA<br>(Arezzo) | 13/12/2017                            | 1000,00               | bonifico<br>Visualizza  | Approvato          | 15900,00        | 12662,00        | 3238,             |
| Acquista Bollini Elettronici<br>RT <b>O</b> |                                     |               | 1429              | 1ARTELENERGIA<br>AGENZIA<br>(Arezzo) | 07/12/2017                           | 10000,00                              | bollettino<br>postale | Approvato               | 15900,00           | 12662,00        | 3238,           |                   |
| Acqu                                        | iista Bollin                        | 1             |                   |                                      | 1ARTELENERGIA                        |                                       |                       |                         |                    |                 |                 |                   |

34 - Lista pagamenti approvati e non approvati

In seguito all'approvazione (Esito pagamento = Approvato) il sistema invia in automatico una mail all'indirizzo del manutentore che lo informa dell'avvenuta ricarica. Una copia della ricevuta potrà essere scaricata anche dalla pagina iniziale del portafoglio virtuale cliccando sul simbolo indicato nell'immagine sotto riportata.

| Ricerca                                | Ricerca Lista F |                            |                                                                                                    | Portafoglio (Pag           | gamenti) Bollir   | ni RT 🔁 🛽           | Excel      |               | Saldo Porta       | foglio:110,00     |            |         |   |
|----------------------------------------|-----------------|----------------------------|----------------------------------------------------------------------------------------------------|----------------------------|-------------------|---------------------|------------|---------------|-------------------|-------------------|------------|---------|---|
| Tipologia pagamento                    | <b>•</b>        |                            | Id 🔽 🔼                                                                                                    | Ditta                      | Data pag.         | Importo<br>caricato | Tipologia  | Esito         | Tot.Pagamenti 0   | Tot. Acquisti 🛈   | Saldo Port | afoglio | • |
| Data pagamento al                      | (dd/mm/aaaa)    |                            |                                                                                                    | NESSUNA DITTA<br>ASSOCIATA |                   |                     | bonifico   |               |                   |                   |            |         |   |
| Approvazione<br>Pagamento *            | SI 🔻            |                            | 26948                                                                                                    | (NESSUN<br>COMUNE)         | 15/02/2020        | 100,00              | Visualizza | Approvato     | 1380,00           | 1270,00           |            | 110,0   | 0 |
| Solo TOT. colonne                      |                 |                            | 📀 PDI                                                                                                    | title - Google Chr         | ome               |                     |            |               |                   |                   | -          |         | × |
| Q Cerca                                | Azzera filtri   | 2                          | <sup>2634</sup> 🗎 si                                                                                                    | ert.regione.tosca          | ana.it/cit/views, | /crea_pdf_n         | noduli.php | o?pagina=stam | ipa_ricevuta_paga | mento&id=357      | 37         |         | Q |
| Ricarica Portafoglio Elettronico 🕎 138 |                 |                            |                                                                                                    | PDF title 1/1 C ±          |                   |                     |            |               |                   | ±<br>∧<br>Acrobat | •<br>,     | Ŕ       |   |
| Acquista Bollini Elettronici RT        |                 |                            | 1282<br>Ric                                                                                                    | Ricevuta N.: 00001810/2020 |                   |                     |            |               |                   |                   |            |         |   |
|                                        |                 | agina<br>Cor<br>Vos<br>10/ | Con la presente si attesta che in data 17/02/2020 è stata approvata la richiesta di ricarica del portafoglio della<br>Vostra ditta di € 2000,00 a seguito della richiesta effettuata il 15/02/2020 e del pagamento effettuato il<br>10/02/2020. |                            |                   |                     |            |               |                   |                   |            |         |   |

35 - Scaricare la ricevuta di approvazione della richiesta di ricarica portafoglio

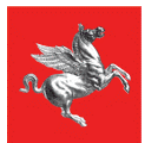

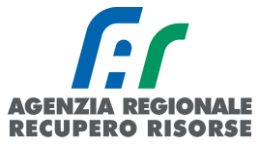

Per qualsiasi informazione riguardante i pagamenti e le operazioni di ricarica portafoglio, è possibile rivolgersi all'indirizzo dedicato <u>pagamentobollini@siert.regione.toscana.it</u>

# 2.3.2 Portafoglio virtuale – ricerca pagamenti

Nella tabella al centro della pagina che si apre cliccando su Portafoglio-bollini -> Portafoglio virtuale, sono riportati:

- l'ID pagamento
- la **Ditta** che ha effettuato il pagamento
- Data di pagamento
- Importo- importo caricato

• La **tipologia** di pagamento effettuata (pagamento IRIS, bonifico bancario o versamento postale). Premendo sul tasto "Visualizza" sarà possibile scaricare il pdf con la contabile caricata per quell'operazione di ricarica credito.

| Id 🗖 🗖 | Ditta                                               | Data pag.  | Importo<br>caricato | Tipologia              | Esito<br>pagamento | Tot.Pagamenti | Tot. Acquisti | Saldo Portafoglio |
|--------|-----------------------------------------------------|------------|---------------------|------------------------|--------------------|---------------|---------------|-------------------|
| 26350  | NESSUNA<br>DITTA<br>ASSOCIATA<br>(NESSUN<br>COMUNE) | 21/01/2020 | 200,00              | bonifico<br>Visualizza | Non Approvato      | 1380,00       | 1270,00       | 110,00            |
| TOTALI |                                                     |            | 200,00              |                        |                    |               |               |                   |

36 - Premendo sulla scritta "Visualizza" sarà possibile visualizzare e scaricare la contabile della ricevuta caricata per quella ricarica del portafoglio

• **Esito pagamento** – indica l'esito del pagamento e quindi la conseguente disponibilità o meno della ricarica sul portafoglio virtuale (Approvazione pagamento in seguito a controllo, se non approvato l'importo non è contabilizzato nel saldo portafoglio); può assumere i valori "Approvato" o "Non Approvato" (evidenziato in rosso)

- Totale pagamenti indica il totale caricato nel pagamento
- Totale Acquisti indica l'importo totale dei bollini scalati dal pagamento
- Saldo portafoglio indica il saldo ancora disponibile sul pagamento.

Sopra la tabella viene riportato il totale del saldo totale del Portafoglio virtuale della Ditta.

| Lista Ricariche Portafoglio (Pagamenti) Bollini RT 🖲 📧 <sub>Excel</sub> |        |                                                  |            |                     |                        |                    |                 | Saldo Portafoglio:110,00 |                   |  |  |
|-------------------------------------------------------------------------|--------|--------------------------------------------------|------------|---------------------|------------------------|--------------------|-----------------|--------------------------|-------------------|--|--|
|                                                                         | Id 🔽 🗖 | Ditta                                            | Data pag.  | Importo<br>caricato | Tipologia              | Esito<br>pagamento | Tot.Pagamenti 🛈 | Tot. Acquisti 🛈          | Saldo Portafoglio |  |  |
| 7                                                                       | 26348  | NESSUNA DITTA<br>ASSOCIATA<br>(NESSUN<br>COMUNE) | 12/11/2019 | 100,00              | bonifico<br>Visualizza | Approvato          | 1380,00         | 1270,00                  | 110,00            |  |  |
|                                                                         |        | NESSUNA DITTA                                    |            |                     | bollettino             |                    |                 |                          |                   |  |  |

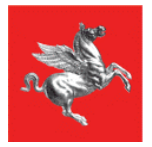

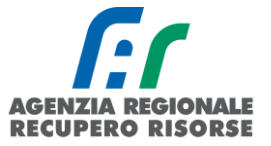

Premendo il pulsante Excel in alto a sinistra sulla tabella è possibile scaricare la tabella dei pagamenti in formato xls per successive elaborazioni.

Nella sezione posta alla sinistra della pagina è possibile ricercare i movimenti di ricarica del portafoglio virtuale selezionando uno o più parametri di ricerca previsti (obbligatorio solo "Stato pagamento" se approvato o non approvato).

La ricerca viene fatta solamente tra i movimenti dell'azienda a cui appartiene il tecnico che ha effettuato l'accesso.

Le date inserite devono essere in formato gg/mm/aaaa.

Per effettuare la ricerca una volta impostati i parametri si preme il tasto "Cerca", per eliminare tutti i filtri e tornare ad una visualizzazione completa si preme il pulsante "Azzera filtri".

### 2.3.3 Acquisto bollini Regione Toscana

Se si ha credito disponibile sul portafoglio è possibile acquistare bollini elettronici. Per comprare nuovi bollini si può procedere da diversi percorsi sul portale:

1. premere sulla scritta in basso a sinistra "Acquista Bollini" nella sezione "Portafoglio virtuale":

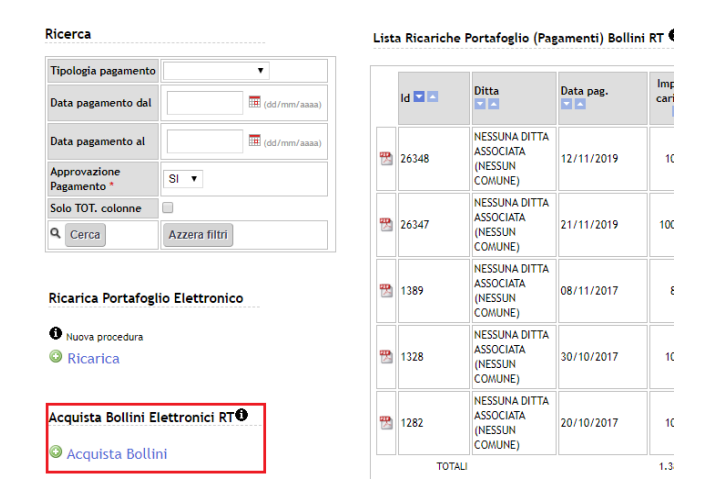

2. premere sulla scritta in basso a sinistra "Acquista Bollini" nella sezione "Bollini RT":

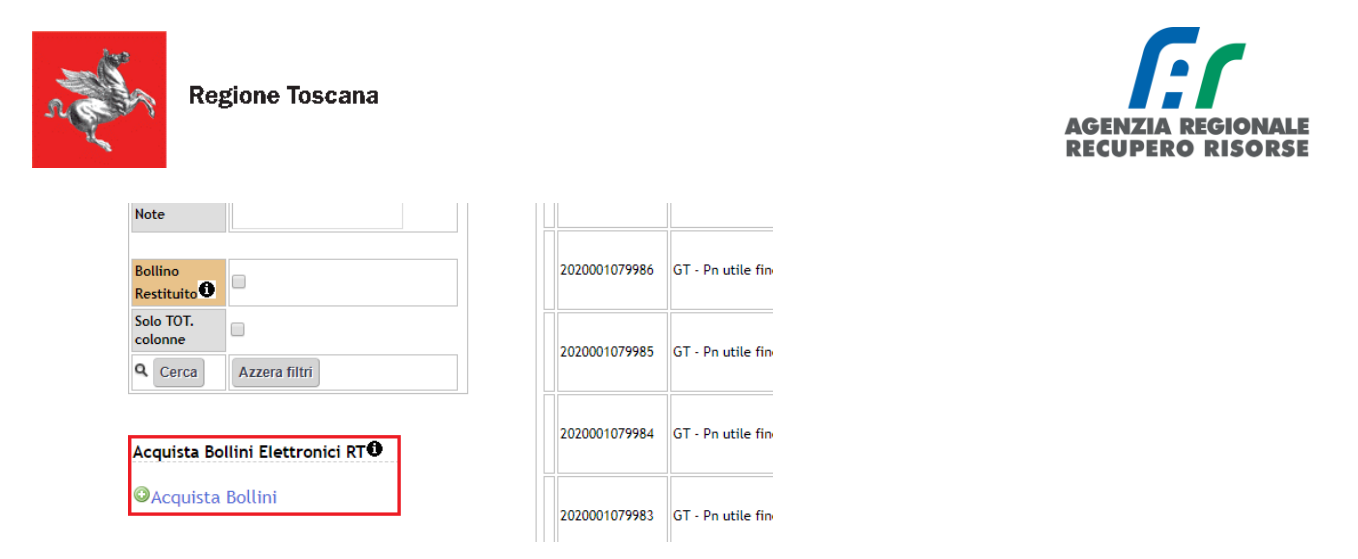

3. direttamente dal sottomenù "Acquista Bollini RT" che si apre posizionandosi su "Portafoglio-bollini":

| Home     | Impianti                   | R.C.E.E.                             | Portafoglio-Bollini                                                | Codici Catasto                             |                                                                                                   |
|----------|----------------------------|--------------------------------------|--------------------------------------------------------------------|--------------------------------------------|---------------------------------------------------------------------------------------------------|
| lenvenut | to nel <mark>S</mark> iste | ma <u>I</u> nform                    | Acquista Bollini RT                                                | rgetica <u>R</u> egio                      | ne <u>T</u> oscana, <u>C</u> atasto <u>I</u> mpianti <u>T</u> en                                  |
| ñ. /     |                            | Il sistema infor<br>controllo di eff | mativo gestisce il Catasto<br>icie <b>Bollini RT</b> tica) per tut | legli Impianti Term<br>ti i generatori che | ici e regolamenta l'esercizio, la manutenzione e<br>Portafoglio virtualenti termici (DPR, 74/2013 |
|          |                            | Nota: nelle var                      | Bollini_2016<br>le sezioni sono presenti de                        | le note informative                        | Pagamenti_2016<br>⊂Th corrispondenza dell'Icona: ⊕, per leggerie                                  |

Indipendentemente dal percorso scelto, si aprirà la finestra acquista bollini elettronici in cui compariranno prevalorizzati la data di acquisto e la ditta mentre di dovrà obbligatoriamente indicare:

• **Tipo Generatore:** menù a tendina; valore a scelta tra: GT Impianti con generatore di calore a fiamma, GF Impianti con Macchine Frigorifere/pompe di calore, SC Impianti alimentati da reti di teleriscaldamento, CG Impianti cogenerativi.

• **Tipologia Bollino RT (importo):** tale menù a tendina cambia a seconda del Tipo Generatore selezionato secondo la seguente tabella:

| Tipo Generatore                                         | Tipologia Bollino RT (importo)                                                                                                    |  |  |  |  |  |  |
|---------------------------------------------------------|----------------------------------------------------------------------------------------------------|--|--|--|--|--|--|
| GT Impianti con generatore di calore a<br>fiamma        | Pn utile fino a 35 kW = euro 20,00<br>Pn utile tra 35 kW e 100 kW = euro 20,00<br>Pn utile tra 100 kW e 350 kW = euro 60,00<br>Pn utile superiore a 350 kW = euro 80,00                                                                         |  |  |  |  |  |  |
| GF Impianti con Macchine<br>Frigorifere/pompe di calore | Pn utile fino a 35 kW = euro 10,00<br>Pn utile tra 35 kW e 100 kW = euro 12,00<br>Pn utile superiore a 100 kW = euro 20,00                                                                                                    |  |  |  |  |  |  |
| SC Impianti alimentati da reti di<br>teleriscaldamento  | Fino a 100 metri quadri o frazione superiore di<br>superficie utile = 10 euro<br>Fino a 200 metri quadri o frazione superiore di<br>superficie utile = 20 euro<br>Fino a 300 metri quadri o frazione superiore di<br>superficie utile = 30 euro |  |  |  |  |  |  |

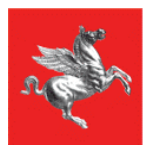

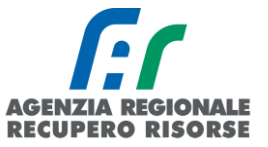

| Tipo Generatore          | Tipologia Bollino RT (importo)                                                                                                    |
|--------------------------|----------------------------------------------------------------------------------------------------|
|                          | Fino a 400 metri quadri o frazione superiore di<br>superficie utile = 40 euro<br>Fino a 500 metri quadri o frazione superiore di<br>superficie utile = 50 euro |
| CG Impianti cogenerativi | Pn utile fino a 100 kW = euro 15,00<br>Pn utile tra 100 kW e 350 kW = euro 20,00<br>Pn utile superiore a 350 kW = euro 30,00                                   |

• **Numero bollini richiesto**: casella ad inserimento libero dove inserire il numero di bollini che si intende acquistare.

• **Note**: casella ad inserimento libero dove segnare eventuali annotazioni.

#### Acquista Bollini Elettronici RT<sup>①</sup>

#### Saldo Portafoglio:110,00 Euro

| l campi con l'asterisco * sono obbligatori |                         |
|--------------------------------------------|-------------------------|
| Data Acquisto *                            | 18/02/2020              |
| Ditta *                                    | NESSUNA DITTA ASSOCIATA |
| Tipologia Generatore*                      |                         |
| Tipologia Bollino RT (Importo)*            |                         |
| Numero Bollini Richiesti *                 | 0                       |
| Note                                       |                         |
|                                            | 🔛 Richiedi 🥙 Chiudi     |

Una volta compilati tutti i campi, i bollini possono essere richiesti premendo sul tasto "Richiedi". La corrispondente spesa sarà detratta dal portafoglio e i bollini saranno visualizzati nella sezione Bollini RT.

Se il saldo presente nel portafoglio non è sufficiente per effettuare l'acquisto di quanto richiesto il sistema non genererà i bollini richiesti e suggerirà il numero dei bollini richiedibili per quella tipologia:

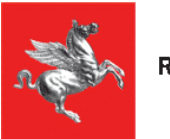

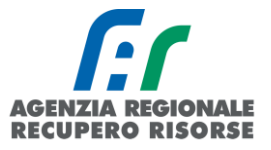

### Acquista Bollini Elettronici RT

Saldo Portafoglio:110,00 Euro

| I campi con l'asterisco * sono obbligato | ri                                                    |
|------------------------------------------|-------------------------------------------------------|
| Numero bollini max richiedibili=1        |                                                       |
| Data Acquisto                            | 18/02/2020                                            |
| Ditta *                                  | NESSUNA DITTA ASSOCIATA                               |
| Tipologia Generatore*                    | GT Impianti con generatore di calore a fiamma         |
| Tipologia Bollino RT (Importo)*          | Pn utile superiore a 100 kw fino a 350 kw (60 Euro) ▼ |
| Numero Bollini Richiesti *               | 2                                                     |
| Note                                     |                                                       |
|                                          | 🔲 Richiedi 🙆 Chiudi                                   |

# 2.3.4 Bollini RT (Regione Toscana)

In tale sezione è possibile visualizzare, ricercare, acquistare e stampare i bollini acquistati dalla propria impresa. Il bollino è costituito da un codice di 13 cifre generato dal sistema SIERT-CIT e il suo valore è definito per fasce di potenza e per tipologia del generatore come definito dalla legge regionale 85/2016 art. 22, comma 4.

Cliccando sulla voce Bollini RT del sottomenù Portafoglio-Bollini verrà visualizzata la seguente finestra:

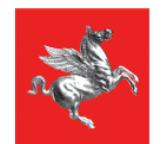

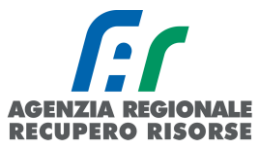

| Home                                      | Impianti  | R.C.E.E. | Portafoglio-Bollin           | ni Codici ( | Catasto           |                            |             |                               |                   | NEWS                                       | 🖉 DB T NESSUNA D                                 | ITTA ASSOCIAT              | TA 15:55:48           |
|-------------------------------------------|-----------|----------|------------------------------|-------------|-------------------|----------------------------|-------------|-------------------------------|-------------------|--------------------------------------------|--------------------------------------------------|----------------------------|-----------------------|
| Ricerca 🛈                                 |           |          |                              | Bo          | ollini Elettronic | i RT 🜒 Saldo Portafoglio:  | 110,00 Euro | • OAcquist                    | ta Bollini 🛱 Stan | npa Bollini PDF 3 o<br>npa Bollini PDF 2 o | copie (32 etichette; )<br>copie (40 etichette; ) | 70x25 mm) 0                | <b>0</b>              |
| Codice 🛈                                  | da<br>a   |          |                              |             | Codice            | Tipologia 🔁                | Valore      | Ditta                         | Data acquisto 🛈   | Note                                       | RCEE<br>Data<br>(Codice Catasto)                 | RCEE<br>Impianto<br>Comune | Restituisc<br>Bollino |
| Data Acquis                               | dal<br>al |          | (dd/mm/aaaa)<br>(dd/mm/aaaa) |             | 2020001079990     | GT - Pn utile fino a 35 kw | 20 Euro     | NESSUNA<br>DITTA<br>ASSOCIATA | 04/02/2020        | SALVA NOTE                                 |                                                  |                            | RESTITUIS             |
| Tipologia<br>Bollino<br>(Importo)<br>RCEE |           |          | •                            |             | 2020001079989     | GT - Pn utile fino a 35 kw | 20 Euro     | NESSUNA<br>DITTA<br>ASSOCIATA | 04/02/2020        | SALVA NOTE                                 |                                                  |                            | RESTITUIS             |
| gia' utilizzat                            | to dal    |          | (dd/mm/aaaa)                 |             | 2020001079988     | GT - Pn utile fino a 35 kw | 20 Euro     | NESSUNA<br>DITTA<br>ASSOCIATA | 04/02/2020        | SALVA NOTE                                 |                                                  |                            | RESTITUIS             |
| Data ①                                    | al        |          | (dd/mm/aaaa)                 |             | 2020001079987     | GT - Pn utile fino a 35 kw | 20 Euro     | NESSUNA<br>DITTA<br>ASSOCIATA | 04/02/2020        | SALVA NOTE                                 |                                                  |                            | RESTITUIS             |
| Bollino<br>Restituito                     | ,         |          |                              |             | 2020001079986     | GT - Pn utile fino a 35 kw | 20 Euro     | NESSUNA<br>DITTA<br>ASSOCIATA | 04/02/2020        | SALVA NOTE                                 |                                                  |                            | RESTITUIS             |
| Solo TOT.<br>colonne<br>Q Cerca           | Azzera    | filtri   |                              |             | 2020001079985     | GT - Pn utile fino a 35 kw | 20 Euro     | NESSUNA<br>DITTA<br>ASSOCIATA | 04/02/2020        | SALVA NOTE                                 |                                                  |                            | RESTITUIS             |
|                                           |           |          |                              |             |                   |                            |             | MECCIINA                      |                   |                                            |                                                  |                            |                       |

Nella tabella vengono visualizzati tutti i bollini acquistati dalla ditta con le seguenti informazioni:

• **Codice**: codice bollino 13 cifre di cui le prime 4 sono sempre l'anno di emissione. Si ricorda che i bollini non hanno scadenza e che possono essere utilizzati sugli RCEE indipendentemente dall'anno di acquisto. L'unico vincolo è rappresentato dal fatto che essi devono essere rilasciati contestualmente al RCEE, così come definito dall'art. 19, c. 8 del regolamento regionale 17/R del 06/04/2023.

- **Tipologia:** tipologia di bollino secondo la tabella riferita alle fasce di potenza;
- Valore: Valore in euro del Bollino;
- **Ditta:** Denominazione della Ditta che ha effettuato l'acquisto;
- Data acquisto: Data dell'acquisto del Bollino

• **Note:** premendo sulla scritta "SALVA NOTE" è possibile inserire delle annotazioni al Bollino; una volta inserita la nota comparirà in questa casella al di sopra della scritta salva note:

| ← → C                                   | ① sier  | t.regione.toscana.it/cit/vie                              | ws/ric bollini rt.php?prima=1 | l&from=&azione=&n page=1&o | p=z0&id bollino=&id ditta=252&note=4                                        | &pop=&flag xsl=# rec pagina | =30&codice da=&co             | odice a=&data i | ric=&data f ric | =8cic |
|-----------------------------------------|---------|-----------------------------------------------------------|-------------------------------|----------------------------|-----------------------------------------------------------------------------|-----------------------------|-------------------------------|-----------------|-----------------|-------|
| Uffici URP P<br>A<br>Home Ir<br>Ricerca | EC Mapp | a del sito : Intranet Regione Toscana R.C.E.E. Bollini Ca | odici Catasto                 | Siert.re<br>Salva No       | gione toscana it dice:<br>te Bollino<br>OK<br>Saldo Portafoglio: 30,00 Euro | Anula<br>a Bottini PDF      | Mexee!                        | 🖉 TEST          | Sic<br>En       |       |
| Codice 🖲                                | da<br>a |                                                           |                               | Codice                     | Tipologia 🖲                                                                 | Valore                      | Ditta                         | Data acquiste 🕄 | Note            | Data  |
| Data Acquisto                           | dal     | (dd/mm/aaaa)                                              |                               | 2017000185338              | GF - Pn utile fino a 35 kw                                                  | 10 Euro                     | 1AGENZIA<br>REGIONALE<br>TEST | 18/09/2017      | SALVA NOTE      | 8/(   |
| Tipologia                               | al      | (dd/mm/aaaa)                                              |                               | 2017000185337              | GT - Pn utile fino a 35 kw                                                  | 20 Euro                     | 1AGENZIA<br>REGIONALE<br>TEST | 18/09/2017      | SALVA NOTE      |       |
| Bollino<br>(Importo)<br>RCEE            |         | T                                                         |                               | 2017000182282              | GT - Pn utile fino a 35 kw                                                  | 20 Euro                     | 1AGENZIA<br>REGIONALE<br>TEST | 30/08/2017      | SALVA NOTE      | Rest  |

37 - Procedura per inserire un'annotazione ad un bollino

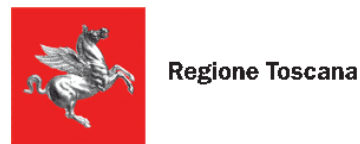

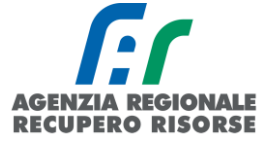

• Data RCEE (Codice Catasto): Se li bollino è stato apposto su un RCEE viene visualizzata la data dell'RCEE e tra parentesi, sotto, il codice catasto dell'impianto su cui il bollino è stato utilizzato; se il bollino è stato restituito in questa casella compare la dicitura "Restituito"

• **Restituisci Bollino:** Se il bollino non è stato ancora utilizzato, in questa casella compare la scritta "RESTITUISCI". Cliccandola, si potrà restituire il bollino ed avere il corrispondente valore riaccreditato sul portafoglio virtuale. Se un Bollino è già stato restituito in questa colonna comparirà la dicitura Restituito.

| Sollini Elettronici | RT 🖲 Saldo Portafoglio     | :110.00 Eur | • OAcquist                    | a Bollini       | npa Bollini PDF 3 c | opie (32 etichette;                | 70x25 mm) 🛈                | × Free                   |
|---------------------|----------------------------|-------------|-------------------------------|-----------------|---------------------|------------------------------------|----------------------------|--------------------------|
|                     |                            |             |                               | 🕾 Stan          | npa Bollini PDF 2 c | opie (40 etichette;                | 52,5x29,7mm)               | 0                        |
| Codice              | Tipologia                  | Valore      | Ditta                         | Data acquisto 🛈 | Note                | RCEE<br>Data ①<br>(Codice Catasto) | RCEE<br>Impianto<br>Comune | Restituisci<br>Bollino 🛈 |
| 2020001079964       | GT - Pn utile fino a 35 kw | 20 Euro     | NESSUNA<br>DITTA<br>ASSOCIATA | 04/02/2020      | SALVA NOTE          | Restituito                         |                            | Restituito               |
| 2020001079963       | GT - Pn utile fino a 35 kw | 20 Euro     | NESSUNA<br>DITTA<br>ASSOCIATA | 04/02/2020      | SALVA NOTE          |                                    |                            | RESTITUISC               |
| 2020001079962       | GT - Pn utile fino a 35 kw | 20 Euro     | NESSUNA<br>DITTA<br>ASSOCIATA | 04/02/2020      | SALVA NOTE          | 10/02/2020<br>(0000254763)         | Firenze                    |                          |

#### 2.3.5 *Ricerca e stampa bollini*

Onde evitare stampe doppie e apposizioni errate dello stesso bollino su più impianti, è necessario inserire, prima della stampa, un filtro nella griglia di ricerca posta sulla sinistra della pagina, che permetta di estrapolare solo quei bollini che non sono già stati stampati e distribuiti ai tecnici per l'applicazione sugli RCEE. Un filtro utile a tale scopo, è quello relativo alla data di acquisto.

Si consiglia, infatti, di filtrare per data di acquisto i bollini e solo dopo procedere alla stampa mediante la creazione del PDF (con bollino in due o tre copie) posto in alto sopra la tabella a centro pagina.

| Home                                      | Impiant   | i R.C.E.E.               | Portafoglio-I                    | Bollini Codi | ici Catasto       |                                               |           |                               | 1                                | NEWS 🖉 DB                                  | T NESSUNA DITTA                            | ASSOCIATA 10                     |
|-------------------------------------------|-----------|--------------------------|----------------------------------|--------------|-------------------|-----------------------------------------------|-----------|-------------------------------|----------------------------------|--------------------------------------------|--------------------------------------------|----------------------------------|
| Ricerca 🛈                                 |           |                          |                                  |              | Bollini Elettroni | ici RT <b>O</b> Saldo Portafoglio:130,00 E    | iro 🛈 🗛   | cquista Bo                    | Stampa Bo<br>Dilini<br>Stampa Bo | llini PDF 3 copie (<br>llini PDF 2 copie ( | 32 etichette; 70x25<br>40 etichette; 52,5x | mm) <b>0</b><br>29,7mm) <b>0</b> |
| Codice 0                                  | da<br>a   |                          |                                  |              | Codice            | Tipologia                                     | Valore    | Ditta                         | Data acquisto 🛈                  | Note                                       | RCEE<br>Data ()<br>(Codice Catasto)        | RCEE<br>Impianto C<br>Comune     |
| Data Acquis                               | dal<br>al | 13/01/2020<br>13/01/2020 | 🏛 (dd/mm/aaaa)<br>🏛 (dd/mm/aaaa) |              | 2020001079954     | GF - Pn utile superiore a 35 kw fino a 100 kv | v 12 Euro | NESSUNA<br>DITTA<br>ASSOCIATA | 13/01/2020                       | SALVA NOTE                                 |                                            |                                  |
| lipologia<br>Bollino<br>(Importo)<br>RCEE |           |                          | <b>T</b>                         |              | 2020001079953     | GF - Pn utile superiore a 35 kw fino a 100 kv | v 12 Euro | NESSUNA<br>DITTA<br>ASSOCIATA | 13/01/2020                       | SALVA NOTE                                 |                                            |                                  |
| Bollino<br>gia' utilizza                  | to dal    | ▼<br>                    | (dd/mm/aaaa)                     |              | 2020001079952     | GF - Pn utile superiore a 35 kw fino a 100 kv | v 12 Euro | NESSUNA<br>DITTA<br>ASSOCIATA | 13/01/2020                       | SALVA NOTE                                 | 01/01/2020<br>(0000243664)                 | Lucca                            |
| Data 🛈                                    | al        |                          | (dd/mm/aaaa)                     |              | 2020001079951     | GF - Pn utile superiore a 35 kw fino a 100 kv | v 12 Euro | NESSUNA<br>DITTA<br>ASSOCIATA | 13/01/2020                       | SALVA NOTE                                 |                                            |                                  |
| Bollino<br>Restituito                     |           |                          |                                  |              | 2020001079950     | GF - Pn utile superiore a 35 kw fino a 100 kv | v 12 Euro | NESSUNA<br>DITTA<br>ASSOCIATA | 13/01/2020                       | SALVA NOTE                                 |                                            |                                  |

SIERT - CIT - Manuale utente impresa di manutenzione – Rev. 19 del 20/02/2025

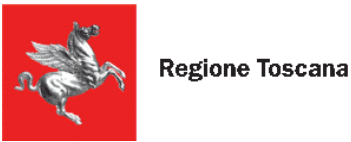

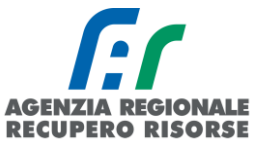

# 2.4 Codici catasto

Nel caso in cui un impianto non sia a catasto (nuova costruzione, impianti che prima non erano soggetti a controllo, impianti non migrati dai vecchi portali delle Agenzie ecc.). si presenta la necessità per il manutentore di accatastare un nuovo impianto per poter trasmettere il relativo RCEE. Per farlo è necessario che il manutentore prima generi dei nuovi codici catasto che assegnerà agli impianti non presenti in SIERT.

Cliccare sulla voce "Codici catasto" del menù orizzontale.

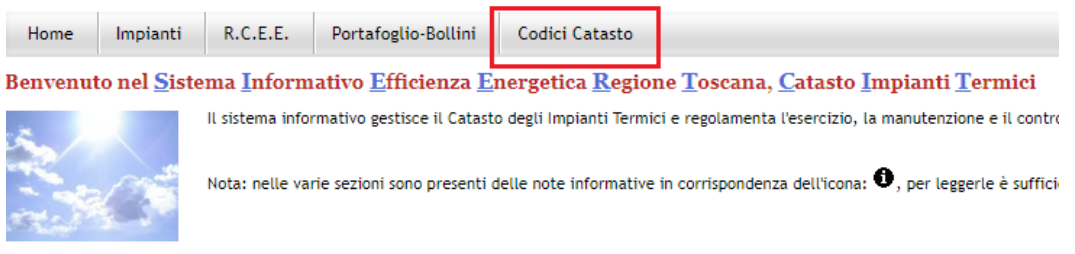

Num. RCFF in BO77A:40

Per richiede è necessario selezionare la voce "Richiedi Nuovi Codici Catasto Impianto" posta sul menù in basso a sinistra "Richiesta Codici Catasto"

| Home      | Impiant  | i         | R.C.E.E.   | Portafoglio-Bollini | Codici Ca | atasto |  |             |            |        |              |       |    |
|-----------|----------|-----------|------------|---------------------|-----------|--------|--|-------------|------------|--------|--------------|-------|----|
| Ricerca ( | 0        |           |            |                     |           |        |  | Codici Ca   | atasto     | mpia   | anti Termi   | ci 🛈  | )  |
| Codice Ca | atasto 🛈 | Dal<br>Al |            |                     |           |        |  | Codice C    | atasto Ir  | npian  | to           |       |    |
| State     |          |           |            | -                   |           |        |  | Elementi to | otali O Pa | gine 1 | /0           |       |    |
| Stato     |          |           |            | •                   |           |        |  | Pagina      | 1          | R      | ighe per pag | ina 2 | 20 |
| Data dal  | 0        |           | Ē          | (dd/mm/aaaa)        |           |        |  |             |            |        |              |       |    |
| Data al C | )        |           | Ī          | dd/mm/aaaa)         |           |        |  |             |            |        |              |       |    |
| Q Cerca   | 1        | Azz       | era filtri |                     |           |        |  |             |            |        |              |       |    |
| Pichiest  | a Codici | C . + .   | ortoft     |                     |           |        |  |             |            |        |              |       |    |
| Onistica  |          | Cata      | isto       | ]                   |           |        |  |             |            |        |              |       |    |

Nella finestra che si apre sono riportati automaticamente (e non modificabili) la data di richiesta e la ragione sociale della ditta. Inserire il numero dei codici catasto richiesti nel campo "Numero codici catasto richiesti".

La finestra riporta alcune informazioni riassuntive quali il numero massimo di codici attualmente richiedibili, il numero totale dei codici catasto assegnati alla ditta (dalla data di adesione al CIT) e il numero totale dei codici catasto utilizzati per inserire gli accatastamenti degli impianti

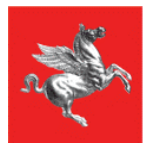

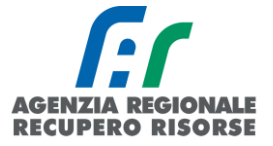

sull'applicativo. Un manutentore può avere al massimo 2.500 codici non utilizzati. Può essere anche inserita una nota che poi verrà visualizzata anche dalla schermata principale della pagina.

Una volta specificato il numero di codici catasto richiesti, cliccare sul pulsante "Richiedi".

#### Richiesta Codici Catasto Impianto 🖲

| I campi con l'asterisco * sono obbligatori |                                                |      |  |  |  |  |
|--------------------------------------------|------------------------------------------------|------|--|--|--|--|
| Data *                                     | 14/02/2020                                     |      |  |  |  |  |
| Ditta richiedente*                         | NESSUNA DITTA ASSOCIATA                        |      |  |  |  |  |
| Numero codici catasto richiesti * 🛈        | Numero max codici attualmente richiedibili 250 |      |  |  |  |  |
|                                            | TOT. Codici Catasto Impianto assegnati 0 140   | 9497 |  |  |  |  |
|                                            | TOT. Codici Catasto Impianto utilizzati 0 136  | 0817 |  |  |  |  |
| Note                                       |                                                |      |  |  |  |  |
|                                            | Richiedi Chiudi                                |      |  |  |  |  |

Effettuata la richiesta, vengono generati i codici catasto richiesti e associati all'impresa. Tali codici saranno visualizzati nella prima pagina della sezione "Codici Catasto" impostando nel menù a tendina della griglia di ricerca accanto a "Stato" la voce "non ancora utilizzato. Se invece si vuole chiudere la pagina senza richiedere nessun codice è sufficiente premere sul pulsante "Chiudi".

| Ricerca 🛈        |                            | Codici Catasto Impianti T | O BPDF Etiche           | tte Kerel         |            |                      |
|------------------|----------------------------|---------------------------|-------------------------|-------------------|------------|----------------------|
| Codice Catasto 🛈 | Dal                        | Codice Catasto Impianto   | Assegnato a Ditta       | Data Assegnazione | Note       | Impianto associato 🛈 |
|                  | AL                         | 0000254930                | NESSUNA DITTA ASSOCIATA | 18/10/2017        | SALVA NOTE |                      |
| Stato            | Non ancora Utilizzato (r 🔻 | 0000254953                | NESSUNA DITTA ASSOCIATA | 18/10/2017        | SALVA NOTE |                      |
| Data dal         | (dd/mm/aaaa)               | 0000255070                | NESSUNA DITTA ASSOCIATA | 18/10/2017        | SALVA NOTE |                      |
|                  |                            | 0000255221                | NESSUNA DITTA ASSOCIATA | 18/10/2017        | SALVA NOTE |                      |
| Data al 🛡        | (dd/mm/aaaa)               | 0000255561                | NESSUNA DITTA ASSOCIATA | 18/10/2017        | SALVA NOTE |                      |
| Q Cerca          | Azzera filtri              | 0000255630                | NESSUNA DITTA ASSOCIATA | 18/10/2017        | SALVA NOTE |                      |

Se invece a "Stato" viene selezionata la voce "Utilizzato", il sistema presenterà la lista di codici generati a cui è stato associato un impianto. Cliccando su "VISUALIZZA" nell'ultima colonna, è possibile aprire la gestione dell'impianto per vedere la scheda, il responsabile, i generatori e gli RCEE.

| Ricerca                       |                            | Codici Catast  | o Impianti Ter                                 | mici 🛈 🖨 Stampa Codici Ca                   | tasto                      | 0 🔀 PDF Etiche | tte KExcel           |
|-------------------------------|----------------------------|----------------|------------------------------------------------|---------------------------------------------|----------------------------|----------------|----------------------|
| Codice Catasto                | Dal                        | Codice Catasto | o Impianto                                     | Assegnato a Ditta                           | Data Assegnazione          | Note           | Impianto associato 0 |
|                               | AL                         | 0000123019     |                                                | NESSUNA DITTA ASSOCIATA                     | 30/10/2017                 | SALVA NOTE     | VISUALIZZA           |
| Stato                         | Utilizzato (impianto ass 🔻 | 0000123020     |                                                | NESSUNA DITTA ASSOCIATA                     | 30/10/2017                 | SALVA NOTE     | VISUALIZZA           |
| Data dal                      | (dd/mm/aaaa)               | 0000123021     | 📀 S.I.E.R.T C.I.                               | T. GESTIONE IMPIANTO - Go                   | ogle Chrome                |                | ·i   ]               |
| Data al                       | (dd/mm/aaaa)               | 0000123022     | www.test.s                                     | i <mark>iert.regione.toscana.it</mark> /sie | rt/cit/views/impianto.php? | id=366453      |                      |
| <b>Q</b> Cerca                | Azzera filtri              | 0000123024     | Gestione In                                    | pianto <mark>000012301</mark>               | 90                         |                |                      |
|                               |                            | 0000123025     |                                                |                                             |                            |                |                      |
| Richiesta Codio               | ci Catasto                 | 0000123026     | l campi con l'asterisco * sono obbligatori Cre |                                             |                            |                |                      |
| _                             |                            | 0000123027     | Scheda Impi                                    | anto Responsabile                           | Generatori RCEE            |                |                      |
| Richiedi Nuovi Codici Catasto |                            | 0000123028     |                                                |                                             |                            |                |                      |

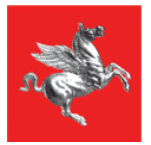

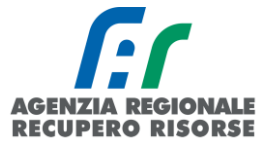

La griglia di ricerca dei codici generati e in carico alla propria ditta è così strutturata:

1. **Codice Catasto:** questo filtro permette di selezionare un intervallo numerico di codici catasto appartenenti ad un determinato intervallo. Occorre inserire la stringa numerica del codice per intero, quindi con gli 0 iniziali.

2. **Stato:** come appena visto, questo filtro permette di effettuare una ricerca in base allo stato dei codici catasto, utilizzato, libero, o entrambi se il campo viene lasciato vuoto.

1. **Data dal ..... al .......** per selezionare un intervallo temporale sulla base della data in cui i codici sono stati creati.

Dopo aver impostato i parametri di ricerca desiderati cliccare sul pulsante "CERCA". Per ritornare a visualizzare l'intera lista di codici catasto dopo una ricerca premere il pulsante Azzera filtri.

È possibile scaricare una tabella in formato xls dei risultati della ricerca effettuata cliccando sulla scritta Excel in alto a destra (in rosso), o stampare un PDF delle etichette con i codici creati da poter rilasciare agli utenti cliccando su PDF Etichette (in blu).

| Ricerca 🖲        |                            | Codici Catasto Impianti Ter | 🚯 📸 PDF Etichet         | te                |            |                    |
|------------------|----------------------------|-----------------------------|-------------------------|-------------------|------------|--------------------|
| Codice Catasto 0 | Dal                        | Codice Catasto Impianto     | Assegnato a Ditta       | Data Assegnazione | Note       | Impianto associato |
|                  |                            | 0000123019                  | NESSUNA DITTA ASSOCIATA | 30/10/2017        | SALVA NOTE | VISUALIZZA         |
| Stato            | Utilizzato (impianto ass 🔻 |                             |                         |                   |            |                    |

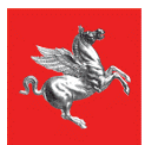

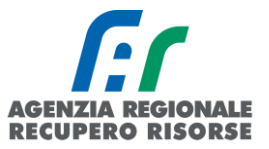

# Contatti filiali ARRR

| AMBITO TERRITORIALE                                                                                                    | FILIALE  | INDIRIZZO                                                                       | CONTATTI/ORARI                                                                                                    |
|----------------------------------------------------------------------------------------------------|----------|---------------------------------------------------------------------------------|----------------------------------------------------------------------------------------------------|
| AREA CENTRO                                                                                                    |          |                                                                                 |                                                                                                    |
| Provincia di Firenze, Prato e Pistoia<br>EMAIL: <u>info.citcentro@siert.regione.toscana.it</u><br>PEC: <u>impianticentroarm@legalmail.it</u>             | Firenze  | Via San Donato, 40 – 42/1 -<br>50127 Firenze                                    | Orario di apertura al pubblico:<br>Lun. e Ven. dalle 9.00 alle 13.00<br>Mer. dalle 14.00 alle 16.00<br>Telefono 055 219641<br>Fax 055 216965                                                                    |
|                                                                                                    | Prato    | Via Aldo Petri, 22 - 59100<br>Prato                                             | Orario di apertura al pubblico:<br>Lun. dalle 9.00 alle 12.00<br>Giov. dalle 14.00 alle 16.00<br>Telefono 0574 870 870 (da rete mobile)<br>Numero verde: 800 483 450 (da rete fissa)                            |
|                                                                                                    | Pistola  | Viale Matteotti, 41 - 51100<br>Pistoia                                          | Orario di apertura al pubblico:<br>Mar. e Giov. dalle 9.00 alle 12.00<br>Mer. dalle 14.00 alle 16.00<br>Telefono 0573 1944230<br>Fax 0573 1944235                                                               |
| AREA SUD                                                                                                    |          |                                                                                 |                                                                                                    |
| Provincia di Arezzo, Grosseto e Siena<br>EMAIL: <u>info.citsud@siert.regione.toscana.it</u><br>PEC: <u>impiantisudarm@legalmail.it</u>                   | Arezzo   | Palazzina U2, Via<br>Spallanzani, 23 - 52100<br>Arezzo                          | Orario di apertura al pubblico:<br>Lun., Mer., Ven. dalle 10.00 alle 13.00<br>Mar. e Giov dalle 10.00 alle 15.30<br>Telefono 0575 1664454 - 0575 1664452<br>Fax 0575 1664455                                    |
|                                                                                                    | Siena    | Piazza Matteotti, 30 – 2°<br>piano c/o CCIAA - 53100<br>Siena                   | Orario di apertura al pubblico:<br>Dal Lun al Ven. dalle 9.00 alle 13.00<br>Mar. e Giov. anche dalle 14.30 alle 16.30<br>Telefono 0577 272367 (4 linee r.a.)<br>Fax 0577 045385                                 |
|                                                                                                    | Grosseto | Via Cavour n. 16 - c/o Genio<br>Civile Regione Toscana - 1°<br>Piano - Grosseto | Orario di apertura al pubblico:<br>ESCLUSIVAMENTE Giov. e Ven. dalle 9.30 alle 15.30<br>Telefono 3336116062 e 0577-272367                                                                                       |
| AREA NORD                                                                                                    | ·        |                                                                                 |                                                                                                    |
| Provincia di Lucca, Massa Carrara, Pisa e<br>Livorno<br>EMAIL: <u>info.citnord@siert.regione.toscana.it</u><br>PEC: <u>impiantinordarrr@legalmail.it</u> | Lucca    | Via dei Salicchi, 893 - 55100<br>Lucca                                          | Orario di apertura al pubblico:<br>Dal Lun. al Ven. dalle 9.00 alle 12.30<br>Mar. e Giov. anche dalle 14.00 alle 16.30<br>Telefono 0583 464334<br>Numero verde: 800 151 822                                     |
|                                                                                                    | Massa    | Via Democrazia, 17 - presso<br>Palazzo del Genio Civile -<br>54100 Massa        | Orario di apertura al pubblico:<br>su appuntamento da concordare contattando il<br>Numero verde: 800 151 822                                                                                                    |
|                                                                                                    | Carrara  | P.zza Cesare Vico Lodovici -<br>Loc. San Martino - 54033<br>Carrara             | Orario di apertura al pubblico:<br>su appuntamento da concordare contattando il<br>Numero verde: 800 151 822                                                                                                    |
|                                                                                                    | Pisa     | Lungarno Pacinotti, 49 –<br>56126 Pisa                                          | Orario di apertura al pubblico:<br>Dal Lun. al Ven. dalle 9.00 alle 12.00<br>Mar. e Giov. anche dalle 14.00 alle 16.00<br>Telefono 050 970087<br>Fax 050 3136259                                                |
|                                                                                                    | Livorno  | Via Alessandro Pieroni, 27                                                      | Orario di apertura al pubblico:<br>Dal Lun. al Ven. mattina dalle 9.00 alle 13.00 - Mar. e Giov.<br>anche pomeriggio dalle 14.00 alle 16.00<br>Telefono 0586 200007<br>Cellulare 333 6183040<br>Fax 0586 203847 |

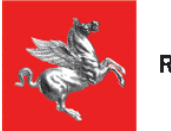

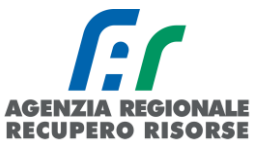

## APPENDICE: Acronimi e Definizioni

**PDR – Punto di Riconsegna** è il codice composto di 14 numeri (da inserire senza spazi) che individua il punto geografico sul territorio in cui il gas viene prelevato dalla rete nazionale. <u>Il codice non cambia anche se cambia il fornitore</u> e si trova normalmente nella prima pagina della bolletta del gas.

Nel caso in cui non sia a disposizione una bolletta e il PDR non sia visibile sul contatore del gas, è necessario rivolgersi al distributore del gas per reperire il codice.

NB: Qualora il responsabile dell'impianto si rifiutasse di fornire al proprio manutentore il Codice POD e/o PDR, il manutentore stesso dovrà riportare tale rifiuto nel campo Osservazioni del rapporto di controllo che sarà consegnato al responsabile di impianto (copia cartacea) e sulla copia telematica trasmessa alla Regione tramite il SIERT. Sarà facoltà della Regione stessa (Autorità competente ai sensi della LR 85/2016) effettuare eventuali controlli con apposite ispezioni sull'impianto allo scopo di identificare con precisione l'impianto.

**POD – Punto di Riconsegna energia Elettrica** è un codice alfanumerico di 14 caratteri (da inserire senza spazi) che inizia con le lettere IT; individua il punto geografico sul territorio in cui l'energia elettrica viene prelevata dalla rete nazionale. Il codice POD identifica il contatore elettrico e non cambia in caso di modifica del titolare della fornitura elettrica o di cambio del fornitore. Si trova normalmente sulla prima pagina della bolletta della luce oppure ricavabile sul display del contatore.

NB: Qualora il responsabile dell'impianto si rifiutasse di fornire al proprio manutentore il Codice POD e/o PDR, il manutentore stesso dovrà riportare tale rifiuto nel campo Osservazioni del rapporto di controllo che sarà consegnato al responsabile di impianto (copia cartacea) e sulla copia telematica trasmessa alla Regione tramite il SIERT. Sarà facoltà della Regione stessa (Autorità competente ai sensi della LR 85/2016) effettuare eventuali controlli con apposite ispezioni sull'impianto allo scopo di identificare con precisione l'impianto.

**APE – Attestato di prestazione energetica** è il documento che descrive le caratteristiche energetiche di un edificio, di un'abitazione o di un appartamento. È uno strumento di controllo che sintetizza con una scala da A4 a G (scala di 10 lettere) le prestazioni energetiche degli edifici.

Accatastamento impianto – Operazione tramite la quale viene assegnato all'impianto un codice univoco (Codice Catasto impianti). L'accatastamento di un impianto avviene assegnando all'impianto un codice univoco regionale e inserendo a sistema i dati dell'impianto, del responsabile, dei generatori presenti e comunicando anche la periodicità della manutenzione.

**Codice Catasto Impianti e Codice Generatore** – Previsto dal Dpr 74/2013 (articolo 10, comma 4, lettera a) è obbligatorio dal 15/10/2014. È un codice formato da 10 cifre che identifica univocamente l'impianto all'interno del catasto regionale. Es: 0000123456 Dal codice catasto deriva anche il codice di ciascun generatore appartenente all'impianto formato dal codice catasto seguito da due caratteri identificativi la tipologia (GT, GF, SC, CG) e una numerazione progressiva a partire da 01. Per esempio, se l'impianto precedente è formato da 2 gruppi termici e da un gruppo frigo i generatori saranno identificati dal codice 0000123456 GT 01, 0000123456 GT 02, 0000123456 GF 01. Tali codici

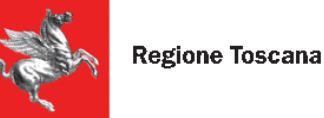

dovranno essere riportati sulle rispettive targhe generatore e sul libretto di impianto nonché sugli RCEE. Si ricorda che il codice catasto è unico per unità immobiliare come si legge alla FAQ 4.2 del documento di faq regionale che dice che "per ogni sistema edificio/impianto, di norma, va compilato un solo libretto di impianto in modo da stabilire un legame univoco tra edificio e codice di impianto che sarà attribuito dal catasto regionale degli impianti termici. Solo nel caso di impianti centralizzati nei quali l'impianto di climatizzazione invernale è distinto dall'impianto di climatizzazione estiva (impianti che in comune hanno soltanto il sistema di rilevazione delle temperature nei locali riscaldati e raffreddati) è necessario compilare due diversi libretti di impianto".

Responsabile dell'Impianto: Il responsabile dell'impianto termico è:

- l'occupante, a qualsiasi titolo, in caso di singole unità immobiliari residenziali;
- il proprietario, in caso di singole unità immobiliari residenziali non locate;
- l'amministratore, in caso di edifici dotati di impianti termici centralizzati amministrati in condominio;
- il proprietario o l'amministratore delegato in caso di edifici di proprietà di soggetti diversi dalle persone fisiche.

La responsabilità di un impianto può essere delegata a un soggetto, il Terzo responsabile. La nomina del terzo responsabile non è consentita nel caso di impianti autonomi a meno che il generatore di calore e/o di freddo non sia collocato in un locale tecnico esclusivamente dedicato.

Nel caso di impianti termici con potenza nominale al focolare superiore a 350 kW il terzo responsabile deve essere in possesso di certificazione ISO 9001 relativa all'attività di gestione e manutenzione degli impianti termici, o attestazione ai sensi del decreto del Presidente della Repubblica del 5 ottobre 2010, n. 207, nelle categorie OG 11, impianti tecnologici, oppure OS 28.

**Terzo responsabile:** (art. 6 DPR 74/2013). L'esercizio, la conduzione, il controllo, la manutenzione dell'impianto termico e il rispetto delle disposizioni di legge in materia di efficienza energetica sono affidati al responsabile dell'impianto, che può delegarle ad un terzo. La delega al terzo responsabile non è consentita nel caso di singole unità immobiliari residenziali in cui il generatore o i generatori non siano installati in locale tecnico esclusivamente dedicato. In tutti i casi in cui nello stesso locale tecnico siano presenti generatori di calore oppure macchine frigorifere al servizio di più impianti termici, può essere delegato un unico terzo responsabile che risponde delle predette attività degli impianti.

In caso di impianti non conformi alle disposizioni di legge, la delega non può essere rilasciata, salvo che nell'atto di delega sia espressamente conferito l'incarico di procedere alla loro messa a norma. Il delegante deve porre in essere ogni atto, fatto o comportamento necessario affinché il terzo responsabile possa adempiere agli obblighi previsti dalla normativa vigente e garantire la copertura finanziaria per l'esecuzione dei necessari interventi nei tempi concordati. Negli edifici in cui sia instaurato un regime di condominio, la predetta garanzia è fornita attraverso apposita delibera dell'assemblea dei condomini. In tale ipotesi la responsabilità degli impianti resta in carico al delegante, fino alla comunicazione dell'avvenuto completamento degli interventi necessari da inviarsi

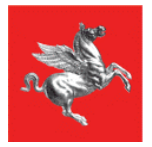

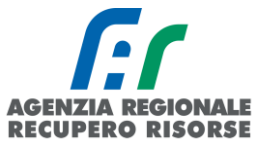

per iscritto da parte del delegato al delegante entro e non oltre cinque giorni lavorativi dal termine dei lavori.

3. Il responsabile o, ove delegato, il terzo responsabile rispondono del mancato rispetto delle norme relative all'impianto termico, in particolare in materia di sicurezza e di tutela dell'ambiente. L'atto di assunzione di responsabilità da parte del terzo, anche come destinatario delle sanzioni amministrative applicabili, deve essere redatto in forma scritta contestualmente all'atto di delega.

4. Il terzo responsabile comunica tempestivamente in forma scritta al delegante l'esigenza di effettuare gli interventi, non previsti al momento dell'atto di delega o richiesti dalle evoluzioni della normativa, indispensabili al corretto funzionamento dell'impianto termico affidatogli e alla sua rispondenza alle vigenti prescrizioni normative. Negli edifici in cui vige un regime di condominio il delegante deve espressamente autorizzare con apposita delibera condominiale il terzo responsabile a effettuare i predetti interventi entro 10 giorni dalla comunicazione di cui sopra, facendosi carico dei relativi costi. In assenza della delibera condominiale nei detti termini, la delega del terzo responsabile decade automaticamente.

Il terzo deve informare l'ente competente:

- a) della delega ricevuta, entro dieci giorni lavorativi;
- b) della eventuale revoca dell'incarico o rinuncia allo stesso, entro due giorni lavorativi;

c) della decadenza, entro i due successivi giorni lavorativi, nonché le eventuali variazioni sia della consistenza che della titolarità dell'impianto.

Il terzo responsabile non può delegare ad altri le responsabilità assunte e può ricorrere solo occasionalmente al subappalto o all'affidamento di alcune attività di sua competenza, fermo restando il rispetto del decreto del Ministro dello sviluppo economico 22 gennaio 2008, n. 37, per le sole attività di manutenzione, e la propria diretta responsabilità ai sensi e per gli effetti dell'articolo 1667 e seguenti del Codice civile.

Il ruolo di terzo responsabile di un impianto è incompatibile con il ruolo di venditore di energia per il medesimo impianto, e con le società a qualsiasi titolo legate al ruolo di venditore, in qualità di partecipate o controllate o associate in Ati o aventi stessa partecipazione proprietaria o aventi in essere un contratto di collaborazione, a meno che la fornitura sia effettuata nell'ambito di un contratto di servizio energia, di cui al decreto legislativo 30 maggio 2008, n. 115, in cui la remunerazione del servizio fornito non sia riconducibile alla quantità di combustibile o di energia fornita, ma misurabile in base a precisi parametri oggettivi preventivamente concordati. Nel contratto di servizio energia deve essere riportata esplicitamente la conformità alle disposizioni del decreto legislativo 30 maggio 2008, n. 115.

Nel caso di impianti termici con potenza nominale al focolare superiore a 350 kW, ferma restando la normativa vigente in materia di appalti pubblici, il terzo responsabile deve essere in possesso di certificazione UNI EN ISO 9001 relativa all'attività di gestione e manutenzione degli impianti termici, o attestazione rilasciata ai sensi del D.P.R. del 5 ottobre 2010, n. 207, nelle categorie OG 11, impianti tecnologici, oppure OS 28.